Software Requirements Specification

EBOS

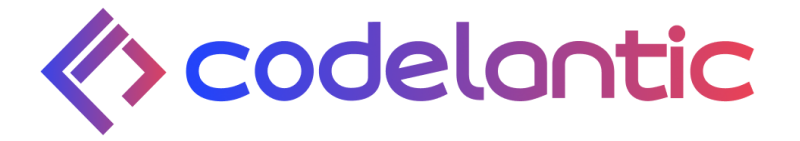

# **EBOS**

# Software Requirements Specification

V2.0

# 02.03.2024

Confidential – ©2024 Documentation Consultants (www.codelantic.com )

### Revisions

| Version | Primary<br>Author(s) | Description of Version              | Date Completed |
|---------|----------------------|-------------------------------------|----------------|
| 1.0     | Sandalee Ka          | The initial version of the document |                |
| 2.0     | Pramoda Gu           | The updated version of the document |                |

**Review & Approval** 

### **Requirements Document Approval History**

| Approving Party | Version<br>Approved | Signature | Date |
|-----------------|---------------------|-----------|------|
|                 |                     |           |      |
|                 |                     |           |      |

## **Requirements Document Review History**

| Reviewer | Version<br>Reviewed | Signature | Date |
|----------|---------------------|-----------|------|
|          |                     |           |      |
|          |                     |           |      |
|          |                     |           |      |

# Contents

| Contents                                     | 5  |
|----------------------------------------------|----|
| 1. Introduction                              | 6  |
| 1.1 Purpose                                  | 6  |
| 1.2 Scope                                    | 7  |
| 1.3 Definitions, Acronyms, and Abbreviations | 10 |
| 1.4 Overview                                 | 11 |
| 2. General Description                       | 13 |
| 2.1 Product Perspective                      | 13 |
| 2.2 Product Functions                        | 16 |
| 2.3 User Characteristics                     | 23 |
| 2.4 General Constraints                      | 24 |
| 2.5 Assumptions and Dependencies             | 25 |
| 3. Specific Requirements                     | 27 |
| 3.1 External Interface Requirements          | 27 |
| 3.1.1 User Interfaces                        | 27 |
| 3.2 Functional Requirements                  | 28 |
| 3.2.1 User Story: Super Admin Portal         | 28 |
| Onboarding New Stores                        | 28 |
| Acceptance Criteria01:                       | 28 |
| Acceptance Criteria02:                       | 29 |
| Acceptance Criteria03:                       | 30 |
| Billing Set Up Module                        | 33 |
| Acceptance Criteria01:                       | 33 |
| Acceptance Criteria02:                       | 34 |
| Publish News and Feed                        | 36 |
| Acceptance Criteria01:                       | 36 |

Confidential – ©2024 Documentation Consultants (www.codelantic.com )

| 3.2.2 User Story: Store Manager Portal | 38 |
|----------------------------------------|----|
| Subscription                           | 38 |
| Acceptance Criteria01:                 | 38 |
| Acceptance Criteria02:                 | 40 |
| Acceptance Criteria03:                 | 43 |
| Dashboard                              | 45 |
| Acceptance Criteria01:                 | 45 |
| Acceptance Criteria02:                 | 48 |
| Acceptance Criteria03:                 | 48 |
| Acceptance Criteria04:                 | 49 |
| Acceptance Criteria05:                 | 50 |
| Time Clock                             | 51 |
| Acceptance Criteria01:                 | 51 |
| Acceptance Criteria02:                 | 52 |
| Acceptance Criteria03:                 | 53 |
| Acceptance Criteria04:                 | 53 |
| Acceptance Criteria05:                 | 54 |
| Acceptance Criteria06:                 | 55 |
| Workschedule                           | 56 |
| Acceptance Criteria01:                 | 56 |
| Acceptance Criteria02:                 | 57 |
| Task Management                        | 58 |
| Acceptance Criteria01:                 | 59 |
| Acceptance Criteria02:                 | 61 |
| Cash Management                        | 63 |
| Acceptance Criteria01:                 | 63 |
| Acceptance Criteria02:                 | 64 |
| Acceptance Criteria03:                 | 64 |
| Acceptance Criteria04:                 | 65 |
| Acceptance Criteria05:                 | 66 |
| Scratch Card Management                | 68 |
| Acceptance Criteria01:                 | 68 |
| Acceptance Criteria02:                 | 69 |
| Acceptance Criteria03:                 | 69 |
| Acceptance Criteria04:                 | 70 |

Confidential – ©2024 Documentation Consultants (www.codelantic.com)

| Acceptance Criteria05            | 70  |
|----------------------------------|-----|
| Acceptance Criteria06:           | 70  |
| Acceptance Criteria07:           | 70  |
| Acceptance Criteria08:           | 71  |
| Sales and declaration Management | 74  |
| Acceptance Criteria01:           | 74  |
| Acceptance Criteria02:           | 75  |
| Acceptance Criteria03:           | 76  |
| Acceptance Criteria04:           | 78  |
| Acceptance Criteria05:           | 79  |
| Acceptance Criteria06:           | 79  |
| Acceptance Criteria07:           | 80  |
| Acceptance Criteria07:           | 80  |
| Acceptance Criteria08:           | 81  |
| Compliance Management            | 82  |
| Acceptance Criteria01:           | 82  |
| Acceptance Criteria 02:          | 83  |
| Acceptance Criteria03:           | 85  |
| Shift Management                 | 86  |
| Acceptance Criteria01:           | 86  |
| Payment Management               | 88  |
| Acceptance Criteria 01:          | 88  |
| Acceptance Criteria 02:          | 89  |
| Acceptance Criteria 03:          | 90  |
| Acceptance Criteria 04:          | 92  |
| Holiday & Leave Management       | 93  |
| Acceptance Criteria01:           | 93  |
| Acceptance Criteria02:           | 95  |
| Acceptance Criteria03:           | 96  |
| Staff Management                 | 97  |
| Acceptance Criteria01:           | 98  |
| Acceptance Criteria02:           | 98  |
| Acceptance Criteria03:           | 99  |
| Payroll Management               | 100 |
| Acceptance Criteria01:           | 101 |

Confidential – ©2024 Documentation Consultants (www.codelantic.com)

| Acceptance Criteria02:         | 103 |
|--------------------------------|-----|
| Acceptance Criteria03:         | 104 |
| Acceptance Criteria04:         | 105 |
| Training & Resources           | 107 |
| Acceptance Criteria01:         | 107 |
| Acceptance Criteria02:         | 108 |
| Acceptance Criteria03:         | 109 |
| Sale & payouts                 | 111 |
| Acceptance Criteria01:         | 112 |
| Acceptance Criteria02:         | 113 |
| Acceptance Criteria03:         | 114 |
| Acceptance Criteria04:         | 114 |
| Acceptance Criteria05:         | 117 |
| Acceptance Criteria06:         | 118 |
| Acceptance Criteria06:         | 119 |
| Reconciliation Management      | 120 |
| Acceptance Criteria01:         | 121 |
| Acceptance Criteria02:         | 121 |
| Acceptance Criteria03:         | 122 |
| Acceptance Criteria05:         | 124 |
| Acceptance Criteria06:         | 125 |
| Acceptance Criteria07:         | 127 |
| Acceptance Criteria08:         | 129 |
| Communication                  | 132 |
| Acceptance Criteria01:         | 133 |
| Acceptance Criteria02:         | 134 |
| Acceptance Criteria03:         | 135 |
| Team                           | 136 |
| Acceptance Criteria01:         | 136 |
| Form                           | 137 |
| Acceptance Criteria01:         | 138 |
| 3.2.3 User Story: Staff Portal | 139 |
| SignIn                         | 139 |
| Acceptance Criteria01:         | 140 |
|                                |     |

Confidential – ©2024 Documentation Consultants (www.codelantic.com ) Doc

| Acceptance Criteria02:  | 140 |
|-------------------------|-----|
| Acceptance Criteria03:  | 141 |
| Acceptance Criteriao04: | 142 |
| Clock In                | 143 |
| Acceptance Criteria01:  | 144 |
| Acceptance Criteria02:  | 146 |
| Acceptance Criteria03:  | 146 |
| DashBoard               | 147 |
| Acceptance Criteria01:  | 147 |
| Work Schedule           | 148 |
| Acceptance Criteria01:  | 149 |
| Staff Task Management   | 150 |
| Acceptance Criteria 01  | 151 |
| Sales Management        | 152 |
| Acceptance Criteria 01: | 153 |
| Cash Stock Management   | 156 |
| Acceptance Criteria 01: | 157 |
| Acceptance Criteria 02: | 158 |
| Scratch Card Management | 159 |
| Acceptance Criteria 01: | 160 |
| Acceptance Criteria 02: | 160 |
| Acceptance Criteria03:  | 161 |
| Supplier and Payout     | 164 |
| Acceptance Criteria 01: | 165 |
| Acceptance Criteria 02: | 166 |
| Compliance Logs         | 167 |
| Acceptance Criteria 01: | 168 |
| Team                    | 169 |
| Acceptance Criteria 01: | 170 |
| Work Schedule           | 171 |
| Acceptance Criteria01:  | 172 |
| Communication           | 173 |
| Acceptance Criteria01:  | 174 |
| News and Feed           | 175 |
| Acceptance Criteria01:  | 176 |

Confidential – ©2024 Documentation Consultants (www.codelantic.com )

| Leave Management                | 177 |
|---------------------------------|-----|
| Acceptance Criteria01:          | 178 |
| Training & Resources Management | 179 |
| Acceptance Criteria01:          | 180 |
| 3.3 Non-Functional Requirements | 181 |
| 3.3.1 Performance               | 181 |
| 3.3.2 Reliability               | 182 |
| 3.3.3 Availability              | 182 |
| 3.3.4 Security                  | 183 |
| 3.3.5 Maintainability           | 183 |
| 3.3.6 Portability               | 183 |

# **1.Introduction**

## **1.1 Purpose**

Ebos is an innovative online platform designed to revolutionize operational efficiency for small to medium businesses across diverse industries. Many small business owners struggle with operational inefficiencies, leading to poor store management and staff performance, ultimately impacting sales and reputation. Currently, a fraction of retailers utilize offline methods like manual bookkeeping and Excel sheets, tethering owners to their stores and hindering scalability, especially for those with multiple locations.

Ebos aims to address these challenges by providing a comprehensive solution accessible anytime, anywhere, empowering businesses to streamline and automate operations online, enhance performance, and foster growth whilst enabling owners to manage multiple stores from a single centralized platform. By utilizing this application, the business owners can monitor their stores remotely without the need to be physically present. This not only results in cost savings but also allows businesses to achieve services more promptly such as, tracking of inventory sales made vs the total payouts completed, allowing for effective reconciliation of these sales and payouts, ensuring every other aspect of data is captured that a particular store manages within a day.

The application is equipped with two portals : the super admin, & the partner portal that will facilitate the seamless functionalities for the operational management of the relevant target industry accordingly. Utilizing the Super Admin portal empowers us to oversee the approval process of partner onboarding, configure billing setups, payment methods,

pricing tiers, and crucial sales data. The partners are defined as small businesses, including grocery stores, restaurants, builders, software development firms, as well as individual users seeking to streamline their daily routines through our platform. Partners can control access by creating user privileges {e.g., Level 1 - owner, Level 2 - Store Manager, Level 3 - Shift Manager, Level 4 - Staff}, varies from store to store, to delegate tasks, monitor sales and payouts, ensure compliance, assess performance metrics, generate reports and reconcile any staff entered details on the same report itself.

Furthermore, Ebos not only prioritizes business solutions but also serves as a comprehensive platform for individual users to organize their personal tasks through the dedicated application. This facet will constitute the focal point of the second phase of our strategic business development. Moving forward with the SRS, partner or store manager or store admin means the client who is subscribed to Ebos, using it to streamline operation of their stores.

### 1.2 Scope

Ebos caters to the holistic organization of personal tasks and the management of daily life or business commitments to revolutionize the operational landscape for individuals and industrial-based businesses through the implementation of seamless automation. This dual focus aims to elevate customer satisfaction levels while simultaneously optimizing business processes. Its core objective is to streamline the relevant operational, finance, reports, HR & skill processes providing a user-friendly interface with a user convenience management center.

The project aims to address key challenges faced by industrial businesses, including operational inefficiencies and complex workflows. Through the Ebos platform:

- Allow partners to set up their account according to the relevant industry selection, feature customization, and providing business information to access the trial period.
- Allow managers to securely sign up to the system to access the Ebos platform using 2FA.
- Users are redirected to their dashboard after successfully logins to the system, displaying KPIs in visual representation by selecting a calendar range with news & update notifications, and other key information.
- Allow super admin to manage onboarded stores, billing set up along with subscriptions, and being able to manage super admin user privileges.
- Super admins can share relevant news and articles, fostering a well-informed and connected community within the portal.
- Capability of managing multiple branches within the same system by the owner.
- Partners can set user privileges for their staff members after onboarding their details into the system. {e.g., Level 1-Level 4 (Owner, Manager, Shift Manager & Staff)}
- Able to clock-in and clock out to manage staff attendance consistently and able to recorrect wrongly timed attendance according to staff comments/ reasons.
- Managers automate tasks, set alarms, and assign them to multiple employees. Tasks can be monitored for timely completion, with staff updating progress statuses by drag and drop and members can manage daily tasks within the availability of the team.

- A comprehensive calendar overview displaying employee shift breakdowns, for a particular week with total wage covered per each hour.
- It enables secure and efficient inventory management that manages cash withdrawals & cash deposits from various safes within a store.
- The system enables users to perform scratch card sales declaration when opening & closing and stock management within the system, ensuring to search what scratch cards are in stock/ out of stock, access their price, game name, quantity left and upload image.
- The system streamline opening and closing declarations of sales & payouts made within a store by each employee working shift wise or day wise considering POS reports and terminal reports of available commonly shared stock between two or more tills / cashiers such as scratch card, paypoint, payzone or lottery and etc (these available stock can be declared by the store manager according to their store).
  - Note that two or more cashiers can share the same scratch card dispenser, paypoint, payzone and lottery machine, hence the system must be able to track the relevant sales made by each individual during their shift for each stock.
  - *Note* that scratch card dispenser does not generate any terminal reports from a device but must be entered to the system by manually acquiring the last card number (last digits from the barcode) left in the dispenser.
  - *Note* that the lottery machine, paypoint and payzone produce invoice reports.

- The system must be able to identify the total sales made during each shift or day end by using the relevant numbers entered during opening declaration and closing declaration.
- The system enables the calculation of shortage in total sales and payouts at the end of each day, broken down by individual shifts where managers can reconcile any errors within the same report comparing two commonly shared tills during a particular shift.
- By managing supplier and expenses management, the platform enables managers to maintain thorough records of staff-entered details during their visits. This ensures seamless monitoring of payouts between stores and them.
- The system must calculate short for each sector in the store for reconciliation such as supplier payout, expenses payout, salary payout, timeclock and categorize these into daily, weekly, monthly, annually, quarterly.
- The system generates compliance logs for monitoring and documenting units like chillers under temperature logs. It also manages incident, visitor, and cleaning logs, depending on the store.
- The system is able to manage a history log of the amendments made by the staff with timestamp & reason, in time clock, sales, compliance logs, and in reconciliation.
- Allow store managers to make informed decisions by displaying insightful visual representations in profits & loss, income & expenses, supplier payouts, salary, and other expenses by selecting a calendar range.

- A dedicated module for holiday & leave management simplifies the process of submitting leave requests, updates the status of requests & is able to view leave summary for employees.
- Foresee payrolls for hourly employees, monthly employees considering bonuses, incentives and unpaid leaves along with respective attendance records.
- Training materials and resources support staff in ongoing skill development and knowledge enhancement ensuring the manager can track the completion confirmation of the training resources by each employee.
- Generation of detailed reports summarizing shift-end, day-end activities, holiday, leave management, payroll reports, training completion reports, etc for analysis and decision-making, allow users to download these in multiple formats, including Excel CSV or PDF(only if alignment is possible).
- Seamless communication between the platform users ensures efficient collaboration among team members and store managers.
- Allow store managers to customize the existing templates for modules in the system according to their needs, such as task templates, checklist pages in supplier, expenses, compliances and sales declarations, ensuring managers are able to change the structure completely, add/ delete fields, or customize existing fields.
- Allow managers to declare the hierarchical order organized in compliance with names and pictures for easy oversight, able to declare the cash safes available in the store along with scratch card layout such as box number (which

differentiates the games of each scratch card bundle, meaning 16 box numbers mean 16 different games), image, & price.

 Capability of managers to configure the settings for POS integrations within Ebos which vary from store to store for example, in closing declaration for day end the manager is able to choose from whether the staff member needs to feed the system for each till individually or has a pos configuration that automatically calculates the total POS sales or manually calculate for each till & add the total sales into the system. According to the managers configurations the system will allocate the relevant options to the drop down menu.

# **1.3 Definitions, Acronyms, and Abbreviations**

| Acronym or<br>Abbreviations | Definition                                                                                                    |
|-----------------------------|----------------------------------------------------------------------------------------------------|
| SRS                         | Software Requirement Specification                                                                                                    |
| SME                         | Small and Medium sized Enterprises                                                                                                    |
| KPI                         | Key Performance Indicators                                                                                                    |
| Safe Drop                   | The process of withdrawing money from the tills after it<br>exceeds the threshold and storing the money to the higher<br>available safes in the store (main safe, mini safe, petty cash) |
| Paypoint / Payzone          | A <u>system</u> for paying bills in the United Kingdom such as electricity bills, water bills, phone bills using credit card or online payment.                                          |

| Scratch Card     | Scratch cards are the games that give you the chance to scratch, play and win prizes in the UK mostly available in big retail businesses, where these are maintained in dispensers.                                        |
|------------------|----------------------------------------------------------------------------------------------------|
| Lottery          | Lottery is the same as scratch cards where customers can win instantly or later by inserting it into the lottery machine to check if the lottery card has won any prize or not.                                            |
| Float Start      | The cash available in each tills when starting a shift or day.                                                                                                    |
| Float End        | The cash available in each tills when closing a shift or day.                                                                                                    |
| Checklist        | A list of items required, things to be declared, or points to be considered when performing compliance, supplier or expenses data fulfillment.                                                                             |
| Terminal reports | Invoice reports generated from individual terminals such as<br>paypoint, payzone, or lottery machine which includes total<br>payouts made, total sales made, etc.                                                          |
| Z Report         | Z Reports is the POS report generated for the interconnected detail with a lot of helpful information and may include sales, returns, times the POS register was opened without sales, the payment methods used, and more. |

## **1.4 Overview**

This document outlines the functional requirements for developing a sophisticated and versatile solution tailored to address the evolving demands of operational management within the realm of small to medium-sized enterprises. Encompassing a wide array of functionalities, the holistic system aims to be realized through distinct portal-based strategies. In particular, this document explores the functional requirements pertinent to the super admin portal, and partner portal, elucidating essential features spanning operational oversight, human resources and skills administration, financial management, and facilitating seamless communication among portal users.

The Ebos application represents a sophisticated and versatile solution designed to meet the dynamic needs of industry business operations. Features include sales & payout operations, financial reconciliation tools, efficient staff management includes task delegation, performance oversight, the establishment of detailed staff profiles, cash and scratch card management, generating reports, managing store settings, capability to customize fields in each form within the system. The system is able to demonstrate these features across multiple store locations successfully within a subscription module. It emphasizes user-friendly design to accommodate individuals from diverse industry-related businesses and experience levels, ensuring accessibility and ease of use across the board.

# **2.General Description**

# **2.1 Product Perspective**

The system will be build as follows for the two portals:

- Super Admin: Web Portal
- **Store Manager/ Partner:** Web Portal (Second Phase), iOS & Android apps in tablet mode & mobile mode.

Ebos is an online solution to streamline the operational inefficiencies faced by entrepreneurs and business enthusiasts by offering a streamlined avenue for monitoring daily sales & payouts with their available stock (which varies from industry to industry), meticulously calculating shortages and facilitating seamless reconciliation processes. Ebos excels in its ability to pinpoint discrepancies and inefficiencies within the operational framework. Through meticulous comparison of reports entered by employees with tangible POS records and other relevant data, Ebos enables managers to identify precisely where things went wrong during each shift. With this comprehensive understanding in hand, users can strategize effectively, implementing targeted solutions to bolster efficiency and drive sustainable growth.

Ebos consists of two primary portals where the Super Admin portal provides administrators with comprehensive control to onboard partners, configure subscriptions and manage the overall Ebos platform. Partners can access the application with distinctive credentials using the Partner portal and customize the Ebos system

according to their store's requirements prior to the subscription module. The rest of the staff members can be boarded by manager/ partner according to their privilege and access the application successfully.

Ebos further helps business owners to navigate their busy life commitments whilst managing their workforce, delegate tasks for employees, and track their completion. It shines by providing comprehensive insights into employee performance across multiple locations including effortlessly monitoring total hours worked, overseeing the payment wages, identifying top performers, and addressing areas of improvement such as most unpaid leaves, most leaves, most engaged to least engaged. Through these detailed analytics, Ebos facilitates informed decision-making, enabling owners to allocate bonuses to deserving staff members.

Managers can meticulously reconcile data entered by staff during opening and closing declarations across various touch points – be it scratch card sales, lottery transactions, supplier interactions, expense entries or compliance entries. Ebos acts as a central hub for all HR & skills from managing time clock corrections to processing leave requests and creating holiday schedules, simplifying the complexities of workforce management. With intuitive tools for training and resource allocation, managers can nurture employee development and ensure completion. Ebos also allows its users to generate detailed reports with regards to shift, HR, finance and offers users the option to download these reports in multiple formats, including Excel CSV or PDF(if possible with the right alignment), for further analysis. Furthermore, when it comes to assessing business performance, Ebos delivers unparalleled clarity through graphical representations, and managers gain insights into total income, expenses, profits, and net income over defined calendar ranges. Armed with this knowledge, owners can chart a course towards sustained growth and prosperity.

## **2.2 Product Functions**

### 01. Super Admin

- **a.** Login: The Super admin must be able to log into the system using the valid credentials given by the backend.
- **b. Dashboard:** Be able to view comprehensive details of the overall platform performance in sales (in graphical representation) over a defined calendar range.
- c. Partners: Facilitate the establishment and integration of new stores into the application through a streamlined onboarding process by approving uploaded address proof records of the relevant stores. Oversee each store's subscribed module, store details, store owner details and payment invoice according to the billing schedule subscribed for. Should be able to send a reset password link if requested by the manager.
- **d. Industry & Features:** Able to define the diverse industries the system supports and able to recommend features / modules to the predefined industries.
- e. Subscription Management: Offers configuration of billing options, multiple payment methods, integration of pricing tiers, and free trial options for subscription modules. Able to send notifications to partners if payments are pending or incorrect.
- **f. News & Articles:** Publish news and articles about store operations for informative and professional engagement.
- **g. User Privileges:** The super admin can set and manage user privileges, controlling access to system functions and sensitive information. This includes

defining role-specific privileges (e.g., Super Admin, Finance Team) and user-specific access rights (view, add, edit, or delete), ensuring security and efficient resource management.

- **h.** Notifications: To receive and send relevant notifications regarding subscription modules, billing schedules, payment invoices and support.
- **i. Support:** To help for support from clients regarding any issues or inconsistencies faced when using the Ebos platform.

### 02.

### 03. Partner / Store Manager (Store Owner)

- a. Account setup/ Signup: Initially store managers gain access to the application by entering their email address and then entering the OTP verification (2FA). To create the account, they should be able to enter their name, password, and mobile number.
- b. Subscription: Managers can enter their store basic information, upload business proof documentation, select the industry related to their store, customize the recommended features accordingly, and enter the number of businesses or stores, employee counts and get access to the account/ free trial.
- c. Login: Able to login to the Ebos system using the valid email address and password where the user will be logged out after 3-4 minutes of inactivity. If the staff enters an invalid password more than three times, their account will be blocked until the manager has to unlock them from their side.

- **d.** Forgot password: If I forgot the password I should be able to change the password by using the reset password link .
- e. Dashboard: Visual summary of store activities includes upcoming shifts, tasks, staff notifications, reconciled sales graphical representation, and key staff engagement metrics.
- f. Timeclock: Ensures that the member is present in the store or during the designated shift by real time tracking and to verify the location we need to ensure that GPS is turned on automatically while clocking in, pause real-time during breaks, resume again and add any comments before submitting. Must be able to capture the image of the user and be saved to be manually verified by the manager.
  - Employee Timesheet: Be able to track my own times in a tabular format, and the available employees timesheets. The system must be able to keep track of each user's clock in time, break time, resume time, & clock out time for each shift/ day to be used for employee engagement performance & payroll calculation.
  - Comment/ Timesheet correction : Be able to comment multiple times and view comments prior to clicking the end button as a staff, where the manager should be able to view these comments and reconcile if necessary in the same document.
  - External clock in: Able to clock in/ clock out without entering login credentials but entering valid PIN code along with store ID.
- g. Shift: Able to create, delete, search, update shifts & tasks in calendar overview.

- Workschedule: Firstly, have access to a calendar overview of the employees available, delegate shifts to the demands of the store, and employee's availability. States the start & end time, interval time, and a recurrence type when creating a shift for that particular user, where automatically on each shift creation, the manager is able to view comprehensive details of each member's work hours, total wages. Ability to copy the schedule to future weeks and publish to be notified to employees.
- Task Management: Create tasks in a calendar overview showcasing the user's available time off during particular shifts, add descriptions, custom fields, with start date, end date, end time, allocate them to multiple workers, add priority from (highest, high, middle, low, lowest priority), and department. Within this same task, managers can create subtasks using this same template. Further, the managers are able to configure the recurrence type, alarms, notify multiple employees & monitor each task's completion. Managers are able to save these templates, search for existing templates and amend them.

The users must be able to communicate within the task comment section itself by tagging each other and managers must be able to access these along with the status for each task.

### h. HR & Skills Management:

1. Staff Management: Establish staff onboarding, add staff details, such as their name, email, mobile number, employee type, joined date, locations, departments, roles, wage type, & wage amount, along with

relevant right to work documents, & setting user privileges within the staff employees.

- 2. Team: An overview of the team members in the store with their status of availability during the shift and maintaining proper communication with them. Ability to create team member cards with their name, and profile.
  - **Employee Engagement:** Ability to comprehensively oversee the employee performance across multiple locations including total worked hours, payment wages, most leaves, most unpaid leaves, most engaged to least engaged to have an idea of who worked over hours to give them promotions.
- 3. Holiday & Leave Management: Be able to successfully view leave summary of the holidays taken by each individual employee, review and respond to staff leave requests by either approving or declining and further view leave summary in a visual representation.
- **4. Payroll:** Calculate compensation for staff members based on the total hours worked considering bonus, unpaid leaves, attendance tracking and incentives, ensuring payment confirmation.
- 5. Training & Resources Management: Provide instructional materials and resources for store staff by being able to upload documents or videos. They must be able to track that the training resources were completed by each employee.
- i. Finance Management:

- Sales & Payout: Manage day-to-day sales and payout operations along with ability to view sales overviews in graphical representation. Capability for the manager to oversee the day end and shift end sales & payout (payment made from the store) based entries made by the staff and respective shortages if any.
  - Sales Management: Able to view sales declarations completed for sales opening and closing to keep track of all the sales made on the stock available in the store and the payouts for each stock. These stocks can be defined by the manager accordingly such as scratch card, lottery, paypoint, payzone or anything else.

Remember: consider only the scratch card management section where the system should accurately calculate total sales for each staff member considering the number of tills being shared, and shift clashing/time frames between each member.

*Note:* The total sales & payouts are calculated for day end where day end is extended to shift wise which will depend on the stores. When considering scratch card declarations, the staff must be able to manually enter the card number left on the dispenser as it does not generate any terminal reports. The manager is able to define the number of tills available in the store, hence there could be scenarios where two cahiers/ tills can use the same scratch card dispenser and share clashing shifts.

For example: Staff A covers Morning shift - 6am to 2pm

Staff B covers Morning shift - 9am to 5pm

Staff C covers Evening shift - 2pm to 10pm

### Staff D covers Evening shift - 5pm to 10pm

In here, the staff A can view the previous float end, coin safe and main safe values. They can define the opening declaration at 6am for scratch card, coin safe, petty cash and more fields defined by the manager. At 2pm before ending the shift, they can do closing declaration for sales & payouts using POS 1 report and terminal reports for the tills they opened with and be redirected to the next page to enter the next till POS reports that were shared with staff B/ any other staff. If total sales achieved for morning is 100 pounds and POS 1 reads 80 pounds then we know that 20 pounds of sales should be made for scratch cards in till 2.

Staff C starts his shift at 2pm but staff B has already started his shift at 9am, hence staff B only has to do closing declaration at 5pm for the tills he used as opening declaration was completed by staff A. The system must be able to calculate the accurate total sales of scratch cards made by Staff B by taking into account his time frames covered, we can conclude that from 9am to 2pm he made 20 pounds from till 2 (assuming no one stole or misplaced any cards), but from 2pm to 5pm he shared the till 1 with Staff C hence some sales were done by C and some were completed by B between 2pm and 5pm. The system must be able to calculate the total sales made by staff B by using Staff A's opening declaration added with staff C's 2pm - 5pm POS (till 1) report. With this calculation we can conclude the total sales made from 6am to 5pm.

In staff C, as they perform opening declarations at 2pm and closing at 10pm, the system must take into account that staff C's total sales are shared by staff B and D, B from 2pm to 5pm and D from 5pm to 10pm, Here, we can calculated total sales of scratch cards of C by using B's POS (till 2) report from 2pm to 5pm added with staff D's POS (till 1) report from 5pm to 10pm. To calculate total sales made from 2pm to 5pm by staff B, we minus the total sales made by A with the total sales made by B. Staff D's total scratch

card sales are B's 2pm-5pm total sales plus C's 2pm to 10pm total sales minus total sales made by evening shift.

In conclusion, staff A's opening and closing declarations made for scratch card are the total sales covered for the time period 6am to 2pm (Morning shift) where staff C's opening and closing declarations made for scratch card are the total sales covered for the time period 2pm to 10pm (Evening period). In the total day sales, opening declaration at 6am done by staff A and closing declaration at 10pm done by staff C is taken into account for the calculation.

**2. Purchase:** Dealing with anyone who delivers services to the business and the payouts done from the store.

*Note:* Within the system, there are two types of purchases: paid and non-paid. Paid purchases involve instant payment associated with payouts (e.g., expenses or suppliers), whereas non-paid purchases require payment at a later time. Both types of expenses are accounted for in the system's total expenses for reconciliation in graphs, allowing separate representation of the total amounts for paid and non-paid expenses.

**i. Suppliers:** Access to supplier payouts made during the particular day and be able to customize/ declare the hierarchical order of the suppliers and each checklist template.

- **Supplier Checklist Management:** To declare the template/ checklist for each and every supplier.
- Settings / Departments: Able to add departments associated and customize each hierarchical order's button color, icon and name.

**ii**. **Expenses:** Access to expense's payouts from the completed list during the particular day and be able to customize/declare the hierarchical order of the expenses and each checklist template.

- **Expense Checklist Management:** To declare the template/ checklist for each and every expense.
- **Settings** / **Departments:** Able to add departments associated and customize each hierarchical order's button color, icon and name.
- **3. Settings:** Store manager is able to declare the relevant payout options available within the store other than suppliers / expenses.
- **j. Reconciliation:** Allow store managers to compare real sale values with POS reports, re-correct any wrong data entered by the staff, reconcile any requests from staff, and be able to update the status from pending to reviewed. The manager can customize the way the main page would look like in reconciliation by adding customized widgets. With these widgets the manager is able to view the sales shortage and be redirected to that page to reconcile on the same report.

Reconciliation can happen daily, weekly, monthly, quarterly, and annually. Able to calculate the shortage in total sales & payouts at day end which is broken down into shift wise, once a shift widget is clicked, shows the two relevant tills POS reports (till 1 and till 2 shared by staff A) during sales declaration for that shift. With this breakdown in available shift wise {eg, shift 1 total sales and short, shift 2 total sales and short}, the manager is able to know which shifts have the highest shortage. The manager has the capability to reconcile data directly within the report itself, either to rectify errors

discovered or to accommodate change requests initiated by staff members (for example: attendance correction requests)

- k. Inventory Management:
  - 1. **Cash Management:** Maintain a record of cash register balances and monitor transactions associated with the cash in available safes. Be able to declare the cash managements available in the store (ex, main safe, mini safe, or cash machine), and the template form for each cash register.
  - 2. Scratch Card Management: Maintain sales declarations for opening & closing declarations, monitoring stock management for stock in and stock out inputted by the staff. Able to view image, price, game name, quantity, stock available and search scratch cards by game name. Be able to customize the stock in and out predefined fields & to declare the scratch card layout, like how many games available, image field, and price field.
- In scratch card management, the system must be able to know when the scratch card bundle needs to be refilled by comparing with the previous closing declaration (if one card from the bundle is left) and the quantity of that bundle. If it is the last card left in the dispenser, then a popup should appear asking the user to refill the bundle as a remainder. Hence, the system must be automatically reset when a new bundle is entered in order to avoid sales from being negative that conclude errors.
  - Cash & Carry (stock): Able to declare the various inventories involved with the store except cash or scratch card according to the store manager. Also be able to declare the template list for each inventory unit, & their inventory fields.

- I. Compliance Management: Acquire logs that happen within the store for the manager to consider, such as temperature logs, incident logs, cleaning, etc. depending on the store. The manager is given the ability to define the hierarchy within compliance logs (eg, temperature logs have various storage units, including chillers, and freezers where once clicked gets redirected to the relevant checklist page). The fields in checklist pages can also be customized by the managers accordingly.
  - **Compliance Checklist Management:** to declare the template/ checklist for each and every compliance log.
  - **Settings / Departments:** Able to declare the hierarchical order & customize each hierarchical button color, icon and name.
- m. User Control: Establishing user control based on roles, department control for the specific employee, and managing specific locations/ branches based on the industry/ store.

### n. Communication:

- Chat: Real-time communication between staff and managers, allows for messaging, updates sharing, and work-related discussions. Effective collaboration is fostered through group chats and direct messages.
- 2. News & Articles: Can view posts with news and updates regarding industrial specific aspects on the app published by the super admin.

- o. Forms: Be able to access templates for the fields to be declared in each module according to the store manager. The system should have the capability to customize for different components, such as:
  - Sales declaration fields (opening & closing)
  - Checklists in each and every compliance log, expenses and suppliers.
  - Scratch card layout fields such as game/box no, price, image, etc.
  - Cash / safe registers declarations fields
  - Tasks templates & shift templates.
  - Reconciliation widget options in the overview section of reconciliation.
- **p. Reports** : Capability of the store manager to be able to generate reports in the following modules and download them in excel sheet csv files.
  - Shift Report
  - Schedule Report
  - Task Report
  - Team Report
  - Engage Report
  - Holiday & Leave Report
  - Payroll Report
  - Training Completion Report
  - Finance Overview Report
  - Sales Report
  - Payout Report
  - Expenses Report

The store manager has the ability to determine whether the staff has access to generate reports this way when setting user privileges for them during staff onboarding.

- **q. Store Settings:** Ability for the store managers to manage the following settings for their store:
  - Basic Store Settings: This setting includes fundamental configurations for the store, such as store name, address, contact information, operating hours, and owner details.
  - Multi-Store Settings: Multiple stores access under the same platform, this setting allows to manage and configure settings that apply to all stores collectively.
  - Shift Settings: Able to perform shift based settings such as setting particular break types, & able to perform tasks based settings.
  - **POS Settings (Point of Sale):** POS settings refer to configurations related to the point-of-sale systems involved with the stores such as
    - In sales, how many tills in the store are presented to integrate these to the dropdowns available in sales declaration.
    - For closing declaration day end, the manager is able to choose from whether the staff member needs to feed the system for each till individually or has a POS configuration that automatically calculates the total interconnected POS sales (known as Z report) or manually calculate for each till & add the total sales into the system. According to the managers configurations the system will allocate the relevant options to the drop down menu.

- How many terminals are involved in the store according to stock available such as (paypoint, payzone, lottery).
- Subscription & Modules: This setting allows partners to manage their subscription plan and any additional modules or features required for their store. It's where they can upgrade, downgrade, or change their subscription module, & billing schedules.
- Payment Settings: Involve the setup and management of payment processing methods within the store & super admin. This includes integrating with third-party payment such as paypal, allowing for a direct debit payment system based on the country with automatic billing schedule (monthly, weekly or annually) to ensure secure payment transactions. The system should notify the managers when the billing schedule is close (prior to 1 week of due date) and ability to generate invoices within the system for payment confirmation.
- **Support:** To ask for support from the super admins regarding any issues or inconsistencies.
- r. Notifications: Receive notifications from super admin when subscription modules are due to be paid 1 week prior to deadline, any news, posts or announcements from super admins. Able to receive notifications from staff members regarding task related status updates, leave requests, and about any messages.

### 04. Store Staff

- **a. Account setup /Sign up:** Staff are to verify their relevant email ID provided to the store manager to have access to the login credentials. This is to verify the user and make sure the system recognizes one-time users.
- **b.** Login: Able to login to the system using user ID and password provided by the manager.
  - Staff members login to the application through unique individual credentials provided by the store manager where the user will be logged out after 3-4 minutes of inactivity.
  - If the user enters an invalid password more than three times, they will be blocked and the manager has to unlock them from their side.
- **c.** Forgot Password: The staff is able to reset their password if they have forgotten their pin number prior to login.
- d. Timeclock: Ensures that the member is present in the store or during the designated shift by real time tracking and to verify the location we need to ensure that GPS is turned on automatically while clocking in, pause real-time during breaks, resume again and add any comments before submitting. Must be able to capture the image of the user and be saved to be manually verified by the manager. Able to oversee shift details set by the manager, such as start time, end time, break time, total hours worked.
  - **Employee Timesheet:** Be able to track my own times in a tabular format. The system must be able to keep track of each user's clock
in time, break time, resume time, & clock out time for each shift/ day to be used for employee engagement performance & payroll calculation.

- **Attendance Correction:** Be able to comment multiple times and view comments prior to clicking end.
- External clock in: Able to clock in without entering login credentials.
- e. Dashboard: Gain insights into allocated tasks, upcoming shifts, and essential information such as any notifications from store manager, key performance visual diagrams & overview of the team members working on the day.
- **f.** Shift: Have access to a calendar overview, able to view my shifts, tasks, designated intervals for breaks, and allocated days of work.
  - Workschedule: Initially, I can access a calendar overview detailing my scheduled shifts aligned with the store's requirements and my availability. Each shift displays its start and end times, along with interval durations and recurrence types, allowing for a comprehensive view of my work hours and total wages.
    - Task Management: Access, update, and engage on assigned tasks, & daily tasks with comprehensive details such as start date, end date, due time, assigned by, assigned to (can be assigned to multiple staff members, hence ability to view this), sub tasks, and change status on each tasks by being able to drag tasks from open status to in-progress status to complete status. The users must be

able to communicate within the task comment section itself by tagging each other and the activities should be displayed promptly.

#### g. HR & Skills Management:

- **1. Team:** An overview of the other team members in the store with their status of availability during the shift.
- 2. Holiday & Leave Management: Be able to successfully view leave summary of the holidays taken, able to put leave requests, and further view leave summary in a visual representation.
- **3. Training & Resources:** Utilize training materials and resources by having the ability to complete the assigned resources by the manager successfully.
- 4. Payroll: Able to view my total wage by monthly, or hourly calculated by the system with the total hours worked (weekly, monthly), taking into consideration any unpaid leaves, attendance tracking and bonuses given by the manager.
- h. Inventory Management:
  - Cash Management: Enables the staff to enter both deposits and withdrawals of funds from multiple safes within the system.
  - 2. Scratch Card Management: Input data for the initiation of the opening scratch card declaration, the conclusion of the closing declaration, hence the overall management of scratch card stock for tills that were used by the staff. They

are also able to perform stock management for scratch cards for stock in and stock out, ensuring that they can view and search for game cards to see if they are in stock or out of stock with other information such as prize, image, or quantity.

#### i. Finance Management:

- 1. Sales Management: Manage sales & payouts related to the sales declaration for opening and closing declarations in each stock defined by the manager (such as scratch card, paypoint, payzone, safe drop). In closing declaration, they can either do shift end or day end, where during shifts stock can be shared between two cashiers/ tills, then the staff must be allowed to enter for the relevant tills.
- **2. Supplier:** Input comprehensive details about suppliers, encompassing activities such as supplier visits, payouts, and reasons for each supplier associated with the store (defined by the manager).
- **3. Expenses:** Input comprehensive details about expenses, encompassing activities such as supplier visits, payouts, and reasons for each expense associated with the store (defined by the manager).
- **j. Compliance Logs:** Enter data associated with compliance related concerns within a particular store, including Temperature Logs, Incident Logs, Cleaning Logs, etc depending on the store.

#### k. Communication:

- Chat: Real-time communication between staff itself and managers, allows for messaging, updates sharing, and work-related discussions. Effective collaboration is fostered through group chats and direct messages.
- 2. News & Articles: Can view posts with news and updates regarding industrial specific aspects on the app published by the super admin.
- Reports: Capability to generate reports in a few modules as shown in manager portal and download them in multiple formats if a particular staff employee is given the user privilege to access these reports.
- m. Notifications: Able to receive status regarding leave requests submitted
   & news feed notifications, to send notifications to managers regarding tasks related status updates.

# **2.3 User Characteristics**

The Ebos system is designed to be used by the following customers:

 Super admin: The super admin should be able to onboard stores successfully by approving them and setting up billing schedule models, pricing tiers, feature list declaration, and payment methods. They will not be responsible for maintaining store activities or anything related to shop performance. Instead, the super admin will publish news and articles on the blogs, sending them to the store owners/managers' applications and being able to view total sales made by stores using the platform.

Store Manager / Partners : Store managers oversee multiple retail locations, if any, managing diverse responsibilities such as overseeing operations, finance, inventory, HR & skills management, reconciliation, managing user privileges, and seamless communication. They also have the capability to create hierarchical layouts within each sector. Detailed reports generated by the system enable managers to analyze store performance and make informed decisions based on data. Additionally, the platform provides partners with the flexibility to customize forms within each module and adjust store settings such as sales, point of sale (POS), and payment settings to suit their specific requirements. Ebos offers a holistic solution to improve efficiency and productivity.

The store owner could be the store manager itself or the owner of the relevant store branches, who would delegate the store manager portal respectively to the amount of store managers at each location setting the privilege accordingly (eg, level 2 for managers).

Staff Members: The employees involved in daily store operations. They can
manage their time clocking, oversee the tasks assigned to them for completion,
can access tasks/ shifts for particular weeks, and be able to perform compliance
logs, cash, scratch card management, view team, access communication and
maintain sales & payouts accordingly.

Each user category possesses distinct roles, responsibilities, and access levels within the Ebos application. The design ensures that the functionalities provided align with the specific needs of each user group, contributing to a seamless and efficient user experience.

# **2.4 General Constraints**

- Security Standards: The application must adhere to industry-standard security protocols and encryption mechanisms to safeguard sensitive data, including user credentials, financial transactions, and adherence to privacy laws, regulatory compliance, and any other applicable legal frameworks.
- Scalability Requirements: The application should be designed with scalability in mind, accommodating potential growth in the number of users, and data volume. The architecture must support increased demands without compromising performance.
- **3. Data Backup and Recovery:** Regular automated backups of the application data must be implemented to facilitate data recovery in the event of system failures, data corruption, or other unforeseen incidents.
- 4. Performance: The system should deliver fast response times, ensuring a seamless user experience during transaction processing and tracking. The system should efficiently handle multiple concurrent users without performance degradation.
- Availability and Reliability: The system should ensure high availability and reliability, minimizing downtime and guarantee user accessibility for routine maintenance and updates.

- 6. User Experience : It should prioritize usability, offering an intuitive, user-friendly interface that requires minimal training for users to navigate and be compatible across various devices, including desktops, tablets, and mobile phones.
- 7. Interoperability: The Ebos application should be interoperable with other relevant systems and technologies, ensuring seamless integration with existing tools, databases, or third-party applications utilized by retail establishments.

# **2.5 Assumptions and Dependencies**

- It is assumed that store managers have access to the application through tablets and staff members will use and have access to Ebos with this same device during the day until their designated shift is over.
- The successful operation of Ebos portals depends on the availability and reliability of internet connectivity for both clients and administrators.
- The effectiveness of the system's features, such as stock management and financial reporting, relies on the accuracy of the data entered by users. Assumptions about the reliability of user-generated data need to be considered & relevant error checking for fields should be carried out.
- The platform may depend on integrating with third-party services for functionalities such as payment processing using paypal and direct debit.
- The detailed reports should be displayed within the system itself and should be able to be downloaded in excel csv files and pdf format (if alignment can be achieved accurately)

- The security and data protection measures of the system are dependent on the effectiveness and proper configuration of the underlying security infrastructure and tools.
- The application assumes that users have devices with adequate processing power and memory to run the system smoothly.
- The system is dependent on the stability of regulatory standards governing the retail industry, data protection, and financial transactions.

# **3. Specific Requirements**

# **3.1 External Interface Requirements**

# 3.1.1 User Interfaces for Partner/ Store Owner Portal

- 3.1.1.1. Account Setup / SignUp
  - 1. Landing page/ Get Started Page
  - 2. Login
  - 3. Sign up wit
  - 4. OTP Verification
  - 5. Sign up details
  - 6.

Software Requirements Specification

#### EBOS

# **3.2 Functional Requirements**

# 3.2.1 User Story: Super Admin Portal

| User story name | Login                                      | User story ID | EBOS_01 |
|-----------------|--------------------------------------------|---------------|---------|
|                 | High                                       |               |         |
| Priority        | Medium                                     |               |         |
|                 | Low                                        |               |         |
| Estimate        | Estimated effort to build this user story. |               |         |

| User story          | <ul> <li>As a super admir</li> <li>I want to be able</li> <li>So that I can acc<br/>issues.</li> </ul>                                                                                                    | n,<br>e to login to the system,<br>cess the platform succes | ssfully without any                                                                                                    |
|---------------------|----------------------------------------------------------------------------------------------------|-------------------------------------------------------------|----------------------------------------------------------------------------------------------------|
|                     | Acceptance Criteria01                                                                                                    | :                                                           |                                                                                                    |
|                     | Given that I wan                                                                                                    | t to access the platform                                    |                                                                                                    |
|                     | When I access the second second | he dashboard, I should                                      | be able to login into the                                                                                                    |
|                     | system                                                                                                    |                                                             |                                                                                                    |
|                     | I should be                                                                                                    | e able to login to the s                                    | system using the below                                                                                                    |
|                     | mentioned fields:<br>- The email address<br>- Password                                                                                                    |                                                             |                                                                                                    |
|                     |                                                                                                    |                                                             |                                                                                                    |
|                     |                                                                                                    |                                                             |                                                                                                    |
| Accontanco critoria |                                                                                                    |                                                             |                                                                                                    |
|                     | Fields                                                                                                    | Mandatory                                                   | Validations                                                                                                    |
|                     | Email Address                                                                                                    | yes                                                         | Relevant email with<br>@sign                                                                                                    |
|                     | Password                                                                                                    | yes                                                         | <ul> <li>At least 8</li> <li>characteristics long.</li> <li>At least contain one</li> <li>Uppercase letter</li> <li>At least contain one</li> <li>digit</li> <li>At least contains</li> <li>one symbol</li> </ul> |

|                    | (predefined by backend)                                                                        |
|--------------------|------------------------------------------------------------------------------------------------|
|                    | The password is encrypted and pre-defined by the backend.                                      |
|                    | I should be able to see promptly displayed error messages if anything incorrectly was entered. |
|                    | After successful login, I should be prompted to the dashboard.                                 |
|                    | <ul> <li>Then I can have access to the dashboard and view the relevant details.</li> </ul>     |
|                    | Unit Tests Passed                                                                              |
|                    | Acceptance Criteria Met                                                                        |
| Definition of Done | Code Reviewed                                                                                  |
|                    | Functional Tests Passed                                                                        |
|                    | Non-Functional Requirements Met                                                                |

| User story name | DashBoard | User story ID | EBOS_02 |
|-----------------|-----------|---------------|---------|
| Priority        | High      |               |         |
|                 | Medium    |               |         |
|                 | Low       |               |         |

| Estimate            | Estimated effort to build this user story.                                                                                                    |  |  |
|---------------------|----------------------------------------------------------------------------------------------------|--|--|
| User story          | <ul> <li>As a super admin,</li> <li>I want to be able to view comprehensive details of the overall platform performance in sales</li> <li>So that I can efficiently make decisions based on business point of view, and take strategic movements going forward.</li> </ul>                                                                                                    |  |  |
| Acceptance criteria | <ul> <li>Acceptance Criteria01:</li> <li>Given that logged to the system as a super admin,</li> <li>When I access the dashboard, I should be able to,</li> <li>I should be able to view the navigation bar, in which when clicked I should be redirected to that relevant page.</li> <li>Dashboard</li> <li>Partners</li> <li>Subscription Module (list a drop down of) : <ul> <li>Payment setups</li> <li>Billing schedules</li> <li>Pricing tiers</li> </ul> </li> <li>News Feed</li> <li>User privilege</li> <li>Able to change the layout &amp; data of the visual diagrams by celecting a range from the calendar:</li> </ul> |  |  |

| I should have a clear and concise overview of the overall                   |
|-----------------------------------------------------------------------------|
| sales performance in a visual representation such as in a                   |
| bar graph/ pie chart.                                                       |
| <ul> <li>Able to view the sales in visual representation made by</li> </ul> |
| each subscribed store for a period of time.                                 |
| • Then I should be able to make business strategic decisions and            |
| navigate properly to other functions through the dashboard                  |
| Acceptance Criteria02:                                                      |
| • <b>Given that</b> logged to the system as a super admin,                  |
| When I access the dashboard, I should be able to view                       |
| Able to change the layout & data of the visual diagrams                     |
| by selecting a range from the calendar:                                     |
| The key metrics of the number of total registered                           |
| customers.                                                                  |
| Key metrics regarding the application's usage with the                      |
| subscribed customers                                                        |
| Monitoring the percentage of subscribers renewing their                     |
| subscriptions at the end of each billing cycle through key                  |
| metrics and visual diagrams.                                                |
| Visualizing the rate at which customers are canceling                       |
| subscriptions or discontinuing services.                                    |
| • Then I should be able to view comprehensive details about the             |
| user's intention with the system.                                           |
| · ·                                                                         |

|                    | Unit Tests Passed               |
|--------------------|---------------------------------|
|                    | Acceptance Criteria Met         |
| Definition of Done | Code Reviewed                   |
|                    | Functional Tests Passed         |
|                    | Non-Functional Requirements Met |

| User story name | Partners                                   | User story<br>ID | EBOS_001 |
|-----------------|--------------------------------------------|------------------|----------|
|                 | High                                       |                  |          |
| Priority        | Medium                                     |                  |          |
|                 | Low                                        |                  |          |
| Estimate        | Estimated effort to build this user story. |                  |          |

Confidential – ©2024 Documentation Consultants (www.codelantic.com ) Docu

Document: Page 51

| User story          | <ul> <li>As a super admin,</li> <li>I want to seamlessly onboard new stores</li> <li>So that the stores can start using their subscription application without any issues.</li> </ul>                                                                                                    |  |
|---------------------|----------------------------------------------------------------------------------------------------|--|
| Acceptance criteria | <ul> <li>Acceptance Criteria01:</li> <li>Given that to onboard existing stores</li> <li>When I click on the onboarding stores page, I should be able to seamlessly edit existing stores</li> <li>Retailers can sign up through the frontend website.</li> <li>The onboarding process should be presented through a user-friendly interface in the admin panel, guiding the super admin through each step of gathering information.</li> <li>I should be able to view the existing store list that is subscribed to my platform.</li> <li>I should be able to click on a particular store from the list and edit the relevant details such as <ul> <li>Store category</li> <li>Store cowner details</li> <li>Subscribed Module (if any)</li> </ul> </li> </ul> |  |
|                     |                                                                                                    |  |

Confidential – ©2024 Documentation Consultants (www.codelantic.com ) Document:

Page 52

|      | access to the application if there are any issues with       |
|------|--------------------------------------------------------------|
|      | the payment invoices, store information or owner             |
|      | details.                                                     |
|      | If corrections are made to the information, the system       |
|      | should generate a notification indicating that the details   |
|      | have been updated.                                           |
| •    | Then I should be able to submit any changes.                 |
| Acce | ptance Criteria02:                                           |
| •    | Given that to onboard new stores / new registered customers, |
| •    | When I click on the onboarding stores page,                  |
|      | I should be able to add new stores by entering the           |
|      | relevant store details such as :                             |
|      | Store Name                                                   |
|      | Store Address                                                |
|      | → Building No                                                |
|      | → Postcode                                                   |
|      | → Town                                                       |
|      | → State/ Country                                             |
|      | View business Address Proof                                  |
|      | - The super admin should be able to visibly                  |
|      | acknowledge & verify the address proof to                    |
|      | accept the store is legitimate & the store                   |
|      | doesn't have to wait by by ticking a                         |
|      | checkbox with title as "Approved"                            |
|      |                                                              |

| 🗆 Bus                                                                             | siness Email Address                                                                                                    |                                                                                                    |
|-----------------------------------------------------------------------------------|----------------------------------------------------------------------------------------------------|----------------------------------------------------------------------------------------------------|
| 🗆 Bus                                                                             | siness registration ID                                                                                                    |                                                                                                    |
| 🗆 Tele                                                                            | ephone number                                                                                                    |                                                                                                    |
| 🗆 Vie                                                                             | w invoice payment (for t                                                                                                    | he subscription module                                                                                                 |
| uplo                                                                              | oaded by owner)                                                                                                    |                                                                                                    |
| Fields                                                                            | Mandatory                                                                                                    | Validations                                                                                                    |
| Store Name                                                                        | yes                                                                                                    | Minimum 0 to<br>maximum 200<br>characteristics                                                                         |
| Store Address                                                                     | yes                                                                                                    | Minimum 0 to<br>maximum 200<br>characteristics                                                                         |
| Telephone number                                                                  | yes                                                                                                    | Should be maximum<br>10 digits                                                                                         |
| Business Email                                                                    | yes                                                                                                    | Relevant email with<br>@sign                                                                                           |
| <ul> <li>I should store loc many mu</li> <li>Acc to c</li> <li>Shc the</li> </ul> | be able to configure the<br>ations by user input to t<br>ultiple store locations/ b<br>cording to the owner's an<br>offer discounts for them<br>ould be able to notify the<br>relevant store. | number of multiple<br>he question "How<br>ranches?"<br>nswer, I should be able<br>accordingly.<br>e discount module to |

|   | The system must generate error messages promptly if               |
|---|-------------------------------------------------------------------|
|   | validations are incorrect for each field indicating the issue.    |
|   | I should have the authority to approve or decline their           |
|   | access to the application if there are any issues with the        |
|   | invoices.                                                         |
|   | <ul> <li>If there is any issue with the invoice, store</li> </ul> |
|   | managers should be able to send reminders to the                  |
|   | relevant store owner to communicate on it.                        |
|   | I should be able to have a view of the subscription               |
|   | module they subscribed to after the trial period, and             |
|   | configure the billing schedule.                                   |
|   | - The system should be able to notify the relevant                |
|   | store managers with regards to any changes in the                 |
|   | subscribe module.                                                 |
|   | • Then I should be able to click the next button to onboard the   |
|   | other details of the store.                                       |
|   |                                                                   |
| A | cceptance Criteria02:                                             |
|   | • Given that to select the store categories that are predefined,  |
|   | • When I select the relevant store to add to a category,          |
|   | The super admin should be able to assign the new store            |
|   | to specific categories that are promptly displayed in a           |
|   | dropdown,                                                         |
|   | → Convenience store                                               |
|   |                                                                   |

Confidential – ©2024 Documentation Consultants (www.codelantic.com ) Document

Document: Page 55

| → Petroleum                                                       |
|-------------------------------------------------------------------|
| → Food business                                                   |
| → Restaurant                                                      |
| → Supermarket                                                     |
| → Clothing                                                        |
| → Automobile                                                      |
| → Warehouse                                                       |
| → Agency                                                          |
| $\rightarrow$ Other business                                      |
| I would be able to successfully select one from the category      |
| and assign it to a store.                                         |
| I should be able to add new categories to the list of             |
| categories by clicking the "Add" button and state the name        |
| and submit. This newly added category will appear at the          |
| end of the list category.                                         |
| • Then I should be able to click the next button to onboard /     |
| approve the next details.                                         |
| Acceptance Criteria03:                                            |
| Given that to fill store owner details                            |
| • When I visit the onboarding page, I should be able to enter the |
| following details,                                                |
| The super admin should have the capability to input store         |
| owner's                                                           |
| → First name                                                      |

| <ul> <li>→ Sur</li> <li>→ Mol</li> <li>→ Em</li> <li>◆ The system validations accurately.</li> </ul>                                                                                                    | name<br>bile contact<br>nail ID<br>n must provide error me<br>are incorrect for each fi                                                                                            | ssages promptly if<br>eld indicating the issue                                                                         |
|----------------------------------------------------------------------------------------------------|----------------------------------------------------------------------------------------------------|----------------------------------------------------------------------------------------------------|
| Fields                                                                                                    | Mandatory                                                                                                    | validations                                                                                                    |
| First name                                                                                                    | Yes                                                                                                    | Minimum 0 to<br>maximum 50<br>characteristics                                                                          |
| Last name                                                                                                    | Yes                                                                                                    | Minimum 0 to<br>maximum 50<br>characteristics                                                                          |
| Mobile contact                                                                                                    | yes                                                                                                    | Should be maximum<br>10 digits                                                                                         |
| Email ID                                                                                                    | yes                                                                                                    | Relevant email with<br>@sign                                                                                           |
| <ul> <li>The syster informatio preventing</li> <li>If correction should ger have been</li> <li>Once all restricted to the set of the set of th</li></ul> | m should continue revie<br>on even if a discrepancy<br>of incomplete approvals.<br>ons are made to the info<br>nerate a notification indi<br>updated.<br>equired information is pr | wing other provided<br>is found in one field,<br>rmation, the system<br>cating that the details<br>ovided, a new store |

|                    | profile should be created within the application, making it         |  |  |  |
|--------------------|---------------------------------------------------------------------|--|--|--|
|                    | accessible to users.                                                |  |  |  |
|                    | The created store profile should accurately reflect on the          |  |  |  |
|                    | list of the stores after submitting.                                |  |  |  |
|                    | • Then I should be able to click the submit button and publish that |  |  |  |
|                    | store into the list.                                                |  |  |  |
|                    | • Then approved stores are integrated into the app, making them     |  |  |  |
|                    | accessible to subscribed users.                                     |  |  |  |
|                    |                                                                     |  |  |  |
|                    | Unit Tests Passed                                                   |  |  |  |
|                    | Acceptance Criteria Met                                             |  |  |  |
| Definition of Done | Code Reviewed                                                       |  |  |  |
|                    | Functional Tests Passed                                             |  |  |  |
|                    | Non-Functional Requirements Met                                     |  |  |  |

| User story name | Subscription Module                        | User story<br>ID | EBOS_002 |
|-----------------|--------------------------------------------|------------------|----------|
|                 | High                                       |                  |          |
| Priority        | Medium                                     |                  |          |
|                 | Low                                        |                  |          |
| Estimate        | Estimated effort to build this user story. |                  |          |

Page 58

| User story,         | <ul> <li>As a super admin</li> <li>I want to be able to configure billing options, subscription modules, and payment methods,</li> <li>So that the billing and payment processes align with each store's unique business model.</li> </ul>                                                                                                    |  |  |
|---------------------|----------------------------------------------------------------------------------------------------|--|--|
| Acceptance Criteria | <ul> <li>Acceptance Criteria01:</li> <li>Given that to configure the payment setup module,</li> <li>When I click on billing set up module, I should be able to view,</li> <li>There is a clear interface to specify and manage payment methods.</li> <li>Options for :</li> <li>Credit cards,</li> <li>Direct debit</li> <li>PayPal</li> <li>Online Pay ( Other relevant method)</li> </ul> |  |  |
|                     | <ul> <li>Then I can save the selected payment method where the store managers can use these payment methods.</li> <li>Acceptance Criteria02:</li> <li>Given that I want to configure the billing schedules</li> <li>When I visit the billing section, I can access,</li> </ul>                                                                                                    |  |  |

| Billing configuration section includes options for setting            |
|-----------------------------------------------------------------------|
| up billing schedules for specific categories of business              |
| as the store admins wants.                                            |
| Super Admin can choose and modify existing billing                    |
| cycles, such as weekly, monthly, or annually for                      |
| subscribed stores.                                                    |
| <ul> <li>The system should notify the relevant managers</li> </ul>    |
| promptly if there are any changes to the billing                      |
| setup.                                                                |
| The system allows the super admins to specify different               |
| billing schedules for different industries accordingly.               |
| The system must be able to assign billing schedules                   |
| when onboarding new stores by a drop down list of:                    |
| - Monthly                                                             |
| - Weekly                                                              |
| - Annually                                                            |
| • Then I can save the changes and continue.                           |
| Acceptance Criteria03:                                                |
| Given that to configure pricing tiers                                 |
| • When I access Pricing Tiers page, I should be able to,              |
| View the existing stores list of the stores signed up for             |
| each subscription module.                                             |
| When clicked on an existing store from the list to view their tiered. |
|                                                                       |

| - Able to view how many days are left for their trial                      |
|----------------------------------------------------------------------------|
| period .                                                                   |
| <ul> <li>Allows for downgrades or upgrades of the tiers for</li> </ul>     |
| customization based on the existing store's specific                       |
| needs and preferences.                                                     |
| <ul> <li>The system should be able to calculate and</li> </ul>             |
| configure this downgrade pricing to the next                               |
| billing cycle.                                                             |
| <ul> <li>The system should be able to calculate and</li> </ul>             |
| configure this upgrade pricing to the next                                 |
| billing cycle.                                                             |
| <ul> <li>The system should be able to notify the relevant store</li> </ul> |
| managers with regards to any changes in the existing                       |
| subscribe modules.                                                         |
| <ul> <li>The system should be able to view paid customers'</li> </ul>      |
| invoices uploaded for confirmation and be able to                          |
| download these invoices.                                                   |
| <ul> <li>Error checking if the payment is not made/ pending,</li> </ul>    |
| send notifications for the relevant stores.                                |
| Within the "Pricing Tiers" configuration, I can define various             |
| pricing tiers with corresponding features and limits.                      |
| I have the flexibility to create custom pricing tiers                      |
| tailored to the industrial aspect / business strategy.                     |
| For each tier, I can specify :                                             |
| - The tier name                                                            |
| - Description                                                              |
| -                                                                          |

|                    | <ul> <li>Best for</li> <li>Features</li> <li>Limits</li> <li>Pricing</li> <li>Able to define the trial period</li> </ul> |                             |                                                |  |
|--------------------|----------------------------------------------------------------------------------------------------|-----------------------------|------------------------------------------------|--|
|                    | - and any other relevant details accordingly                                                                             |                             |                                                |  |
|                    | Fields                                                                                                    | Mandatory                   | Validations                                    |  |
|                    | Tier name                                                                                                    | Yes                         | Minimum 0 to<br>maximum 30<br>characteristics  |  |
|                    | Description                                                                                                    | No                          | Minimum 0 to<br>maximum 100<br>characteristics |  |
|                    | Pricing                                                                                                    | Yes                         | Should be a<br>maximum of 10<br>digits.        |  |
|                    | Trial period                                                                                                    | Yes                         | A calendar option to choose from               |  |
|                    | • <b>Then</b> I can save the details and click the publish button to update these details on the store manager portal.   |                             |                                                |  |
| Definition of Done | <ul> <li>Unit Tests Pass</li> <li>Acceptance Crit</li> <li>Code Reviewed</li> <li>Functional Tests</li> </ul>            | ed<br>teria Met<br>s Passed |                                                |  |

Software Requirements Specification

### EBOS

| User story name | Publish News and Feed                      | User<br>ID | story | EBOS_003 |
|-----------------|--------------------------------------------|------------|-------|----------|
|                 | High                                       |            |       |          |
| Priority        | Medium                                     |            |       |          |
|                 | Low                                        |            |       |          |
| Estimate        | Estimated effort to build this user story. |            |       |          |

| User story,         | <ul> <li>As a super admin,</li> <li>I want to share news, articles, and updates related to store operations, industry trends, or app-related announcements,</li> <li>So that I can keep store owners and users informed about important updates and insights.</li> </ul>                                                                                                    |  |  |
|---------------------|----------------------------------------------------------------------------------------------------|--|--|
| Acceptance Criteria | <ul> <li>Acceptance Criteria01:</li> <li>Given that to create content</li> <li>When I click on "News and Feed", I should be able to,</li> <li>I should be able to upload content for news or articles, including: <ul> <li>text,</li> <li>images,</li> <li>videos,</li> <li>and other media.</li> </ul> </li> <li>The system should support image uploading and selection with the ability to crop or adjust images for optimal display.</li> <li>If incorrect images are uploaded we should be able to view relevant error messages if corrupted images are uploaded.</li> <li>I can upload documents straight from my local device, my drive or onedrive, where the system supports any format.</li> </ul> |  |  |

#### Software Requirements Specification

# EBOS

| I can assign relevant tags and categories to the content |
|----------------------------------------------------------|
| for easy organization and searchability.                 |
| The system should support a flexible tagging system      |
| that allows me to categorize information from a drop     |
| down list of:                                            |
| - industry trends                                        |
| - App-related announcements                              |
| - Store operations                                       |
| - Invoices & payment                                     |
| - Social media content                                   |
| - Store & Menu Administration                            |
| - Feedback form                                          |
| - Getting started                                        |
| - Christmas campaigns.                                   |
| Able to choose whether the user can like, or comment.    |
| I can decide when the content should be published,       |
| immediately, or schedule a specific date and time, or    |
| regularly.                                               |
| The publication scheduling feature should provide        |
| options for one-time or recurring posts.                 |
| I should be prompted with a message asking to confirm    |
| publish after clicking the publish button.               |
| Upon publishing, the system should notify users about    |
| the new content                                          |
|                                                          |

| • <b>Then</b> I can manage the news feed successfully.                    |
|---------------------------------------------------------------------------|
| Acceptance Criteria02:                                                    |
| Given that I want to edit or update previously published                  |
| content,                                                                  |
| <ul> <li>When I click on previous content I should be able to,</li> </ul> |
| Able to view relevant articles under the predefined                       |
| categories of :                                                           |
| <ul> <li>industry trends</li> </ul>                                       |
| <ul> <li>App-related announcements</li> </ul>                             |
| - Store operations                                                        |
| - Invoices & payment                                                      |
| - Social media content                                                    |
| - Store & Menu Administration                                             |
| - Feedback form                                                           |
| - Getting started                                                         |
| - Christmas campaigns.                                                    |
| Able to view existing / previous posts with how many                      |
| views, likes and comments for that post.                                  |
| After clicking edit, I can edit the same post and update                  |
| the content before clicking publish.                                      |
| Publish confirmation message should be displayed                          |
| before confirming publish.                                                |
| The system should notify the store managers of any                        |
| newly uploaded news feed.                                                 |

|                    | • Then I can manage existing news feeds. |
|--------------------|------------------------------------------|
|                    | Unit Tests Passed                        |
|                    | Acceptance Criteria Met                  |
| Definition of Done | Code Reviewed                            |
|                    | Functional Tests Passed                  |
|                    | Non-Functional Requirements Met          |

| User story name | User Privilege                                                                                                    | User story<br>ID | EBOS_003 |
|-----------------|----------------------------------------------------------------------------------------------------|------------------|----------|
| Priority        | High<br>Medium<br>Low                                                                                                    |                  |          |
| Estimate        | Estimated effort to build this user story.                                                                                                    |                  |          |
| User story,     | <ul> <li>As a super admin,</li> <li>I want to be able to add user privileges within the super admin</li> <li>So that I can manage my staff and set privileges.</li> </ul> |                  |          |

|                     | Acceptance Criteria01:                                  |  |  |
|---------------------|---------------------------------------------------------|--|--|
|                     |                                                         |  |  |
|                     | • Given that I want to manage my employee profiles,     |  |  |
|                     | • When I click on user privileges, I should be,         |  |  |
|                     | Able to view two tabs with names "Users" & "Roles".     |  |  |
|                     | Under the Users tab I should see a list of the existing |  |  |
|                     | employees in a tabular format.                          |  |  |
|                     | - The number                                            |  |  |
|                     | - Username                                              |  |  |
|                     | - Assigned Role                                         |  |  |
|                     | - Email                                                 |  |  |
|                     | - Actions (Able to view relevant icon buttons of add,   |  |  |
| Acceptance Criteria | edit or delete)                                         |  |  |
|                     | I can edit existing employee details by clicking on the |  |  |
|                     | employee number, where a pop up appears to change       |  |  |
|                     | the details.                                            |  |  |
|                     | - After clicking the save button, the system will       |  |  |
|                     | notify the users and it will reset the system to        |  |  |
|                     | support the new login credentials.                      |  |  |
|                     | Under the Roles tab I should be able to view a list of  |  |  |
|                     | roles for each employee in a tabular format             |  |  |
|                     | - The number                                            |  |  |
|                     | - Role name which equals to the user name               |  |  |
|                     | - Assess rights (able to view relevant icon button of   |  |  |
|                     | add, edit or delete)                                    |  |  |
|                     |                                                         |  |  |

| A accepton ac Critoria 04             |                             |                                                                                                    |
|---------------------------------------|-----------------------------|----------------------------------------------------------------------------------------------------|
| Acceptance Criteriau1                 | ÷                           |                                                                                                    |
| Given that I wan                      | t to create / add staff en  | nployees                                                                                                    |
| <ul> <li>When I click on ι</li> </ul> | user privileges, I should   | be able to create the                                                                                                    |
| account for my st                     | taff,                       |                                                                                                    |
| I should be                           | e able to add employee      | details by clicking add                                                                                                    |
| button and                            | d filing in the relevant de | tails                                                                                                    |
| - Use                                 | er name                     |                                                                                                    |
| - Rol                                 | e from a drop down list     | of (Super Admin Team,                                                                                                    |
| Fina                                  | ance Team, Digital Tean     | n, Developer Team, )                                                                                                    |
| - Em                                  | ail                         |                                                                                                    |
| - Pas                                 | ssword                      |                                                                                                    |
| Fields                                | Mandatory                   | Validations                                                                                                    |
| Name                                  | Yes                         | Minimum 0 to<br>maximum 100<br>characteristics                                                                                                    |
| Email                                 | Yes                         | Relevant email with<br>@ sign                                                                                                    |
| Password                              | Yes                         | <ul> <li>At least 8<br/>characteristics long.</li> <li>At least contain one<br/>Uppercase letter</li> <li>At least contain one<br/>digit</li> <li>At least contains<br/>one symbol</li> </ul> |
|                                       |                             |                                                                                                    |

|                    | After adding the relevant employees to the system, the             |
|--------------------|--------------------------------------------------------------------|
|                    | system should be able to login the relevant employees              |
|                    | according to the matched email and password.                       |
|                    | If my login information is incorrect, I should see an error        |
|                    | message indicating that my credentials are invalid and             |
|                    | allow me to enter again.                                           |
|                    | • Then I can create staff accounts for my employees.               |
|                    | Acceptance Criteria02:                                             |
|                    | Given that I want to set user privileges                           |
|                    | • When I click on the roles tab, I should be able to configure the |
|                    | access rights for each role,                                       |
|                    | The super admin can set user privileges within the                 |
|                    | super admin interface, determining the actions a user              |
|                    | can perform and the resources they can access.                     |
|                    | Able to set access rights for roles by providing the role          |
|                    | field from a drop down list.                                       |
|                    | <ul> <li>Able to set access rights by ticking the</li> </ul>       |
|                    | checkbox under view, add, edit, delete                             |
|                    | privileges.                                                        |
|                    | The newly added role will appear under the role list in            |
|                    | the tabular format.                                                |
|                    | • Then I can manage my staff user privileges accordingly.          |
| Definition of Done | Unit Tests Passed                                                  |
|                    | Acceptance Criteria Met                                            |

| Code Reviewed                               |
|---------------------------------------------|
| <ul> <li>Functional Tests Passed</li> </ul> |
| Non-Functional Requirements Met             |

# 3.2.2 User Story: Store Manager Portal

| User story name     | Account Setup/ Signup                                                                                                    | User story ID                                                                         | EBOS_001                                                                          |
|---------------------|----------------------------------------------------------------------------------------------------|---------------------------------------------------------------------------------------|-----------------------------------------------------------------------------------|
| Priority            | High<br>Medium<br>Low                                                                                                    |                                                                                       |                                                                                   |
| Estimate            | Estimated effort to build this user story.                                                                                                  |                                                                                       |                                                                                   |
| User story          | <ul> <li>As a user (ideal</li> <li>I want to to created the Ebos application</li> <li>So that I can sign to streamline operation</li> </ul> | ly a store owner/ n<br>te my account as a<br>tion,<br>n up for the Ebos a<br>erations | nanager),<br>a valid store manager member to<br>application & use the application |
| Acceptance Criteria | Acceptance Criteria01 <ul> <li>Given that to sig</li> </ul>                                                                                 | <u>:</u><br>in up for Ebos                                                            |                                                                                   |

| • When I visit the Ebos web browser/ corporate website, I should be        |
|----------------------------------------------------------------------------|
| able to be redirected to the download link                                 |
| I should clearly see the sign up button on the website.                    |
| I should be able to access the Signup button, and                          |
| <ul> <li>If the Ebos app is not installed on the device, users</li> </ul>  |
| should be seamlessly directed to the appropriate app                       |
| store (e.g., Play Store, App Store) for downloading.                       |
| <ul> <li>If the device already have the Ebos app downloaded</li> </ul>     |
| and installed, I should be able to be redirected to the                    |
| <ul> <li>Upon opening the app for the first time, users</li> </ul>         |
| should be directed to the "Splash screen" before                           |
| proceeding to the login screen.                                            |
| <ul> <li>As a next time user, I will be redirected to the</li> </ul>       |
| login screen where,                                                        |
| ♦ I can either login using my valid                                        |
| credentials.                                                               |
| I can sign up to create an account with                                    |
| Ebos.                                                                      |
| • <b>Then</b> I can install the app and use it to streamline operations.   |
| Acceptance Criteria02:                                                     |
| Given that I downloaded the Ebos application                               |
| • When I (as a first time user) opens the app right after its installed, I |
| should land on the splash screen / landing page,                           |
| I should have landed on an intuitive user-friendly and easily              |
| navigable splash screen design.                                            |
| navigable splash screen design.                                            |
| On the Top Left side of the screen, the Ebos logo should be              |
|--------------------------------------------------------------------------|
| displayed promptly and within the logo, there's a quote as               |
| "Streamline Business Operations". This should be repeated                |
| in each and every screen further on.                                     |
| There is a statement in the middle of the screen as "One App             |
| to Manage All Your Business Operations" in bold.                         |
| Under this, there is a small descriptive sentence as follows:            |
| "Streamline your operations effortlessly with our                        |
| comprehensive all-in-one solution, simplifying tasks, finance,           |
| inventory management and boosting productivity".                         |
| ullet Under this descriptive sentence and the image, there is a          |
| button called "Get Started".                                             |
| An image of a dashboard is available in the middle under the             |
| "Get Started" button.                                                    |
| • Then I can click the "Get Started" button and it should be directed to |
| the login page.                                                          |
| Accontance Criteria02                                                    |
|                                                                          |
| Given that I want to be redirected to the login page                     |
| When I click the "Get Started" button,                                   |
| Each time I open the Ebos application I should be redirected to          |
| the login page. And remember that the user will be                       |
| automatically logged out after 3-4 minutes of inactivity.                |
| There should be a pop-up screen for me to enter my login                 |
| details.                                                                 |
|                                                                          |

| * | Inside the middle of the pop-up screen, there is a circular        |
|---|--------------------------------------------------------------------|
|   | clickable button stated as "Clock in" with a clock icon inside it, |
|   | which is a faster way of clocking in, acquiring breaks,            |
|   | resuming work or clocking out.                                     |
|   | - Once this icon is tapped, I should be redirected to              |
|   | the external clock interface to simply start my real               |
|   | time tracking without having to login to access this               |
|   | functionality.                                                     |
| * | Inside the middle of the pop-up screen, there is a sentence in     |
|   | bold as "Enter your login details".                                |
| * | Under this, it should say "Welcome!"                               |
| * | Under this sentence, there should be a field for me to enter my    |
|   | "User ID" and "Password" and the screen should provide me          |
|   | with the normal keyboard when trying to enter details for the      |
|   | fields.                                                            |
|   | - The credentials for logging in, including the User ID and        |
|   | password, should match those chosen by the user                    |
|   | during the signup process.                                         |
|   | - This User ID & Password should be used at all times              |
|   | during every login.                                                |
| * | Under the password field there should be a "Forgot Password"       |
|   | link where once clicked should be redirected to the process of     |
|   | changing the password.                                             |
| * | There should be a "Sign In" button under these fields to           |
|   | successfully login to the system if user credentials are valid.    |

| *          | There should be a "Don't have an Account? Sign up" link         |
|------------|-----------------------------------------------------------------|
|            | under this for users to sign up with Ebos successfully.         |
|            | - When users click on the sign up button they should be         |
|            | redirected to the Manager's/ Partner portal's sign up           |
|            | process.                                                        |
| • Then     | I can click the "Sign Up" link and complete the process of      |
| creat      | ing an account with Ebos.                                       |
|            |                                                                 |
|            |                                                                 |
| Acceptance | e Criteriau4:                                                   |
| Give       | n that I want to create an account,                             |
| Whe        | n I click on the "Sign Up" link,                                |
| *          | I should be redirected to the screen to enter my business       |
|            | email address.                                                  |
| *          | There should be a pop-up with the email icon within the top of  |
|            | the pop-up screen, for me to enter my business email address.   |
| *          | Under the email icon, inside the middle of the pop-up screen,   |
|            | there is a sentence in bold as "Enter your email".              |
| *          | Under this, it should say "Let's create your account"           |
| *          | Under this sentence, there should be a field for me to enter my |
|            | "Business Email".                                               |
| *          | There should be a checkbox for me to tick to confirm with       |
|            | "I agree to the EBOS Terms & Privacy Policy."                   |
| *          | Terms & Privacy Policy once clicked, should be redirected to    |
|            | the necessary pages for users to view the guidelines regarding  |
|            | these sections before agreeing.                                 |

| <ul> <li>There should</li> </ul>                                        | d be a "Submit" button t                                                     | o save my email address                               |
|-------------------------------------------------------------------------|------------------------------------------------------------------------------|-------------------------------------------------------|
| and get redir                                                           | rected to the next page.                                                     |                                                       |
| Fields                                                                  | Validations                                                                  | Mandatory                                             |
| Business email                                                          | Relevant email with<br>@sign                                                 | Yes                                                   |
| <ul> <li>The email as relevant email</li> <li>If an existing</li> </ul> | ddress should be accura<br>ail with the @ sign.<br>g business email is enter | te and should contain the<br>ed, the system should be |
| able to pron                                                            | nptly display an error me                                                    | ssage as "Please enter a                              |
| different ema                                                           | ail address, as the one pr                                                   | ovided is already in use."                            |
| After I click                                                           | on the "Submit" button I                                                     | should be able to receive                             |
| the UIP ve                                                              | critication code to succe                                                    | ssiully validate my email                             |
| address.                                                                | the "Cubmit" button and                                                      | augagafully validata my                               |
| Hien I can click     business email ad                                  | dress to continue creation                                                   | successiony validate my                               |
| Then I can move a                                                       | on to the next screen to e                                                   | nter my OTP verification                              |
|                                                                         |                                                                              |                                                       |
| Acceptance Criteria05:                                                  |                                                                              |                                                       |
| • Given that I want                                                     | to access the OTP verific                                                    | cation code,                                          |
| • When I click the "S                                                   | Submit" button,                                                              |                                                       |
| I should be                                                             | capable of receiving an                                                      | email template containing                             |
| the OTP v                                                               | verification code sent                                                       | to the business email                                 |
| previously e                                                            | ntered.                                                                      |                                                       |
| The email                                                               | is sent from the platf                                                       | orm, ensuring trust and                               |
| legitimacy.                                                             |                                                                              |                                                       |

| ✤ The email generated should have a subject as "                          |
|---------------------------------------------------------------------------|
| Verification for Your Ebos Account! 🔑"                                    |
| The email contains a heading/ title as follows "Greetings and             |
| welcome to Ebos! 👋 "                                                      |
| igstarrow The email should contain a brief and friendly message           |
| explaining the purpose of this email as follows: "We're                   |
| delighted to have you join Ebos, where we aim to optimize                 |
| your operations, boost sales, and ensure seamless continuity.             |
| To complete your account validation, please find the OTP code             |
| below."                                                                   |
| Next the email should display a sentence as "Here is your one             |
| time OTP Password to validate your email address!" and the                |
| email should present the user with the 4 digit OTP Password               |
| that can be found easily within the email body.                           |
| <ul> <li>This OTP verification is auto generated by the system</li> </ul> |
| and must be 4 digits.                                                     |
| The email should state the minutes this OTP verification will be          |
| valid for the user as this is important as follows: "This                 |
| Verification number is only valid for 5 minutes."                         |
| Finally the concluding sentence is as follows "We're eagerly              |
| looking forward to having you onboard!"                                   |
| The email includes visual cues, such as logo and branding to              |
| reinforce its authenticity.                                               |
| The footer of the email should contain the following:                     |
| - "AUTOMATED EMAIL. DO NOT REPLY"                                         |
| - Ebos Logo                                                               |

|      | - Social media links such as twitter, instagram,                     |
|------|----------------------------------------------------------------------|
|      | facebook & linkedin                                                  |
|      | - Copyrights.                                                        |
| •    | Then I should be able to successfully access the OTP verification to |
|      | validate my email address before continuing to create my account.    |
|      |                                                                      |
|      |                                                                      |
| 1000 | ntanaa Criitaria06.                                                  |
| Acce |                                                                      |
| •    | Given that I want to enter the OTP verification received,            |
| •    | When I access the application again,                                 |
|      | There should be a pop-up screen with the email icon within the       |
|      | top.                                                                 |
|      | Inside the middle of the pop-up screen, there is a sentence in       |
|      | bold as "Verify Your Email".                                         |
|      | Under this, it should say "Please enter the 4-digit code we sent     |
|      | to <u>your@mail.com</u> . "                                          |
|      | Under this sentence, there should be a field for me to enter my      |
|      | OTP verification code and the screen should only provide me          |
|      | with the digit keyboard along with an undo button.                   |
|      | Then I should be able to see the real count down from 5              |
|      | minutes until the timer runs out with the option to resend the       |
|      | code as follows: "Didn't get a code? <b>Resend Code in 2.57</b> "    |
|      | There is a "submit" button at last to submit the OTP                 |
|      | verification.                                                        |
|      |                                                                      |

|     | Fields                              | Mandatory                              | Validations                       |
|-----|-------------------------------------|----------------------------------------|-----------------------------------|
|     |                                     | displayed in the lef                   | t corner of the field box.        |
|     | •                                   | Upon selection, t                      | he chosen flag should be          |
|     |                                     | flag.                                  |                                   |
|     |                                     | each accompanied                       | by its respective name and        |
|     |                                     | dropdown menu d                        | containing all 195 countries.     |
|     | •                                   | Users should have                      | e the option to choose from a     |
|     | ■ Mobi                              | le number                              |                                   |
|     | ■ Tass                              | irm Password                           |                                   |
|     |                                     | word                                   |                                   |
|     | ✤ Under this se                     | entence, there should                  | be three fields to enter as:      |
|     | your account                        | ,,,,,,,,,,,,,,,,,,,,,,,,,,,,,,,,,,,,,, | l ha thaan falsla (a sata sa      |
|     | <ul> <li>Initially there</li> </ul> | should be a pop-up                     | with the heading as "Create       |
|     | create my ac                        | count.                                 |                                   |
|     | <ul> <li>Redirected to</li> </ul>   | o the screen/ page t                   | o enter my relevant details &     |
|     | • When I arrive at th               | e create your accour                   | nt screen,                        |
|     | • Given that to crea                | te the account details                 | 8                                 |
| Acc | ceptance Criteria07:                |                                        |                                   |
|     | the next screen to                  | create the account.                    |                                   |
|     | • Then I can click th               | e "Submit" button &                    | successfully be redirected to     |
|     | please enter                        | the valid code that w                  | vas sent to <u>our@mail.com</u> " |
|     | should be ab                        | le to receive an erro                  | r message as "Incorrect code,     |
|     | <ul><li>If I enter an</li></ul>     | incorrect OTP verific                  | ation and try to submit, then I   |

Software Requirements Specification

# EBOS

| Username                                                                     | Yes                                                                                                    | <ul> <li>Minimum 1 to<br/>maximum 20<br/>characteristics</li> <li>Should not be empty<br/>or contain any spaces<br/>or any special<br/>characters.</li> </ul>                      |
|------------------------------------------------------------------------------|----------------------------------------------------------------------------------------------------|----------------------------------------------------------------------------------------------------|
| Password                                                                     | Yes                                                                                                    | <ul> <li>Minimum 4 to<br/>maximum 12<br/>characteristics</li> <li>Must be at least 4<br/>digits</li> <li>Should not contain any<br/>spaces and should not<br/>be empty.</li> </ul> |
| Confirm Password                                                             | Yes                                                                                                    | <ul> <li>Must be the same as<br/>the one entered in the<br/>Password field.</li> </ul>                                                                                             |
| Mobile Number                                                                | Yes                                                                                                    | <ul> <li>Maximum number of digits differs from the county code selected.</li> <li>Cannot be left empty.</li> </ul>                                                                 |
| <ul> <li>If the user envalidation the displayed as validations: -</li> </ul> | nters a password sur<br>reshold, then an app<br>s "Please enter a pas<br>Minimum 4 to ma<br>Must be at least 4<br>Should not contai<br>be empty" | passing the above mentioned<br>ropriate error message will be<br>ssword that follows the below<br>ximum 12 characteristics<br>digits<br>n any spaces and should not                |

| There should be a "start" button and below this there should            |
|-------------------------------------------------------------------------|
| be a sentence as "You're almost there just one more step to             |
| access the app!"                                                        |
| • Then I can click the "start" button, and be redirected to the welcome |
| message to start my subscription process.                               |
| Acceptance Criteria08:                                                  |
| • Given that I want view the welcome message,                           |
| When I finish creating the account,                                     |
| I should be redirected to the welcome message screen to start           |
| the subscription process.                                               |
| Initially I should see the headers as follows that will be              |
| highlighted as I navigate through that particular section of the        |
| completion process:                                                     |
| <ul> <li>01 - Select Account</li> </ul>                                 |
| <ul> <li>02 - Select Industry</li> </ul>                                |
| <ul> <li>03 - Business Details</li> </ul>                               |
| <ul> <li>04 - Select Features</li> </ul>                                |
| <ul> <li>05 - Upload Documents</li> </ul>                               |
| <ul> <li>06 - Start Free Trial</li> </ul>                               |
| Remember this header will be repeated at every screen                   |
| under the subscription process.                                         |
| There is a heading as "Welcome to EBOS 🎉" in bold where                 |
| under this there is a message to welcome the users as "We're            |
| thrilled to welcome you aboard and grateful for the opportunity         |
| to streamline your business operations. Our quick setup                 |

I

|                    | wizard is user-friendly and will have your business accour ready in no time – just 2 minutes!Before we begin, make sur |  |  |
|--------------------|----------------------------------------------------------------------------------------------------|--|--|
|                    |                                                                                                    |  |  |
|                    | to have your business verification document ready, such as                                                             |  |  |
|                    | recent utility bills or address proof.Let's dive in and get started!                                                   |  |  |
|                    | <b>***</b> <sup>21</sup>                                                                                               |  |  |
|                    | There is a "Start" button at the end to initiate the process.                                                          |  |  |
|                    | • Then I should be able to click on the "Start" button & initiate the                                                  |  |  |
|                    | subscription process.                                                                                                  |  |  |
|                    |                                                                                                    |  |  |
|                    | Unit Tests Passed                                                                                                    |  |  |
|                    | Acceptance Criteria Met                                                                                                |  |  |
| Definition of Done | Code Reviewed                                                                                                    |  |  |
|                    | Functional Tests Passed                                                                                                |  |  |
|                    | Non-Functional Requirements Met                                                                                        |  |  |
|                    |                                                                                                    |  |  |

| User story name | Subscription                 | User story ID  | EBOS_002 |
|-----------------|------------------------------|----------------|----------|
| Priority        | High<br>Medium<br>Low        |                |          |
| Estimate        | Estimated effort to build th | is user story. |          |

Confidential – ©2024 Documentation Consultants (www.codelantic.com ) Do

Document: Page 82

| User story             | <ul> <li>As a user (ideally as a store manager),</li> <li>I want to have the capability to select the module subscriptions tailored to my industry's specific needs in a wizard setup</li> <li>So that I can easily customize it further to align my store's unique operational requirements.</li> </ul>                                                                                                    |  |  |
|------------------------|----------------------------------------------------------------------------------------------------|--|--|
| Acceptance<br>criteria | <ul> <li>Acceptance Criteria01:</li> <li>Given that to choose the type of account</li> <li>When I click on the "start" button,</li> <li>The header should emphasize the "01 Select Account" section in a wizard setup, with the number encircled by a dotted circle to enhance precision.</li> <li>There are only two types of accounts that Ebos supports and I should be able to choose the account by performing a checkbox option: <ul> <li>Business</li> <li>Personal (which will be covered during 2nd phase)</li> </ul> </li> <li>Towards the bottom, there's a backward arrow key for navigating to previous screens, and a forward "Next" button to proceed to subsequent screens.</li> <li>Remember this will be repeated at every screen under the subscription process.</li> </ul> |  |  |

| • Then I should be able to successfully select the account I prefer                 |
|-------------------------------------------------------------------------------------|
| and continue.                                                                       |
|                                                                                     |
| Acceptance Criteria02:                                                              |
| Given that I want to subscribe to my industry                                       |
| • When I click on the "Next" button                                                 |
| <ul> <li>The header should emphasize the "02 Select Industry" section in</li> </ul> |
| a wizard setup, with the number encircled by a dotted circle to                     |
| enhance precision                                                                   |
| <ul> <li>Under the heading "Choose Your Industry" users can peruse a</li> </ul>     |
| list of industries and select one by simply clicking to check the                   |
| hox                                                                                 |
| <ul> <li>The application should display a variety of industry-specific</li> </ul>   |
| module subscriptions, initially presenting users with the first ten                 |
| options accompanied by icons and their corresponding names                          |
| for easy selection, such as:                                                        |
| - Retail                                                                            |
| - Gas stations                                                                      |
| - Restaurants                                                                       |
| - Salon                                                                             |
| - Law firms                                                                         |
| - Motor & car service                                                               |
| - Property management                                                               |
| - Catering                                                                          |
|                                                                                     |
| , igonoloo                                                                          |

|   | - Trade services                                                      |
|---|-----------------------------------------------------------------------|
|   | There is a "+ More" button to display the rest of the industries      |
|   | listed if any.                                                        |
|   | Towards the bottom, there's a backward arrow key for navigating       |
|   | to previous screens, and a forward "Next" button to proceed to        |
|   | subsequent screens.                                                   |
|   | • Then Upon confirming the industry selection, I should proceed to    |
|   | the next screen where I will receive tailored recommendations for     |
|   | features relevant to the chosen industry-specific module.             |
|   |                                                                       |
|   |                                                                       |
|   |                                                                       |
| 4 | Acceptance Criteria03:                                                |
|   | Given that I want to enter my business details                        |
|   | • When Lelick the "Next" butten Labould have access to the screen     |
|   | • When I click the Next button, I should have access to the screen    |
|   |                                                                       |
|   | I he header should emphasize the "03 Business Details" section,       |
|   | with the number encircled by a dotted circle to enhance               |
|   | precision.                                                            |
|   | Under this I should see a "Business Details" heading in bold.         |
|   | I should be able to fill the following details/ fields in the initial |
|   | screen:                                                               |
|   | <ul> <li>Business Name</li> </ul>                                     |
|   | Country                                                               |
|   | <ul> <li>A drop down list of 195 country names.</li> </ul>            |
|   |                                                                       |

| ∎ Add                              | ress line 1 |                                                                                                    |
|------------------------------------|-------------|----------------------------------------------------------------------------------------------------|
| <ul> <li>Address line 2</li> </ul> |             |                                                                                                    |
| Town or city                       |             |                                                                                                    |
| ■ Post                             | tcode       |                                                                                                    |
|                                    |             |                                                                                                    |
| Fields                             | Mandatory   | Validations                                                                                                    |
| Business Name                      | Yes         | <ul> <li>Must be a<br/>minimum of 0 to a<br/>maximum of 50<br/>letters.</li> <li>Cannot have<br/>empty spaces.</li> </ul> |
| Country                            | Yes         | <ul> <li>Able to select from<br/>a drop down list of<br/>country names.</li> </ul>                                        |
| Address Line 1                     | Yes         | <ul> <li>Must be a<br/>minimum of 10 to a<br/>maximum of 100<br/>characteristics.</li> </ul>                              |
| Address Line 2                     | Yes         | <ul> <li>Must be a<br/>minimum of 10 to a<br/>maximum of 100<br/>characteristics.</li> </ul>                              |
| Town or city                       | Yes         | <ul> <li>Must be a<br/>minimum of 5 to a<br/>maximum of 20<br/>characteristics.</li> </ul>                                |
| Postcode                           | Yes         | <ul> <li>Must be a<br/>minimum of 5 &amp; a<br/>maximum of 10<br/>characters.</li> </ul>                                  |

Software Requirements Specification

# EBOS

| - Must match the<br>particular town/<br>city.                                                                                                    |  |  |
|----------------------------------------------------------------------------------------------------|--|--|
| "If an error occurs or if the aforementioned validations are not<br>adhered to while entering the specified fields, an appropriate<br>error message should be displayed: 'Invalid entry, please try<br>again."                                          |  |  |
| Towards the bottom, there's a backward arrow key for navigating<br>to previous screens, and a forward "Next" button to proceed to<br>subsequent screens.                                                                                                |  |  |
| <ul> <li>In the next screen I should be able to select the:</li> <li>Number of stores/business         <ul> <li>A drop down list of the numbers as:</li> <li>1, 2, 3, 4, 5+</li> </ul> </li> </ul>                                                      |  |  |
| <ul> <li>This is mandatory as I will be able to set up the number of total locations/ branches for the store.</li> <li>Number of Employees</li> </ul>                                                                                                   |  |  |
| <ul> <li>A drop down list of a range of numbers as:</li> <li>0-5, 5-10, 10-20, 20-30,30-40, 40-50, 50+</li> <li>This is mandatory as I will be able to set up the number of tidal employees for my store</li> </ul>                                     |  |  |
| <ul> <li>Towards the bottom, there's a backward arrow key for navigating to previous screens, and a forward "Next" button to proceed to subsequent screens.</li> <li>Then I should be able to successfully confirm my business details &amp;</li> </ul> |  |  |

| Leave Management                                                  |  |  |  |
|-------------------------------------------------------------------|--|--|--|
| Training & Resources                                              |  |  |  |
| Team                                                              |  |  |  |
| Payroll                                                           |  |  |  |
| - Under <b>Communication</b> :                                    |  |  |  |
| Chat                                                              |  |  |  |
| News Feed                                                         |  |  |  |
| Towards the bottom, there's a backward arrow key for navigating   |  |  |  |
| to previous screens, and a forward "Next" button to proceed to    |  |  |  |
| subsequent screens.                                               |  |  |  |
| Then I am able to customize the features and be redirected to the |  |  |  |
| next page.                                                        |  |  |  |
| Acceptance Criteria05:                                            |  |  |  |
| Given that I want to upload my business related documents         |  |  |  |
| When I click "Next" button,                                       |  |  |  |
| The header should emphasize the "05 Upload Documents"             |  |  |  |
| section in a wizard setup, with the number encircled by a         |  |  |  |
| dotted circle to enhance precision.                               |  |  |  |
| There is a heading titled "Upload documents" where under          |  |  |  |
| this there is a sentence as follows "Please upload your           |  |  |  |
| business verification document, such as a recent utility bill or  |  |  |  |
| address proof. Thank you for your cooperation."                   |  |  |  |
| A designated box should be available for document                 |  |  |  |
| management, featuring an arrow icon to indicate the option to     |  |  |  |

|   | upload files as "Drag and drop file here to upload" & display  |
|---|----------------------------------------------------------------|
|   | the supported file formats, including "*.jpeg, *.jpg, *.png,   |
|   | *.bmp, *.pdf, *.doc".                                          |
| * | There is a "upload" button at the right corner to upload files |
|   | from the local storage rather than drag & drop.                |
|   | $\succ$ Once the upload button is clicked the local storage    |
|   | should be opened and once I click on a file it should          |
|   | be uploaded successfully & shown inside the box.               |
|   | I should be able to upload multiple documents if I need        |
|   | to.                                                            |
| * | Once uploaded, the designated box will showcase the            |
|   | uploaded documents in each format.                             |
|   | $\succ$ And I should be able to select as a checkbox option    |
|   | and be able to delete as the "Delete" button option will       |
|   | promptly appear next to the "Upload" button.                   |
|   | I should be able to select multiple uploaded                   |
|   | documents and delete them by clicking the delete               |
|   | button                                                         |
|   | I should be able to upload files again by clicking the         |
|   | "Upload" button.                                               |
| * | I can upload files with the maximum size of 16MB in which if I |
|   | try to upload a file with a greater capacity than 16MB, then   |
|   | the system should display an error message as "Submission      |
|   | failed due to the file size exceeding 16MB. Please attempt to  |
|   | submit an alternative document."                               |
| * | If the user tries to upload a corrupted or unsupported sized   |

| documentation, then the system should display an                                                     |  |  |  |
|----------------------------------------------------------------------------------------------------|--|--|--|
| appropriate message as "Unsupported file, please upload a                                            |  |  |  |
| valid file again!"                                                                                   |  |  |  |
| The user cannot move forward without uploading at least one                                          |  |  |  |
| valid document at this stage and the system should display                                           |  |  |  |
| an error message as "Please upload your valid business                                               |  |  |  |
| proof documentation".                                                                                |  |  |  |
| ✤ Towards the bottom, there's a backward arrow key for                                               |  |  |  |
| navigating to previous screens, and a forward "Next" button                                          |  |  |  |
| to proceed to subsequent screens.                                                                    |  |  |  |
| • Then I should be able to successfully upload files to complete the                                 |  |  |  |
| subscription process.                                                                                |  |  |  |
|                                                                                                    |  |  |  |
| Acceptance Criteria06:                                                                               |  |  |  |
|                                                                                                    |  |  |  |
| Given that to received confirmation ,                                                                |  |  |  |
| When I click "Next" button,                                                                          |  |  |  |
| ✤ The header should emphasize the "06 Start Free Trial"                                              |  |  |  |
| section in a wizard setup, with the number encircled by a                                            |  |  |  |
| dotted circle to enhance precision.                                                                  |  |  |  |
| There is a heading titled "You are all set Va" where under this                                      |  |  |  |
| there is a sentence as follows:                                                                      |  |  |  |
| "Congratulations on successfully completing the                                                      |  |  |  |
| wizard!Your document is currently under review by our                                                |  |  |  |
|                                                                                                    |  |  |  |
| team. Meanwhile,why not kick off your journey with a                                                 |  |  |  |
| team. Meanwhile,why not kick off your journey with a<br>1-month free trial starting now? Explore our |  |  |  |

|               | comprehensive guidance and support documents,                                    |
|---------------|----------------------------------------------------------------------------------|
|               | along with video tutorials, conveniently located under                           |
|               | the 'Help' section. We're here to assist you every step                          |
|               | of the way!"                                                                     |
|               | Remember the length of the trial period will vary                                |
|               | with super admin sides configuration.                                            |
|               | Towards the bottom, there's a "Start Free Trial" button to                       |
|               | finalize the Ebos account subscription module.                                   |
|               | ✤ Once "Start Free Trial" is clicked, I am redirected to the                     |
|               | status loading screen as follows:                                                |
|               | Loading icon in the middle                                                       |
|               | $\succ$ Sentence at the bottom as "We're setting up your                         |
|               | portal with all the good stuff 🌟"                                                |
|               | Progress bar at the end showcasing the completion of                             |
|               | the process.                                                                     |
|               | <ul> <li>Once loading is completed, I am redirected to the dashboard.</li> </ul> |
|               | • Then I can click on the "Start Free Trial" button and be redirected to         |
|               | the dashboard.                                                                   |
|               | • Then I can receive the email confirmation with the clocking in/out             |
|               | details to my business email address that was provided earlier.                  |
|               |                                                                                  |
|               | Unit Tests Passed                                                                |
| Definition of | Acceptance Criteria Met                                                          |
|               | Code Reviewed                                                                    |
| DAILE         | Functional Tests Passed                                                          |
|               | Non-Functional Requirements Met                                                  |
|               |                                                                                  |

Confidential – ©2024 Documentation Consultants (www.codelantic.com ) Do

Document: Page 92

| User story name        | Login                                                                                                    | User story ID | EBOS_003 |  |
|------------------------|----------------------------------------------------------------------------------------------------|---------------|----------|--|
| Priority               | High<br>Medium<br>Low                                                                                                    |               |          |  |
| Estimate               | Estimated effort to build this user story.                                                                                                    |               |          |  |
| User story             | <ul> <li>As a store owner/ user,</li> <li>I want to log in to the Ebos application with my relevant credentials,</li> <li>So that I can access my portal and manage my store activities successfully.</li> </ul>                                                                                                    |               |          |  |
| Acceptance<br>Criteria | <ul> <li>Acceptance Criteria01:</li> <li>Given that to receive a confirmation &amp; the clocking in/ out PIN credential</li> <li>When I finalize my subscription process and successfully start my free trial,</li> <li>The system should be able to generate an email ensuring trust and legitimacy with the following mentioned context:</li> <li>The email generated should have a subject as "Your Account is now completed! Important of the process of the process of</li></ul> |               |          |  |

| * | The email contains a heading/ title as follows "Congratulations!                                                                                                    |
|---|----------------------------------------------------------------------------------------------------|
|   | Your < <relevant name="" store="">&gt; Ebos Account has been</relevant>                                                                                                    |
|   | successfully created! 🔐"                                                                                                    |
| * | The email should contain a brief and friendly message                                                                                                    |
|   | welcoming the user as: "We are delighted to have you join Ebos,                                                                                                    |
|   | where operational efficiency is paramount. Rest assured, our                                                                                                    |
|   | team will review your uploaded documents promptly, aiming to                                                                                                    |
|   | provide approval or rejection confirmation within two weeks via                                                                                                    |
|   | this email address."                                                                                                    |
| * | Next part explains the purpose of this email as follows: "To                                                                                                    |
|   | perform external clock in/out using your account, please find                                                                                                    |
|   | your credentials below:"                                                                                                    |
| * | The following detail is promptly displayed to be easily found and                                                                                                    |
|   | used.                                                                                                    |
|   | <ul> <li>Clocking in/out PIN: [Unique PIN Number]</li> </ul>                                                                                                    |
| * | Under the credentials, there is a message in brackets to ensure                                                                                                    |
|   | why we need the clocking in/out PIN code as follows: "(You must                                                                                                    |
|   | use the provided PIN Number when clocking in/out.)"                                                                                                    |
| * | The Clocking in/out PIN is auto generated securely by the                                                                                                    |
|   | system and is an appropriate length for enhanced security and                                                                                                    |
|   | uniqueness as it should be maximum of 4-6 digits.                                                                                                    |
|   |                                                                                                    |
|   | - Remember that this Clocking in/out PIN cannot be                                                                                                    |
|   | <ul> <li>Remember that this Clocking in/out PIN cannot be<br/>altered by the staff at all times &amp; can be used when a</li> </ul>                                                                |
|   | <ul> <li>Remember that this Clocking in/out PIN cannot be<br/>altered by the staff at all times &amp; can be used when a<br/>staff wants to clock in externally without having to login</li> </ul> |

Software Requirements Specification

EBOS

|  | Fields                                                                                                    | Mandatory                              | Validation                                                                                                    |  |
|--|----------------------------------------------------------------------------------------------------|----------------------------------------|----------------------------------------------------------------------------------------------------|--|
|  | Clocking in/out PIN                                                                                                    | Yes (in<br>external<br>clock-in page)  | <ul> <li>Should be a minimum of 4<br/>digits and maximum of 6<br/>digits.</li> <li>Must be at least 4 digits.</li> <li>Cannot be empty spaces</li> </ul> |  |
|  | The users must be able to find the link to be redirected to the Ebos app's login interface by a click of a link as follows: "To access the Staff Portal, simply click the following link to log in: |                                        |                                                                                                    |  |
|  |                                                                                                    |                                        |                                                                                                    |  |
|  |                                                                                                    |                                        |                                                                                                    |  |
|  | -                                                                                                    | l can be redirect                      | ed to the download link in Android or                                                                                                    |  |
|  |                                                                                                    | iOS stores if the                      | e app is not already installed on the                                                                                                    |  |
|  |                                                                                                    | device. (This is r                     | not the case for most scenarios as the                                                                                                    |  |
|  |                                                                                                    | store manager w                        | ould have already set up the app in                                                                                                    |  |
|  |                                                                                                    | the common devi                        | ice that is the tablet or mobile)                                                                                                    |  |
|  | -                                                                                                    | If the app is alre                     | ady available on the device, I can be                                                                                                    |  |
|  |                                                                                                    | redirected to th                       | e login interface once the link is                                                                                                    |  |
|  |                                                                                                    | clicked, and this                      | is the most valid scenario as a staff                                                                                                    |  |
|  |                                                                                                    | member.                                |                                                                                                    |  |
|  | <ul> <li>The email</li> </ul>                                                                                                    | must next displa                       | ay the help section as follows: "If you                                                                                                    |  |
|  | have any                                                                                                    | questions or cor                       | ncerns regarding your Ebos account,                                                                                                    |  |
|  | please fee                                                                                                    | I free to contact of                   | our team by using the link here."                                                                                                    |  |
|  | - On                                                                                                    | ice this link is c                     | licked, I should be redirected to the                                                                                                    |  |
|  | suj<br>we                                                                                                    | pport section in<br>bsite to request h | n the Ebos Application/ corporate nelp from the super admins.                                                                                            |  |

| * The email concludes with Thank you for joining us on th                                                                                                    | 115                                 |
|----------------------------------------------------------------------------------------------------|-------------------------------------|
| journey! We look forward to working together."                                                                                                    |                                     |
| The email includes visual cues, such as logo and branding                                                                                                    | to                                  |
| reinforce its authenticity.                                                                                                    |                                     |
| The footer of the email should contain the following:                                                                                                    |                                     |
| - "AUTOMATED EMAIL. DO NOT REPLY"                                                                                                    |                                     |
| - Ebos Logo                                                                                                    |                                     |
| - Social media links such as twitter, instagram, facebook                                                                                                    | &                                   |
| linkedin                                                                                                    |                                     |
| - Copyrights                                                                                                    |                                     |
| Then I should be able to click the link and be redirected to the log                                                                                                    | jin                                 |
| interface to enter the valid credentials or redirected to the splat                                                                                                    | sh                                  |
| screen.                                                                                                    |                                     |
|                                                                                                    |                                     |
|                                                                                                    |                                     |
| Acceptance Criteria02:                                                                                                    |                                     |
| Acceptance Criteria02:     Given that I downloaded the Ebos application                                                                                                    |                                     |
| <ul> <li>Acceptance Criteria02:</li> <li>Given that I downloaded the Ebos application</li> <li>When I (as a first time user) opens the app right after its installed</li> </ul>                                                                                                    | , I                                 |
| <ul> <li>Acceptance Criteria02:</li> <li>Given that I downloaded the Ebos application</li> <li>When I (as a first time user) opens the app right after its installed should land on the splash screen / landing page,</li> </ul>                                                                                                    | , I                                 |
| <ul> <li>Acceptance Criteria02:</li> <li>Given that I downloaded the Ebos application</li> <li>When I (as a first time user) opens the app right after its installed should land on the splash screen / landing page,</li> <li>I should have landed on an intuitive user-friendly and eas</li> </ul>                                                                                                    | , I<br>ily                          |
| <ul> <li>Acceptance Criteria02:</li> <li>Given that I downloaded the Ebos application</li> <li>When I (as a first time user) opens the app right after its installed should land on the splash screen / landing page,</li> <li>I should have landed on an intuitive user-friendly and eas navigable splash screen design.</li> </ul>                                                                                                    | , I<br>ily                          |
| <ul> <li>Acceptance Criteria02:</li> <li>Given that I downloaded the Ebos application</li> <li>When I (as a first time user) opens the app right after its installed should land on the splash screen / landing page,</li> <li>I should have landed on an intuitive user-friendly and eas navigable splash screen design.</li> <li>On the Top Left side of the screen, the Ebos logo should I</li> </ul>                                                                                                    | , I<br>ily<br>be                    |
| <ul> <li>Acceptance Criteria02:</li> <li>Given that I downloaded the Ebos application</li> <li>When I (as a first time user) opens the app right after its installed should land on the splash screen / landing page,</li> <li>I should have landed on an intuitive user-friendly and eas navigable splash screen design.</li> <li>On the Top Left side of the screen, the Ebos logo should I displayed promptly and within the logo, there's a quote a state of the screen.</li> </ul>                                                                                                    | , I<br>ily<br>be<br>as              |
| <ul> <li>Acceptance Criteria02:</li> <li>Given that I downloaded the Ebos application</li> <li>When I (as a first time user) opens the app right after its installed should land on the splash screen / landing page,</li> <li>I should have landed on an intuitive user-friendly and eas navigable splash screen design.</li> <li>On the Top Left side of the screen, the Ebos logo should I displayed promptly and within the logo, there's a quote a "Streamline Business Operations". This should be repeated</li> </ul>                                                                                                    | , I<br>iily<br>be<br>as<br>in       |
| <ul> <li>Acceptance Criteria02:</li> <li>Given that I downloaded the Ebos application</li> <li>When I (as a first time user) opens the app right after its installed should land on the splash screen / landing page,</li> <li>I should have landed on an intuitive user-friendly and eas navigable splash screen design.</li> <li>On the Top Left side of the screen, the Ebos logo should I displayed promptly and within the logo, there's a quote a "Streamline Business Operations". This should be repeated each and every screen further on.</li> </ul>                                                                        | , I<br>ily<br>be<br>as<br><b>in</b> |
| <ul> <li>Acceptance Criteria02:</li> <li>Given that I downloaded the Ebos application</li> <li>When I (as a first time user) opens the app right after its installed should land on the splash screen / landing page,</li> <li>I should have landed on an intuitive user-friendly and eas navigable splash screen design.</li> <li>On the Top Left side of the screen, the Ebos logo should I displayed promptly and within the logo, there's a quote a "Streamline Business Operations". This should be repeated each and every screen further on.</li> <li>There is a statement in the middle of the screen as "One App"</li> </ul> | , I<br>ily<br>be<br>as<br>in<br>to  |

| ✤ Under this, there is a small descriptive sentence as follows:                      |
|--------------------------------------------------------------------------------------|
| "Streamline your operations effortlessly with our comprehensive                      |
| all-in-one solution, simplifying tasks, finance, inventory                           |
| management and boosting productivity".                                               |
| <ul> <li>Under this descriptive sentence and the image, there is a button</li> </ul> |
| called "Get Started".                                                                |
| ✤ An image of a dashboard is available in the middle under the                       |
| "Get Started" button.                                                                |
| hen I can click the "Get Started" button and it should be directed to                |
| e login page.                                                                        |
|                                                                                      |
| nce Criteria03:                                                                      |
| iven that I want to log into the app,                                                |
| hen I get redirected to the login page,                                              |
| <ul> <li>Each time I open the Ebos application I should be redirected to</li> </ul>  |
| the login page. And remember that the user will be automatically                     |
| logged out after 3-4 minutes of inactivity.                                          |
| ✤ There should be a pop-up screen for me to enter my login                           |
| details.                                                                             |
| ✤ Inside the middle of the pop-up screen, there is a circular                        |
| clickable button stated as "Clock in" with a clock icon inside it,                   |
| which is a faster way of clocking in, acquiring breaks, resuming                     |
| work or clocking out.                                                                |
|                                                                                      |
| - Once this icon is tapped, I should be redirected to the                            |
|                                                                                      |

|   | tracking without having to login to access this                      |
|---|----------------------------------------------------------------------|
|   | functionality.                                                       |
| * | Inside the middle of the pop-up screen, there is a sentence in       |
|   | bold as "Enter your login details".                                  |
| * | Under this, it should say "Welcome!"                                 |
| * | Under this sentence, there should be a field for me to enter my      |
|   | "User ID" and "Password" and the screen should provide me            |
|   | with the normal keyboard when trying to enter details for the        |
|   | fields.                                                              |
|   | - The User ID is the username that was set up during my              |
|   | account setup process.                                               |
|   | - The password is the same password that was set up                  |
|   | during my account setup process.                                     |
|   | - This User ID & Password should be used at all times                |
|   | during every login.                                                  |
|   | - Along with these two credentials, the clocking in/out PIN is       |
|   | also available to be used by the users when they tap the             |
|   | clock in button at the top and try to time their arrivals,           |
|   | breaks, and departures easily.                                       |
|   | - The store ID can be set by the store manager itself.               |
| * | The User ID should be visible when entering however the              |
|   | Password should be encrypted and should not be visible to me         |
|   | while entering.                                                      |
| * | The system will be able to validate the staff's login credentials by |
|   | considering the User ID & corresponding Password.                    |

Software Requirements Specification

### EBOS

| Fields                                                                                             | Mandatory                                         | Validation                                                                                                    |
|----------------------------------------------------------------------------------------------------|---------------------------------------------------|----------------------------------------------------------------------------------------------------|
| User ID                                                                                            | Yes                                               | <ul> <li>Minimum 1 to maximum 20<br/>characteristics</li> <li>Should not be empty or<br/>contain any spaces or any<br/>special characters.</li> </ul>                                                              |
| Password                                                                                           | Yes                                               | <ul> <li>Should be a minimum of 4<br/>characters and maximum of<br/>12 characters.</li> <li>Must be at least 4 digits</li> <li>Should not contain any<br/>special characters or spaces<br/>or be empty.</li> </ul> |
| Clocking in/out PIN                                                                                | No                                                | <ul> <li>Should be a minimum of 4<br/>digits and maximum of 6<br/>digits.</li> <li>Must be at least 4 digits.</li> </ul>                                                                                           |
| ✤ If the user                                                                                      | ID entered is                                     | incorrect from the user ID created at                                                                                                    |
| account se                                                                                         | etup process,                                     | the system should display an                                                                                                    |
| appropriate                                                                                        | error message                                     | e as "Invalid User ID. Please ensure                                                                                                    |
| you enter th                                                                                       | e correct User                                    | ID."                                                                                                    |
| <ul> <li>If the enteroremail, the semail, the semail, the semail as "Invalid password."</li> </ul> | ed password is<br>system should (<br>Password. Pl | incorrect from the password sent via<br>display an appropriate error message<br>ease ensure you enter the correct                                                                                                  |
| <ul> <li>Under the p<br/>link where<br/>resetting the</li> </ul>                                   | bassword field<br>once clicked sh<br>e password.  | there should be a "Forgot Password"<br>nould be redirected to the process of                                                                                                    |

| ✤ There should be a "Sign In" button under these fields to             |
|------------------------------------------------------------------------|
| successfully login to the system if user credentials are valid.        |
| There should be a "Don't have an Account? Sign up" link under          |
| this for users to sign up with Ebos successfully.                      |
| - When users click on the sign up button they should be                |
| redirected to the Manager's/ Partner portal's sign up                  |
| process.                                                               |
| nen I can click the "Sign In" button and I should be redirected to the |
| ashboard page upon successful login.                                   |
|                                                                        |
| nce Criteria04:                                                        |
| iven that I want to be able lo lock my account                         |
| <b>'hen I</b> enter my password/ User ID three consecutive times, my   |
| ccount is automatically locked,                                        |
| ✤ Upon the third consecutive incorrect entry, the system displays      |
| an error message:                                                      |
| - "The Credentials you entered are invalid. Your account               |
| will be blocked due to three invalid login attempts, and               |
| you will not have access to the account again."                        |
| ✤ Upon the display of the error message, the system initiates the      |
| account locking process.                                               |
| The account is locked immediately, preventing any further login        |
| attempts by the user, until the admin from their side unlocks the      |
| particular user.                                                       |
|                                                                        |

|               | To unlock the account, the user must contact the super admin     |  |  |
|---------------|------------------------------------------------------------------|--|--|
|               | from their side either using the support section or hotline      |  |  |
|               | number.                                                          |  |  |
|               | They cannot reset the password at this stage until the admin     |  |  |
|               | unlocks their account.                                           |  |  |
|               | The manager or administrator verifies the user's identity and    |  |  |
|               | reasons for the lockout.                                         |  |  |
|               | Once verified, the admin initiates the unlocking process from    |  |  |
|               | their side.                                                      |  |  |
|               | After they unlock the user's particular account only the manager |  |  |
|               | is able to login again using the valid credentials.              |  |  |
|               | Then I should be able to get access to my account and login      |  |  |
|               | successfully.                                                    |  |  |
|               | Unit Tests Passed                                                |  |  |
| Definition of | Acceptance Criteria Met                                          |  |  |
|               | Code Reviewed                                                    |  |  |
| DOUG          | Functional Tests Passed                                          |  |  |
|               | Non-Functional Requirements Met                                  |  |  |
|               |                                                                  |  |  |

| User story name     | Forgot Password                                                                                                    | User story ID      | EBOS_003 |
|---------------------|----------------------------------------------------------------------------------------------------|--------------------|----------|
| Priority            | High<br>Medium<br>Low                                                                                                    |                    |          |
| Estimate            | Estimated effort to build                                                                                                    | I this user story. |          |
| User story          | <ul> <li>As a staff member,</li> <li>I want to be able to reset my password if I have forgotten the pin number during my login process,</li> <li>So that I can have secure access to my application even though I have forgotten my pin number.</li> </ul>                                                                                                    |                    |          |
| Acceptance Criteria | <ul> <li>Acceptance Criteria01:</li> <li>Given that I land on the login page,</li> <li>When I click the "Forgot Password" link,</li> <li>I should be promptly redirected to a pop-up screen with the email icon within the top of the screen to enter my business email address.</li> <li>Under the email icon, inside the middle of the pop-up screen, there is a sentence in bold as "Enter your email".</li> <li>Under this, it should say "Please provide your linked business email."</li> <li>Under this sentence, there should be a field for me to enter my "Business Email".</li> </ul> |                    |          |

| <ul> <li>This busin onbouside.</li> <li>There should and get re verification.</li> <li>The email ad relevant emain</li> </ul>                                                                                                    | Business email add<br>ness email address<br>pard/ add the employe<br>d be a "Submit" butto<br>directed to the nex<br>ddress should be acc<br>ail with the @ sign. | dress should be the store manage<br>be from the store r<br>on to save my ema<br>at page to enter<br>urate and should c | the same<br>r used to<br>nanager's<br>il address<br>the OTP<br>ontain the |
|----------------------------------------------------------------------------------------------------|----------------------------------------------------------------------------------------------------|----------------------------------------------------------------------------------------------------|---------------------------------------------------------------------------|
| Fields                                                                                                    | Mandatory                                                                                                    | Validation                                                                                                    | s                                                                         |
| Business email                                                                                                    | Yes                                                                                                    | Relevant emai<br>@sign                                                                                                 | l with                                                                    |
| <ul> <li>If an incorrect address is entered without @sign or an email that's not the same business email address given to the manager, I should be able to promptly view the error message as "Invalid email address, please enter the valid business email address" and be able to enter again.</li> <li>Then I can click the "submit" button to move on to the next screen to enter my OTP verification.</li> </ul> |                                                                                                    |                                                                                                    |                                                                           |
| <ul> <li>Acceptance Criteria02:</li> <li>Given that   hav address,</li> </ul>                                                                                                    | e successfully entere                                                                                                    | ed my valid busin                                                                                                    | ess email                                                                 |

| • When I have access to the email, I should be able to receive the |
|--------------------------------------------------------------------|
| OTP verification via my business email                             |
| ullet The email is sent from the platform, ensuring trust and      |
| legitimacy.                                                        |
| The email generated should have a subject as "Reset                |
| Password - OTP Verification for Your Ebos Account! 🔑"              |
| 💠 The email contains a heading/ title as follows "Hello 👋          |
| < <relevant name="" staff="">&gt;! "</relevant>                    |
| ullet The email should contain a brief and friendly message        |
| explaining the purpose of this email as follows: "Here is your     |
| one time OTP Password to validate your email address!"             |
| Next the email should present the user with the 4 digit OTP        |
| Password that can be found easily within the email body.           |
| - This OTP verification is auto generated by the                   |
| system and must be 4 digits.                                       |
| The email should state the minutes this OTP verification will be   |
| valid for the user as this is important as follows: "This          |
| Verification number is only valid for 5 minutes."                  |
| The email includes visual cues, such as logo and branding to       |
| reinforce its authenticity.                                        |
| The footer of the email should contain the following:              |
| - "AUTOMATED EMAIL. DO NOT REPLY"                                  |
| - Ebos Logo                                                        |
| - Social media links such as twitter, instagram, facebook &        |
| linkedin.                                                          |
| - Copyrights                                                       |
|                                                                    |

|   | • Then I should be able to successfully receive the OTP verification to    |  |  |
|---|----------------------------------------------------------------------------|--|--|
|   | validate my email address before resetting my password.                    |  |  |
|   |                                                                            |  |  |
| 4 | Acceptance Criteriau3:                                                     |  |  |
|   | Given that I want to enter the OTP verification received,                  |  |  |
|   | • When I access the application again or when I click the link in the      |  |  |
|   | email template,                                                            |  |  |
|   | There should be a pop-up screen with the email icon within the             |  |  |
|   | top.                                                                       |  |  |
|   | Inside the middle of the pop-up screen, there is a sentence in             |  |  |
|   | bold as "Verify Your Email".                                               |  |  |
|   | Under this, it should say "Please enter the 4-digit code we sent           |  |  |
|   | to <u>your@mail.com</u> . "                                                |  |  |
|   | Under this sentence, there should be a field for me to enter my            |  |  |
|   | OTP verification code and the screen should only provide me                |  |  |
|   | with the digit keyboard along with an undo button.                         |  |  |
|   | Then I should be able to see the real count down from 5                    |  |  |
|   | minutes until the timer runs out with the option to resend the             |  |  |
|   | code as follows: "Didn't get a code? <b>Resend Code in 2.57</b> "          |  |  |
|   | ✤ There is a "submit" button at last to submit the OTP                     |  |  |
|   | verification.                                                              |  |  |
|   | • Then after I click the "Submit" button I should be able to successfully  |  |  |
|   | be redirected to the password change page.                                 |  |  |
|   |                                                                            |  |  |
| 4 | Acceptance Criteria04:                                                     |  |  |
|   | • <b>Given that</b> I have successfully entered the OTP verification code, |  |  |

| When I land on                                 | the password change inter                                                                                                    | rface,                     |
|------------------------------------------------|----------------------------------------------------------------------------------------------------|----------------------------|
| <ul> <li>There sh</li> </ul>                   | ould be a pop-up screen                                                                                                    | with lock icon to enter th |
| relevant o                                     | details                                                                                                    |                            |
| <ul> <li>Inside the</li> </ul>                 | e middle of the pop-up scre                                                                                                    | een, there is a sentence   |
| bold as "(                                     | Change your password".                                                                                                    |                            |
| <ul> <li>Under this</li> </ul>                 | s, it should say "Please ent                                                                                                    | er the new password".      |
| ✤ I should be able to view two fields to enter |                                                                                                    | lds to enter the follow    |
| details:                                       |                                                                                                    |                            |
| -                                              | New Password : secure                                                                                                    | ely being able to enter    |
|                                                | new password                                                                                                    |                            |
|                                                | Confirm Decouverd, conf                                                                                                    | irm the come necessary     |
| -                                              | Confirm Password: conf                                                                                                    | inn the same password      |
| -                                              | a confirmation requireme                                                                                                    | ent                        |
| -                                              | a confirmation requireme                                                                                                    | ent                        |
| Fields                                         | a confirmation requireme                                                                                                    | ent<br>Mandatory           |
| Fields                                         | a confirmation requireme                                                                                                    | Mandatory                  |
| -<br>Fields<br>New Password                    | <ul> <li>Confirm Password: confirm a confirmation requirement</li> <li>Validation         <ul> <li>Should be a minimum of 4 characters and maximum of 12 characters.</li> <li>Must be at least 4 digits</li> <li>Should not contain any spaces and should not be empty.</li> </ul> </li> </ul> | Mandatory Yes              |

| The two fields should be encrypted and should not be visible         |
|----------------------------------------------------------------------|
| to me while entering.                                                |
| If the new password entered does not correspond with the             |
| validations mentioned above, the system should promptly              |
| display an appropriate error message as "Incorrect Password.         |
| Kindly adhere to the specified criteria when setting the new         |
| password."                                                           |
| In the confirm password field, if I enter a password that is not     |
| the same as the previous password entered, the system                |
| should promptly display an appropriate error message as              |
| "Invalid password, please enter the same password as entered         |
| in the new password field."                                          |
| The unique User ID & New Password should be used at all              |
| times during every login.                                            |
| There should be a "submit" button to save the new credentials        |
| associated with this user ID and be redirected to the login          |
| page.                                                                |
| en after I click the "Submit" button I should be able to receive the |
| et password confirmation email to my business email and be           |
| irected to the login page.                                           |
| co Critoria05:                                                       |
|                                                                      |
| ven that I have successfully changed my password,                    |
| en I click the "submit" button, i should receive the confirmation    |
| ail to my business email,                                            |
|                                                                      |

| ullet The email is sent from the platform, ensuring trust and            |
|--------------------------------------------------------------------------|
| legitimacy.                                                              |
| The email generated should have a subject as " 🔒 Your Ebos               |
| Account Password Changed Successfully 🔽"                                 |
| ✤ The email contains a heading/ title as follows "Hi 😊                   |
| < <relevant member's="" name="" staff="">&gt; Password Change</relevant> |
| Confirmation! 🔐 "                                                        |
| The email should contain a brief and friendly message                    |
| explaining the purpose of this email as follows: "This is a              |
| confirmation email regarding the recent password change on               |
| your Staff Account."                                                     |
| Next the email should state "If you have successfully changed            |
| your password, you can disregard this message"                           |
| The email should contain a shortcut to redirect the users to the         |
| login page with the click of the login button as follows: "Click         |
| the button below to log in to your account."                             |
| The email includes visual cues, such as logo and branding to             |
| reinforce its authenticity.                                              |
| The footer of the email should contain the following:                    |
| - "AUTOMATED EMAIL. DO NOT REPLY"                                        |
| - Ebos Logo                                                              |
| - Social media links such as twitter, instagram, facebook &              |
| linkedin.                                                                |
| - Copyrights                                                             |
| • Then I should be able to confirm that my pin number was changed        |
| successfully considering security purposes.                              |
| Unit Tests Passed               |
|---------------------------------|
| Acceptance Criteria Met         |
| Code Reviewed                   |
| Functional Tests Passed         |
| Non-Functional Requirements Met |
|                                 |

| User story name     | Dashboard                                                                                                    | User story ID | EBOS_004 |
|---------------------|----------------------------------------------------------------------------------------------------|---------------|----------|
| Priority            | High<br>Medium<br>Low                                                                                                    |               |          |
| Estimate            | Estimated effort to build this user story.                                                                                                    |               |          |
| User story          | <ul> <li>As a store manager,</li> <li>I want to be able to view and manage essential information</li> <li>So that I can efficiently monitor and manage various aspects of store operations/ activities.</li> </ul>                                                             |               |          |
| Acceptance criteria | <ul> <li>Acceptance Criteria01:</li> <li>Given that logged to the system as a staff member,</li> <li>When I access the dashboard, I should be able to view the menu navigation bar on the left side of the screen,</li> <li>Firstly I can access the Dashboard tab.</li> </ul> |               |          |

| Then I can access the Time Clock tab, which consists of                                                               |
|----------------------------------------------------------------------------------------------------|
| clock in & employee timesheets.                                                                                       |
| Shift tab composes the following drop down options:                                                                   |
| - Workschedule: which consists of the work                                                                            |
| schedule calendar with shift based information for                                                                    |
| a particular calendar range.                                                                                          |
| - <b>Task</b> : which consists of all tasks, daily tasks,                                                             |
| assigned tasks that can be viewed like a jira board                                                                   |
| overview where tasks can be dragged and                                                                               |
| dropped under open, in progress and completed                                                                         |
| status.                                                                                                    |
| Human Resources tab: composes the following drop                                                                      |
| down options:                                                                                                    |
| - <b>Team:</b> composes a dashboard of employees that                                                                 |
| are available during that day and employees who                                                                       |
| are on day off.                                                                                                    |
| <ul> <li>Leave management: consists of drop-down option<br/>of:</li> </ul>                                            |
| i. Leave Summary: able to view leave summary                                                                          |
| <ul><li>ii. Leave Requests: submit a leave request and view leave summary.</li></ul>                                  |
| <ul> <li>Training &amp; resources: consists of training<br/>resources that can be accessed by each member.</li> </ul> |
| <ul> <li>Payroll: consists of employee salary, and payroll<br/>summary monthly or weekly.</li> </ul>                  |

Confidential – ©2024 Documentation Consultants (www.codelantic.com ) Docu

Document: Page 110

|  | Finance tab composes of the following drop down options:                                                                                                    |  |  |  |
|--|----------------------------------------------------------------------------------------------------|--|--|--|
|  | - Sales: consists of:                                                                                                    |  |  |  |
|  | <ul> <li>Sales opening: to provide opening<br/>declarations</li> </ul>                                                                                               |  |  |  |
|  | ii. Sales closing: to provide closing declarations in day end or shift end                                                                                           |  |  |  |
|  | <ul> <li>Purchase: which consists of payouts involved within the system such as:</li> </ul>                                                                          |  |  |  |
|  | i. Suppliers: able to view the suppliers hierarchy                                                                                                    |  |  |  |
|  | ii. Expenses: able to view the expenses hierarchy                                                                                                    |  |  |  |
|  | Inventory tab composes of the following drop down options:                                                                                                    |  |  |  |
|  | <ul> <li>Scratch Card Management: consists of drop down options: the system such as:</li> <li>i. Stock management: Management of stock in &amp; stock out</li> </ul> |  |  |  |
|  |                                                                                                    |  |  |  |
|  | ii. Sales Declarations: Management of sales declaration for opening & closing                                                                                        |  |  |  |
|  | - Cash Management: Should be able to select from                                                                                                    |  |  |  |

| various cash safes / registers to enter the withdrawals      |
|--------------------------------------------------------------|
| and deposits.                                                |
| Compliance Logs tab: to enter relevant data with regards     |
| to compliances, where the drop down options vary from        |
| store to store,                                              |
| - Temperature logs, Visitor logs, Incident logs, IT          |
| logs, Harassment logs, Cleaning logs, other                  |
| logs depending on the store manager declarations             |
| Communication tab composes the following drop down           |
| options:                                                     |
| - Chat: consists of the following drop down such as          |
| Group chats tab, and directed messages tab.                  |
| - Newsfeed: To view announcements or posts made              |
| by store managers.                                           |
| The dropdown options under each main tab should be           |
| dynamic as managers can define the options that go under     |
| each section (for example, compliance logs can have the      |
| hierarchy of temperature logs, incident logs etc.)           |
| Remember: This left navigation menu bar will be              |
| repeated in every screen in the Ebos system once the         |
| user successfully logins.                                    |
| Then I should be able to easily access the applications main |
| components successfully with ease.                           |
|                                                              |

| Acceptance Criteria02:                                                        |
|-------------------------------------------------------------------------------|
| • <b>Given</b> that logged to the system,                                     |
| • When I gets redirected to the dashboard, I should be able to                |
| have access to the header,                                                    |
| On the left top corner, I should be able to view the current                  |
| date in the format of "[day number] [day name] [month]                        |
| [year]" as for example, "07 Friday AUG 2024", and                             |
| corresponding [week number] as "Week 12".                                     |
| There should be a search bar with the magnifier icon,                         |
| where I should be able to search any terms associated                         |
| with the system and be redirected to that page directly.                      |
| I should be able to view the chat icon next to the search                     |
| bar, when accessed I can be redirected to the chat                            |
| screen/ feed.                                                                 |
| <ul> <li>I should be able to see the announcement icon next to the</li> </ul> |
| chat icon with the count icon on top, when clicked I should                   |
| be redirected to the notification popup that states the                       |
| notification message with the timestamp.                                      |
| <ul> <li>This count icon automatically decrements when</li> </ul>             |
| notifications are clicked in the pop-up marked as                             |
| read by the system.                                                           |
| <ul> <li>The count icon automatically increments when</li> </ul>              |
| new notifications arrive.                                                     |
| I should be able to view the account icon(with my                             |
| uploaded image if there is any) with my name, and there                       |
|                                                                               |

|             | is a drop down option next to my name.                                         |
|-------------|--------------------------------------------------------------------------------|
|             | I should be redirected to my account page when the                             |
|             | profile icon is clicked.                                                       |
|             | <ul> <li>Once this drop down option is clicked, I should be able to</li> </ul> |
|             | access the change pin number option, my details                                |
|             | information?                                                                   |
|             | Remember: The screen header will be repeated in                                |
|             | every screen in the Ebos system after the user                                 |
|             | successfully logins.                                                           |
| •           | Then I should be able to have access to important information                  |
|             | and be redirected to my account page if the profile icon is                    |
|             | clicked.                                                                       |
|             |                                                                                |
| <u>Acce</u> | ptance Criteria02:                                                             |
| •           | <b>Given that</b> after I am logged into the system                            |
| •           | When Laccess the dashboard                                                     |
| _           | <ul> <li>The visual line graphs and bar charts showcasing daily</li> </ul>     |
|             | weekly, and monthly sales figures by being able to select                      |
|             | from a drop down to change the layout accordingly &                            |
|             | within a range of dates to get the appropriate graphs.                         |
|             | <ul> <li>Can be used to compare current sales performance with</li> </ul>      |
|             | previous periods.                                                              |
| •           | Then I should see visual graphs or charts displaying daily                     |
| _           | weekly, and monthly sales figures.                                             |
|             |                                                                                |
|             |                                                                                |

| Ac |                                                                             |  |  |
|----|-----------------------------------------------------------------------------|--|--|
|    |                                                                             |  |  |
|    | Given that I am logged into the system                                      |  |  |
|    | When I access the dashboard                                                 |  |  |
|    | <ul> <li>Upcoming shifts with details of assigned employees and</li> </ul>  |  |  |
|    | their roles.                                                                |  |  |
|    | <ul> <li>Ability to edit shift schedules, assign or reassign</li> </ul>     |  |  |
|    | employees, and manage shift preferences.                                    |  |  |
|    | Able to see the task completion for each individual task                    |  |  |
|    | that is being assigned to staff.                                            |  |  |
|    | Able to see a real-time percentage update of the                            |  |  |
|    | completed shift based tasks within the day.                                 |  |  |
|    | Able to view the key staff engagement metrics shown in                      |  |  |
|    | the dashboard for managers to take relevant decisions.                      |  |  |
|    | <ul> <li>If all store option is selected from the drop down :</li> </ul>    |  |  |
|    | <ul> <li>Able to view the relevant KPIs, in section wise of each</li> </ul> |  |  |
|    | store and the store address along with the relevant store                   |  |  |
|    | details such as its address.                                                |  |  |
|    | And the above mentioned KPIs will be shown under each                       |  |  |
|    | store.                                                                      |  |  |
|    | • Then I should see upcoming shifts listed along with assigned              |  |  |
|    | employees and their roles.                                                  |  |  |
|    |                                                                             |  |  |
|    | <u>ceptance Criteria04:</u>                                                 |  |  |
|    | Given that I am logged into the system                                      |  |  |
|    | When Laccess the dashboard                                                  |  |  |
|    |                                                                             |  |  |

|                    | <ul> <li>A list of pending tasks along with their deadlines.</li> </ul>                                                                                                    |  |  |  |
|--------------------|----------------------------------------------------------------------------------------------------|--|--|--|
|                    | <ul> <li>Overview of completed tasks for reference.</li> </ul>                                                                                                    |  |  |  |
|                    | <ul> <li>Ability to create new tasks, assign them to specific</li> </ul>                                                                                                    |  |  |  |
|                    | employees, and set deadlines.                                                                                                    |  |  |  |
|                    | Then I should see a list of pending and completed tasks with                                                                                                    |  |  |  |
|                    | their deadlines.                                                                                                    |  |  |  |
|                    |                                                                                                    |  |  |  |
|                    | Acceptance Criteria05:                                                                                                    |  |  |  |
|                    | • <b>Given that</b> I am logged into the evotem                                                                                                    |  |  |  |
|                    | • Given that I am logged into the system                                                                                                    |  |  |  |
|                    | <ul> <li>When I access the dashboard, I must be able to view the notifications regarding:</li> <li>Task related notifications, shift availability &amp; time offs sets.</li> </ul> |  |  |  |
|                    |                                                                                                    |  |  |  |
|                    |                                                                                                    |  |  |  |
|                    |                                                                                                    |  |  |  |
|                    | <ul> <li>Leave requests made by the staff members.</li> </ul>                                                                                                    |  |  |  |
|                    |                                                                                                    |  |  |  |
|                    | Unit Tests Passed                                                                                                    |  |  |  |
|                    | Acceptance Criteria Met                                                                                                    |  |  |  |
| Definition of Done | Code Reviewed                                                                                                    |  |  |  |
|                    | Functional Tests Passed                                                                                                    |  |  |  |
|                    | <ul> <li>Non-Functional Requirements Met</li> </ul>                                                                                                    |  |  |  |
|                    |                                                                                                    |  |  |  |

| User story name | External Time Clock | User story<br>ID | EBOS_005 |
|-----------------|---------------------|------------------|----------|
| Priority        | High                |                  |          |

|                     | Medium                                                                                                    |  |  |
|---------------------|----------------------------------------------------------------------------------------------------|--|--|
|                     | Low                                                                                                    |  |  |
| Estimate            | Estimated effort to build this user story.                                                                                                    |  |  |
| User story          | <ul> <li>As a staff member,</li> <li>I want to be able to clock in without having to login,</li> <li>So that I can view shift information, take breaks, and end my shift easily.</li> </ul>                                                                                                    |  |  |
| Acceptance Criteria | <ul> <li>Acceptance Criteria01:</li> <li>Given that after landing on the login page,</li> <li>When I click on the "Click in" clickable button on the top,</li> <li>I should be redirected to the external clock in page with number keypad and be able to enter the following details:</li> <li>Se "Store ID": needs to be identified from the email with the subject as "Your Account is now Verified! Login Details Inside! .</li> <li>This only needs to be entered when performing external clocking for the first time, once entered the system will remember it for subsequent entries by the same user, eliminating the need for re-entry.</li> <li>The store ID would be different from each branch for the store if multiple locations are available .</li> </ul> |  |  |

Confidential – ©2024 Documentation Consultants (www.codelantic.com ) Document

Document: Page 117

 "Clocking in /out PIN": needs to be identified from the email with the subject as "Your Account is now Verified! Login Details Inside! E P" and this is auto generated by the system securely from the store manager's side and is an appropriate length for enhanced security and uniqueness as it should be maximum of 4-6 digits.

| Fields                                                                                                    | Mandatory                          | Validation                                                                                                    |  |
|----------------------------------------------------------------------------------------------------|------------------------------------|----------------------------------------------------------------------------------------------------|--|
| Store ID                                                                                                    | Yes (in external<br>clock-in page) | <ul> <li>Can be set as any amount of digits by the manager.</li> <li>Should not be empty, contain any spaces or contain any special characters.</li> </ul> |  |
| Clocking in/out PIN                                                                                                    | Yes (in external<br>clock-in page) | <ul> <li>Should be a<br/>minimum of 4<br/>digits and<br/>maximum of 6<br/>digits.</li> <li>Must be at least 4<br/>digits.</li> </ul>                       |  |
| <ul> <li>The number keypad should be displayed under the above mentioned two fields where it will be digits pad along with:</li> <li>clear button on the left side (to clear the whole</li> </ul> |                                    |                                                                                                    |  |
| tield)                                                                                                    |                                    |                                                                                                    |  |

| <ul> <li>back button on the right side (to undo)</li> </ul>                |
|----------------------------------------------------------------------------|
| <ul> <li>link to redirect to the login page at the below of the</li> </ul> |
| keypad as "Back to Sign in" (if by mistake the user                        |
| was redirect to the external clock in page)                                |
| If the entered Store ID is not correctly entered as the one                |
| sent in the email, an appropriate error message should be                  |
| displayed as "Incorrect Store ID, please enter the valid                   |
| Store ID corresponding to the branch you're working at                     |
| which is sent to your@mail.com with the email subject of                   |
| "Your Account is now Verified! Login Details Inside!                       |
| ▷EX                                                                        |
| <ul> <li>Remember only when initially "clocking in", the</li> </ul>        |
| staff can input the valid Store ID, which the system                       |
| will thereafter retain as a predefined field for                           |
| subsequent entries from that same user.                                    |
| If the entered PIN code is not correctly entered as the one                |
| sent in the email, an appropriate error message should be                  |
| displayed as "Incorrect PIN code, please enter the valid                   |
| Clocking in/out PIN sent to <u>your@mail.com</u> with the email            |
| subject of "Your Account is now Verified! Login Details                    |
| Inside! 📧 🔑 "."                                                            |
| Upon entering the valid store ID and PIN code, the screen                  |
| automatically transitions to the today's shift information                 |
| page. Here, users can access relevant details pertaining                   |
| to their shift and commence the clock-in process.                          |
| Remember each time a user taps the "clock in"                              |
|                                                                            |

| button on the login page to perform an external                  |
|------------------------------------------------------------------|
| clock-in, they will need to enter these details again            |
| when initiating clock in, breaks, resuming work, or              |
| successfully ending their shift.                                 |
| • Then I should be able to quickly access the "clock in" option  |
| from the login page & start my timer.                            |
| Acceptance Criteria02:                                           |
| Given that after successfully entered the Store ID & Clocking    |
| in/out PIN code,                                                 |
| • When I want to view if I have any shift information,           |
| I should be able to transition to the next screen indicating     |
| "Today's Shift Information" or "Not scheduled" information       |
| based on my assigned shift.                                      |
| If no shift is assigned to me on that day then I should see      |
| the following details:                                           |
| An inactive warning icon encircled to indicate                   |
| deactivation.                                                    |
| Below I can see in bold a sentence as "Not                       |
| Scheduled" indicating that I currently don't have                |
| any shift today.                                                 |
| <ul> <li>A detailed sentence displayed as "You're not</li> </ul> |
| scheduled to work today!"                                        |
| Finally, there is a link to redirect to the login page           |
| at the below of the sentence as "Back to Sign in" (if            |
| by mistake the user was redirect to the external                 |

| clock in page)                                                        |  |  |
|-----------------------------------------------------------------------|--|--|
| • <b>Then</b> I should be able to view if no shift is assigned to me. |  |  |
| Acceptance Criteria03:                                                |  |  |
| Given that after successfully entering the initial clock in details   |  |  |
| (which are store ID & Clocking in/out Pin),                           |  |  |
| • When I get transitioned to the next screen,                         |  |  |
| Once the valid PIN code is entered by the staff, the                  |  |  |
| screen changes to display the "Today's Shift Information"             |  |  |
| to display details as mentioned below:                                |  |  |
| In the first row, the first button displays the "Shift                |  |  |
| Start" time in 12-hour format (hh:mm:ss am/pm),                       |  |  |
| while the second button exhibits the "Shift End"                      |  |  |
| time in the same format.                                              |  |  |
| The next row should present the types of breaks                       |  |  |
| associated with this shift either:                                    |  |  |
| <ul> <li>Unpaid break</li> </ul>                                      |  |  |
| <ul> <li>Paid break</li> </ul>                                        |  |  |
| ★ Remember that this row will dynamically                             |  |  |
| change to two columns if both breaks are                              |  |  |
| assigned to the same shift. Hence, the system                         |  |  |
| should be able to identify this and display in                        |  |  |
| the first column the paid break in total minutes                      |  |  |
| and in the second column the unpaid break in                          |  |  |
| total minutes.                                                        |  |  |
| The last row represents the "Regular Hours" the                       |  |  |
|                                                                       |  |  |

| particular employee is expected to cover for the            |
|-------------------------------------------------------------|
| assigned shift, considering break times as well, in         |
| 12 hour format.                                             |
| Below the "Today's Shift Information", I should be able to  |
| view a circular clickable button that reads "Clock in".     |
| Clicking this button will initiate the timer and prompt the |
| camera to open to capture an image of the user              |
| successfully.                                               |
| As a first time user trying to clock in, upon clicking      |
| the "Clock in" button for the first time, a prompt          |
| should appear requesting access to the camera,              |
| stating "Permission required to access the camera           |
| feature." Users will then have the option to select         |
| "Yes" or "No" promptly.                                     |
| After the permission is set for the device to capture       |
| the image, I should be able to capture the image            |
| easily by the click of the camera button.                   |
| The system must save the image as PNG/JPEG                  |
| and showcase them on the manager portal for user            |
| verification.                                               |
| Upon clicking the "End" button, the system will             |
| automatically capture another image to verify that          |
| the user ending the shift is indeed the same user           |
| who clocked in. This additional step ensures                |
| accurate tracking of shift durations and personnel          |
| activities.                                                 |

| $\blacktriangleright$ | If the user wa  | nts to view the real-time information          |
|-----------------------|-----------------|------------------------------------------------|
|                       | then they mus   | st login to the system using their valid       |
|                       | login credentia | als and navigate to the Time Clock on          |
|                       | the left naviga | tion bar.                                      |
|                       | ■ Here th       | e timer has already started and the            |
|                       | UI has          | changed dynamically to support the             |
|                       | numbe           | r of rows.                                     |
|                       | •               | In the middle of the top section where         |
|                       | -               | it savs "Work time on" I can observe           |
|                       |                 | the live timer displayed in a 12-hour          |
|                       | -               | format in hh:mm:ss                             |
|                       | •               | Then the first row first column is             |
|                       |                 | "shift start" & second column is "shift        |
|                       |                 | end"                                           |
|                       | •               | In the second row (if two types of             |
|                       | -               | breaks are assigned) then the                  |
|                       |                 | system dynamically assigns the first           |
|                       |                 | column for "paid break" & second               |
|                       |                 | column for "unpaid break" If only one          |
|                       | 1               | type of break is assigned then only            |
|                       |                 | one column will be shown                       |
|                       |                 | <ul> <li>In the case of one type of</li> </ul> |
|                       |                 | break is assigned then the                     |
|                       |                 | second row's second column                     |
|                       |                 | becomes the "Regular hours"                    |
|                       |                 | <ul> <li>If two breaks are assigned</li> </ul> |
|                       |                 |                                                |

| then "Regular hours" should                                                |
|----------------------------------------------------------------------------|
| move to the third row.                                                     |
| <ul> <li>After successfully capturing the image, the user is</li> </ul>    |
| prompted with a confirmation message with their profile                    |
| picture on top displaying "Welcome < <relevant staff<="" th=""></relevant> |
| Name>>!" along with an "Ok" button to confirm the                          |
| message at the bottom.                                                     |
| Then they need to be transitioned to the next                              |
| screen where a "Break" button & "End" button is                            |
| available to end the shift along with the same                             |
| "Today's Shift Information" layout where once the                          |
| "End" button is clicked the system must                                    |
| automatically capture the image by opening the                             |
| camera option and stop the timer.                                          |
| The system must be able to recognise and display the                       |
| appropriate buttons according to the user's input:                         |
| After "Clock In" then the same button should                               |
| dynamically change to the "Break" button with                              |
| "End" button next to it.                                                   |
| After acquiring "Break", then the same button                              |
| should dynamically change to the "Resume"                                  |
| After resuming the work, then the same button                              |
| should dynamically change to "Break".                                      |
| After the end button is clicked, the camera is                             |
| opened and the user needs to click the capture                             |
| button where automatically the picture will be                             |

| saved.                                                                      |
|-----------------------------------------------------------------------------|
| Then I should be able to initiate the clocking in process directly          |
| without the need to login and be able to view today' shift                  |
| information successfully.                                                   |
| <ul> <li>Then I should be prompted to the dynamically changed UI</li> </ul> |
| following the same "Today's Shift Information" along with "Break"           |
| & "End" circular buttons.                                                   |
|                                                                             |
| Acceptance Criteria04:                                                      |
| Given that after successfully clocking in,                                  |
| • When I want to acquire a break via the external clock in option,          |
| Initially the user is prompted to the login page and once                   |
| the user clicks the "Clock in" circular button at the top, the              |
| users are redirected to the external clock in page to enter                 |
| their "Clocking in/out PIN" code.                                           |
| - The Store ID will be already pre-defined and I do                         |
| not have to enter it again (but if I want to I should                       |
| be able to by using the keypad at the bottom).                              |
| <ul> <li>If an incorrect store ID is entered I should be able</li> </ul>    |
| to see an appropriate error message (toast                                  |
| message) that displays as "Incorrect Store ID,                              |
| please enter the valid Store ID corresponding to                            |
| the branch you're working at which is sent to                               |
| your@mail.com with the email subject of "Your                               |
| Account is now Verified! Login Details Inside!                              |
| ) E ( )                                                                     |
|                                                                             |

| - If the entered PIN code is not correctly entered as        |
|--------------------------------------------------------------|
| the one sent in the email, an appropriate error              |
| message (toast message) should be displayed as               |
| "Incorrect PIN code, please enter the valid                  |
| Clocking in/out PIN sent to your@mail.com with               |
| the email subject of "Your Account is now Verified!          |
| Login Details Inside! 📧 🔑"."                                 |
| After successfully verifying the user for external clock in, |
| they are redirected to the "Today's Shift Information" page  |
| where the layout will be different now as the user is        |
| coming back after clocking in as follows:                    |
| In the first row, the first button displays the "Shift       |
| Start" time in 12-hour format (hh:mm:ss am/pm),              |
| while the second button exhibits the "Shift End"             |
| time in the same format.                                     |
| The next row should present the types of breaks              |
| associated with this shift either:                           |
| <ul> <li>Unpaid break</li> </ul>                             |
| <ul> <li>Paid break</li> </ul>                               |
| Remember that this row will dynamically                      |
| change to two columns if both breaks                         |
| are assigned to the same shift. Hence,                       |
| the system should be able to identify this                   |
| and display in the first column the paid                     |
| break in total minutes and in the second                     |
| column the unpaid break in total                             |
|                                                              |

| minutes.                                                      |
|---------------------------------------------------------------|
| The last row represents the "Regular Hours" the               |
| particular employee is expected to cover for the              |
| assigned shift in a 12 hour format.                           |
| Below the "Today's Shift Information", I should be able to    |
| view two circular clickable buttons that read "Break" & "End" |
| Enu .                                                         |
| • Once the Break button is clicked, the user will be          |
| prompted with a pop-up message displaying would you           |
| like to take a break now?                                     |
| In the pop-up message, I should be able to confirm my         |
| choice by clicking the "Yes, I Need A Break" button or        |
| decline the break by clicking the "Not Now, I'm Good"         |
| button.                                                       |
| If I choose the "Not Now, I'm Good" option, the pop-up        |
| message disappears and the timer should remain active,        |
| ensuring continuous real-time tracking without                |
| interruption.                                                 |
| When I click the "Yes, I Need A Break" button, the timer      |
| will pause until I resume my work again.                      |
| - The pop-up message will disappear and the                   |
| "Break" button will change as a "Resume" button,              |
| signaling the option to recommence work.                      |
| - The "End" button will remain the same next to the           |
| "Break" button.                                               |
| At the bottom of the circular buttons, a "Back to Sign in"    |

|      | link is available for users to return to the login page in      |
|------|-----------------------------------------------------------------|
|      | case they were inadvertently redirected to the external         |
|      | clock-in page.                                                  |
|      | At any given moment, users have the option to conclude          |
|      | their shift by selecting the "End" button, which will then      |
|      | successfully capture their image for verification.              |
| •    | Then I should be able to click the circular "break" button and  |
|      | successfully acquire a break.                                   |
| Acce | otance Criteria05:                                              |
| •    | Given that after successfully acquiring the break,              |
| •    | When I want to resume my work via the external clock in option, |
|      | Firstly, the user is prompted to the login page and once        |
|      | the user clicks the "Clock in" circular button at the top, the  |
|      | users are redirected to the external clock in page to enter     |
|      | their "Clocking in/out PIN" code.                               |
|      | - The Store ID will be already pre-defined and I do             |
|      | not have to enter it again (but if I want to I should           |
|      | be able to by using the keypad at the bottom).                  |
|      | - If an incorrect store ID is entered I should be able          |
|      | to see an appropriate error message (toast                      |
|      | message) that displays as "Incorrect Store ID,                  |
|      | please enter the valid Store ID corresponding to                |
|      | the branch you're working at which is sent to                   |
|      | your@mail.com with the email subject of "Your                   |
|      | Account is now Verified! Login Details Inside!                  |
| 1    |                                                                 |

| ∑E< <i>p</i> <sup>2</sup> ."                                         |
|----------------------------------------------------------------------|
| <ul> <li>If the entered PIN code is not correctly entered</li> </ul> |
| as the one sent in the email, an appropriate error                   |
| message (toast message) should be displayed                          |
| as "Incorrect PIN code, please enter the valid                       |
| Clocking in/out PIN sent to your@mail.com with                       |
| the email subject of "Your Account is now                            |
| Verified! Login Details Inside! 📧 🔑"."                               |
| After successfully verifying the user for external clock in,         |
| they are redirected to the "Today's Shift Information" page          |
| where the layout will be different now as the user is                |
| coming back after clocking in as follows:                            |
| In the first row, the first button displays the "Shift               |
| Start" time in 12-hour format (hh:mm:ss am/pm),                      |
| while the second button exhibits the "Shift End"                     |
| time in the same format.                                             |
| The next row should present the types of breaks                      |
| associated with this shift either:                                   |
| <ul> <li>Unpaid break</li> </ul>                                     |
| <ul> <li>Paid break</li> </ul>                                       |
| Remember that this row will dynamically                              |
| change to two columns if both breaks                                 |
| are assigned to the same shift. Hence,                               |
| the system should be able to identify this                           |
| and display in the first column the paid                             |
| break in total minutes and in the second                             |
|                                                                      |

| column the unpaid break in total                                 |
|------------------------------------------------------------------|
| minutes.                                                         |
| The last row represents the "Regular Hours" the                  |
| particular employee is expected to cover for the                 |
| assigned shift in a 12 hour format.                              |
| Below the "Today's Shift Information ", I should be able to      |
| view two circular clickable buttons that read "Resume" & "End".  |
| Once I click the "Resume" button, I should be able to get        |
| a pop-up message displaying "Are you going to resume your work?" |
| In the pop-up message, I should be able to confirm my            |
| choice by clicking the "Yes, Let's Continue" button or           |
| decline the option by clicking the "Not Now, I'm Good"           |
| button.                                                          |
| When I click the "Yes, Let's Continue" button, the timer         |
| will continue again from the exact point it was paused at.       |
| - The pop-up message will disappear and the                      |
| "Resume" button will change back to as a "Break"                 |
| button.                                                          |
| If I choose the "Not Now, I'm Good" option, the pop-up           |
| message disappears while ensuring the timer remains              |
| paused, thereby preventing restarting of the timer until the     |
| "Yes, Let's Continue" button is clicked.                         |
| At the bottom of the circular buttons, a "Back to Sign in"       |
| link is available for users to return to the login page in       |

| case they were inadvertently redirected to the external               |
|-----------------------------------------------------------------------|
| clock-in page.                                                        |
| At any given moment, users have the option to conclude                |
| their shift by selecting the "End" button, which will then            |
| successfully capture their image for verification.                    |
| • Then I should be able to click the circular "Resume" button and     |
| resume the timer from when it stopped.                                |
|                                                                       |
|                                                                       |
| Acceptance Criteria06:                                                |
| Given that to end the shift,                                          |
| When I click on the "End" button,                                     |
| Firstly, the user is prompted to the login page and once              |
| the user clicks the "Clock in" circular button at the top, the        |
| users are redirected to the external clock in page to enter           |
| their "Clocking in/out PIN" code.                                     |
| <ul> <li>The Store ID will be already pre-defined and I do</li> </ul> |
| not have to enter it again (but if I want to I should                 |
| be able to by using the keypad at the bottom).                        |
| - If an incorrect store ID is entered I should be able                |
| to see an appropriate error message (toast                            |
| message) that displays as "Incorrect Store ID,                        |
| please enter the valid Store ID corresponding to                      |
| the branch you're working at which is sent to                         |
| your@mail.com with the email subject of "Your                         |
| Account is now Verified! Login Details Inside!                        |
|                                                                       |

| E 🔑 ". "                                                                         |
|----------------------------------------------------------------------------------|
| <ul> <li>If the entered PIN code is not correctly entered</li> </ul>             |
| as the one sent in the email, an appropriate error                               |
| message (toast message) should be displayed                                      |
| as "Incorrect PIN code, please enter the valid                                   |
| Clocking in/out PIN sent to your@mail.com with                                   |
| the email subject of "Your Account is now                                        |
| Verified! Login Details Inside! 📧 🔑 "."                                          |
| <ul> <li>After successfully verifying the user for external clock in,</li> </ul> |
| they are redirected to the "Today's Shift Information" page                      |
| where the layout will be different now as the user is                            |
| coming back after clocking in as follows:                                        |
| In the first row, the first button displays the "Shift                           |
| Start" time in 12-hour format (hh:mm:ss am/pm),                                  |
| while the second button exhibits the "Shift End"                                 |
| time in the same format.                                                         |
| The next row should present the types of breaks                                  |
| associated with this shift either:                                               |
| <ul> <li>Unpaid break</li> </ul>                                                 |
| <ul> <li>Paid break</li> </ul>                                                   |
| <ul> <li>Remember that this row will dynamically</li> </ul>                      |
| change to two columns if both breaks                                             |
| are assigned to the same shift. Hence,                                           |
| the system should be able to identify this                                       |
| and display in the first column the paid                                         |
| break in total minutes and in the second                                         |
|                                                                                  |

|                    | column the unpaid break in total                                       |  |
|--------------------|------------------------------------------------------------------------|--|
|                    | minutes.                                                               |  |
|                    | The last row represents the "Regular Hours" the                        |  |
|                    | particular employee is expected to cover for the                       |  |
|                    | assigned shift in 12 hour format.                                      |  |
|                    | I should be redirected to a pop-up message promptly                    |  |
|                    | displaying "Are you ready to end your shift?"                          |  |
|                    | In the pop-up message, I should be able to confirm my                  |  |
|                    | choice by clicking the "Yes, End Shift" button or decline              |  |
|                    | the option by clicking the "Not Yet, Continue Shift" button.           |  |
|                    | - When I click the "Yes, End Shift" button, then the                   |  |
|                    | timer will stop from the exact point. And the                          |  |
|                    | camera option will open up for the user to capture                     |  |
|                    | their image and automatically be saved.                                |  |
|                    | <ul> <li>The pop-up message will disappear and the user</li> </ul>     |  |
|                    | will be automatically directed to the login page.                      |  |
|                    | If I choose the "Not Yet, Continue Shift" option, the                  |  |
|                    | pop-up message disappears with the timer persisting to                 |  |
|                    | run until the user confirms their decision by clicking the             |  |
|                    | "Yes, End Shift" button.                                               |  |
|                    | • Then the user can successfully end the shift or decline the          |  |
|                    | option to continue / stop the timer.                                   |  |
|                    |                                                                        |  |
|                    | <ul> <li>Unit Tests Passed</li> <li>Acceptance Criteria Met</li> </ul> |  |
| Definition of Done |                                                                        |  |
|                    | Code Reviewed                                                          |  |

| Functional Tests Passed         |
|---------------------------------|
| Non-Functional Requirements Met |

| User story name      | Time Clock                                                                                                    | User story ID                                                                                            | EBOS_07                                                                                                    |
|----------------------|----------------------------------------------------------------------------------------------------|----------------------------------------------------------------------------------------------------|----------------------------------------------------------------------------------------------------|
| Priority<br>Estimate | High<br>Medium<br>Low<br>Estimated effort to build this user story.                                                                  |                                                                                                    |                                                                                                    |
| User story           | <ul> <li>As a staff me</li> <li>I want to be<br/>resume, add</li> <li>So that my v<br/>access neces<br/>tabular formation</li> </ul> | ember,<br>able to clock in, vie<br>comments, and en<br>working hours are a<br>ssary information w<br>at. | w shift information, take breaks,<br>d my shift easily,<br>accurately recorded and I can<br>ith regards to clocked time in a |
| Acceptance criteria  | Acceptance Criteria<br>Given that c<br>When I land<br>able to view,<br>In the                                                        | 01:<br>licking the time cloc<br>on the screen dedic<br>top of the screen, b                              | ck on the left side navigation bar,<br>cated to clock in, I should be<br>below the header of the website                     |

| there should be a text fields that promptly displays as             |
|---------------------------------------------------------------------|
| "Today's clock"                                                     |
| Under this text, there should be a section on the left side         |
| that displays in a text field "Today's Shift Information", this     |
| information is provided by the manager when they are                |
| creating shifts to users.                                           |
| <ul> <li>Within this section, the rows will dynamically</li> </ul>  |
| change where,                                                       |
| <ul> <li>In the first row, the first button in the first</li> </ul> |
| row displays the "Shift Start" time in 12-hour                      |
| format (hh:mm:ss am/pm), while the second                           |
| button exhibits the "Shift End" time in the                         |
| same format.                                                        |
| <ul> <li>The second row dot-outlined button</li> </ul>              |
| represents the type of breaks associated                            |
| with their shift in minutes format (for                             |
| example, 30 minutes). The type of breaks                            |
| can be defined by the store manager                                 |
| accordingly such as:                                                |
| <ul> <li>Unpaid break : 30 minutes</li> </ul>                       |
| <ul> <li>Paid break : 15 minutes</li> </ul>                         |
| <ul> <li>Remember that this row will</li> </ul>                     |
| dynamically change to two                                           |
| columns if both breaks are                                          |
| assigned to the same shift. Hence,                                  |
| the system should be able to                                        |

| identify this and display in the                                     |
|----------------------------------------------------------------------|
| first column the paid break in total                                 |
| minutes and in the second column                                     |
| the unpaid break in total minutes.                                   |
| <ul> <li>The last row has a single button that represents</li> </ul> |
| the "Regular Hours" the particular employee must                     |
| cover considering break times as well, in a 12 hour                  |
| format.                                                              |
| Next to the shift information section, on the right side of          |
| the screen there is a button called "Clock in" with a clock          |
| icon.                                                                |
| Beneath the clocking feature, there's a "Timesheet"                  |
| section for reviewing my clocked-in and clocked-out                  |
| times within a specified calendar range. Adjacent to it,             |
| there's a "Date" text field, under which a dropdown                  |
| calendar function enables filtering by either a specific             |
| date or a range of dates.                                            |
| There is a placeholder to display the "Total Worked"                 |
| Hours" in the 12 hour format of hh:mm (seconds can be                |
| neglected) next to the calendar feature. This will be                |
| calculated only if a range of dates are selected by the              |
| user, if not it remains 0.                                           |
| The timesheet is demonstrated in a tabular format with 8             |
| columns in total from left to right as:                              |
| > Date                                                               |
| ➤ Start                                                              |

| _    |                                                                                 |
|------|---------------------------------------------------------------------------------|
|      | ≻ End                                                                           |
|      | > Comments                                                                      |
|      | > Location                                                                      |
|      | ➤ Total Break Time                                                              |
|      | ≻ Total Hours                                                                   |
|      | ≻ Regular Hours                                                                 |
|      | Remember in all instances where times are                                       |
|      | displayed or calculations are performed within                                  |
|      | the sheet, seconds will be consistently                                         |
|      | disregarded.                                                                    |
| •    | Then I should be able to successfully access my shift                           |
|      | information for the day, and access my timesheets from a                        |
|      | calendar dropdown.                                                              |
|      |                                                                                 |
| Acce | otance Criteria02:                                                              |
| •    | Given that I land on the Timeclock page,                                        |
| •    | When I click on the "Clock In" button before commencing on my                   |
|      | shift,                                                                          |
|      | <ul> <li>Clicking this button will initiate the timer and prompt the</li> </ul> |
|      | camera to open to capture an image of the user                                  |
|      | successfully.                                                                   |
|      | As a first time user using this device, trying to                               |
|      | clock in, upon clicking the "Clock in" button for the                           |
|      | first time, a prompt should appear requesting                                   |
|      | access to the camera, stating "Permission                                       |
|      | required to access the camera feature." Users will                              |
|      |                                                                                 |

| then have the option to select "Yes" or "No"                         |
|----------------------------------------------------------------------|
| promptly.                                                            |
| When the "clock in" button is clicked, automatically GPS             |
| must be turned on to track the user's location where this            |
| needs to be stored so that the manager can track their               |
| location.                                                            |
| The timer starts running in the "Today's shift information"          |
| section/ box on the left corner:                                     |
| <ul> <li>In the middle of the top section where it says</li> </ul>   |
| "Work time on", I can observe the live timer                         |
| displayed in a 12-hour format in hh:mm:ss.                           |
| <ul> <li>The next section is organized into a dynamically</li> </ul> |
| changed grid. The top row consists of two                            |
| columns: the first column indicates the "Start time"                 |
| of the shift, while the second column denotes the                    |
| "End time" of that shift.                                            |
| <ul> <li>The bottom row also contains two columns that</li> </ul>    |
| will be changed dynamically if two types of breaks                   |
| are specified by the manager: the first column in                    |
| paid break in total minutes and in the second                        |
| column the unpaid break in total minutes.                            |
| - Then the last row represents the "Regular Hours"                   |
| the particular employee is expected to cover for                     |
| the assigned shift, considering break times, in 12                   |
| hour format.                                                         |
| Adjacent to this box, the clock in button dynamically                |
|                                                                      |

| disappears                                                                                                    | s while the "comments"                                                                                                    | rectangle box                                                                                                    |
|----------------------------------------------------------------------------------------------------|----------------------------------------------------------------------------------------------------|----------------------------------------------------------------------------------------------------|
| dynamical                                                                                                    | ly appears, displaying re                                                                                                    | eal-time comments                                                                                                    |
| made by tl                                                                                                    | he user along with times                                                                                                    | stamps, enabling                                                                                                    |
| consecutiv                                                                                                    | ve addition of multiple co                                                                                                    | omments.                                                                                                    |
| <ul> <li>Below the</li> </ul>                                                                                                    | comment box, there's a                                                                                                    | n input field for users to                                                                                               |
| write comr                                                                                                    | ments (up to 600 charac                                                                                                    | eters) and a "submit"                                                                                                    |
| button to a                                                                                                    | add the comment, which                                                                                                    | will be displayed in                                                                                                    |
| real-time a                                                                                                    | at the top section, allowing                                                                                                    | ng users to input and                                                                                                    |
| view comr                                                                                                    | nents regarding their sh                                                                                                    | ift.                                                                                                    |
|                                                                                                    |                                                                                                    |                                                                                                    |
| Fields                                                                                                    | Mandatory                                                                                                    | Validations                                                                                                    |
| Comments                                                                                                    | No                                                                                                    | Minimum 0 and<br>Maximum 600<br>characteristics.                                                                         |
| <ul> <li>Under this with hold is other.</li> <li>Then I should be and view relevan</li> <li>Acceptance Criteria03:</li> <li>Given that I am vishift,</li> </ul>                                                                                                    | comment box, there are<br>con and "End" with cloc<br>able to successfully sta<br>t shift details submitted<br>working and want to tak | e two buttons: "Break"<br>ck icon next to each<br>art my timer for clock in<br>by the manager.<br>e a break for the day/ |
| When I click on the second back of the second back of the second | he "Break" button,                                                                                                    | magaga promotiv                                                                                                    |
|                                                                                                    | e realrected to a pop-up                                                                                                    | message promptly                                                                                                    |
| aispiaying                                                                                                    |                                                                                                    | a DIEak NOW?                                                                                                    |

| In the pop-up message, I should be able to confirm my            |
|------------------------------------------------------------------|
| choice by clicking the "Yes, I Need A Break" button or           |
| decline the break by clicking the "Not Now, I'm Good"            |
| button.                                                          |
| When I click the "Yes, I Need A Break" button, the timer         |
| will pause until I resume my work again.                         |
| - The pop-up message will disappear and the                      |
| "Break" button will change as a "Resume" button                  |
| with a play icon, signaling the option to                        |
| recommence work.                                                 |
| If I choose the "Not Now, I'm Good" option, the pop-up           |
| message disappears and the timer should remain active,           |
| ensuring continuous real-time tracking without                   |
| interruption.                                                    |
| The system must be able to track the time when the               |
| confirmation button is clicked as "Break Start" time and         |
| when the resume confirmation button is clicked as "Break         |
| End" time.                                                       |
| • Then I should be able to stop my timer for my associated break |
| given by the manager if I click "Yes, I Need A Break" or prefer  |
| not to if I click "Not Now, I'm Good".                           |
| Acceptones Criteria 14                                           |
| Acceptance Criteria04.                                           |
| Given that after my break, I want to resume work again           |
| • When I click on the "Resume" button,                           |
| I should be redirected to a pop-up message promptly              |

| displaying "Are you going to resume your work?"                         |
|-------------------------------------------------------------------------|
| In the pop-up message, I should be able to confirm my                   |
| choice by clicking the "Yes, Let's Continue" button or                  |
| decline the option by clicking the "Not Now, I'm Good"                  |
| button.                                                                 |
| When I click the "Yes. Let's Continue" button, the timer                |
| will continue again from the exact point it was paused at.              |
| - The pop-up message will disappear and the                             |
| "Resume" button will change back to as a "Break"                        |
| button with a hold icon                                                 |
|                                                                         |
| In the choose the Not Now, the Good option, the pop-up                  |
| message disappears while ensuring the timer remains                     |
| paused, thereby preventing restarting of the timer until                |
| the "Yes, Let's Continue" button is clicked.                            |
| • <b>Then</b> I should be able to continue my work from the exact point |
| where I paused the timer by clicking "Yes, Let's Continue" or           |
| decline the resume option by clicking the "Not Now, I'm Good"           |
| button.                                                                 |
| Accentance Criteria05                                                   |
| Acceptance Cittenaus.                                                   |
| • <b>Given that</b> my shift is finished,                               |
| When I click on the "End" button,                                       |
| Prior to Ending the shift, if I want to I should be able to             |
| comment anything regarding my shift, (for example,                      |
| requesting the manager that "I neglected to record my                   |
| starting time and instead clocked in one hour later,                    |
|                                                                         |

| although my actual start time was 8 a.m. Please change this attendance correction".               |           |                           |                                                  |  |
|---------------------------------------------------------------------------------------------------|-----------|---------------------------|--------------------------------------------------|--|
| Fields                                                                                            | N         | Mandatory                 | Validations                                      |  |
| Comments                                                                                          |           | No                        | Minimum 0 and<br>Maximum 600<br>characteristics. |  |
| I should be redirected to a pop-up message promptly displaying "Are you ready to end your shift?" |           |                           |                                                  |  |
| <ul> <li>In the</li> </ul>                                                                        | e pop-u   | ip message, I should b    | e able to confirm my                             |  |
| choid                                                                                             | ce by cli | icking the "Yes, End Sl   | hift" button or decline                          |  |
| the c                                                                                             | ption b   | y clicking the " Not Yet  | , Continue Shift"                                |  |
| butto                                                                                             | on.       |                           |                                                  |  |
| -                                                                                                 | Wher      | n I click the "Yes, End S | Shift" button, then the                          |  |
|                                                                                                   | timer     | will stop from the exac   | ct point, for example, if                        |  |
|                                                                                                   | l click   | < the "End" button at 4:  | 00pm but was clocked                             |  |
|                                                                                                   | in at 8   | 8:00am, then the timer    | will be displayed as.                            |  |
|                                                                                                   | "08:0     | 0:00", meaning 8 hour     | s & 30 minutes of total                          |  |
|                                                                                                   | hours     | s worked with a 90 min    | ute (1 hour & 30                                 |  |
|                                                                                                   | minut     | tes) break in between.    |                                                  |  |
| -                                                                                                 | The p     | pop-up message will di    | sappear and the user                             |  |
|                                                                                                   | will b    | e automatically directe   | d to the clock-in page,                          |  |
|                                                                                                   | maint     | taining the previous lay  | yout. Here, the                                  |  |
|                                                                                                   | previ     | ous "Today's Shift Info   | rmation" box will be                             |  |
|                                                                                                   | prom      | inently displayed, with   | a "clock in" button next                         |  |

|      | to it as mentioned in Acceptance Criteria01.                    |
|------|-----------------------------------------------------------------|
|      | If I choose the "Not Yet, Continue Shift" option, the           |
|      | pop-up message disappears with the timer persisting to          |
|      | run until the user confirms their decision by clicking the      |
|      | "Yes, End Shift" button.                                        |
| •    | Then the user can successfully end the shift or decline the     |
|      | option and continue the timer.                                  |
| Acce | otance Criteria06:                                              |
| •    | Given that I want to access the timesheet regarding my clock    |
|      | in/ clock out times,                                            |
| •    | When I select on the calendar option next to the "Timesheet"    |
|      | option,                                                         |
|      | The system must be able to keep track of each user's            |
|      | clock in time, break time, resume time, & clock out time        |
|      | for each shift/ day to be used for employee engagement          |
|      | performance & payroll calculation.                              |
|      | I should be given a drop down option of the calendar to         |
|      | choose a date,                                                  |
|      | $\succ$ Initial click on the calendar sets it as the start date |
|      | and if no range is selected or if consecutively the             |
|      | same date is selected then the same date will                   |
|      | appear as the end date.                                         |
|      | Promptly when the user clicks for the second time               |
|      | on a different date, that's counted as the End date.            |
|      | - The date will be displayed in "MM/DD"                         |
|      |                                                                 |

| wise. (for example, start date "lo" end                       |
|---------------------------------------------------------------|
| date, 02/13 To 02/14)                                         |
| To select a date range, first the start date is selected from |
| the calendar dropdown option by the initial click then on     |
| the second click the end date is selected consecutively to    |
| appear as for example, 02/13 To 03/13.                        |
| The particular details are able to be viewed in the tabular   |
| format with 8 columns in total from left to right as:         |
| Date - start date in the format of "DD/MM/YYYY"               |
| Start - refers to the time when "clock in" button             |
| was clicked in 12 hour format as "hh:mm AM/PM"                |
| End Time - refers to the time when "End" button               |
| was clicked in 12 hour format as "hh:mm AM/PM"                |
| Notes - refers to any comments that were left after           |
| clicking the "End" or "Break" button.                         |
| Location - displays the city that the GPS tracks              |
| Total Break Time - refers to the total break time             |
| (can be the addition of single break or consecutive           |
| breaks) taken by the particular user during that              |
| shift in 12 hour format as "hh:mm"                            |
| Total Hours - refer to the actual total work hours            |
| completed by the user in 12 hour format as                    |
| "hh:mm"                                                       |
| Regular Hours - refer to the expected total hours             |
| that need to be covered for the particular shift in           |
| 12 hour format as "hh:mm".                                    |
|                                                               |
| If a start date is chosen, values will populate each               |
|--------------------------------------------------------------------|
| column, expanding progressively until the end date is              |
| selected. The breakdowns will persist upon clicking the            |
| "Break" button, "Resume" button and continue until the             |
| "End" button is clicked.                                           |
| The system must be able to keep track of each user's               |
| clock in time, break time, resumed time, & clock out time          |
| for each shift/ day to be used for employee engagement             |
| performance & payroll calculation.                                 |
| For the calculation of Total Break Time, we take the               |
| breakdown of all individual break starts & resume time for         |
| this calculation.                                                  |
| Remember that when calculating "Total Hours", the                  |
| system considers the specific type of break associated             |
| with the shift.                                                    |
| - If the break type is designated as "Paid break" the              |
| system will incorporate the allocated break time in                |
| the calculation to determine the total hours.                      |
| <ul> <li>If a user takes an unassigned break or "Unpaid</li> </ul> |
| break", then the system excludes the allocated                     |
| break time from the total actual hours.                            |
| <ul> <li>Remember: that break types may vary from</li> </ul>       |
| one store to another, as determined by                             |
| individual store managers when configuring                         |
| shift settings.                                                    |
| The "Regular Hours" will remain the same as stated in              |

|                                                | "Today's Shit                                                                 | ft Information"                                                                        | in every brea  | akdown under the                                                        |
|------------------------------------------------|-------------------------------------------------------------------------------|----------------------------------------------------------------------------------------|----------------|-------------------------------------------------------------------------|
|                                                | table.                                                                        |                                                                                        |                |                                                                         |
| *                                              | Next to the c                                                                 | alendar optior                                                                         | n, the placeho | older inside "Total                                                     |
|                                                | Worked Hou                                                                    | rs" will be calc                                                                       | ulated and a   | ppear inside the                                                        |
|                                                | box.                                                                          |                                                                                        |                |                                                                         |
|                                                | ≻ We us                                                                       | se the addition                                                                        | of "Total hou  | urs" for the                                                            |
| selected range and their breakdowns to get the |                                                                               |                                                                                        |                |                                                                         |
|                                                | "Total                                                                        | Worked Hours                                                                           | s".            |                                                                         |
| *                                              | The following                                                                 | g table shows                                                                          | the example    | of how to                                                               |
|                                                | calculate the                                                                 | breakdown w                                                                            | hen a single   | date is selected                                                        |
|                                                | as "01/02 To                                                                  | 01/02".                                                                                | -              |                                                                         |
|                                                |                                                                               |                                                                                        |                |                                                                         |
| Date                                           | Start                                                                         | End                                                                                    | Total          | Total Hours                                                             |
|                                                |                                                                               |                                                                                        | Break<br>Time  |                                                                         |
| 01/02/2024                                     | 07:36 ΔΜ                                                                      | ΔN/                                                                                    | -              |                                                                         |
| 01/02/2024                                     | (Indicates                                                                    | - AM                                                                                   | -              | -                                                                       |
|                                                | the time                                                                      |                                                                                        |                |                                                                         |
|                                                | button                                                                        |                                                                                        |                |                                                                         |
|                                                | was                                                                           |                                                                                        |                |                                                                         |
| clicked)                                       |                                                                               |                                                                                        |                |                                                                         |
|                                                |                                                                               |                                                                                        |                |                                                                         |
| 01/02/2024                                     | 07:36 AM                                                                      | 09:44 AM                                                                               | -              | 02:07 (The                                                              |
| 01/02/2024                                     | 07:36 AM<br>(Indicates<br>the time                                            | 09:44 AM<br>(Indicates<br>the time in                                                  | -              | 02:07 (The<br>difference of<br>Start & End                              |
| 01/02/2024                                     | 07:36 AM<br>(Indicates<br>the time<br>"clock in"                              | 09:44 AM<br>(Indicates<br>the time in<br>which the                                     | -              | 02:07 (The<br>difference of<br>Start & End<br>times)                    |
| 01/02/2024                                     | 07:36 AM<br>(Indicates<br>the time<br>"clock in"<br>button                    | 09:44 AM<br>(Indicates<br>the time in<br>which the<br>"Break" /<br>"End"               | -              | 02:07 (The<br>difference of<br>Start & End<br>times)<br>(07:36 - 09:43) |
| 01/02/2024                                     | 07:36 AM<br>(Indicates<br>the time<br>"clock in"<br>button<br>was<br>clicked) | 09:44 AM<br>(Indicates<br>the time in<br>which the<br>"Break" /<br>"End"<br>button was | -              | 02:07 (The<br>difference of<br>Start & End<br>times)<br>(07:36 - 09:43) |

Confidential – ©2024 Documentation Consultants (www.codelantic.com )

Page 146

| 01/02/2024 | 10:12 AM<br>(Indicates<br>the time<br>in which<br>the<br>"Resume"<br>/ "Start"<br>button<br>was<br>clicked) | - AM                                                                                               | 00:30<br>(The<br>difference<br>between<br>last end<br>time and<br>current<br>start time<br>i.e. 09:44<br>- 10:12 )                                                   | 02:07 (The<br>previous total<br>hours, here we<br>are assuming<br>that the break<br>type is not paid<br>break hence we<br>don't include 30<br>minutes into our<br>calculation)                        |
|------------|----------------------------------------------------------------------------------------------------|----------------------------------------------------------------------------------------------------|----------------------------------------------------------------------------------------------------|----------------------------------------------------------------------------------------------------|
| 01/02/2024 | 10:12 AM<br>(Indicates<br>the<br>previous<br>start time)                                                    | 12:50 PM<br>(Indicates<br>the time in<br>which the<br>"Break" /<br>"End"<br>button was<br>clicked) | 00:30<br>(Indicates<br>the<br>previous<br>total break<br>time)                                                                                                    | 04:45 (The<br>difference<br>between current<br>start time &<br>current end time,<br>added with<br>previous total<br>hours i.e. [12:50<br>-10:12] + 02:07<br>$\rightarrow [02:38] +$<br>02:07 = 04:45) |
| 01/02/2024 | 1:45 PM                                                                                                    | - PM                                                                                               | 01:25<br>(Indicates<br>the<br>difference<br>between<br>previous<br>end time<br>& start<br>time<br>added<br>with<br>previous<br>total break<br>time i.e.<br>([12:50 - | 04:45 (Indicates<br>the previous total<br>hours as the end<br>time is not<br>available here)                                                                                                    |

|                    |                                                                | $\begin{array}{c} 1:45] \\ + \ 00:30 \rightarrow \\ [00:55 + \\ 00:30] = \\ 00:85 \rightarrow \\ 01:25) \end{array}$ |  |  |
|--------------------|----------------------------------------------------------------|----------------------------------------------------------------------------------------------------|--|--|
|                    | The next table Hours" using t 01/02".                          | shows how to calculate the "Total Worked<br>he same example above as "01/02 To                                       |  |  |
|                    | Total Hours                                                    | Total Worked Hours                                                                                                   |  |  |
|                    | -                                                              |                                                                                                    |  |  |
|                    | 02:07                                                          |                                                                                                    |  |  |
|                    | 02:07                                                          |                                                                                                    |  |  |
|                    | 04:45                                                          |                                                                                                    |  |  |
|                    | 04:45                                                          | <i>Placeholder holds</i><br>" <b>04:45</b> "<br>Which is the final/ last row of the "Total                           |  |  |
|                    | Hours"                                                         |                                                                                                    |  |  |
|                    | • Then I should be able to successfully access my timesheets & |                                                                                                    |  |  |
|                    | corresponding Total                                            | Worked Hours for a particular date or                                                                                |  |  |
|                    | range.                                                         |                                                                                                    |  |  |
|                    | Unit Tests Passed                                              |                                                                                                    |  |  |
| Definition of Done | Acceptance Criteria Met                                        |                                                                                                    |  |  |
| Demnition of Done  | Code Reviewed                                                  |                                                                                                    |  |  |
|                    | Functional Tests Passed                                        |                                                                                                    |  |  |
|                    |                                                                |                                                                                                    |  |  |

| • | Non-Functional Requirements Met |
|---|---------------------------------|
|   |                                 |

| User story name | Time Clock2                                                                                                    | User story<br>ID | EBOS_005 |  |
|-----------------|----------------------------------------------------------------------------------------------------|------------------|----------|--|
| Priority        | High<br>Medium<br>Low                                                                                                    |                  |          |  |
| Estimate        | Estimated effort to build this user story.                                                                                                    |                  |          |  |
| User story      | <ul> <li>Estimated effort to build this user story.</li> <li>As a store manager</li> <li>I want a seamless time-tracking solution to accurately record my clock-in, clock-out times and have seamless access to past &amp; current clocked times</li> <li>So that I am aware of my presence within the workspace, ensuring accountability, and effectively managing my working hours.</li> </ul> |                  |          |  |

|                     | Acceptance Criteria01:                                                                                                    |  |  |  |
|---------------------|----------------------------------------------------------------------------------------------------|--|--|--|
|                     | <ul> <li>Given that after I am logged into the system</li> <li>When I access time clock, I should see a clear navigation menu of the flowing details: <ul> <li>A visible navigation bar with the drop down options of clock in, clock out and employee timesheet available.</li> <li>The clock in / clock out feature can redirect to the QR code system to track the time of the user.</li> <li>The timesheet showcases the employee's working hours within a time period.</li> </ul> </li> </ul>                                                           |  |  |  |
|                     | • <b>Then</b> I can be on track with my working hours.                                                                                                    |  |  |  |
| Acceptance criteria | Acceptance Criteria02:                                                                                                    |  |  |  |
|                     | <ul> <li>Given that I need to clock in my start time</li> <li>When I access the clock in option I should be redirected to the clock system</li> <li>The clock in button should be in the middle of the screen for the user to easily access.</li> <li>The clock-in button system should automatically capture the time and date when the user clicks on the code, ensuring accurate recording of clock-in times.</li> <li>The system should verify that the user logs in within the designated working hours specified by the company's policies.</li> </ul> |  |  |  |

| <ul> <li>Upon successful clock-in, the app should provide a</li> </ul>  |
|-------------------------------------------------------------------------|
| confirmation message to the user, indicating that their                 |
| time has been logged in the system.                                     |
| Then I should be able to log my clock in time.                          |
|                                                                         |
| Acceptance Criteria03:                                                  |
|                                                                         |
| Given that I need to clock out my leave time                            |
| When I access the clock out option I should be redirected to the        |
| clock system                                                            |
| The clock out button should be in the middle of the screen              |
| for the user to easily access.                                          |
| The clock out button system should automatically record the             |
| time and date when the user clicks on the section, accurately           |
| capturing their clock-out times.                                        |
| The system should ensure that the user logs out within the              |
| designated working hours specified by the company's                     |
| policies.                                                               |
| <ul> <li>Upon successful clock-out, the app should provide a</li> </ul> |
| confirmation message to the user, indicating that their time            |
| has been logged out of the system.                                      |
| Then I should be able to log my clock out                               |
|                                                                         |
| Acceptance Criteria04:                                                  |
|                                                                         |
| Given that I need to access my timesheet                                |
| When I click on the timesheet feature, I should be able to view         |

| my respective clock in and clock out times for a specific period   |
|--------------------------------------------------------------------|
| The app should maintain a record of all clock-in and               |
| clock-out times for the user, allowing for easy reference          |
| and tracking of working hours.                                     |
| I should be able to select the date and the month from             |
| the calendar option.                                               |
| I should also be able to select a range as the start date          |
| till an end date, weekly, daily, monthly, & yearly.                |
| After selecting a date, I should be able to view a tabular         |
| format of the time log with the below columns:                     |
| <ul> <li>Date (One selected date / range of the dates)</li> </ul>  |
| - Clock in                                                         |
| - Clock out                                                        |
| - Total hours                                                      |
| • Then I am aware of my total working hours daily, weekly,         |
| monthly, or yearly.                                                |
|                                                                    |
| Acceptance Criteria05:                                             |
|                                                                    |
| • Given that I need to access my employee's attendance records     |
| • When I click on the attendance records feature, I should be able |
| to view my employees timesheets for a specific month.              |
| The app should maintain a record of all clock-in and               |
| clock-out times for the users, allowing for easy reference         |
| and tracking of working hours.                                     |
| I should be able to select the employee name from a                |
|                                                                    |

| drop down list on the employee field.                                 |
|-----------------------------------------------------------------------|
| I should be able to select the month with year from a drop            |
| down list on the month field.                                         |
| After selecting a month, I should be able to view a tabular           |
| format of the time logs for that particular employee with             |
| the below columns:                                                    |
| - Month with year                                                     |
| - Clock in                                                            |
| - Clock out                                                           |
| - Total hours                                                         |
| • <b>Then</b> I am aware of my employees total working hours monthly. |
|                                                                       |
| Acceptance Criteria06:                                                |
|                                                                       |
| • Given that I want to be able to manage the attendance               |
| corrections                                                           |
| When I click on the attendance correction feature, I should be        |
| able to view the employees who requested for correction               |
| The employees details who made the correction request                 |
| should be promptly visible such as their name, shift                  |
| schedule, correction requesting date, & reason (with                  |
| proof uploaded if any)                                                |
| The manager must be able to either reject, approve,                   |
| pending from a drop down list and send in-build                       |
| notifications to the relevant staff members.                          |
| The changed data will be included in the log system /                 |
|                                                                       |

|                    | history where it shows details of who made the amends |  |  |
|--------------------|-------------------------------------------------------|--|--|
|                    | date of when data was modified, & by whom it was      |  |  |
|                    | modified.                                             |  |  |
|                    | Then I can correct the attendance successfully.       |  |  |
|                    |                                                       |  |  |
|                    | Unit Tests Passed                                     |  |  |
|                    | Acceptance Criteria Met                               |  |  |
| Definition of Done | Code Reviewed                                         |  |  |
|                    | Functional Tests Passed                               |  |  |
|                    | Non-Functional Requirements Met                       |  |  |

| User story name | Workschedule                                                                                                    | User story<br>ID | EBOS_004 |  |
|-----------------|----------------------------------------------------------------------------------------------------|------------------|----------|--|
| Priority        | High<br>Medium<br>Low                                                                                                    |                  |          |  |
| Estimate        | Estimated effort to build this user story.                                                                                                    |                  |          |  |
| User story      | <ul> <li>As a store manager</li> <li>I want to have the ability to conveniently access and manage the work schedule</li> <li>So that I can ensure smooth operations and effective communication with my team.</li> </ul> |                  |          |  |

|                     | Acceptance Criteria01:                                          |  |  |
|---------------------|-----------------------------------------------------------------|--|--|
|                     | Given that after I am logged into the system                    |  |  |
|                     | When I access the work schedule                                 |  |  |
|                     | I should be able to view the calendar overview                  |  |  |
|                     | (preferably be able to choose a start date and end date         |  |  |
|                     | from the calendar overview, or week wise overview) of           |  |  |
|                     | the scheduled tasks in shifts based on each employee            |  |  |
|                     | with details such as employee name.                             |  |  |
|                     | The assigned tasks will be under the relevant date, within      |  |  |
|                     | the relevant time frame where it also shows the amount          |  |  |
|                     | of workers present to cover shifts for each day.                |  |  |
| Acceptance criteria | Managers can also view the time off set by the staff            |  |  |
|                     | considering the availability.                                   |  |  |
|                     | The managers can easily click on the relevant timeframe         |  |  |
|                     | and create tasks and assign them to employees.                  |  |  |
|                     | They are also able to swap shifts easily if any prior notice    |  |  |
|                     | is requested by the staff.                                      |  |  |
|                     | • Then I can successfully access the calendar overview and view |  |  |
|                     | assigned tasks.                                                 |  |  |
|                     | Accentance Criteria02                                           |  |  |
|                     |                                                                 |  |  |
|                     | • Given that I want to view the total hours worked by the staff |  |  |
|                     | When I access the calendar overview                             |  |  |
|                     | I must be able to view the total hours covered for that         |  |  |

|                    | abift in the side for each by each amployee par day                     |  |  |
|--------------------|-------------------------------------------------------------------------|--|--|
|                    | shift in the side for ease by each employee per day.                    |  |  |
|                    | And a breakdown of the employees who are actually                       |  |  |
|                    | covering the shifts in task wise.                                       |  |  |
|                    | <ul> <li>Able to view the total hours covered by each</li> </ul>        |  |  |
|                    | employee.                                                               |  |  |
|                    | <ul> <li>Able to get the payroll amount for each individual.</li> </ul> |  |  |
|                    | • Then I should have an overall idea of how much hours are left         |  |  |
|                    | to cover for the week by each employee.                                 |  |  |
|                    |                                                                         |  |  |
|                    | Unit Tests Passed                                                       |  |  |
|                    | Acceptance Criteria Met                                                 |  |  |
| Definition of Done | Code Reviewed                                                           |  |  |
|                    | Functional Tests Passed                                                 |  |  |
|                    | Non-Functional Requirements Met                                         |  |  |

| User story name | Task                                                                                                    | User story ID | EBOS_007 |
|-----------------|----------------------------------------------------------------------------------------------------|---------------|----------|
| Priority        | High<br>Medium<br>Low                                                                                                    |               |          |
| Estimate        | Estimated effort to build this user story.                                                                                                    |               |          |
| User story      | <ul> <li>As a store manager</li> <li>I want to have the ability to assign tasks to the respective employees with deadlines on a calendar overview</li> </ul> |               |          |

Confidential – ©2024 Documentation Consultants (www.codelantic.com )

Document: Page 156

Page 157

## EBOS

|            | • So that I can efficiently manage and delegate responsibilities,   |  |  |  |  |
|------------|---------------------------------------------------------------------|--|--|--|--|
|            | monitor task completion, and ensure a smooth workflow in the store. |  |  |  |  |
|            | Acceptance Criteria 01                                              |  |  |  |  |
|            | <ul> <li>Given that I have landed on the "Tasks" screen</li> </ul>  |  |  |  |  |
|            | • When I arrive at screen, I should be able to have a comprehensive |  |  |  |  |
|            | overview of tasks assigned to employees by me (as a store           |  |  |  |  |
|            | <ul> <li>There should be three tabs as follows</li> </ul>           |  |  |  |  |
|            | • Mill Taska includes an evention of assigned tasks $^{\circ}$      |  |  |  |  |
|            | daily tasks                                                         |  |  |  |  |
|            | Assigned Tasks - includes an overview of only the                   |  |  |  |  |
|            | assigned tasks for that user                                        |  |  |  |  |
| Acceptance | Daily Tasks - which is an overview of other tasks                   |  |  |  |  |
| criteria   | available within the team that needs to be completed                |  |  |  |  |
|            | for that day (if store manager haven't assigned anyone              |  |  |  |  |
|            | for this kind of tasks, the system automatically assign             |  |  |  |  |
|            | all employees to this task and displays this under daily tasks)     |  |  |  |  |
|            | Once I click on the left navigation bar's "Task" option under       |  |  |  |  |
|            | "Shift" tab. I should land on the "All Tasks" tab and be able to    |  |  |  |  |
|            | clearly see an organized list of all tasks assigned to me           |  |  |  |  |
|            | categorized based on their status—whether they are:                 |  |  |  |  |
|            | > Open                                                              |  |  |  |  |
|            | > In progress or                                                    |  |  |  |  |
|            | $\sim$ Completed                                                    |  |  |  |  |
|            |                                                                     |  |  |  |  |

| Users can conveniently drag and drop tasks into one              | of three  |
|------------------------------------------------------------------|-----------|
| categories, and upon manual adjustment of the statu              | s via a   |
| dropdown menu—offering options "Open," "In progre                | ss," or   |
| "Completed"—tasks will automatically transition to the           | е         |
| corresponding categorization                                     |           |
| <ul> <li>The numerical count displayed alongside each</li> </ul> | n status  |
| will dynamically update, incrementing or decre                   | ementing  |
| as tasks are shifted / altered between statuses                  | 6.        |
| <ul> <li>Each task card displays:</li> </ul>                     |           |
| ≻ Title                                                          |           |
| > Description                                                    |           |
| Start Date - End Date & End Time                                 |           |
| Priority level (highest, high, middle, low, or low               | vest) at  |
| the top right corner                                             |           |
| Subtask count - shows a numerical value of to                    | otal      |
| subtasks available for that main task                            |           |
| Chat icon - this will appear with a green dot or                 | n the top |
| indicating that there are comments under this                    | task      |
| Account profile - shows the assigned multiple                    | staff     |
| profiles in the below right corner                               |           |
| I should possess the capability to click on individual to        | ask       |
| cards to access a detailed pop-up screen, where I ca             | n peruse  |
| additional information along with the existing details s         | such as:  |
| ≻ Title                                                          |           |
| ≻ Date                                                           |           |
| ≻ Time                                                           |           |
|                                                                  |           |

| ➤ Assigned To                                                     |
|-------------------------------------------------------------------|
| > Priority                                                        |
| > Department                                                      |
| ≻ Task Type                                                       |
| > Recurrence types                                                |
| ➤ Task description                                                |
| > Activity                                                        |
| > Comments                                                        |
| ≻ Subtasks                                                        |
| ➤ Custom fields                                                   |
| Alter the status of the main task seamlessly within that          |
| interface                                                         |
| These tasks will remain if they are still in-progress states in   |
| the board; however, if they are completed they will disappear     |
| from the board at the end of the day.                             |
| Then I can have a comprehensive idea of my assigned & daily tasks |
| while also being able to update the status of each task.          |
|                                                                   |
| Acceptance Criteria 02:                                           |
| Given that I want to access more additional information,          |
| When I click on an individual task card,                          |
| Once an individual task card is clicked, I will be redirected to  |
| the task detailed pop-up screen for more additional               |
| information.                                                      |
| The pop-up shows the overall "status" as open, in progress or     |
| completed with a cancel button on the top right corner.           |
|                                                                   |

| <ul> <li>After clicking the cancel button, users are</li> </ul>      |
|----------------------------------------------------------------------|
| redirected to the task overview page, ensuring                       |
| that any modifications made are saved and                            |
| reflected in the current state of the task.                          |
| The overall status adapts based on the status                        |
| selected within the pop-up screen or the                             |
| category under which the status falls.                               |
| On the left side of the pop-up, we can see the following             |
| details:                                                             |
| • Title                                                              |
| <ul> <li>2 by 3 grid that is displayed as rectangles:</li> </ul>     |
| <ul> <li>○ First Row:</li> </ul>                                     |
| Date - within this, I can see the start date &                       |
| end date in the format of dd/mm/yy                                   |
| Time - within this, I can see the start time &                       |
| end time in the format of hh:mm am/pm                                |
| Assigned To - shows the multiple staff profiles                      |
| the task is assigned to                                              |
| <ul> <li>Second Row:</li> </ul>                                      |
| <ul> <li>Priority - shows the priority in either Highest,</li> </ul> |
| High, Middle, Lowest, Low                                            |
| Department - shows the particular department                         |
| where this would vary from store to store for                        |
| example in retail business such as Cashier,                          |
| Cleaner, Customer Service, or Security                               |
| Task Type - shows the particular task type                           |
|                                                                      |

| where this would vary from store to store for                                 |
|-------------------------------------------------------------------------------|
| example in retail business such as Inventory                                  |
| Management, Till Area, etc.                                                   |
| Remember: that the store manager will be given                                |
| the option to customize these.                                                |
| <ul> <li>Recurrence type - Able to view my selected</li> </ul>                |
| recurrence days for this task in "Mon",                                       |
| "Tue","Wed","Thur","Fri","Sat","Sun".                                         |
| <ul> <li>Description - refers to the description of the particular</li> </ul> |
| task                                                                          |
| <ul> <li>Two tabs,</li> </ul>                                                 |
| $\circ$ Custom Fields - able to view the list of custom                       |
| fields / check lists provided by the store                                    |
| manager within that store to be completed by                                  |
| the staff                                                                     |
| <ul> <li>I am able to view the title of the</li> </ul>                        |
| main custom field and under this I                                            |
| am able to view the list of                                                   |
| assigned tasks to be completed                                                |
| for this custom field.                                                        |
| <ul> <li>The actions to complete these</li> </ul>                             |
| custom fields would differ from                                               |
| what the store manager has set                                                |
| (For example, "Declare Petty                                                  |
|                                                                               |

|   |                                 | Cash" with a tick box option).        |
|---|---------------------------------|---------------------------------------|
|   |                                 | These options can vary from           |
|   |                                 | Dropdown, Short Text,                 |
|   |                                 | Description, Number, Image            |
|   |                                 | upload, Audio Recording, Rating,      |
|   |                                 | Signature, File upload, Currency,     |
|   |                                 | Measurements, Temperature.            |
|   | <ul> <li>Sub Tasks v</li> </ul> | vith total number of sub task count - |
|   | -                               | I am able to access a list of sub     |
|   |                                 | tasks for this main task and mark     |
|   |                                 | the checkboxes next to each item      |
|   |                                 | to confirm their completion.          |
|   | -                               | Until these checkboxes are            |
|   |                                 | completed the status of that main     |
|   |                                 | task should be "In Progress".         |
|   | -                               | Once a subtask is clicked from the    |
|   |                                 | list I should be redirected to the    |
|   |                                 | same task template pop-up screen      |
|   |                                 | to view detailed information about    |
|   |                                 | the relevant subtask.                 |
| • | Status button (this             | s is used to change the status of the |
|   | overall main task)              | - Able to change the status by        |
|   | clicking the arrow              | icon inside the button where          |
|   | current status will             | be changed to next available          |
|   | status, the users of            | can also update the status using      |
|   | the drop down list              | of                                    |
|   |                                 |                                       |

| <ul> <li>Open - initial status</li> </ul>                          |
|--------------------------------------------------------------------|
| <ul> <li>○ InProgress</li> </ul>                                   |
| <ul> <li>Completed</li> </ul>                                      |
| $\circ$ Note that the user can only modify the                     |
| status of the main task itself wherever the                        |
| status button is located.                                          |
| <ul> <li>Upon changing the status here,</li> </ul>                 |
| the primary status at the top                                      |
| should adjust correspondingly.                                     |
| On the right side of the pop-up, we can see the Activity (this     |
| section is where the assigned employees can tag each other         |
| and collaborate),                                                  |
| Which shows the past comments made by the users                    |
| involved in this task along with the timestamps at the             |
| right corner (in the format of "Month Day, Year hh:mm              |
| am/pm " example, "Mar 2, 2024 10:30 am").                          |
| <ul> <li>Any changes made to the status of the task</li> </ul>     |
| should be visible in the activity section as who                   |
| made the change, quote and timestamp as                            |
| " "@tagged account" changed status from                            |
| "previous status" to "current status" " and on the                 |
| right corner with the timestamp "Mar 2, 2024                       |
| 10:30 am."                                                         |
| <ul> <li>Should be scrollable to view all the available</li> </ul> |
| comments between the assigned users.                               |
| They are able to tag each other and communicate                    |
|                                                                    |

| throu                             | ugh this section using the   | comments section.                                                                                                    |
|-----------------------------------|------------------------------|----------------------------------------------------------------------------------------------------|
| > I wou                           | uld like the ability to appe | nd comments to main                                                                                                    |
| tasks                             | s and submit them via the    | e "submit" button,                                                                                                    |
| facili                            | tating seamless commun       | ication and collaboration                                                                                                    |
| with                              | colleagues assigned to th    | ne same task. The                                                                                                    |
| appli                             | cation should appropriate    | ely timestamp and display                                                                                                    |
| these                             | e comments within the ac     | tivity section.                                                                                                    |
|                                   |                              |                                                                                                    |
| Fields                            | Mandatory                    | Validations                                                                                                    |
| Comments                          | Yes                          | <ul> <li>Minimum 0 and<br/>Maximum 600<br/>characteristics.</li> <li>Should be able to<br/>tag each other<br/>and collaborate</li> </ul> |
| <ul> <li>Real-time n</li> </ul>   | otifications should be ena   | abled to alert store                                                                                                    |
| managers p                        | promptly about tasks com     | pletion when the status is                                                                                                    |
| updated fro                       | m current status to "Com     | pleted". These                                                                                                    |
| notifications                     | s should be visible within   | the app and sent as push                                                                                                    |
| notifications                     | 3.                           |                                                                                                    |
| <ul> <li>Once the st</li> </ul>   | atus, or custom fields, or   | subtasks are altered                                                                                                    |
| they get aut                      | tomatically saved and the    | user can click anywhere                                                                                                    |
| on the scree                      | en or cancel button and r    | eturn to the task                                                                                                    |
| overview la                       | yout.                        |                                                                                                    |
| <ul> <li>If the status</li> </ul> | is changed for the task,     | once the user gets                                                                                                    |
| redirected to                     | o the task overview scree    | en that particular task                                                                                                    |
|                                   |                              |                                                                                                    |

| goes under the specific category.                                       |
|-------------------------------------------------------------------------|
| • Then I will be able to view comprehensive information about each      |
| individual task enabling me to adjust their statuses, fill out custom   |
| fields, and mark allocated subtasks as complete where the system        |
| automatically saves the changes.                                        |
|                                                                         |
|                                                                         |
| Acceptance Criteria 03:                                                 |
| Given that I want to access the detailed information with regards to    |
| sub tasks,                                                              |
| When I click on a sub task from the list, I should be redirected to the |
| detailed pop-up screen                                                  |
| This pop-up screen is the same as the previous detailed task            |
| pop-up screen in which I am able to view the following details:         |
| The top right corner shows the overall "status" as open, in             |
| progress or completed with a cancel button.                             |
| <ul> <li>After clicking the cancel button, users are</li> </ul>         |
| redirected to the task-detailed pop-up screen,                          |
| ensuring that any modifications made are saved                          |
| and reflected in the current state of the task.                         |
| <ul> <li>The overall status adapts based on the status</li> </ul>       |
| selected within the pop-up screen or the                                |
| category under which the status falls.                                  |
| On the left side of the pop-up, we can see the following                |
| details:                                                                |
| • Title                                                                 |
|                                                                         |

Confidential – ©2024 Documentation Consultants (www.codelantic.com ) Document:

ocument: Page 165

| <ul> <li>2 by 3 grid that is displayed as rectangles:</li> </ul> |
|------------------------------------------------------------------|
| <ul> <li>○ First Row:</li> </ul>                                 |
| Date - within this, I can see the start date &                   |
| end date in the format of dd/mm/yy                               |
| $\succ$ Time - within this, I can see the start time &           |
| end time in the format of hh:mm am/pm                            |
| Assigned To - shows the multiple staff profiles                  |
| the task is assigned to                                          |
| <ul> <li>Second Row:</li> </ul>                                  |
| Priority - shows the priority in either Highest,                 |
| High, Middle, Lowest, Low                                        |
| Department - shows the particular department                     |
| where this would vary from store to store for                    |
| example in retail business such as Cashier,                      |
| Cleaner, Customer Service, or Security                           |
| Task Type - shows the particular task type                       |
| where this would vary from store to store for                    |
| example in retail business such as Inventory                     |
| Management, Till Area, etc.                                      |
|                                                                  |
| Remember: that the store manager will be given                   |
| the option to customize these.                                   |
| <ul> <li>Recurrence type - Able to view my selected</li> </ul>   |
| recurrence days for this sub-task in "Mon"                       |
| "Tue" "Wed" "Thur" "Fri" "Sat" "Sun"                             |
|                                                                  |

| • | Descri | iption - refers | to the description of the particular      |
|---|--------|-----------------|-------------------------------------------|
|   | task   |                 |                                           |
| • | One ta | ab as,          |                                           |
|   | 0      | Custom Fiel     | ds - able to view the list of custom      |
|   |        | fields / chec   | k lists provided by the store             |
|   |        | manager wit     | thin that sub task to be completed        |
|   |        | by the staff    |                                           |
|   |        | •               | I am able to view the <b>title</b> of the |
|   |        |                 | main custom field and under this I        |
|   |        |                 | am able to view the list of               |
|   |        |                 | assigned tasks to be completed            |
|   |        |                 | for this custom field.                    |
|   |        | •               | The actions to complete these             |
|   |        |                 | custom fields would differ from           |
|   |        |                 | what the store manager has set            |
|   |        |                 | (For example, "Declare Petty              |
|   |        |                 | Cash" with a tick box option).            |
|   |        |                 | These options can vary from               |
|   |        |                 | Dropdown, Short Text,                     |
|   |        |                 | Description, Number, Image                |
|   |        |                 | upload, Audio Recording, Rating,          |
|   |        |                 | Signature, File upload, Currency,         |
|   |        |                 | Measurements, Temperature.                |
| • | Status | button (this    | is used to change the status of the       |
|   | main t | ask as well a   | is the status at the top of the           |
|   | pop-up | o screen) - A   | ble to change the status by clicking      |
|   |        |                 |                                           |

| the arrow icon inside the button where current status             |  |  |  |
|-------------------------------------------------------------------|--|--|--|
| will be changed to next available status, the users can           |  |  |  |
| also update the status using the drop down list of                |  |  |  |
| <ul> <li>Open - initial status</li> </ul>                         |  |  |  |
| <ul> <li>InProgress</li> </ul>                                    |  |  |  |
| <ul> <li>Completed</li> </ul>                                     |  |  |  |
| <ul> <li>Note that the user can only modify the status</li> </ul> |  |  |  |
| of the main task when the status button is                        |  |  |  |
| changed from here.                                                |  |  |  |
| <ul> <li>Subsequently, the main task's</li> </ul>                 |  |  |  |
| status should seamlessly update                                   |  |  |  |
| to reflect the newly modified status                              |  |  |  |
| initiated from this point.                                        |  |  |  |
| <ul> <li>Upon changing the status here,</li> </ul>                |  |  |  |
| the primary status at the top                                     |  |  |  |
| should adjust correspondingly.                                    |  |  |  |
| On the right side of the pop-up, we can see the Activity (this    |  |  |  |
| section is where the assigned employees can tag each other        |  |  |  |
| and collaborate),                                                 |  |  |  |
| The actions taken here are mirrored in the main task's            |  |  |  |
| activity section, ensuring that any updates or                    |  |  |  |
| comments made are synchronized across both                        |  |  |  |
| interfaces.                                                       |  |  |  |
| Which shows the past comments made by the users                   |  |  |  |
| involved in this task along with the timestamps at the            |  |  |  |
| right corner (in the format of "Month Day, Year hh:mm             |  |  |  |
|                                                                   |  |  |  |

| am/p                                                   | om " example, "Mar 2, 202  | 24 10:30 am").             |  |  |
|--------------------------------------------------------|----------------------------|----------------------------|--|--|
|                                                        | Any changes made to t      | he status of the task      |  |  |
|                                                        | should be visible in the   | activity section as who    |  |  |
|                                                        | made the change, quot      | e and timestamp as         |  |  |
|                                                        | " "@tagged account" cl     | nanged status from         |  |  |
|                                                        | "previous status" to "cu   | rrent status" " and on the |  |  |
|                                                        | right corner with the tim  | nestamp "Mar 2, 2024       |  |  |
|                                                        | 10:30 am."                 |                            |  |  |
| -                                                      | Should be scrollable to    | view all the available     |  |  |
|                                                        | comments between the       | e assigned users.          |  |  |
| ≻ They                                                 | vare able to tag each othe | er and communicate         |  |  |
| through this section using the comments section.       |                            |                            |  |  |
| I would like the ability to append comments to main    |                            |                            |  |  |
| tasks and submit them via the "submit" button,         |                            |                            |  |  |
| facili                                                 | tating seamless commun     | ication and collaboration  |  |  |
| with colleagues assigned to the same task. The         |                            |                            |  |  |
| application should appropriately timestamp and display |                            |                            |  |  |
| these comments within the activity section.            |                            |                            |  |  |
| 1                                                      |                            |                            |  |  |
| Fields                                                 | Mandatory                  | Validations                |  |  |
|                                                        |                            |                            |  |  |

|    | <ul> <li>Once the status, or custom fields, are altered they get automatically saved and if the user clicks anywhere on the screen or the cancel button and returns to the main task pop-up screen.</li> <li>Then I will be able to view comprehensive information about the sub task enabling me to adjust the main task's status, fill out custom fields, comments &amp; activity sections where the system automatically saves the changes.</li> </ul> |
|----|----------------------------------------------------------------------------------------------------|
| Ac | cceptance Criteria 04:                                                                                                    |
|    | Given that I want to view the calendar overview                                                                                                    |
|    | • When I click on the "Task Calendar Overview" option under the                                                                                                    |
|    | "Task" tab,                                                                                                    |
|    | I should be redirected to the screen that has a similar look as                                                                                                    |
|    | a google calendar to create tasks and assign them to relevant                                                                                                    |
|    | employees.                                                                                                    |
|    | At the top of the screen, the heading is displayed as "Task                                                                                                    |
|    | Calendar Overview".                                                                                                    |
|    | Underneath this heading I should be able to access the                                                                                                    |
|    | similar functionalities as the google calendar.                                                                                                    |
|    | *                                                                                                    |
|    | • Then I can access the calendar overview to create tasks, create out                                                                                                    |
|    | of office events, and add/view available employees working shift                                                                                                    |
|    | wise.                                                                                                    |

Confidential – ©2024 Documentation Consultants (www.codelantic.com ) Document: Page 170

г

| Definition of Done | Unit Tests Passed               |
|--------------------|---------------------------------|
|                    | Acceptance Criteria Met         |
|                    | Code Reviewed                   |
|                    | Functional Tests Passed         |
|                    | Non-Functional Requirements Met |

| User story name     | Task Management                                                                                                    | User story<br>ID | EBOS_005 |  |
|---------------------|----------------------------------------------------------------------------------------------------|------------------|----------|--|
| Priority            | High<br>Medium<br>Low                                                                                                    |                  |          |  |
| Estimate            | Estimated effort to build this user story.                                                                                                    |                  |          |  |
| User story          | •                                                                                                    |                  |          |  |
| Acceptance criteria | <ul> <li>Acceptance Criteria01:</li> <li>Given that I need to view the navigation menu under task management</li> <li>When I click task management bar I should be able to view the following options to manage my work</li> <li>The navigation bar displays the Calendar overview option, task list templates, and the progress Tracking</li> </ul> |                  |          |  |

| option.                                                               |  |  |
|-----------------------------------------------------------------------|--|--|
| <ul> <li>A calendar overview with the respective week, and</li> </ul> |  |  |
| details of the tasks assigned to the respective                       |  |  |
| members.                                                              |  |  |
| To view the employees who are to work in the morning                  |  |  |
| shift and evening shift on that particular day at the side            |  |  |
| of the calendar.                                                      |  |  |
| In the Calendar, the manager is able to view the task                 |  |  |
| cards to be completed for the week. Once it's clicked                 |  |  |
| the manager can view the particular task's template                   |  |  |
| details.                                                              |  |  |
| On the task template popup, in the right side of it,                  |  |  |
| → the manager can view:                                               |  |  |
| Task Name                                                             |  |  |
| <ul> <li>Status as open / completed</li> </ul>                        |  |  |
| Task description                                                      |  |  |
| Start date                                                            |  |  |
| <ul> <li>Time frame from start time to end time</li> </ul>            |  |  |
| <ul> <li>Assigned to which employees</li> </ul>                       |  |  |
| Priority                                                              |  |  |
| Department                                                            |  |  |
| Task type                                                             |  |  |
| <ul> <li>The recurrence type where the manager</li> </ul>             |  |  |
| can choose from mon, tue, wed, thu, fri,                              |  |  |
| sat, sun.                                                             |  |  |
| <ul> <li>Checkbox to tick the alarm(to notify the</li> </ul>          |  |  |
|                                                                       |  |  |

|     | manager), and capture live location.                               |  |  |  |
|-----|--------------------------------------------------------------------|--|--|--|
|     | → The manager can add a custom field for the                       |  |  |  |
|     | employees to view.                                                 |  |  |  |
|     | → Able to view any sub tasks for the main task                     |  |  |  |
|     | → Publish task button                                              |  |  |  |
|     | $\rightarrow$ On the left side of the template,                    |  |  |  |
|     | <ul> <li>I can view the rest of the existing task cards</li> </ul> |  |  |  |
|     | with the main task heading, start date, time                       |  |  |  |
|     | frame with the number of sub tasks                                 |  |  |  |
|     | available for that task.                                           |  |  |  |
|     | <ul> <li>A down arrow to expand the task card and</li> </ul>       |  |  |  |
|     | view the available subtasks and their                              |  |  |  |
|     | subsequent sub tasks.                                              |  |  |  |
|     | <ul> <li>Able to search for task templates with a</li> </ul>       |  |  |  |
|     | search bar on the top.                                             |  |  |  |
|     | <ul> <li>Create a new task template button below</li> </ul>        |  |  |  |
|     | the search bar.                                                    |  |  |  |
|     | Able to receive in-system auto generated notifications             |  |  |  |
|     | when tasks are completed by the relevant employees.                |  |  |  |
|     | • Then I should be able to easily manage task related aspects of   |  |  |  |
|     | things.                                                            |  |  |  |
|     |                                                                    |  |  |  |
| Acc | eptance Criteriau2:                                                |  |  |  |
|     | Given that I need to add or edit task templates                    |  |  |  |
|     | • When I access the task list template navigation menu, I should   |  |  |  |

| see a list of the existing task templates                           |
|---------------------------------------------------------------------|
| There is a list of the existing task templates, once                |
| clicked, the manager can edit by clicking the edit button           |
| and saving the template to update the relevant                      |
| employees.                                                          |
| Able to create a new task template by clicking the                  |
| create button.                                                      |
| <ul> <li>On the task template popup,</li> </ul>                     |
| - The manager can add the following details:                        |
| Task Name                                                           |
| Task description                                                    |
| Start date                                                          |
| <ul> <li>Time frame from start time to end time</li> </ul>          |
| <ul> <li>Assigned to which employees selecting by a</li> </ul>      |
| drop down (these employees will be notified of                      |
| the tasks once published)                                           |
| <ul> <li>Priority - drop down menu of high, low, medium.</li> </ul> |
| Department                                                          |
| Task type                                                           |
| <ul> <li>The recurrence type where the manager can</li> </ul>       |
| choose from mon, tue, wed, thu, fri, sat, sun.                      |
| <ul> <li>Able to add sub tasks by clicking the subtask</li> </ul>   |
| button. Once the sub tasks are added, the circle                    |
| next to the name of the main task changes                           |
| accordingly to the total number of subtasks that                    |
| particular task has.                                                |
|                                                                     |

Page 175

#### EBOS

|                    | <ul> <li>Once the manager publishes task templates, the</li> </ul>       |  |  |  |
|--------------------|--------------------------------------------------------------------------|--|--|--|
|                    | relevant assigned employees will be notified.                            |  |  |  |
|                    | <ul> <li>Staff mark the status of tasks from open as complete</li> </ul> |  |  |  |
|                    | within the application, providing a real-time update on                  |  |  |  |
|                    | task progress which are updated on the managers                          |  |  |  |
|                    | side.                                                                    |  |  |  |
|                    | • Then I should be able to assign daily tasks, or unassigned             |  |  |  |
|                    | tasks to my employees.                                                   |  |  |  |
|                    |                                                                          |  |  |  |
|                    | Unit Tests Passed                                                        |  |  |  |
|                    | Acceptance Criteria Met                                                  |  |  |  |
| Definition of Done | Code Reviewed                                                            |  |  |  |
|                    | Functional Tests Passed                                                  |  |  |  |
|                    | <ul> <li>Non-Functional Requirements Met</li> </ul>                      |  |  |  |

| User story name | Cash Management                            | User story ID | EBOS_006 |
|-----------------|--------------------------------------------|---------------|----------|
|                 | High                                       |               |          |
| Priority        | Medium                                     |               |          |
|                 | Low                                        |               |          |
| Estimate        | Estimated effort to build this user story. |               |          |

| User story,         | <ul> <li>As a Store Manager,</li> <li>I want to Handle cash Management of the store</li> <li>So that I can effectively manage sales cash flows, and tailor cash-in and cash-out processes</li> </ul>                                                                                                    |  |  |  |
|---------------------|----------------------------------------------------------------------------------------------------|--|--|--|
| Acceptance Criteria | <ul> <li>Acceptance Criteria01:</li> <li>Given the need to manage cash flows,</li> <li>When I access the Cash Management module,</li> <li>Then the system should provide a user-friendly interface<br/>allowing me to create various cash-ins and cash-outs.<br/>Customization options should include defining the purpose or<br/>category of each transaction, such as Sales, Expenses, or Petty<br/>Cash. Specific parameters for each transaction type, like<br/>denominations, amounts, or additional notes, should be<br/>configurable.</li> <li>Acceptance Criteria02:</li> <li>Given the necessity to manage user permissions,</li> <li>When I set up user levels,</li> <li>Then the system should allow me to assign varying permissions<br/>for creating, approving, or viewing cash transactions based on</li> </ul> |  |  |  |

roles and responsibilities. The module should offer flexibility to adapt to diverse business models and industries.
Acceptance Criteria03:

Given the need to manage cash stocks,
When I access the Cash Management module,
Then the system should allow me to define access levels for each cash stock location (Main Safe, Mini Safe, Cash Machine, and Till) based on roles and responsibilities. For every deposit and withdrawal action, the system should record details such as the individual responsible, the amount involved, and the reason for the transaction. This recorded information should be easily accessible for audit purposes and reporting.
Given unique operations of the Mini Safe,
When I handle actions like replenishing till coin shortages or small supplier payouts,

- Then the system should record these actions, ensuring a comprehensive log of Mini Safe transactions.
- Given a Cash Machine in the store,
- When I top up the machine from the Main Safe,
- Then the system should allow me to update this transaction.
   The system should facilitate cross-checking the total cash-out reported by the bank with the total cash-in and out report generated by the system.

| Acce | Acceptance Criteria04:                                            |  |  |  |  |
|------|-------------------------------------------------------------------|--|--|--|--|
|      |                                                                   |  |  |  |  |
| •    | Given the need to manage till transactions,                       |  |  |  |  |
| •    | When I access the Cash Management module,                         |  |  |  |  |
| •    | Then the system should provide options for recording till         |  |  |  |  |
|      | transactions. These transactions could include actions like       |  |  |  |  |
|      | adding or removing cash, starting or ending the till shift, or    |  |  |  |  |
|      | handling change for customer transactions.                        |  |  |  |  |
| •    | Given the importance of recording till-related details,           |  |  |  |  |
| •    | When I input till transaction details (description, cash in, cash |  |  |  |  |
|      | out),                                                             |  |  |  |  |
| •    | Then the system should update the Till ledger, reflecting the     |  |  |  |  |
|      | transaction and adjusting the balance accordingly.                |  |  |  |  |
| Acce | ptance Criteria05:                                                |  |  |  |  |
| •    | Given the need for comprehensive reports,                         |  |  |  |  |
| •    | When I access the Cash Management reports,                        |  |  |  |  |
| •    | Then the system should provide daily cash reports summarizing     |  |  |  |  |
|      | all cash transactions and balances for each business day. The     |  |  |  |  |
|      | report should include details such as total cash-in, total        |  |  |  |  |
|      | cash-out, starting balance, ending balance, and any               |  |  |  |  |
|      | discrepancies.                                                    |  |  |  |  |
| •    | Given the need for detailed transaction breakdowns,               |  |  |  |  |
| •    | When I access the detailed breakdown within the daily cash        |  |  |  |  |
|      | report,                                                           |  |  |  |  |
|      |                                                                   |  |  |  |  |

Confidential – ©2024 Documentation Consultants (www.codelantic.com ) Document: Page 178

|                    | <ul> <li>Then the system should display individual cash-ins and</li> </ul> |  |  |
|--------------------|----------------------------------------------------------------------------|--|--|
|                    | cash-outs along with corresponding timestamps. Graphical                   |  |  |
|                    | representations, such as charts and graphs, should be                      |  |  |
|                    | incorporated into reports for visual trend analysis.                       |  |  |
|                    | Given the necessity for customization,                                     |  |  |
|                    | When I customize analysis parameters like filtering reports                |  |  |
|                    | based on specific cash-in or cash-out types, user actions, or              |  |  |
|                    | locations,                                                                 |  |  |
|                    | • Then the system should allow for these customizations.                   |  |  |
|                    | Additionally, the option to download reports in common formats             |  |  |
|                    | (e.g., CSV, PDF) should be available for further analysis.                 |  |  |
|                    |                                                                            |  |  |
|                    | Unit Tests Passed                                                          |  |  |
|                    | Acceptance Criteria Met                                                    |  |  |
| Definition of Done | Code Reviewed                                                              |  |  |
|                    | Functional Tests Passed                                                    |  |  |
|                    | <ul> <li>Non-Functional Requirements Met</li> </ul>                        |  |  |
|                    |                                                                            |  |  |

Software Requirements Specification

# EBOS

| User story name | Scratch Card<br>Management                                                                                                    | User Story ID | EBOS_007 |  |  |
|-----------------|----------------------------------------------------------------------------------------------------|---------------|----------|--|--|
| Priority        | High<br>Medium<br>Low                                                                                                    |               |          |  |  |
| Estimate        | Estimated effort to build this user story.                                                                                                    |               |          |  |  |
| User story,     | <ul> <li>As a Store Manager</li> <li>I want to streamline the process of managing scratch card stocks in my store, ensuring accurate tracking, secure storage, and efficient replenishment.</li> </ul> |               |          |  |  |
Page 181

# EBOS

|                     | So that I can prevent potential staff misuse, and promptly                                                                                                    |  |  |
|---------------------|----------------------------------------------------------------------------------------------------|--|--|
|                     | update the stock.                                                                                                    |  |  |
|                     | Acceptance Criteria01:                                                                                                    |  |  |
|                     | <ul> <li>Given the arrival of a new batch of scratch cards from Camelot,</li> <li>When I access the Scratch Card Management interface,</li> <li>Then the app should facilitate automated logging, capturing essential details such as barcode, quantity received, shipment date, and game information. This should also include manual input options for reasons like "DELIVERY."</li> </ul>                   |  |  |
|                     | Acceptance Criteria02:                                                                                                    |  |  |
| Acceptance Criteria | <ul> <li>Given the need to display scratch cards for customers,</li> <li>When I navigate to the Scratch Card Management interface,</li> <li>Then the app should allow me to specify the quantity for display, seamlessly recording any surplus stock with reasons like "TO DISPLAY." This surplus storage information should be easily accessible within the app, preventing misuse or uncertainty.</li> </ul> |  |  |
|                     | Acceptance Criteria03:                                                                                                    |  |  |
|                     | <ul> <li>Given various transactions and the expansion of scratch card offerings,</li> <li>When I view the Scratch Card Inventory,</li> </ul>                                                                                                    |  |  |

|   | If the bundle was finished, the system should notify the                                                                                                    |
|---|----------------------------------------------------------------------------------------------------|
|   | manager promptly.                                                                                                    |
|   | I should be able to re-declare the bundles successfully.                                                                                                    |
|   | Option to staff - when they display in the store, they know                                                                                                    |
|   | how many quantities are remaining so we can insert new                                                                                                    |
|   | cards.                                                                                                    |
|   | *                                                                                                    |
|   | • Then the system should display a detailed record for each                                                                                                    |
|   | barcode, including initial stock, in-stock quantity, out quantity,                                                                                                    |
|   | and net balance. The app should automatically calculate and                                                                                                    |
|   | update the net balance based on reasons like delivery, display,                                                                                                    |
|   | and return.                                                                                                    |
|   |                                                                                                    |
| 4 | Acceptance Criteria04:                                                                                                    |
|   | Civen the need to initiate cumplice some change requests                                                                                                    |
|   | <ul> <li>Given the need to initiate supplier game change requests,</li> </ul>                                                                                                    |
|   | <ul> <li>Given the need to initiate supplier game change requests,</li> <li>When I access the Scratch Card Management interface,</li> </ul>                                                                                                    |
|   | <ul> <li>Given the need to initiate supplier game change requests,</li> <li>When I access the Scratch Card Management interface,</li> <li>Then the app should feature a user-friendly interface allowing</li> </ul>                                                                                                    |
|   | <ul> <li>Given the need to initiate supplier game change requests,</li> <li>When I access the Scratch Card Management interface,</li> <li>Then the app should feature a user-friendly interface allowing store managers to specify the quantity of old cards to return and</li> </ul>                                                                                                    |
|   | <ul> <li>Given the need to initiate supplier game change requests,</li> <li>When I access the Scratch Card Management interface,</li> <li>Then the app should feature a user-friendly interface allowing store managers to specify the quantity of old cards to return and the expected quantity and types of new cards needed. The app</li> </ul>                                                                                                    |
|   | <ul> <li>Given the need to initiate supplier game change requests,</li> <li>When I access the Scratch Card Management interface,</li> <li>Then the app should feature a user-friendly interface allowing store managers to specify the quantity of old cards to return and the expected quantity and types of new cards needed. The app should automatically update inventory levels accordingly,</li> </ul>                                             |
|   | <ul> <li>Given the need to initiate supplier game change requests,</li> <li>When I access the Scratch Card Management interface,</li> <li>Then the app should feature a user-friendly interface allowing store managers to specify the quantity of old cards to return and the expected quantity and types of new cards needed. The app should automatically update inventory levels accordingly, integrating seamlessly with existing stock.</li> </ul> |
| Ē | <ul> <li>Given the need to initiate supplier game change requests,</li> <li>When I access the Scratch Card Management interface,</li> <li>Then the app should feature a user-friendly interface allowing store managers to specify the quantity of old cards to return and the expected quantity and types of new cards needed. The app should automatically update inventory levels accordingly, integrating seamlessly with existing stock.</li> </ul> |

| <ul> <li>When I initiate the return in the Scratch Card Management<br/>interface,</li> <li>Then the app should automate the process by recording the<br/>returned quantity and adjusting the inventory accordingly. Clear<br/>visibility into the return status should be provided, ensuring<br/>seamless coordination with Camelot.</li> </ul>                                                              |
|----------------------------------------------------------------------------------------------------|
| Acceptance Criteria06:                                                                                                    |
| <ul> <li>Given the importance of real-time information for decision-making,</li> <li>When transactions occur,</li> <li>Then the app should continuously update scratch card inventory levels in real-time, providing accurate and up-to-date information.</li> </ul>                                                                                                    |
| <ul> <li>Acceptance Criteria07:</li> <li>Given the need for comprehensive insights and historical records,</li> <li>When I access the reporting section of the app,</li> <li>Then the app should allow me to view detailed reports, including stock levels, transaction history, and any discrepancies, maintaining a comprehensive log accessible through the Scratch Card Management interface.</li> </ul> |

| Acceptance Criteria08:                                     |
|------------------------------------------------------------|
| Given that to monitor scratch cards                        |
| • When I access the Scratch Card Management Function,      |
| $\succ$ Within the app, the user should be able to log the |
| retrieval of a scratch card bundle from secure             |
| storage when wishing to display a specific scratch         |
| card.                                                      |
| The app should prompt to input the scratch card type       |
| and bundle details, including the starting and ending      |
| card numbers.                                              |
| $\succ$ The app should employ a sequential numbering       |
| system, ranging from 0 to the total number of cards        |
| in a bundle, to facilitate tracking of individual scratch  |
| cards.                                                     |
| Any subsequent sales or card returns should be             |
| reflected in the app, ensuring an accurate and             |
| up-to-date card count throughout the day.                  |
| Staff members should log the opening and closing           |
| card numbers at the beginning and end of their             |
| shifts, respectively.                                      |

|                    | $\succ$ The app should calculate and display the number of    |
|--------------------|---------------------------------------------------------------|
|                    | cards sold during the shift, providing a quick and            |
|                    | clear summary of daily sales activity.                        |
|                    | The app should generate comprehensive sales                   |
|                    | tracking reports, summarizing scratch card sales for          |
|                    | each business day.                                            |
|                    | $\succ$ The reports should include details such as total      |
|                    | cards sold, revenue generated, and any discrepancies          |
|                    | between opening and closing card numbers.                     |
|                    | $\succ$ The app should feature a user-friendly interface for  |
|                    | staff members to easily log card retrieval, opening           |
|                    | and closing card numbers, and any other relevant              |
|                    | information.                                                  |
|                    | $\succ$ Intuitive prompts and clear instructions should guide |
|                    | staff through the process to minimize errors and              |
|                    | ensure consistent data entry.                                 |
|                    | • Then I would be able to monitor scratch cards.              |
|                    | Unit Tests Passed                                             |
|                    | Acceptance Criteria Met                                       |
| Definition of Done | Code Reviewed                                                 |
|                    | Functional Tests Passed                                       |
|                    | Non-Functional Requirements Met                               |

| User story name     | Sales and<br>declaration<br>Management                                                                              | User story ID                                                                                 | EBOS_008                                                                                                    |
|---------------------|----------------------------------------------------------------------------------------------------|-----------------------------------------------------------------------------------------------|----------------------------------------------------------------------------------------------------|
| Priority            | High<br>Medium<br>Low                                                                                               |                                                                                               |                                                                                                    |
| Estimate            | Estimated effort to build this user story.                                                                          |                                                                                               |                                                                                                    |
| User story          | <ul> <li>As a store ma</li> <li>I want to efficient information at</li> <li>So that the stransactions at</li> </ul> | anager<br>iently manage and<br>the beginning and<br>sale records are a<br>along with stock ma | declare the necessary stock<br>end of shift<br>ccurate and the store's financial<br>anagement are transparent. |
| Acceptance criteria | Acceptance Criteria Given that I r When I acces                                                                     | <b>a01:</b><br>need to declare sal<br>as the sales tab, I s                                   | es successfully<br>hould be able to view the sales                                                             |

| declarations promptly:                                              |
|---------------------------------------------------------------------|
| <ul> <li>I am able to view two modules as</li> </ul>                |
| - Sales opening for opening declaration after                       |
| starting the shift:                                                 |
| <ul> <li>Sales closing declaration for shift end and day</li> </ul> |
| end.                                                                |
| Once the sales opening or sales closing are clicked, it             |
| is redirected to the declaration page.                              |
| • Then I can easily manage sales declarations.                      |
|                                                                     |
| Acceptance Criteria02:                                              |
|                                                                     |
| Given that I need to access for opening declaration after a         |
| morning shift                                                       |
| • When I click on the sales opening, I should be able to access     |
| the opening declarations :                                          |
| Declare the total scratch cards available.                          |
| Ability to select from a drop down menu for:                        |
| - Shift (Morning or evening shifts)                                 |
| - Available tills                                                   |
| Able to view the previous shifts declarations for the               |
| relevant stock such as main safe, coins safe, petty cash,           |
| float end.                                                          |
| Able to declare the float start, scratch card declaration.          |
| safe declaration such as coin safe, main safe, mini safe            |
| netty cash                                                          |
| peny cash.                                                          |

| _    |                                                                      |
|------|----------------------------------------------------------------------|
|      | <ul> <li>Able to add comments</li> </ul>                             |
|      | A checkbox to tick for "I hereby confirm that all entered            |
|      | data is accurate and correct to the best of my knowledge.            |
|      | I understand that once I submit this information, it cannot          |
|      | be undone or modified."                                              |
|      | <ul> <li>A submit button to update the sales declaration.</li> </ul> |
|      | Produce in-app notifications to the managers when a                  |
|      | opening declaration is made successfully                             |
|      | - Then I should be able to successfully maintain the stock           |
|      | available.                                                           |
|      |                                                                      |
| Acce | ptance Criteria03:                                                   |
| •    | Given that I need to access for closing declaration after            |
|      | finishing a shift/ day                                               |
| •    | When I click on the sales closing, I should be able to access the    |
|      | relevant module to input the declarations:                           |
|      | <ul> <li>Ability to select from a drop down menu for:</li> </ul>     |
|      | - Shift with the time                                                |
|      | - Till                                                               |
|      | - Day end or shift end                                               |
|      | - Able to view the morning shift declarations for the                |
|      | relevant stock such as float start, main safe, coins                 |
|      | safe, petty cash.                                                    |
|      | Able to declare the total money in stocks with the                   |
|      | -                                                                    |

ocument: Page 188

| "MONEY IN" form:                                                    |
|---------------------------------------------------------------------|
| - All the fields can be filled by capturing or                      |
| uploading images:                                                   |
| <ul> <li>Total shop sales</li> </ul>                                |
| <ul> <li>Pay point from POS report &amp; terminal report</li> </ul> |
| <ul> <li>Lottery from POS report &amp; terminal report</li> </ul>   |
| <ul> <li>Scratch card from POS report &amp; terminal</li> </ul>     |
| report                                                              |
| Able to declare the total money out stocks with the                 |
| "MONEY OUT" form:                                                   |
| <ul> <li>All the fields can be filled by capturing or</li> </ul>    |
| uploading images:                                                   |
| <ul> <li>Lottery Pay from POS report &amp; terminal</li> </ul>      |
| report                                                              |
| <ul> <li>Scratch card pay from POS report &amp;</li> </ul>          |
| terminal report                                                     |
| <ul> <li>Paypoint pay from POS report &amp;</li> </ul>              |
| terminal report                                                     |
| <ul> <li>Payzone pay from POS report &amp;</li> </ul>               |
| terminal report                                                     |
| Able to declare more aspects in a different section:                |
| <ul> <li>All the fields can be filled by capturing or</li> </ul>    |
| uploading images:                                                   |
| Total safe drop                                                     |
| Total credits amount                                                |
| <ul> <li>Total card payments</li> </ul>                             |
|                                                                     |

|   | Total vouchers                                                       |
|---|----------------------------------------------------------------------|
|   | Other                                                                |
|   | Able to add notes / comments being minimum 0                         |
|   | characters and maximum 100 characters:                               |
|   | A checkbox to tick for "I hereby confirm that all entered            |
|   | data is accurate and correct to the best of my                       |
|   | knowledge. I understand that once I submit this                      |
|   | information, it cannot be undone or modified."                       |
|   | <ul> <li>A submit button to update the sales declaration.</li> </ul> |
|   | Produce in-app notifications to the managers when a                  |
|   | closing declaration is made successfully                             |
|   | <b>—</b>                                                             |
|   | I hen I should be able to successfully maintain the stock            |
|   | available.                                                           |
|   | successfully maintain the stock available.                           |
| A | cceptance Criteria04:                                                |
|   |                                                                      |
|   | Given that I need to view sales declarations made by the             |
|   | employees                                                            |
|   | • When I access the sales tab, I should be able to view the sales    |
|   | declarations made by members promptly:                               |
|   | I am able to view the opening declarations in the open               |
|   | declarations page with the relevant employer name and                |
|   | the declaration checklist.                                           |
|   | I am able to view the closing declarations in the sales              |
|   |                                                                      |

|      | closing page with the relevant employer name and the                        |
|------|-----------------------------------------------------------------------------|
|      | declaration checklist.                                                      |
|      | I can be redirected to this page once an in-app                             |
|      | notification is clicked from the dashboard.                                 |
|      | Then I should be able to successfully check the updates                     |
|      | accordingly.                                                                |
| Acce | ptance Criteria05:                                                          |
| •    | Given that I need to declare the necessary stock declaration's              |
|      | checklists                                                                  |
| •    | When I access the necessary tab, I should be able to declare,               |
|      | <ul> <li>Creation of Cash management hierarchy under another</li> </ul>     |
|      | module with the relevant declaration page.                                  |
|      | Creation of scratch card management hierarchy under                         |
|      | modules with the relevant declaration page.                                 |
|      | <ul> <li>Creation of the checklist using the template / form for</li> </ul> |
|      | sales, suppliers, cash, scratch card and expenses                           |
|      | available accordingly.                                                      |
|      | <ul> <li>Able to easily redirect to the reconciliation page to</li> </ul>   |
|      | re-declare the necessary details.                                           |
| •    | Then I can promptly manage the relevant declarations                        |
|      | according to my store.                                                      |
|      |                                                                             |

| Acce | Acceptance Criteria06:                                                                                                    |  |
|------|----------------------------------------------------------------------------------------------------|--|
| •    | Given the need to declare scratch card stock successfully,<br>When I access the scratch card management module,<br>Then I should be able to view the Scratch Card Declarations<br>module, allowing me to initiate and manage declarations<br>promptly.                                                                                                    |  |
| Acce | ptance Criteria07:                                                                                                    |  |
|      | <ul> <li>Given the need to declare scratch card stock,</li> <li>When I click on the Scratch Card Declarations module,</li> <li>Then I should be directed to the declaration page, where I can: <ul> <li>Select from a drop-down menu for the type of declaration (e.g., Opening, Closing).</li> <li>Specify the quantity and types of scratch cards involved in the declaration.</li> <li>Capture or upload images of scratch cards to verify the declaration.</li> <li>Add any additional comments or notes related to the scratch card stock.</li> <li>Tick a checkbox to confirm the accuracy of the entered data.</li> <li>Submit the scratch card declaration successfully.</li> </ul> </li> </ul> |  |

|                    | Acceptance Criteria07:                                                         |  |  |  |  |
|--------------------|--------------------------------------------------------------------------------|--|--|--|--|
|                    | <ul> <li>Given the need to review scratch card declarations,</li> </ul>        |  |  |  |  |
|                    | <ul> <li>When I access the scratch card management module,</li> </ul>          |  |  |  |  |
|                    | • Then I should be able to view a log of scratch card declarations             |  |  |  |  |
|                    | made by employees. Each entry should include details such as                   |  |  |  |  |
|                    | the type of declaration, quantity, timestamp, and the employee                 |  |  |  |  |
|                    | responsible.                                                                   |  |  |  |  |
|                    |                                                                                |  |  |  |  |
|                    | Acceptance Criteria08:                                                         |  |  |  |  |
|                    | Given the importance of timely notifications,                                  |  |  |  |  |
|                    | <ul> <li>When a scratch card declaration is successfully submitted,</li> </ul> |  |  |  |  |
|                    | <ul> <li>Then the system should produce in-app notifications to</li> </ul>     |  |  |  |  |
|                    | managers, ensuring prompt awareness of the declaration and                     |  |  |  |  |
|                    | allowing for necessary follow-up actions.                                      |  |  |  |  |
|                    |                                                                                |  |  |  |  |
|                    | Unit Tests Passed                                                              |  |  |  |  |
|                    | Acceptance Criteria Met                                                        |  |  |  |  |
| Definition of Done | Code Reviewed                                                                  |  |  |  |  |
|                    | Functional Tests Passed                                                        |  |  |  |  |
|                    | <ul> <li>Non-Functional Requirements Met</li> </ul>                            |  |  |  |  |

| User story name     | Compliance<br>Management                                                                                                    | User story ID | EBOS_009 |
|---------------------|----------------------------------------------------------------------------------------------------|---------------|----------|
| Priority            | High<br>Medium<br>Low                                                                                                    |               |          |
| Estimate            | Estimated effort to build this user story.                                                                                                    |               |          |
| User story          | <ul> <li>As a store manager</li> <li>I want to have the ability to add compliance logs accordingly</li> <li>So that I can manage safety regulations and maintain quality standards for smooth operation of the store.</li> </ul> |               |          |
| Acceptance criteria | <ul> <li>Acceptance Criteria01:</li> <li>Given that I need to view the navigation menu under compliance management</li> <li>When I click compliance management, I should be able to view</li> </ul>                              |               |          |

| the following options to report my work:                                     |
|------------------------------------------------------------------------------|
| <ul> <li>The logs tab which opens the predefined categorized logs</li> </ul> |
| available for the users to report on.                                        |
| The logs tab expands the following basic logs such as                        |
| temperature log, cleaning logs, visitor logs, incident logs,                 |
| IT logs, Harassment logs or other, where other expands                       |
| for the necessary log based on the store managers                            |
| declarations.                                                                |
| <ul> <li>Managers can generate safety reports based on log data</li> </ul>   |
| to identify trends and take preventive measures.                             |
| <ul> <li>The compliance declaration tab allows managers to</li> </ul>        |
| declare the categorized logs, to customize the specific                      |
| checklists available for each specific compliance log.                       |
| <ul> <li>Receive real-time notifications when an employee reports</li> </ul> |
| a compliance log.                                                            |
|                                                                              |
| Acceptance Criteria 02:                                                      |
| • Given that I need to access the compliance logs to view the                |
| records made to a particular log in the store                                |
| • When I click on the specific log in the compliance tab or the              |
| notification received, I should be redirected to the checklist page          |
| In the checklist page, the manager is able to view relevant                  |
| details of the specific log made by an employee such as:                     |
|                                                                              |
| $\rightarrow$ For temperature logs:                                          |
|                                                                              |

| - The valid recording                                                   |
|-------------------------------------------------------------------------|
| - The current record                                                    |
| - Upload Image                                                          |
| - Having a dropdown of No/ Yes, to "Confirm that                        |
| all readings are accurate and meet the                                  |
| requirements"                                                           |
|                                                                         |
|                                                                         |
|                                                                         |
| $\rightarrow$ For Incident logs:                                        |
| - Date & Time                                                           |
| - Incident Type                                                         |
| - Incident priority                                                     |
|                                                                         |
|                                                                         |
| - Opload image                                                          |
| - Having a diopdown of No/ Tes, to Commit that                          |
| all readings are accurate and meet the                                  |
| requirements                                                            |
| $\rightarrow$ For Cleaning logs:                                        |
|                                                                         |
| <ul> <li>A check box to tick for the relevant fields such as</li> </ul> |
| dusking field, empty trash, etc.                                        |
| - Having a dropdown of No/ Yes, to "Anything left                       |
| on the counter?"                                                        |
| - Upload an image                                                       |
| . 5                                                                     |

|                    | - Having a dropdown of No/ Yes, to "Confirm that                                                                     |
|--------------------|----------------------------------------------------------------------------------------------------|
|                    | all readings are accurate and meet the                                                                               |
|                    | requirements"                                                                                                    |
|                    | Then I can view the compliance log information.                                                                      |
|                    |                                                                                                    |
|                    | Acceptance Criteria03:                                                                                               |
|                    | Given that I need to declare the compliance log hierarchy     accordingly                                            |
|                    | When I access the declaration tab, I should be able to manage     the prodefined extension listed under the lage tab |
|                    | the predenned categories listed under the logs tab                                                                   |
|                    | <ul> <li>I should be able to declare any predefined log hierarchy</li> </ul>                                         |
|                    | according to my needs in the store.                                                                                  |
|                    | I should be able to declare two hierarchy according to my store.                                                     |
|                    | Able to create the predefined log along with its relevant sub logs if any.                                           |
|                    | Each sub log's relevant checklist page is also able to be                                                            |
|                    | declared by the manager.                                                                                             |
|                    | • Then I should be able to publish them so that my employees                                                         |
|                    | can report accordingly making it easier for me to keep track of                                                      |
|                    | the records.                                                                                                    |
|                    |                                                                                                    |
|                    | Unit Tests Passed                                                                                                    |
| Definition of Done | Acceptance Criteria Met                                                                                              |
|                    | Code Reviewed                                                                                                    |

| Functional Tests Passed         |  |
|---------------------------------|--|
| Non-Functional Requirements Met |  |

| User story name     | Shift Management                                                                                                    | User story ID | EBOS_0010 |
|---------------------|----------------------------------------------------------------------------------------------------|---------------|-----------|
| Priority            | High<br>Medium<br>Low                                                                                                    |               |           |
| Estimate            | Estimated effort to build this user story.                                                                                                    |               |           |
| User story          | <ul> <li>As a store manager</li> <li>I want to have the ability to</li> <li>So that I can ensure smooth operations and effective communication with my team.</li> </ul> |               |           |
| Acceptance criteria | Acceptance Criteria01:                                                                                                    |               |           |
|                     | Given that I want to manage shift schedules in my store                                                                                                    |               |           |

|                    | • When I have access to the shift management, I should be able              |  |  |
|--------------------|-----------------------------------------------------------------------------|--|--|
|                    | to create shifts based on the availability of my employees                  |  |  |
|                    | Employees have the ability to set their availability within                 |  |  |
|                    | the app, enabling me to view the availability of each staff                 |  |  |
|                    | member when creating schedules, ensuring that shifts                        |  |  |
|                    | are assigned to employees who are available to work                         |  |  |
|                    | during specific time slots.                                                 |  |  |
|                    | <ul> <li>I can easily create shifts by selecting available</li> </ul>       |  |  |
|                    | employees from the pool of staff members who have                           |  |  |
|                    | indicated their availability.                                               |  |  |
|                    | I have the flexibility to specify start and end times for                   |  |  |
|                    | each shift by a calendar option.                                            |  |  |
|                    | <ul> <li>Once the shifts are assigned to the relevant employees,</li> </ul> |  |  |
|                    | in-app notifications will be sent to them regarding the                     |  |  |
|                    | shifts.                                                                     |  |  |
|                    | The selected employees for morning shift and evening                        |  |  |
|                    | shift will be showcased on the calendar overview under                      |  |  |
|                    | task management and work schedule.                                          |  |  |
|                    | The relevant shifts can be swapped accordingly from the                     |  |  |
|                    | calendar overview from the availability.                                    |  |  |
|                    | Then I can facilitate streamlined communication with my                     |  |  |
|                    | employees regarding shift assignments and updates.                          |  |  |
|                    |                                                                             |  |  |
|                    | Unit Tests Passed                                                           |  |  |
| Definition of Done | Acceptance Criteria Met                                                     |  |  |
|                    | Code Reviewed                                                               |  |  |

| Functional Tests Passed         |  |
|---------------------------------|--|
| Non-Functional Requirements Met |  |

| User story name     | Payment Management                                                                                                    | User story<br>ID | EBOS_0011 |  |  |
|---------------------|----------------------------------------------------------------------------------------------------|------------------|-----------|--|--|
| Priority            | High<br>Medium                                                                                                    | •                |           |  |  |
|                     | Low                                                                                                    |                  |           |  |  |
| Estimate            | Estimated effort to build this user story.                                                                                                    |                  |           |  |  |
| User story          | <ul> <li>As a store manager</li> <li>I want to have access and manage the supplier payouts along with expenses payouts</li> <li>So that accurate records are maintained efficiently.</li> </ul> |                  |           |  |  |
| Acceptance criteria | <ul> <li>Acceptance Criteria 01:</li> <li>Given that I need to enter supplier or expense details</li> </ul>                                                                                     |                  |           |  |  |

|          | • When I visit the payment management tab, I should be able to |
|----------|----------------------------------------------------------------|
|          | view the following details:                                    |
|          | Under the payment management tab I should be able to           |
|          | have two options as suppliers and expenses.                    |
|          | Once suppliers are clicked, there should be a list of the      |
|          | available suppliers that will be involved with the store for   |
|          | easy access.                                                   |
|          | Once expenses are clicked, there should be a list of the       |
|          | available expenses that will be involved with the store for    |
|          | easy access.                                                   |
|          | The declaration option to be able to declare the necessary     |
|          | suppliers and expenses.                                        |
|          | • Then I can properly manage the supplier and expense          |
|          | payments involved directly or indirectly within the store.     |
|          |                                                                |
| <u>A</u> | Acceptance Criteria 02:                                        |
|          | Given that to access the supplier module                       |
|          | • When Looloot the appendix for whom Lwant to optor            |
|          | • When i select the specific supplier for whom i want to enter |
|          | Information.                                                   |
|          | I will be redirected to the supplier checklist page.           |
|          | The system displays the required fields that need to be        |
|          | filled, as determined by the user.                             |
|          | I fill in the necessary information based on the user's        |
|          | checklist for supplier-related entries during the particular   |
|          | shift                                                          |
|          |                                                                |

| The information form includes details such as:         |                                                                                                    |  |
|--------------------------------------------------------|----------------------------------------------------------------------------------------------------|--|
| - Rep Name                                             |                                                                                                    |  |
| t purpose                                              |                                                                                                    |  |
| - Date & time, calendar and clock option available     |                                                                                                    |  |
| vment type (drop down c                                | ption with card, cash                                                                                                    |  |
| or other options)                                      |                                                                                                    |  |
| - Paid from (drop down option with till 1, till2, mini |                                                                                                    |  |
| safe, main safe or other)                              |                                                                                                    |  |
| - Amount                                               |                                                                                                    |  |
| - Message to manager                                   |                                                                                                    |  |
| - Upload image                                         |                                                                                                    |  |
| ify to (drop down option                               | with the relevant                                                                                                    |  |
| nagers to notify regardir                              | ig the update)                                                                                                    |  |
|                                                        |                                                                                                    |  |
| Mandatory                                              | Validations                                                                                                    |  |
| Yes                                                    | Maximum 20<br>Characteristics                                                                                                    |  |
| Yes                                                    | Maximum 50<br>Characteristics                                                                                                    |  |
|                                                        |                                                                                                    |  |
|                                                        | tion form includes detail<br>o Name<br>t purpose<br>e & time, calendar and o<br>ment type (drop down o<br>other options)<br>d from (drop down option<br>e, main safe or other)<br>ount<br>ssage to manager<br>oad image<br>ify to (drop down option<br>nagers to notify regardin<br>Mandatory<br>Yes<br>Yes |  |

Confidential – ©2024 Documentation Consultants (www.codelantic.com )

L

Document: Page 202

| 1 | Acceptance Criteria 03                | <u>3:</u>                 |                            |
|---|---------------------------------------|---------------------------|----------------------------|
|   | • Given that to ac                    | cess the expenses modu    | ıle                        |
|   | • When I select the                   | e specific expense for wl | nom I want to enter        |
|   | information.                          |                           |                            |
|   | <ul> <li>I will be redi</li> </ul>    | rected to the expense cl  | necklist page.             |
|   | <ul> <li>The system</li> </ul>        | displays the required fie | lds that need to be        |
|   | filled, as def                        | ermined by the user.      |                            |
|   | I fill in the new particular sectors. | ecessary information bas  | sed on the user's          |
|   | checklist for                         | expense-related entries   | during the particular      |
|   | shift.                                |                           |                            |
|   | <ul> <li>The information</li> </ul>   | tion form includes detail | s such as:                 |
|   | - Rep                                 | o Name                    |                            |
|   | - Visi                                | t purpose                 |                            |
|   | - Dat                                 | e & time, calendar and c  | clock option available     |
|   | - Pay                                 | vment type (drop down o   | ption with card, cash      |
|   | or c                                  | other options)            |                            |
|   | - Pai                                 | d from (drop down option  | n with till 1, till2, mini |
|   | safe                                  | e, main safe or other)    |                            |
|   | - Am                                  | ount                      |                            |
|   | - Me                                  | ssage to manager          |                            |
|   | - Upl                                 | oad image                 |                            |
|   | - Not                                 | ity to (drop down option  | with the relevant          |
|   | ma                                    | nagers to notify regardin | g the update)              |
|   | Fields                                | Mandatory                 | Validations                |

| Rep Name                                                        | Yes                        | Maximum 20<br>Characteristics                         |  |  |
|-----------------------------------------------------------------|----------------------------|-------------------------------------------------------|--|--|
| Message to Manager                                              | Yes                        | Maximum 50<br>Characteristics                         |  |  |
| Amount                                                          | Yes                        | Minimum digits 0 to<br>maximum digits<br>100,000      |  |  |
| Then I can submit or view the expense-related information.      |                            |                                                       |  |  |
|                                                                 | <u>.</u>                   |                                                       |  |  |
| Given that I need to declare the available suppliers and        |                            |                                                       |  |  |
| expenses for my store                                           |                            |                                                       |  |  |
| • When I visit the payment management tab, I should clearly see |                            |                                                       |  |  |
| a declaration me                                                | nu option                  |                                                       |  |  |
| I should be a                                                   | able to declare all the su | ppliers and expenses                                  |  |  |
| associated v                                                    | with the store, with their | necessary details such                                |  |  |
| as:                                                             |                            |                                                       |  |  |
| - The                                                           | e name                     |                                                       |  |  |
| - Address                                                       |                            |                                                       |  |  |
| - Phone no if any                                               |                            |                                                       |  |  |
| - Upload an image                                               |                            |                                                       |  |  |
| Fields                                                          | Mandatory                  | Validations                                           |  |  |
| Name                                                            | Yes                        | Minimum characters<br>0 and maximum<br>characters 100 |  |  |

Confidential – ©2024 Documentation Consultants (www.codelantic.com ) Document:

cument: Page 204

|                    | Address                                                                                                    | No                                               | Maximum 50<br>Characteristics |
|--------------------|----------------------------------------------------------------------------------------------------|--------------------------------------------------|-------------------------------|
|                    | Phone no                                                                                                    | Yes                                              | Should be 10 digits           |
|                    | • <b>Then</b> I can efficient expenses to the expenses to the expense to the expense to the expense to the expense to the expenses to the expense to the expense to the expense to | ently display the necessa<br>employees for ease. | ary suppliers and             |
| Definition of Done | <ul> <li>Unit Tests Passed</li> <li>Acceptance Criteria Met</li> <li>Code Reviewed</li> <li>Functional Tests Passed</li> <li>Non-Functional Requirements Met</li> </ul>                                                                                                    |                                                  |                               |

| User story name | Holiday & Leave<br>Management                                                                                                    | User story ID | EBOS_0012 |
|-----------------|----------------------------------------------------------------------------------------------------|---------------|-----------|
| Priority        | High<br>Medium<br>Low                                                                                                    |               |           |
| Estimate        | Estimated effort to build this user story.                                                                                                    |               |           |
| User story      | <ul> <li>As a store manager</li> <li>I want to able to manage the leave requests effectively</li> <li>So that I can ensure smooth operations and effective</li> </ul> |               |           |

Confidential – ©2024 Documentation Consultants (www.codelantic.com ) Document:

cument: Page 205

|                              | communication w                                                                                                    | vith my team.                                                                                                    |                                                                                                    |  |
|------------------------------|----------------------------------------------------------------------------------------------------|----------------------------------------------------------------------------------------------------|----------------------------------------------------------------------------------------------------|--|
|                              | Acceptance Criteria01:                                                                                                    |                                                                                                    |                                                                                                    |  |
| Acceptance criteria          | <ul> <li>Given that I need store</li> <li>When I have according a calendar overview</li> <li>I should see holidays for appear whe fields:         <ul> <li>I should be appear whe fields:</li> <li>Head a control of the control of the contro of the control of the control of the control of the control o</li></ul></li></ul> | d to manage the holiday<br>ess to the holiday tab, I<br>w<br>ee a calendar displaying<br>or the year.<br>e able to add or edit the<br>here I should be able to f<br>ading Name<br>oheading<br>e<br>day event or half day ev<br>le (if half day selected)<br>achments | s and events of the<br>should be able to see a<br>the existing available<br>holidays. A popup will<br>fill the the following |  |
| Fields Mandatory Validations |                                                                                                    |                                                                                                    |                                                                                                    |  |
|                              | Heading Name                                                                                                    | Yes                                                                                                    | Minimum characters<br>0 and maximum<br>characters 100                                                                        |  |
|                              | Subheading                                                                                                    | Yes                                                                                                    | Minimum characters<br>0 and maximum                                                                                          |  |

Software Requirements Specification

EBOS

|                                                                                                    |                           | characters 100                                                                                                    |
|----------------------------------------------------------------------------------------------------|---------------------------|----------------------------------------------------------------------------------------------------|
| Date                                                                                                    | Yes                       | Calendar option                                                                                                    |
| All day event                                                                                                    | Yes                       | Toggle button On                                                                                                    |
| Half day event                                                                                                    | Yes                       | Toggle button Off                                                                                                    |
| Time                                                                                                    | Yes                       | Start time and End time                                                                                                    |
| Attachments                                                                                                    | No                        | Image supported                                                                                                    |
| <ul> <li>Acceptance Criteria02:</li> <li>Given that I need to manage the leave requests</li> <li>When I access the leave approval tab, I should be able to clearly view the leave requests submitted by the employees</li> <li>A clear list of the leave requests made by the employees.</li> </ul>            |                           |                                                                                                    |
| <ul> <li>Once a re</li> </ul>                                                                                                    | quest is clocked, the lea | ve request popup                                                                                                    |
| appears which includes the following details:                                                                                                    |                           | ng details:                                                                                                    |
| - Yea                                                                                                    | ar                        |                                                                                                    |
| <ul> <li>Leave type: being a drop down menu option such<br/>as annual leave, casual, medical, paternity leave,<br/>study leave, maternity leave, and other options<br/>available.</li> <li>Start date being a calendar option to select from<br/>and an option for either first half or second half</li> </ul> |                           | own menu option such<br>edical, paternity leave,<br>e, and other options<br>option to select from<br>a half or second half |
| sel                                                                                                    | ection.                   |                                                                                                    |

| - End date being a calendar option                                    |
|-----------------------------------------------------------------------|
| - Reason being a minimum of 0 characters and                          |
| maximum of 100 characters                                             |
| <ul> <li>A status field to either approve or reject the</li> </ul>    |
| request by the manager with a submit button,                          |
| including a comment section that's not compulsory                     |
| to fill.                                                              |
| <ul> <li>Short leave requests can also be submitted, where</li> </ul> |
| managers can view the following details:                              |
| - Date being a calendar option                                        |
| - Leave session being a drop down menu of either                      |
| IN or OUT.                                                            |
| - Start time: meaning the time the user clocked in                    |
| - End time: meaning the time the user wants to                        |
| leave early at                                                        |
| <ul> <li>Reason being a minimum of 0 characters and</li> </ul>        |
| maximum of 100 characters                                             |
| <ul> <li>A status field to either approve or reject the</li> </ul>    |
| request by the manager with a submit button,                          |
| including a comment section that's not compulsory                     |
| to fill.                                                              |
| In app real-time notifications are sent to the relevant               |
| employees once the manager updates the status of the                  |
| requests.                                                             |
| • Then I can update the status of the requests as approved or         |
|                                                                       |

|                    | rejected.                                                                               |  |  |
|--------------------|-----------------------------------------------------------------------------------------|--|--|
|                    | Acceptance Criteria03:                                                                  |  |  |
|                    | • Given that I need to view the leave summary of my employees                           |  |  |
|                    | • When I access the leave summary tab, I should be able to                              |  |  |
|                    | access graphical visual representation charts                                           |  |  |
|                    | Able to select the employee from a drop down list for the                               |  |  |
|                    | employee field and able to select month corresponding to                                |  |  |
|                    | the year from the drop down list in period field.                                       |  |  |
|                    | Able to generate a full bar chart with the allocated, used                              |  |  |
|                    | and pending amount of leaves for each of the predefined                                 |  |  |
|                    | leave types.                                                                            |  |  |
|                    | <ul> <li>Then I can view each individual employee to get an overall picture.</li> </ul> |  |  |
|                    | Unit Tests Passed                                                                       |  |  |
|                    | Acceptance Criteria Met                                                                 |  |  |
| Definition of Done | Code Reviewed                                                                           |  |  |
|                    | Functional Tests Passed                                                                 |  |  |
|                    | Non-Functional Requirements Met                                                         |  |  |

| User story name     | Staff Management                                                                                                    | User story ID                                                                               | EBOS_0013                                                                  |
|---------------------|----------------------------------------------------------------------------------------------------|---------------------------------------------------------------------------------------------|----------------------------------------------------------------------------|
| Priority            | High<br>Medium<br>Low                                                                                                    |                                                                                             |                                                                            |
| Estimate            | Estimated effort to build this user story.                                                                                                    |                                                                                             |                                                                            |
| User story,         | <ul> <li>As a Store Manager,</li> <li>I want to be able to create comprehensive staff profiles,</li> <li>So that I can effectively manage my team and ensure smooth operations within the store.</li> </ul> |                                                                                             |                                                                            |
| Acceptance Criteria | Acceptance Criteria0<br>Given that afte<br>When I am goir                                                                                                    | 91:<br>or accessing the E<br>ng to create a pro<br>be able to enter I<br>asic Staff Details | EBOS application<br>ofile for the staff<br>below details of the staff<br>: |

| _    |                                                                     |
|------|---------------------------------------------------------------------|
|      | → First Name                                                        |
|      | → Surname                                                           |
|      | → Address Details(Door no, Street, State,                           |
|      | Postcode, Country)                                                  |
|      | → Mobile Number                                                     |
|      | → Email ID                                                          |
|      | $\rightarrow$ Date of birth                                         |
|      | → NI or Government tax identification                               |
|      | → Position (Manager, Supervisor, Cashier, floor                     |
|      | staff)                                                              |
|      | → Any relevant document                                             |
| •    | Then I can click the "SAVE" button to save the above details.       |
| •    | Then create the profile.                                            |
|      |                                                                     |
| Acce | <u>ptance Criteria02:</u>                                           |
| •    | Given that to enter employee details                                |
| •    | When adding employment details to a staff profile,                  |
|      | $\rightarrow$ I should be able to specify the start date,           |
|      | $\rightarrow$ contract type (Permanent, Temporary, Trainee, Other), |
|      | → salary (Hourly pay, monthly wage),                                |
|      | ightarrow pay method ( Cash and bank),                              |
|      | $\rightarrow$ pay type (Weekly, Monthly),                           |
|      | → department (Floor, Bakery, Delivery, Sales),                      |
|      | → working hours                                                     |
| 1    |                                                                     |

| → Holiday                         | entitlement.           |                     |
|-----------------------------------|------------------------|---------------------|
| • Then I click "SA                | VE".                   |                     |
| Acceptance Criteria0              | <u>3:</u>              |                     |
| • Given that to a                 | dd Emergency Contact [ | Details             |
| When entering                     | emergency contact de   | etails for a staff  |
| member,                           |                        |                     |
| <ul> <li>I should be a</li> </ul> | ble to input,          |                     |
| → Contact                         | Person's First Name    |                     |
| → Contact                         | Person's Last Name     |                     |
| → Contact                         | Person's Telephone     |                     |
| → Contact                         | Person's Address       |                     |
|                                   |                        |                     |
| Fields                            | mandatory              | validations         |
| Contact person's<br>first name    | yes                    | 50 characteristics  |
| Contact person's<br>last name     | yes                    | 50 characteristics  |
| Contact person,s<br>address       | yes                    | 200 characteristics |
| Contact peron's telephone         | yes                    | 20 characteristics  |
| • Then I click "S                 | SAVE".                 |                     |

Confidential – ©2024 Documentation Consultants (www.codelantic.com ) Document:

cument: Page 212

| Unit Tests Passed                                   |
|-----------------------------------------------------|
| Acceptance Criteria Met                             |
| Code Reviewed                                       |
| Functional Tests Passed                             |
| <ul> <li>Non-Functional Requirements Met</li> </ul> |
|                                                     |

| User story name     | Payroll Management                                                                                                    | User story ID | EBOS_0014 |
|---------------------|----------------------------------------------------------------------------------------------------|---------------|-----------|
| Priority            | High<br>Medium<br>Low                                                                                                    |               |           |
| User story,         | <ul> <li>As a Store Manager,</li> <li>I want to manage and review payroll information for my team effectively,</li> <li>So that I can ensure accurate compensation for hours worked and incorporate relevant factors like leaves, bonuses, and incentives.</li> </ul> |               |           |
| Acceptance Criteria | <ul> <li>Acceptance Criteria01:</li> <li>Given that to overview the employee salaries</li> <li>When I landed on the relevant Payroll management page</li> </ul>                                                                                                    |               |           |

| I want the system to automatically calculate employee          |
|----------------------------------------------------------------|
| salaries, considering both hourly and salaried pay             |
| structures.                                                    |
|                                                                |
| For hourly employees.                                          |
|                                                                |
| For hourly employees I expect the system to accurately track   |
| clock-in and clock-out times, allowing for precise             |
| timekeeping and ensuring wages are calculated based on         |
| the actual hours worked.                                       |
| I should be able to input the hourly rate for each employee in |
| the system.                                                    |
| The system should allow me to record the number of hours       |
| worked by each employee.                                       |
| The system should calculate wages by multiplying the hours     |
| worked by the respective hourly rate for each employee.        |
| The calculated wages should be displayed clearly in the        |
| system, providing a transparent breakdown of the               |
| compensation                                                   |
| The system should handle overtime hours if applicable and      |
| • The system should handle over time hours, it applicable, and |
| apply the appropriate rate for overtime pay.                   |
| I he system should allow adjustments for any approved          |
| breaks or non-working hours that should not be included in     |
| the wage calculation.                                          |
|                                                                |

| <ul> <li>If there are changes to the hourly rate for an employee, the</li> </ul> |  |  |
|----------------------------------------------------------------------------------|--|--|
| system should update the wage calculation accordingly.                           |  |  |
| The user interface should provide a summary of the total                         |  |  |
| wages paid to each employee, showcasing the detailed                             |  |  |
| calculation.                                                                     |  |  |
| For salaried employees.                                                          |  |  |
| I should be able to input the fixed monthly salary for each                      |  |  |
| salaried employee in the system.                                                 |  |  |
| The system should automatically consider the fixed monthly                       |  |  |
| salary when calculating compensation for salaried                                |  |  |
| employees.                                                                       |  |  |
| <ul> <li>Compensation calculations should be based solely on the</li> </ul>      |  |  |
| predetermined monthly salary for salaried employees.                             |  |  |
| The system should provide a clear breakdown of the                               |  |  |
| compensation, showing the contribution of the monthly                            |  |  |
| salary as the primary component.                                                 |  |  |
| Any changes to the predetermined monthly salary for a                            |  |  |
| salaried employee should be accommodated by the system,                          |  |  |
| and the compensation calculation should be updated                               |  |  |
| accordingly.                                                                     |  |  |
| The user interface should allow for easy viewing and                             |  |  |
| modification of the fixed monthly salary for each salaried                       |  |  |
| employee.                                                                        |  |  |

| • <b>Then</b> I can add the salary for the employees.       |  |  |  |
|-------------------------------------------------------------|--|--|--|
| Acceptance Criteria02:                                      |  |  |  |
| Given that to ensure inclusion of bonuses and incentives in |  |  |  |
| payroll calculations.                                       |  |  |  |
| When I access Payroll Management,                           |  |  |  |
| I should be able to input bonuses and incentives for        |  |  |  |
| employees in the system.                                    |  |  |  |
| I should be able to input additional compensation amounts   |  |  |  |
| for outstanding performance for individual employees.       |  |  |  |
| The system should allow me to specify the criteria or       |  |  |  |
| reasons for the additional compensation tied to             |  |  |  |
| outstanding performance.                                    |  |  |  |
| The user interface should display the breakdown of          |  |  |  |
| bonuses, incentives, and the total compensation for each    |  |  |  |
| employee.                                                   |  |  |  |
| The system should handle different bonus and incentive      |  |  |  |
| structures, allowing for variations in amounts and          |  |  |  |
| frequencies.                                                |  |  |  |
| Any changes to bonus or incentive structures should be      |  |  |  |
| accommodated by the system, and the payroll calculations    |  |  |  |
| should be updated accordingly.                              |  |  |  |
| • Then I can manage the employee bonuses                    |  |  |  |
|                                                             |  |  |  |
| Acceptance Criteria03:                                      |
|-------------------------------------------------------------|
|                                                             |
| Given that to add additional compensation for outstanding   |
| performance and integrate sales-related incentives into the |
| payroll calculations for specific roles                     |
| <ul> <li>When I access Payroll Management,</li> </ul>       |
| I should be able to input additional compensation           |
| amounts for outstanding performance for individual          |
| employees.                                                  |
| The system should allow me to specify the criteria or       |
| reasons for the additional compensation tied to             |
| outstanding performance.                                    |
| For roles associated with sales performance, the system     |
| should automatically calculate and integrate                |
| sales-related incentives into the payroll based on          |
| predefined rules.                                           |
| The user interface should provide a clear breakdown of      |
| both additional compensation for outstanding                |
| performance and sales-related incentives for each           |
| eligible employee.                                          |
| The system should handle various structures for             |
| sales-related incentives, considering different metrics or  |
| targets.                                                    |
| Any changes made to the criteria or amounts of              |
| additional compensation or sales-related incentives         |
|                                                             |

| should be reflected in the subsequent payroll                        |
|----------------------------------------------------------------------|
| calculations.                                                        |
| Then I Know system allows me to input additional                     |
| compensation amounts for outstanding performance with                |
| designated criteria.                                                 |
|                                                                      |
| Acceptance Criteria04:                                               |
| Given that to generate payroll reports                               |
| When I access the Payroll Management                                 |
| <ul> <li>I should be able to access the payroll system to</li> </ul> |
| generate comprehensive reports for review and auditing.              |
| The system should generate a payroll summary report                  |
| providing a concise overview of total payroll expenses               |
| for the specified period.                                            |
| Each employee's detailed statement should be included                |
| in the report, outlining earnings, deductions, and net pay.          |
| The reports should be easily exportable in common                    |
| formats such as PDF or Excel for convenient sharing and              |
| archiving.                                                           |
| The payroll summary should accurately reflect the total              |
| expenses, including fixed and variable components like               |
| salaries, bonuses, and incentives.                                   |
| Employee statements should be detailed enough to                     |
| encompass all elements of compensation, taxes, and                   |
| deductions.                                                          |
|                                                                      |

|                    | <ul> <li>The reports should comply with relevant regulations and</li> </ul>                                                                  |  |  |
|--------------------|----------------------------------------------------------------------------------------------------|--|--|
|                    | standards governing payroll documentation and                                                                                                |  |  |
|                    | reporting.                                                                                                    |  |  |
|                    | • Then I should be able to receive the Reports regarding Payroll                                                                             |  |  |
|                    | Management.                                                                                                    |  |  |
|                    | Unit Tests Passed                                                                                                    |  |  |
|                    |                                                                                                    |  |  |
|                    | Acceptance Criteria Met                                                                                                    |  |  |
| Definition of Done | <ul> <li>Acceptance Criteria Met</li> <li>Code Reviewed</li> </ul>                                                                           |  |  |
| Definition of Done | <ul> <li>Acceptance Criteria Met</li> <li>Code Reviewed</li> <li>Functional Tests Passed</li> </ul>                                          |  |  |
| Definition of Done | <ul> <li>Acceptance Criteria Met</li> <li>Code Reviewed</li> <li>Functional Tests Passed</li> <li>Non-Functional Requirements Met</li> </ul> |  |  |

| User story name     | Training & Resources                                                                                                    | r story EBOS_0015 |
|---------------------|----------------------------------------------------------------------------------------------------|-------------------|
| Priority            | High<br>Medium<br>Low                                                                                                    |                   |
| Estimate            | Estimated effort to build this user story.                                                                                                    |                   |
| User story          | <ul> <li>As a store manager</li> <li>I want to efficiently manage guidelines, training &amp; resources</li> <li>So that my staff members can engage with the resources for assistance and knowledge assets.</li> </ul>                                                                                                    |                   |
| Acceptance criteria | <ul> <li>assistance and knowledge assets.</li> <li>Acceptance Criteria01: <ul> <li>Given that I need to view the guidelines</li> <li>When I click on the guidelines tab, I should see clearly visible, well-organized and easily accessible guideline documents available for the employees</li> <li>The page consists of a scrollable list of different documents available with regards to how to efficiently use the system for example, how to navigate complete tasks, and utilize resources effectively.</li> <li>Each document contains the heading, subheading, and date of publication.</li> <li>If a guideline document is clicked it expands for the user to read and with the download option available</li> </ul> </li> </ul> |                   |

|             | Best practices and any tips section available for users.                  |
|-------------|---------------------------------------------------------------------------|
|             | Any supported videos are available to educate the                         |
|             | users.                                                                    |
| •           | Then I can ensure that my staff members are aware of the                  |
|             | standards.                                                                |
|             |                                                                           |
| <u>Acce</u> | ptance Criteria02:                                                        |
| •           | Given that I need to access my training resources                         |
| •           | When I click on training & resources, I should be able to see a           |
|             | clear list                                                                |
|             | There is a list of scrollable training resources available                |
|             | with the heading, subheading, and date of publication.                    |
|             | Documents can be expanded once clicked with the                           |
|             | option available.                                                         |
|             | <ul> <li>Any support videos are available to educate the users</li> </ul> |
|             | more.                                                                     |
|             | These Lease energy that must staff meanshare are precised to initial      |
|             | Then I can ensure that my stall members are assigned training             |
|             | programs, ensuring that they have the necessary resources and             |
|             | information to achieve the learning objectives.                           |
| <u>Acce</u> | ptance Criteria03:                                                        |
| ٠           | Given that I need to manage my training resources &                       |
|             | guidelines                                                                |
| ٠           | When I click on the creation of content tab, I should be able to          |
|             |                                                                           |

| accurately:                                                                 |                                                                                                    |                                                                                                    |
|-----------------------------------------------------------------------------|----------------------------------------------------------------------------------------------------|----------------------------------------------------------------------------------------------------|
| <ul><li>Able to a</li></ul>                                                 | add new content directly                                                                                                    | by uploading a                                                                                                    |
| documer                                                                     | nt (PDF) with the headin                                                                                                    | g and sub heading                                                                                                    |
| declared                                                                    | along with the date & ti                                                                                                    | me of publication.                                                                                                    |
| <ul> <li>Also be a</li> </ul>                                               | able to add the content a                                                                                                    | as:                                                                                                    |
| - Hea                                                                       | ading                                                                                                    |                                                                                                    |
| - Sub                                                                       | oheading                                                                                                    |                                                                                                    |
| - Cor                                                                       | ntent                                                                                                    |                                                                                                    |
| - Vide                                                                      | eos                                                                                                    |                                                                                                    |
| - Ima                                                                       | iges                                                                                                    |                                                                                                    |
| - Aut                                                                       | omatic date of publication                                                                                                    | on with time.                                                                                                    |
|                                                                             |                                                                                                    |                                                                                                    |
| Fields                                                                      | Mandatory                                                                                                    | Validations                                                                                                    |
| Heading                                                                     | Yes                                                                                                    | Minimum characters<br>0 and maximum<br>characters 100                                                                   |
| Subheading                                                                  | Yes                                                                                                    | Minimum characters<br>0 and maximum<br>characters 100                                                                   |
| Content                                                                     | Yes                                                                                                    | Should not be blank                                                                                                    |
| <ul> <li>I must be the guide drop dow</li> <li>I can edi documer</li> </ul> | e able to choose to uplo<br>elines tab or training & re<br>vn option before clicking<br>t an existing content if th<br>nt that was uploaded fro | ad the content to either<br>esources tab from a<br>on publish button.<br>ne content was not a<br>m local device memory. |

|                    | I can delete any content at any moment by clicking the              |  |  |
|--------------------|---------------------------------------------------------------------|--|--|
|                    | delete button.                                                      |  |  |
|                    | I need to be able to view the status of the training &              |  |  |
|                    | resources materials completed by each employee such                 |  |  |
|                    | as incomplete, in progress, and completed.                          |  |  |
|                    | <ul> <li>Must be able to track users' completion using a</li> </ul> |  |  |
|                    | percentage number after a certain training material                 |  |  |
|                    | is gone through successfully by the relevant                        |  |  |
|                    | employees.                                                          |  |  |
|                    | <ul> <li>Real-time updates of the percentage completed</li> </ul>   |  |  |
|                    | should be available, showing the other pending                      |  |  |
|                    | materials that are left to go through.                              |  |  |
|                    | They leheved be able to accurately undate or add the                |  |  |
|                    | Then I should be able to accurately update or add the               |  |  |
|                    | necessary content for my members to view.                           |  |  |
|                    |                                                                     |  |  |
|                    | Unit Tests Passed                                                   |  |  |
|                    | Acceptance Criteria Met                                             |  |  |
| Definition of Done | Code Reviewed                                                       |  |  |
|                    | Functional Tests Passed                                             |  |  |
|                    | <ul> <li>Non-Functional Requirements Met</li> </ul>                 |  |  |
|                    |                                                                     |  |  |

Software Requirements Specification

## EBOS

| User story name | Sale & payouts                                                                                                    | User story ID | EBOS_0016 |
|-----------------|----------------------------------------------------------------------------------------------------|---------------|-----------|
| Priority        | High<br>Medium<br>Low                                                                                                    |               |           |
| Estimate        | Estimated effort to build this user story.                                                                                       |               |           |
| User story      | <ul> <li>As a store manager</li> <li>I want to effectively access sales overview and manage my suppliers and payments</li> </ul> |               |           |

|                                                              | • So that my staff members can engage and complete the                       |  |  |  |
|--------------------------------------------------------------|------------------------------------------------------------------------------|--|--|--|
|                                                              | supplier and expense payouts checklists.                                     |  |  |  |
| Acceptance Criteria01:                                       |                                                                              |  |  |  |
|                                                              | Given that I need to view the sales overview                                 |  |  |  |
|                                                              | When I click on the sales overview tab, I should see clearly                 |  |  |  |
| visible graphical representation of the sales outlines throu |                                                                              |  |  |  |
|                                                              | system                                                                       |  |  |  |
|                                                              | I can select the date from the calendar option to                            |  |  |  |
|                                                              | generate the sales overview corresponding which                              |  |  |  |
|                                                              | includes:                                                                    |  |  |  |
|                                                              | <ul> <li>A pie chart for the total sales of the day</li> </ul>               |  |  |  |
|                                                              | <ul> <li>A pie chart for the total payout</li> </ul>                         |  |  |  |
| Acceptance criteria                                          | - A bar chart for the total expenses.                                        |  |  |  |
|                                                              | <ul> <li>I can select the monthly or yearly to generate the sales</li> </ul> |  |  |  |
|                                                              | overview diagrams.                                                           |  |  |  |
|                                                              | • Then I can ensure the total overview of the sales.                         |  |  |  |
|                                                              | Acceptance Criteria02:                                                       |  |  |  |
|                                                              | Given that I need to view in detail sales information                        |  |  |  |
|                                                              | • When I click on the supplier payout I should be firstly redirected         |  |  |  |
|                                                              | to the page which contains:                                                  |  |  |  |
|                                                              | <ul> <li>A button called declaration.</li> </ul>                             |  |  |  |
|                                                              | A section that contains the shift based information/                         |  |  |  |
|                                                              | report (such as morning shift, evening shift and day end                     |  |  |  |

| shift), on the total sales made and the short amount        |
|-------------------------------------------------------------|
| from the wholesale with a breakdown of:                     |
| - Shop sales $\rightarrow$ further breakdown                |
| - Lottery                                                   |
| - Scratch card                                              |
| - Paypoint                                                  |
| The shift reports can be expanded for comparison            |
| where in detail information about the money is              |
| displayed such as:                                          |
| - Opening balance                                           |
| - Closing balance                                           |
| - Shop sales                                                |
| - Lottery                                                   |
| - Scratch card                                              |
| - Paypoint                                                  |
| - Lottery pay                                               |
| - Scratch pay                                               |
| - Paypoint pay                                              |
| - Cashback                                                  |
| <ul> <li>With safe drop: credit and other</li> </ul>        |
| - Card machine: voucher and other                           |
|                                                             |
| Then I should be able to accurately manage my sales payouts |
| and make comparisons effectively.                           |
|                                                             |

| Acce | Acceptance Criteria03:                                             |  |  |
|------|--------------------------------------------------------------------|--|--|
| •    | Given that I need to declare the supplier & expenses checklist     |  |  |
|      |                                                                    |  |  |
| •    | When I click on supplier payout tab, I should be able to have      |  |  |
|      | access to the checklist declaration to:                            |  |  |
|      | <ul> <li>Input details of visitors</li> </ul>                      |  |  |
|      | Input parameters for payment type and paid from(the                |  |  |
|      | drop down menu options available at the checklist                  |  |  |
|      | page) for transaction completion                                   |  |  |
|      | Generate reports accordingly to summarize the supplier             |  |  |
|      | and expenses payments.                                             |  |  |
|      | Then I can ensure that the updated version of the checklist        |  |  |
|      | page is available for suppliers and expenses.                      |  |  |
| Acce | ptance Criteria04:                                                 |  |  |
| NOTE | E : note that two cashiers will use the common scratch card tills. |  |  |
| •    | Given that I want to compare with the tills available at my store  |  |  |
|      | prior to reconciliation                                            |  |  |
| •    | When I access the sales & payouts tab, I should be able to view    |  |  |
|      | the particular morning shifts descriptive sales payout,            |  |  |
|      | Ability to view detailed information of the available              |  |  |
|      | stocks in each tills of the store.                                 |  |  |
|      | - Shift 1 details with time period                                 |  |  |
|      | - Available till relevant details that were declared               |  |  |
|      |                                                                    |  |  |

Page 228

## EBOS

| previously for morning shift and end shift.                        |  |  |
|--------------------------------------------------------------------|--|--|
| - The value its short from                                         |  |  |
| - Total sales made                                                 |  |  |
| - Shop sales                                                       |  |  |
| - Lottery                                                          |  |  |
| - Scratch card                                                     |  |  |
| - Paypoint                                                         |  |  |
| - Then available the next till relevant details that               |  |  |
| were declared for morning shift and end shift.                     |  |  |
| - The value its short from                                         |  |  |
| - Total sales made                                                 |  |  |
| - Shop sales                                                       |  |  |
| - Scratch card                                                     |  |  |
| Able to view the necessary till information once a till card       |  |  |
| is clicked:                                                        |  |  |
| <ul> <li>Able to view the cashier entered details along</li> </ul> |  |  |
| with the time it was made with different value if it               |  |  |
| was + or -, opening balance, & closing balance :                   |  |  |
| <ul> <li>Shop sales amount with lottery pay</li> </ul>             |  |  |
| Lottery                                                            |  |  |
| <ul> <li>Scratch Card with Scratch Pay</li> </ul>                  |  |  |
| <ul> <li>Scratch Card with Paypoint Pay</li> </ul>                 |  |  |
| <ul> <li>Paypoint with Cashback</li> </ul>                         |  |  |
| Safe drop                                                          |  |  |
| Credit                                                             |  |  |
| Card machine                                                       |  |  |
|                                                                    |  |  |

| Voucher                                                              |
|----------------------------------------------------------------------|
| Other 1                                                              |
| Other 2                                                              |
| - Able to manage/view the entered details along                      |
| with the time it was made with different value if it                 |
| was + or -, opening balance, & closing balance :                     |
| Shop sales amount with lottery pay                                   |
| Lottery                                                              |
| Scratch Card with Scratch Pay                                        |
| Scratch Card with Paypoint Pay                                       |
| Paypoint with Cashback                                               |
| Safe drop                                                            |
| Credit                                                               |
| Card machine                                                         |
| Voucher                                                              |
| Other 1                                                              |
| Other 2                                                              |
|                                                                      |
| Then I should be able to view and make the necessary                 |
| reconciliations.                                                     |
| Accentance Criteria05                                                |
|                                                                      |
| NOTE: note that two cashiers will use the common scratch card tills. |
| Given that I want to declare for days out declarations,              |
| When I visit the sales tab, I should be able to view,                |
| - The relevant total day end details such as :                       |
|                                                                      |

| <ul> <li>Day end sales following:</li> </ul>     |
|--------------------------------------------------|
| Shop sales                                       |
| Lottery                                          |
| Scratch card                                     |
| <ul> <li>Paypoint</li> </ul>                     |
| - Day end Payout following:                      |
| Lottery Pay                                      |
| Scratch Pay                                      |
| <ul> <li>Paypoint pay</li> </ul>                 |
| Cashback                                         |
| - The relevant morning shift details such as :   |
| The time period                                  |
| <ul> <li>The shift end sales such as</li> </ul>  |
| - Shop sales                                     |
| - Lottery                                        |
| - Scratch card                                   |
| - Payout                                         |
| <ul> <li>The shift end payout such as</li> </ul> |
| - Lottery pay                                    |
| - Scratch pay                                    |
| - Payout pay                                     |
| - Cashback                                       |
| - The relevant evening shift details such as :   |
| The time period                                  |
| <ul> <li>The shift end sales such as</li> </ul>  |
| - Shop sales                                     |
|                                                  |

| - Lottery                                                             |  |
|-----------------------------------------------------------------------|--|
| - Scratch card                                                        |  |
| - Payout                                                              |  |
| <ul> <li>The shift end payout such as</li> </ul>                      |  |
| - Lottery pay                                                         |  |
| - Scratch pay                                                         |  |
| - Payout pay                                                          |  |
| - Cashback                                                            |  |
| Then I should be able to successfully view and manage the             |  |
| relevant details.                                                     |  |
|                                                                       |  |
| Acceptance Criteria06:                                                |  |
| NOTE : note that two cashiers will use the common scratch card tills. |  |
| • Given that I want to be able to compare the particular shifts pos   |  |
| reports and make my corrections on the same generated report          |  |
| for accuracy                                                          |  |
| • When I visit the sales & payout tab, I should be able to,           |  |
| Generate the relevant POS reports by selecting a                      |  |
| particular shift and compare the relevant morning shift               |  |
| pos reports declared by two different cashiers to check               |  |
| the reconciliations.                                                  |  |
| By comparison, I should be able to correct the same pos               |  |
| report if anything was wrongly inputted or handled by                 |  |
| being able to edit it                                                 |  |
| Once submitted, the relevant updates should be visible                |  |
|                                                                       |  |

|         | and saved into the system with details as to who edited,                   |
|---------|----------------------------------------------------------------------------|
|         | date, and reason to be maintained as a history log.                        |
| •т      | hen I should be able to successfully manage and re-correct                 |
| tł      | ne relevant details.                                                       |
| Accepta | ance Criteria06:                                                           |
| NOTE :  | note that two cashiers will use the common scratch card tills.             |
| • 0     | Given that I want to be able to compare the particular day end             |
| р       | os reports and make my corrections on the same generated                   |
| re      | eport for accuracy                                                         |
| • V     | Vhen I visit the sales & payout tab, I should be able to,                  |
|         | Generate the relevant POS reports by selecting a day                       |
|         | end and compare the relevant day end pos reports                           |
|         | declared by two different cashiers to check the                            |
|         | reconciliations.                                                           |
|         | By comparison, I should be able to correct the same pos                    |
|         | report if anything was wrongly inputted or handled by                      |
|         | being able to edit it                                                      |
|         | <ul> <li>Once submitted, the relevant updates should be visible</li> </ul> |
|         | and saved into the system with details as to who edited,                   |
|         | date, and reason to be maintained as a history log.                        |
| • T     | hen I should be able to successfully manage and re-correct                 |
| tł      | ne relevant details in the day end.                                        |
|         |                                                                            |

| Definition of Done | Unit Tests Passed               |
|--------------------|---------------------------------|
|                    | Acceptance Criteria Met         |
|                    | Code Reviewed                   |
|                    | Functional Tests Passed         |
|                    | Non-Functional Requirements Met |
|                    |                                 |

| User story name | Reconciliation<br>Management                                                                     | User story ID                                                                                       | EBOS_0017                                                                      |
|-----------------|--------------------------------------------------------------------------------------------------|----------------------------------------------------------------------------------------------------|--------------------------------------------------------------------------------|
| Priority        | High<br>Medium<br>Low                                                                            |                                                                                                    |                                                                                |
| Estimate        | Estimated effort to build this user story.                                                       |                                                                                                    |                                                                                |
| User story,     | <ul> <li>As a Store</li> <li>I want a regularly c<br/>and scrate</li> <li>So that I c</li> </ul> | e Manager,<br>obust reconciliation s<br>compare and match fir<br>ch cards<br>can ensure accuracy ar | ystem that enables me to<br>nancial records related to sales<br>nd consistency |

|                     | Acceptance Criteria01:                                                                                                    |
|---------------------|----------------------------------------------------------------------------------------------------|
| Acceptance Criteria | <ul> <li>Given that to have access to categories in the reconciliation section</li> <li>When I access reconciliation, I should be able to view</li> <li>To view and access comprehensive information about the submitted declarations from the staff.</li> <li>To be able to view different sections of the declarations such as sales &amp; payouts, cash management, scratch card management.</li> <li>Once clicked on a section, the employees get redirected to the specific page and be able to make the necessary</li> </ul> |
|                     | <ul> <li>amendments.</li> <li>Able to view what is pending to be viewed and reviewed.</li> <li>Once redirected to the particular page, I should be able to view with the reason, who modified it and when it was modified.</li> <li>Then efficiently handle reconciliations through the system.</li> </ul>                                                                                                    |
|                     | Given that to check sales reconciliations                                                                                                    |
|                     | When I access reconciliation management,                                                                                                    |

|      | <ul> <li>I expect access to a user-friendly sales reconciliation</li> </ul> |
|------|-----------------------------------------------------------------------------|
|      | system that allows me to initiate and oversee the                           |
|      | reconciliation process.                                                     |
|      | The system should support various reconciliation                            |
|      | intervals, such as daily, weekly, monthly, and quarterly                    |
|      | During the reconciliation process, the system should                        |
|      | handle financial records related to sales transactions,                     |
|      | identifying any discrepancies, errors, or missing                           |
|      | information.                                                                |
| •    | <b>Then</b> efficiently handle reconciliations through the system.          |
| Acce | otance Criteria03:                                                          |
| •    | Given that to check Daily Reconciliations                                   |
| •    | When I click on Daily Reconciliations                                       |
|      | I expect the daily reconciliation process to be completed                   |
|      | within a defined timeframe, ensuring timely detection                       |
|      | and correction of any discrepancies.                                        |
|      | The system should facilitate seamless integration with                      |
|      | sales data from the cash register and POS system to                         |
|      | minimize manual data entry and reduce the likelihood of                     |
|      | errors.                                                                     |
|      | By implementing this daily reconciliation process, I                        |
|      | anticipate the immediate identification of errors or                        |
|      | fraudulent activities, allowing for timely corrections and                  |
|      | maintaining the integrity of our daily sales records.                       |
|      |                                                                             |

|      | The reconciliation system should match daily sales                        |
|------|---------------------------------------------------------------------------|
|      | transactions with cash register balances, providing                       |
|      | insights into any discrepancies and aiding in maintaining                 |
|      | accurate financial records.                                               |
| •    | Then I can efficiently and effectively ensure the accuracy of             |
|      | daily sales transactions, promptly.                                       |
| Acce | ptance Criteria04:                                                        |
| •    | Given that to check weekly reconciliations                                |
| •    | When I access weekly reconciliation.                                      |
|      | I require access to a user-friendly interface within the                  |
|      | sales reconciliation system that facilitates the initiation               |
|      | and oversight of the weekly reconciliation process.                       |
|      | <ul> <li>The system should automatically summarize daily sales</li> </ul> |
|      | data for the week, providing a consolidated view of the                   |
|      | store's weekly sales performance.                                         |
|      | During the reconciliation process, the system should                      |
|      | compare the weekly sales totals with financial records,                   |
|      | generating a detailed report highlighting any variances.                  |
|      | The reconciliation system should integrate weekly                         |
|      | expenses, allowing for a comprehensive review against                     |
|      | budgeted amounts.                                                         |

|      | It should ensure that labor costs align with scheduled                    |
|------|---------------------------------------------------------------------------|
|      | employee shifts and working hours, providing insights                     |
|      | into staffing efficiency.                                                 |
|      | <ul> <li>By implementing this weekly reconciliation process, I</li> </ul> |
|      | anticipate gaining a broader perspective on weekly sales                  |
|      | performance, enabling more in-depth analysis, and                         |
|      | addressing any issues promptly.                                           |
| •    | Then I can proactively manage the store's financial health,               |
|      | identify trends or irregularities, and ensure that weekly sales.          |
|      | ntanaa Critaria05.                                                        |
| Acce | ptance Criteriaus:                                                        |
| •    | Given that to check Monthly Reconciliation,                               |
| •    | When I access Monthly reconciliation,                                     |
|      | I need access to an intuitive interface within the financial              |
|      | reconciliation system that enables the initiation and                     |
|      | oversight of the monthly reconciliation process.                          |
|      | The system should retrieve and compare monthly                            |
|      | financial statements, including income statements and                     |
|      | balance sheets, providing a consolidated view of the                      |
|      | store's financial performance.                                            |
|      | <ul> <li>During the reconciliation process, the system should</li> </ul>  |
|      | conduct a detailed analysis of monthly expenses,                          |
|      | comparing them against budgeted figures, and generating                   |
|      | a comprehensive report highlighting any variances.                        |
|      |                                                                           |

| The reconciliation function should facilitate the seamless         |
|--------------------------------------------------------------------|
| integration of financial data from various sources.                |
| The system should maintain a history of log for monthly            |
| reconciliation activities.                                         |
| It should offer a detailed breakdown of income and                 |
| expenses, providing insights into the store's profitability        |
| and areas for potential cost savings.                              |
| By implementing this monthly reconciliation process, I             |
| anticipate gaining a comprehensive overview of the store's         |
| financial health, identifying trends, and ensuring that            |
| monthly expenses align with budgeted figures.                      |
| The system should facilitate the generation of a monthly           |
| financial statement, summarizing key financial metrics             |
| and providing a clear representation of the store's                |
| financial standing.                                                |
| • Then I can proactively manage the store's financial health, make |
| informed decisions, and ensure alignment with budgeted figures     |
| every month.                                                       |
| Accontance Criteria06:                                             |
|                                                                    |
| Given that to check Quarterly reconciliations                      |
| When I access Quarterly reconciliation                             |
| I require access to an intuitive interface within the financial    |
| reconciliation, sales, scratch card, cash, suppliers &             |
|                                                                    |

|   | expenses system to initiate and oversee the quarterly       |
|---|-------------------------------------------------------------|
|   | reconciliation process.                                     |
| * | The system should automatically retrieve and reconcile      |
|   | financial records for the quarter, including income         |
|   | statements, balance sheets, and other relevant financial    |
|   | documents.                                                  |
| * | During the reconciliation process, the system should        |
|   | conduct a thorough analysis of financial transactions,      |
|   | ensuring accuracy and identifying any discrepancies.        |
| * | The reconciliation system should generate a detailed report |
|   | summarizing the results of the quarterly reconciliation,    |
|   | providing a clear overview of the store's financial status. |
| * | I want the ability to investigate and address specific      |
|   | transactions contributing to identified discrepancies,      |
|   | ensuring a thorough understanding and resolution.           |
| * | The system should facilitate seamless integration with      |
|   | external audit tools or platforms to provide auditors with  |
|   | easy access to reconciled financial data.                   |
| * | I expect the system to maintain a comprehensive log history |
|   | of all the amendments made by me, documenting all           |
|   | activities during the quarterly reconciliation process for  |
|   | reference and transparency.                                 |
| * | The system should automatically identify any potential      |
|   | issues that may raise concerns during an audit, providing   |
|   | clear alerts or notifications for timely correction.        |
|   |                                                             |

|   | By implementing this quarterly reconciliation process, I         |
|---|------------------------------------------------------------------|
|   | anticipate a more efficient audit preparation, reducing the      |
|   | likelihood of audit findings and ensuring adherence to           |
|   | regulatory standards.                                            |
|   | The system should offer a summary of key financial metrics       |
|   | for the quarter, providing auditors with a clear                 |
|   | understanding of the store's financial health.                   |
|   | • Then I can proactively prepare the store for quarterly audits, |
|   | enhance the accuracy and transparency of financial records, and  |
|   | ensure a smooth and successful audit process.                    |
| ľ | Acceptance Criteria07:                                           |
|   | Given that to receive reconciliation reports                     |
|   | When I access reconciliation reports                             |
|   | I require access to an intuitive interface within the            |
|   | reconciliation system to initiate the generation of detailed     |
|   | reports for each reconciliation period.                          |
|   | The system should automatically generate detailed                |
|   | reports at the end of each reconciliation period,                |
|   | summarizing the results and key metrics for easy review.         |
|   | The reports should provide a concise summary of                  |
|   | reconciliation results, highlighting any discrepancies,          |
|   | errors, or variances identified during the reconciliation        |
|   |                                                                  |

| I want the ability to customize the level of detail in the                |
|---------------------------------------------------------------------------|
| reports, allowing for flexibility based on the specific                   |
| needs of the store and the reconciliation period.                         |
| The system should categorize and present key metrics                      |
| such as total sales, expenses, and any variations,                        |
| providing a quick overview of the financial health of the                 |
| store.                                                                    |
| <ul> <li>The reports should include transaction-level details,</li> </ul> |
| allowing for a granular examination of individual                         |
| transactions to trace and investigate any discrepancies                   |
| or irregularities.                                                        |
| The system should ensure that the detailed reports are                    |
| accessible in a secure manner, adhering to data privacy                   |
| and confidentiality standards.                                            |
| By implementing this feature, I anticipate having a                       |
| comprehensive overview of reconciliation results,                         |
| facilitating quick decision-making and corrective actions                 |
| as needed.                                                                |
| The reports should be archived or easily accessible for                   |
| historical reference, aiding in trend analysis and                        |
| maintaining a record of reconciliation activities.                        |
| I expect the system to maintain a comprehensive log                       |
| history of all the amendments made by me, documenting                     |
| all activities during the reconciliation process for                      |
| reference and transparency.                                               |
|                                                                           |

| <ul> <li>Then I can efficiently review and analyze reconciliation results,</li> </ul> |
|---------------------------------------------------------------------------------------|
| identify any issues, and make informed decisions to maintain                          |
| the financial integrity of the store.                                                 |
|                                                                                       |
|                                                                                       |
| Acceptance Criteria08:                                                                |
|                                                                                       |
| Scenario 1: Scratch Card Reconciliation Integration                                   |
|                                                                                       |
| <ul> <li>Given the necessity for a comprehensive scratch card</li> </ul>              |
| reconciliation system,                                                                |
| <ul> <li>When I access the Scratch Card Reconciliation Management</li> </ul>          |
| interface,                                                                            |
| I should be able to generate comprehensive reports from                               |
| within the system itself.                                                             |
| I should be able to make the corrections on the actual                                |
| generated report itself as the manager                                                |
| Any changes / data modified paods to be recorded with a                               |
| Any changes / data mounted needs to be recorded with a                                |
| reason, who changed it and when the change was made                                   |
| (maintaining a history log)                                                           |
| • Then I expect a user-friendly system that facilitates the initiation                |
| and oversight of scratch card reconciliations.                                        |
|                                                                                       |
|                                                                                       |
|                                                                                       |

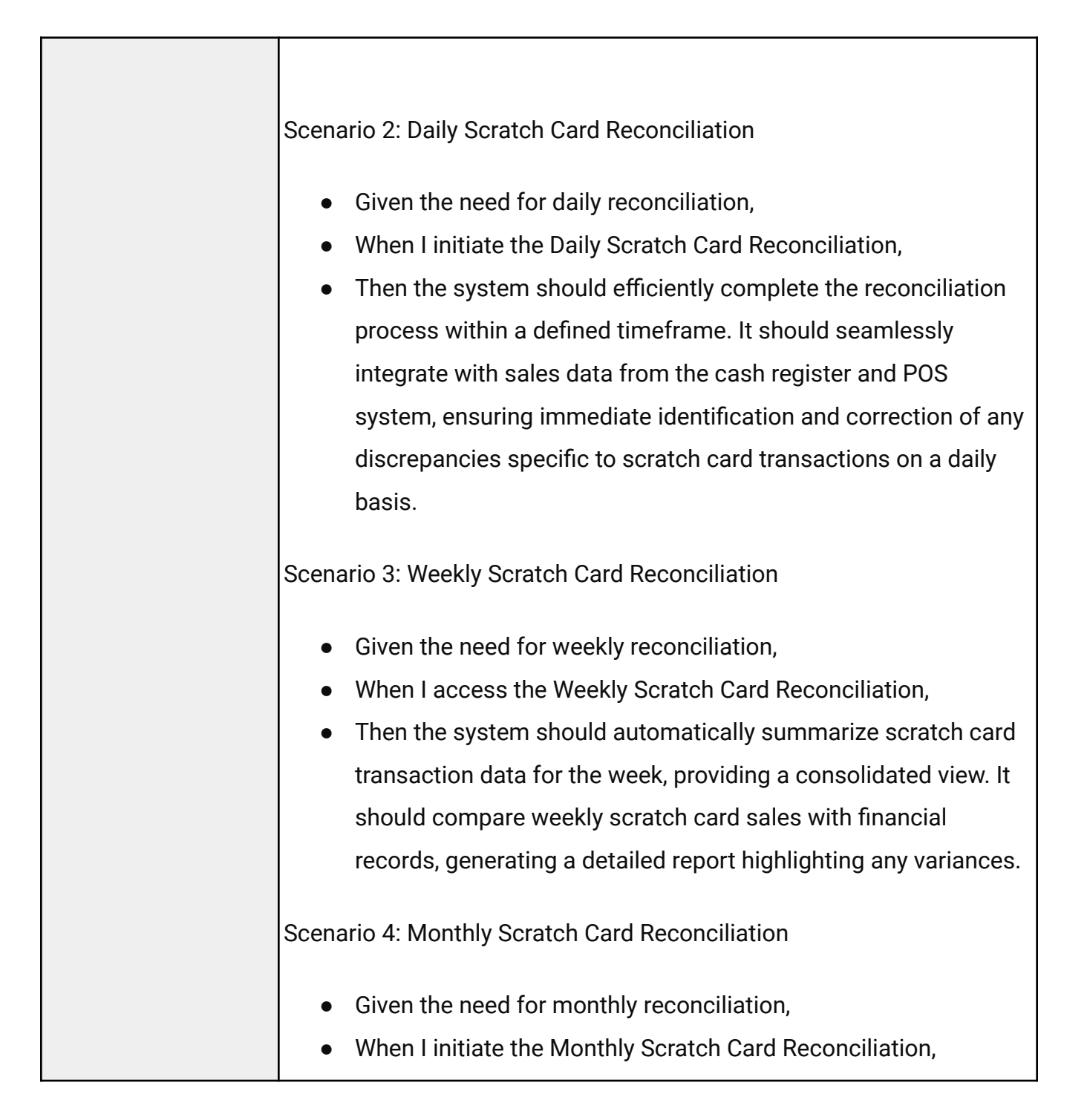

| וג  |
|-----|
|     |
|     |
| е   |
|     |
|     |
|     |
|     |
|     |
| ſ.  |
| ort |
|     |
|     |
|     |
|     |
|     |
|     |
|     |
| ts  |
| ts  |
| ts  |
|     |

|                    | sales, expenses, and any variations, offering flexibility in |  |
|--------------------|--------------------------------------------------------------|--|
|                    | customization based on specific needs.                       |  |
|                    |                                                              |  |
|                    |                                                              |  |
|                    | Unit Tests Passed                                            |  |
|                    | Acceptance Criteria Met                                      |  |
| Definition of Done | Code Reviewed                                                |  |
|                    | Functional Tests Passed                                      |  |
|                    | Non-Functional Requirements Met                              |  |

| User story name | Communication                              | User story ID | EBOS_0018 |
|-----------------|--------------------------------------------|---------------|-----------|
| Priority        | High<br>Medium<br>Low                      |               |           |
| Estimate        | Estimated effort to build this user story. |               |           |

| User story          | <ul> <li>As a store manager</li> <li>I want to have efficient communication &amp; newsfeed within the app to facilitate seamless interaction with my staff members</li> <li>So that I can efficiently convey information, provide clarification, and stay informed about important updates.</li> </ul>                                                                                                    |
|---------------------|----------------------------------------------------------------------------------------------------|
|                     | Acceptance Criteria01:                                                                                                    |
| Acceptance criteria | <ul> <li>Given that I need to effectively communicate with my members</li> <li>When I visit the chat tab, I should be able to effectively access the options to easily communicate with my members <ul> <li>I can click on the group chats option to view the existing group chats available.</li> <li>I can perform direct conversations with specific members by searching their username from the list and texting them</li> <li>The app supports both text and multimedia communication, allowing for the exchange of messages, images, and other relevant files.</li> <li>I can create new group chats with the title and by selecting the members from the staff pool.</li> <li>I can delete existing group chats that are probably inactive or invalid.</li> <li>I receive real-time notifications for new messages, ensuring that I am promptly informed about any updates</li> </ul> </li> </ul> |

| or responses.                                                             |
|---------------------------------------------------------------------------|
| <ul> <li>The app maintains a history of communication threads,</li> </ul> |
| allowing me to refer back to previous conversations for                   |
| context and record-keeping.                                               |
| The communication feature is secure, protecting                           |
| sensitive information and adhering to privacy policies.                   |
| • Then I can manage proper communication within the app                   |
| efficiently.                                                              |
|                                                                           |
| Acceptance Criteria02:                                                    |
|                                                                           |
| • <b>Given that</b> I am need to access updates & news within the app     |
| • When I click on news feed tab, I should be able to view the             |
| uploaded content                                                          |
| Each post includes details such as the title, author, date                |
| of publication, and the content of the update or news.                    |
| I can interact with the content by liking, commenting, and                |
| sharing posts.                                                            |
| <ul> <li>I can delete the post due to any circumstances.</li> </ul>       |
| The platform notifies me in real-time about new posts,                    |
| comments, or interactions within the News and Updates                     |
| section.                                                                  |
| The app maintains a history of posts and interactions,                    |
| allowing me to review past updates and discussions.                       |
| • Then I should see upcoming shifts listed along with assigned            |
| employees and their roles.                                                |
|                                                                           |
|                                                                           |

| Acceptance Criteria0                                                                                         | <u>3:</u>                                                                                                    |                                                                            |
|----------------------------------------------------------------------------------------------------|----------------------------------------------------------------------------------------------------|----------------------------------------------------------------------------|
| <ul> <li>Given that I am</li> <li>When I click on content</li> <li>I can ma informati</li> <li>Ti</li> </ul> | n need to manage newsfo<br>creation tab, I should be<br>ke a post respectively by<br>on:<br>tle               | eed within the app<br>able to upload new<br>including the below            |
| - Co<br>- So<br>- Do<br>- Co<br>or                                                                           | ontent<br>upporting images<br>ate & time automatically<br>ategorize by including a t<br>announcements for use | integrated once posted<br>ag from news, updates<br>rs to visualize easily. |
| Fields                                                                                                    | Mandatory                                                                                                    | Validations                                                                |
| Title                                                                                                    | Yes                                                                                                    | Minimum characters<br>0 and maximum<br>characters 100                      |
| Content                                                                                                    | Yes                                                                                                    | Should not be 0<br>characters at all<br>times                              |
| Supporting images                                                                                            | No                                                                                                    | Cannot be an image<br>larger than 16MB                                     |
| Then I can sub-<br>share and comm                                                                            | mit the content for staff n<br>nent on.                                                                       | nembers to view, like,                                                     |

| Definition of Done | Unit Tests Passed               |
|--------------------|---------------------------------|
|                    | Acceptance Criteria Met         |
|                    | Code Reviewed                   |
|                    | Functional Tests Passed         |
|                    | Non-Functional Requirements Met |

| User story name | Team                                                                                                    | User story ID | EBOS_009 |
|-----------------|----------------------------------------------------------------------------------------------------|---------------|----------|
| Priority        | High<br>Medium<br>Low                                                                                                    |               |          |
| Estimate        | Estimated effort to build this user story.                                                                                                    |               |          |
| User story      | <ul> <li>As a user,</li> <li>I want to view the available members working on today's shift, add my employees initially, overly view all my members across all locations, departments, roles, employee types, &amp; statuses and finally access the employee engagement performance.</li> </ul> |               |          |

Page 250

# EBOS

|                     | <ul> <li>So that I can access the information about other team members,<br/>and provide bonus or incentives to certain employees by viewing<br/>performance engagement.</li> </ul>                                                                                                    |
|---------------------|----------------------------------------------------------------------------------------------------|
| Acceptance criteria | <ul> <li>Acceptance Criteria 01:</li> <li>Given that to communicate with my team,</li> <li>When I click on "Team" on the left navigation menu option, I should be redirected to the overview team page</li> <li>There is a heading as "Team" which demonstrates easy access to other team members available in the list.</li> <li>The system displays a list of other team members currently scheduled to work during my shift in 4 columns. The rows will be dependent on the number of available members. Hence, initially, I can see a section labeled "Today's Shift" with an indication of the total count of available members for my shift. This count dynamically updates based on the actual number of available team members listed under this section.</li> <li>The team members are represented using a team card, where an individual card displays the following: <ul> <li>Profile picture (if user as uploaded one from their side), (if an image is not uploaded, then displays the profile/ account icon)</li> <li>First Name</li> </ul> </li> </ul> |

| Next row follows:                                                        |
|--------------------------------------------------------------------------|
| <ul> <li>Phone icon - once clicked redirected to the</li> </ul>          |
| phone dial screen with the phone number                                  |
| already displayed. In the web browser, the                               |
| user must be able to cancel this option.                                 |
| <ul> <li>Email icon - once clicked redirected to the</li> </ul>          |
| relevant email in either outlook, google                                 |
| email or depending on what email they                                    |
| have selected.                                                           |
| <ul> <li>The availability status of each team member is</li> </ul>       |
| clearly indicated, specifying whether they are                           |
| "Clocked In", or "On Break,".                                            |
| The system displays a list of team members currently that's              |
| not scheduled to work during my shift in 4 columns. The                  |
| rows will be dependent on the number of unavailable                      |
| members. Hence, initially, I can see a section labeled "Day              |
| Off" with an indication of the total count of available                  |
| members for my shift.                                                    |
| The team members are represented using a team card,                      |
| where an individual card displays the following:                         |
| <ul> <li>Profile picture (if user has uploaded one from their</li> </ul> |
| side), (if an image is not uploaded, then displays                       |
| the profile/ account icon).                                              |
| ■ First Name                                                             |
| Next row follows:                                                        |
| <ul> <li>Phone icon - once clicked redirected to the</li> </ul>          |
|                                                                          |

| phone dial screen with the phone number                                              |
|--------------------------------------------------------------------------------------|
| already displayed. In the web browser, the                                           |
| user must be able to cancel this option.                                             |
| <ul> <li>Email icon - once clicked redirected to the</li> </ul>                      |
| relevant email in either outlook, google                                             |
| email or depending on what email they                                                |
| have selected.                                                                       |
| The system updates the availability status in real-time,                             |
| reflecting changes as team members start or end their                                |
| shifts or take breaks according to the time clocked.                                 |
| I can easily initiate communication with other team                                  |
| members directly through the system, utilizing features like                         |
| phone & email redirection.                                                           |
| Then I can access the members working on my shift, members                           |
| that are on day off, & communicate with them through email, or                       |
| direct phone.                                                                        |
|                                                                                      |
| Acceptance Criteria 02:                                                              |
| <ul> <li>Given that to view the engagement between my assigned employees,</li> </ul> |
| When I click on "Engage" tab on the left navigation menu                             |
| option under "Team",                                                                 |
| I should be redirected to the "Engage" page, where the                               |
| system updates the availability status in real-time,                                 |
| reflecting on performance.                                                           |
| There is a heading as "Engage" and under this the                     |
|-----------------------------------------------------------------------|
| following functionality is visible.                                   |
| The following fields can be filtered to affect the relevant           |
| performance metrics shown within this screen.                         |
| I should be able to select two consecutive dates from a               |
| calendar drop down option which will be displayed as                  |
| MM/DD, "start date" arrow icon "end date", for example:               |
| "02/19 → "02/23".                                                     |
| I should be able to select from my multiple locations in a            |
| drop down list of the "location" to view the available                |
| locations.                                                            |
| I should be able to select from the available employees               |
| from a drop down list of names to filter the information              |
| per employee or select "All" to get the overall                       |
| performance affecting every member.                                   |
| <ul> <li>If one employee is selected, then information</li> </ul>     |
| relevant to that employee will be displayed.                          |
| In the first section, I should be able to view the following          |
| key metrics:                                                          |
| <ul> <li>Most Reliable - display the employee's first name</li> </ul> |
| that satisfy the below criterias:                                     |
| <ul> <li>Highest accurately "clocked in" time</li> </ul>              |
| compared with allocated shift "start time".                           |
| These two values must be almost equal                                 |
| (cannot be a difference of more than 10                               |
|                                                                       |

minutes) within the selected date range.

- Least amount of "total break times" within the selected date range. Must not exceed 12 hours in total for that date range.
- Identify the latest "clocked out" time recorded, which exceeds the allocated shift "end time" by 10 minutes or more.
- Most Eager display the employee's first name that satisfy the below criterias:
  - Identify the individual who consistently covers shifts for five or more consecutive shifts within the selected date range
  - Least amount of "total break times" within the selected date range. Must not exceed 12 hours in total for that date range.
  - Least amount of leave requests submitted. Must not exceed more than half of what is allocated for each specific leave type.
  - Anyone who covers more shifts than allocated.
- Most Sick Days display the employee's first name that satisfy the below criterias:
  - Most amount of leave requests submitted within the selected date range. Must exceed the allocated leaves for sick leave type.

| <ul> <li>Most Often Late - display the employee's first</li> </ul>     |  |  |  |
|------------------------------------------------------------------------|--|--|--|
| name that satisfy the below criterias:                                 |  |  |  |
| <ul> <li>"Clocked in" time being the highest</li> </ul>                |  |  |  |
| compared to the allocated shift "start time".                          |  |  |  |
| (if clocked in time exceeds more than 6                                |  |  |  |
| minutes)                                                               |  |  |  |
| <ul> <li>Most Dropped shifts - display the employee's first</li> </ul> |  |  |  |
| name that satisfy the below criterias:                                 |  |  |  |
| <ul> <li>Highest occurrence of not covering their</li> </ul>           |  |  |  |
| shifts by not clocking in using the time clock                         |  |  |  |
| functionality.                                                         |  |  |  |
| Next section is divided into 3 columns as follows:                     |  |  |  |
| First section/ column represents the "Avg. Shift Score" :              |  |  |  |
| <ul> <li>Calculated by using the formula of = total shift</li> </ul>   |  |  |  |
| scored by employees within the selected range                          |  |  |  |
| divided by no. of employees that covered for the                       |  |  |  |
| shifts.                                                                |  |  |  |
| <ul> <li>If the score is within 4.0 - then use smiley</li> </ul>       |  |  |  |
| face emoji to represent it.                                            |  |  |  |
| <ul> <li>If the score is below 4.0 - then use sad face</li> </ul>      |  |  |  |
| emoji to represent it.                                                 |  |  |  |
| <ul> <li>Represents the previous score as "0.0 Previous"</li> </ul>    |  |  |  |
| $\succ$ Under the Average Shift Score, there is a section for "Avg     |  |  |  |
| Tenure"                                                                |  |  |  |
| <ul> <li>To calculate tenure, subtract an employee's</li> </ul>        |  |  |  |
| (employment) start date from the current date or                       |  |  |  |

| termination date when the employee has departed                   |
|-------------------------------------------------------------------|
| and calculate the average for all employees within                |
| the selected date range.                                          |
| $\succ$ In the 2nd column displays the "Most Engage", which       |
| shows the:                                                        |
| <ul> <li>Profile pictures with names ranged first from</li> </ul> |
| "Highly Engage" to "Neutral".                                     |
| <ul> <li>Most engage is calculated by considering the</li> </ul>  |
| following criterias:                                              |
| <ul> <li>Highest accurately "clocked in" time</li> </ul>          |
| compared with allocated shift "start time".                       |
| These two values must be almost equal                             |
| (cannot be a difference of more than 10                           |
| minutes) within the selected date range.                          |
| <ul> <li>Least amount of "total break times" within</li> </ul>    |
| the selected date range. Must not exceed                          |
| 12 hours in total for that date range.                            |
| $\succ$ In the last column / 3rd column displays the "Least       |
| Engage", which shows the:                                         |
| <ul> <li>Profile pictures with names ranged first from</li> </ul> |
| "Least Engage" to "Neutral".                                      |
| <ul> <li>Least accurately "clocked in" time</li> </ul>            |
| compared with allocated shift "start time".                       |
| These two values are not equal (must be a                         |
| difference of more than 10 minutes) within                        |
| the selected date range.                                          |
|                                                                   |

| <ul> <li>Most amount of "total break times" within</li> </ul>       |
|---------------------------------------------------------------------|
| the selected date range. Must exceed 12                             |
| hours in total for that date range.                                 |
| In the final below section represents information about the         |
| location as "Location Stats" in 5 columns:                          |
| <ul> <li>Shows the overall "Lates" in numeric value with</li> </ul> |
| the previous value for the selected range.                          |
| <ul> <li>If selected "All" under location drop down</li> </ul>      |
| list, then calculated for across all locations.                     |
| If only selected one location, then                                 |
| calculated for that location's information                          |
| only.                                                               |
| <ul> <li>Calculated using "Clocked in" time being</li> </ul>        |
| the highest compared to the allocated shift                         |
| "start time". (if clocked in time exceeds                           |
| more than 6 minutes).                                               |
| <ul> <li>Shows the overall "No Shows" in numeric value</li> </ul>   |
| with the previous value for the selected range.                     |
| <ul> <li>If selected "All" under location drop down</li> </ul>      |
| list, then calculated for across all locations.                     |
| If only selected one location, then                                 |
| calculated for that location's information                          |
| only.                                                               |
| <ul> <li>Total number of uncovered shifts by the</li> </ul>         |
| employees working in the respective                                 |
| locations or across all locations depending                         |

|                                                                        | on what is selected.                            |  |  |
|------------------------------------------------------------------------|-------------------------------------------------|--|--|
| <ul> <li>Shows the overall "Sick" in numeric value with the</li> </ul> |                                                 |  |  |
| pre                                                                    | evious value for the selected range.            |  |  |
|                                                                        | If selected "All" under location drop down      |  |  |
|                                                                        | list, then calculated for across all locations. |  |  |
|                                                                        | If only selected one location, then             |  |  |
|                                                                        | calculated for that location's information      |  |  |
|                                                                        | only.                                           |  |  |
|                                                                        | Total number of sick leaves requested by        |  |  |
|                                                                        | the employees working in the respective         |  |  |
|                                                                        | locations or across all locations depending     |  |  |
|                                                                        | on what is selected.                            |  |  |
| ∎ Sh                                                                   | ows the overall "Shift Bids" in numeric value   |  |  |
| wit                                                                    | h the previous value for the selected range.    |  |  |
|                                                                        | If selected "All" under location drop down      |  |  |
|                                                                        | list, then calculated for across all locations. |  |  |
|                                                                        | If only selected one location, then             |  |  |
|                                                                        | calculated for that location's information      |  |  |
|                                                                        | only.                                           |  |  |
|                                                                        | • Total shift bids requested by the employees   |  |  |
|                                                                        | working in the respective locations or          |  |  |
|                                                                        | across all locations depending on what is       |  |  |
|                                                                        | selected.                                       |  |  |
| ∎ Sh                                                                   | ows the overall "Dropped Shifts" in numeric     |  |  |
| val                                                                    | ue with the previous value for the selected     |  |  |
| rar                                                                    | ige.                                            |  |  |
|                                                                        |                                                 |  |  |

|      | <ul> <li>If selected "All" under location drop down</li> </ul> |
|------|----------------------------------------------------------------|
|      | list, then calculated for across all locations.                |
|      | If only selected one location, then                            |
|      | calculated for that location's information                     |
|      | only.                                                          |
|      | <ul> <li>Total number of dropped shifts by the</li> </ul>      |
|      | employees in the respective locations or                       |
|      | across all locations depending on what is                      |
|      | selected.                                                      |
| •    | Then I should be able to view the overall engagement metrics   |
|      | successfully.                                                  |
|      |                                                                |
| Acce | ptance Criteria 03:                                            |
|      |                                                                |
| •    | Given that to view the available employee information,         |
| •    | When I click on "Employees" tab on the left navigation menu    |
|      | option under "Team",                                           |
|      | I should be redirected to the "Employees" page, where the      |
|      | system showcases the available/ added employees                |
|      | information.                                                   |
|      | There is a heading as "View Employees" and under this the      |
|      | following functionality is visible.                            |
|      | To the right top corner I can access the "Add Employee"        |
|      | button and be able to add an employee to the list/ table.      |
|      | The following fields can be filtered to affect the relevant    |
|      |                                                                |
|      | employee information shown within this screen                  |

| d be able to select from my multiple locations in a<br>own list of the "location" to view the available<br>as along with "All Locations" being default.<br>If be able to select from the allocated roles for my<br>as from the drop down list along with "All Roles"<br>the default selection.<br>If be able to select from the allocated departments<br>business from the drop down list along with "All<br>monte" being the default selection. |
|----------------------------------------------------------------------------------------------------|
| own list of the "location" to view the available<br>as along with "All Locations" being default.<br>If be able to select from the allocated roles for my<br>as from the drop down list along with "All Roles"<br>the default selection.<br>If be able to select from the allocated departments<br>business from the drop down list along with "All<br>monte" being the default selection.                                                        |
| hs along with "All Locations" being default.<br>If be able to select from the allocated roles for my<br>as from the drop down list along with "All Roles"<br>the default selection.<br>If be able to select from the allocated departments<br>business from the drop down list along with "All<br>monts" being the default selection.                                                                                                    |
| d be able to select from the allocated roles for my<br>as from the drop down list along with "All Roles"<br>the default selection.<br>If be able to select from the allocated departments<br>pusiness from the drop down list along with "All<br>monts" being the default selection                                                                                                    |
| es from the drop down list along with "All Roles"<br>ne default selection.<br>If be able to select from the allocated departments<br>pusiness from the drop down list along with "All<br>monts" being the default selection                                                                                                    |
| the default selection.<br>If be able to select from the allocated departments<br>business from the drop down list along with "All<br>monts" boing the default selection                                                                                                    |
| d be able to select from the allocated departments<br>ousiness from the drop down list along with "All                                                                                                    |
| ousiness from the drop down list along with "All                                                                                                    |
| monte" boing the default selection                                                                                                    |
| neme being the deladit selection.                                                                                                    |
| be able to select from the available status as                                                                                                    |
| ', "Inactive" of employees from the drop down list                                                                                                    |
| vith "All Statuses" being the default selection.                                                                                                    |
| g to these filtration, the below table will be filtered                                                                                                    |
| ays the employee information in varying rows but                                                                                                    |
| blumns:                                                                                                    |
| lumn shows the employee profile picture with the                                                                                                    |
| s "Employee"                                                                                                    |
| l column displays the corresponding employee's                                                                                                    |
| as "Job Role" that can vary depending on what                                                                                                    |
| s the manager has on boarded the employees                                                                                                    |
| r example:                                                                                                    |
| Cashier,                                                                                                    |
| Manager,                                                                                                    |
| Marketing Manager,                                                                                                    |
|                                                                                                    |
|                                                                                                    |

| Third column displays the corresponding employee's                  |
|---------------------------------------------------------------------|
| allocated department as "Department" that can vary                  |
| depending on what departments the manager has on                    |
| boarded the employees with, for example:                            |
| Sales                                                               |
| ■ Finance                                                           |
| ■ HR                                                                |
| Fourth column displays the corresponding employee's                 |
| allocated location as "Location" that can vary depending            |
| on what location the manager has on boarded the                     |
| employees with, for example:                                        |
| ■ London                                                            |
| <ul> <li>Bristol</li> </ul>                                         |
| York                                                                |
| Fifth column displays the corresponding employee's                  |
| status as "Status" that can vary depending on the                   |
| employee's availability as either "Active" or "Inactive"            |
| member.                                                             |
| <ul> <li>Active member: The employee is considered an</li> </ul>    |
| active member if they are still employed by the                     |
| company.                                                            |
| <ul> <li>Inactive member: The employee is categorized as</li> </ul> |
| an inactive member if they have been terminated                     |
| or if their period of work has expired.                             |
| Along with each row has the three dotted settings icon              |
| where once clicked, I am able to see a delete option in red         |
|                                                                     |

|      | and edit option.                                                         |
|------|--------------------------------------------------------------------------|
|      | When I click on the delete option I should receive                       |
|      | a toast message to confirm my selection by                               |
|      | allowing me to click "Yes" or "No". The message is                       |
|      | as follows: "Would you like to remove this                               |
|      | employee's information from the system?"                                 |
|      | <ul> <li>If I click the edit option I should be redirected to</li> </ul> |
|      | the "View Employee" pop-up screen to edit details.                       |
|      | If one of the rows is clicked I should be redirected to the              |
|      | "View Employee" pop-up screen.                                           |
| •    | Then I can easily access my employees' information and be                |
|      | able to add employees to the list as well.                               |
|      |                                                                          |
| Acce | ptance Criteria 04:                                                      |
| •    | Given that to edit an existing employee information,                     |
| •    | When I click on one of the rows in the table,                            |
|      | I should be redirected to the "View Employee" pop-up                     |
|      | screen with a cancel button at the right top corner, where I             |
|      | am able to view the comprehensive information about each                 |
|      | employee and amend certain details.                                      |
|      | Following fields can be amended/ viewed:                                 |
|      | ➢ Relevant Employee's,                                                   |
|      | ■ First Name                                                             |
|      | ■ Last Name                                                              |
|      | ■ Email                                                                  |
| 1    |                                                                          |

|   | Mobile Number                                         |
|---|-------------------------------------------------------|
| • | Employee Type - being a drop down list of "Full       |
|   | Time", "Part Time"                                    |
| - | Location - being a drop down list of multiple         |
|   | locations in the business, if only a single location  |
|   | is available then only that relevant city should be   |
|   | listed.                                               |
| • | Department - being a drop down list of available      |
|   | departments in the business.                          |
|   | Role - being a drop down list of available roles in   |
|   | the business.                                         |
| • | Wage Type - being a drop down list of available       |
|   | wage types in the business, such as "Hourly",         |
|   | "Monthly", or "Weekly".                               |
|   | Wage - the amount paid according to the wage          |
|   | type in digits.                                       |
| • | User ID - can be altered by the store                 |
|   | manager/owner but must inform the employee via        |
|   | email or in person as this will be used to login into |
|   | the system                                            |
| - | Password - can be auto generated by the system        |
|   | again once clicked on the field and can amend         |
|   | within.                                               |
| - | Clocking PIN - can be auto generated again by the     |
|   | system once clicked on the field.                     |
|   |                                                       |

Software Requirements Specification

EBOS

| Fields        | Mandatory                | Validations                                                                                                    |
|---------------|--------------------------|----------------------------------------------------------------------------------------------------|
| First Name    | Yes                      | <ul> <li>Minimum 0 to<br/>maximum 50<br/>characteristics</li> <li>Cannot be left empty</li> </ul>                                                                               |
| Last Name     | Yes                      | <ul> <li>Minimum 0 to<br/>maximum 50<br/>characteristics</li> <li>Cannot be left empty</li> </ul>                                                                               |
| Email         | Yes                      | Relevant email with @sign                                                                                                    |
| Mobile Number | Yes                      | <ul> <li>Maximum number of digits differs from the county code.</li> <li>Cannot be left empty.</li> </ul>                                                                       |
| Wage          | Yes                      | <ul> <li>Minimum 0 digits &amp;<br/>Maximum of 50 digits.</li> <li>Cannot be left empty.</li> </ul>                                                                             |
| User ID       | Yes (in login<br>screen) | <ul> <li>Can be set as any amount of characters or digits only by the manager.</li> <li>Should not be empty or contain any spaces or contain any special characters.</li> </ul> |
| Password      | Yes (in login<br>screen) | <ul> <li>Should be a minimum of 4 characters and maximum of 12 characters when auto generated.</li> <li>Must be at least 4 digits</li> </ul>                                    |

Confidential – ©2024 Documentation Consultants (www.codelantic.com )

Page 264

Software Requirements Specification

#### EBOS

|                                                                                                    |                                                                                                    | <ul> <li>Should not have<br/>spaces or be empty.</li> <li>Should have the<br/>flexibility for the<br/>manager to override<br/>the characters once<br/>generated</li> </ul> |  |
|----------------------------------------------------------------------------------------------------|----------------------------------------------------------------------------------------------------|----------------------------------------------------------------------------------------------------|--|
| Clocking PIN                                                                                                    | Yes (in external clock-in page)                                                                                                    | <ul> <li>Should be a minimum<br/>of 4 digits and<br/>maximum of 6 digits<br/>when auto generated.</li> <li>Must be at least 4<br/>digits.</li> </ul>                       |  |
| <ul> <li>There is a "Camended de back to the pack to the pack</li></ul> | Cancel" button whe<br>etails should not be<br>previous screen.<br>Edit Details" button<br>I I should be able t<br>Id dynamically cha<br>ne details and be r<br>able to successful<br>ng to the system. | ere once clicked any<br>e saved and be returned<br>next to this button, where<br>o amend details and this<br>nge to "Save" button so that<br>edirected to the previous     |  |
| Acceptance Criteria 05:                                                                                                    |                                                                                                    |                                                                                                    |  |
| <ul> <li>Given that to add</li> <li>When I click on "<br/>employee screen</li> </ul>                                                                                                    | d employee inform<br>Add Employee" bu<br>,                                                                                                    | ation,<br>tton on the top of the view                                                                                                    |  |

| I should be redirected to the "Add Employee" pop-up                     |
|-------------------------------------------------------------------------|
| screen with a cancel button at the right top corner, where I            |
| am able to add the comprehensive information about each                 |
| employee.                                                               |
| Following fields can be added:                                          |
| <ul> <li>Relevant Employee's,</li> </ul>                                |
| <ul> <li>First Name</li> </ul>                                          |
| Last Name                                                               |
| Email                                                                   |
| <ul> <li>Mobile Number</li> </ul>                                       |
| <ul> <li>Employee Type - being a drop down list of "Full</li> </ul>     |
| Time", "Part Time"                                                      |
| <ul> <li>Location - being a drop down list of multiple</li> </ul>       |
| locations in the business, if only a single location                    |
| is available then only that relevant city should be                     |
| listed.                                                                 |
| <ul> <li>Department - being a drop down list of available</li> </ul>    |
| departments in the business.                                            |
| <ul> <li>Role - being a drop down list of available roles in</li> </ul> |
| the business.                                                           |
| <ul> <li>Wage Type - being a drop down list of available</li> </ul>     |
| wage types in the business, such as "Hourly",                           |
| "Monthly", or "Weekly".                                                 |
| <ul> <li>Wage - the amount paid according to the wage</li> </ul>        |
| type in digits.                                                         |
| <ul> <li>User ID - can be altered by the store</li> </ul>               |

| mai           | nager/owner but m        | ust inform the employee via                                                                               |
|---------------|--------------------------|----------------------------------------------------------------------------------------------------|
| ema           | ail or in person as t    | this will be used to login into                                                                           |
| the           | system                   |                                                                                                    |
| ∎ Pas         | sword - can be au        | to generated by the system                                                                                |
| aga           | in once clicked on       | the field and can amend                                                                                   |
| with          | nin.                     |                                                                                                    |
|               | cking PIN - can be       | auto generated again by the                                                                               |
| sys           | tem once clicked o       | n the field.                                                                                              |
| [             |                          |                                                                                                    |
| Fields        | Mandatory                | Validations                                                                                               |
| First Name    | Yes                      | <ul> <li>Minimum 0 to<br/>maximum 50<br/>characteristics</li> <li>Cannot be left empty</li> </ul>         |
| Last Name     | Yes                      | <ul> <li>Minimum 0 to<br/>maximum 50<br/>characteristics</li> <li>Cannot be left empty</li> </ul>         |
| Email         | Yes                      | Relevant email with @sign                                                                                 |
| Mobile Number | Yes                      | <ul> <li>Maximum number of digits differs from the county code.</li> <li>Cannot be left empty.</li> </ul> |
| Wage          | Yes                      | <ul> <li>Minimum 0 digits &amp;<br/>Maximum of 50 digits.</li> <li>Cannot be left empty.</li> </ul>       |
| User ID       | Yes (in login<br>screen) | <ul> <li>Can be set as any<br/>amount of characters</li> </ul>                                            |

Confidential – ©2024 Documentation Consultants (www.codelantic.com )

Page 267

Software Requirements Specification

#### EBOS

|  |                                                                                                    |                                                                                                    | or digits only by the<br>manager.<br>- Should not be empty or<br>contain any spaces or<br>contain any special<br>characters.                                                                                                    |
|--|----------------------------------------------------------------------------------------------------|----------------------------------------------------------------------------------------------------|----------------------------------------------------------------------------------------------------|
|  | Password                                                                                               | Yes (in login<br>screen)                                                                                    | <ul> <li>Should be a minimum<br/>of 4 characters and<br/>maximum of 12<br/>characters when auto<br/>generated.</li> <li>Must be at least 4<br/>digits</li> <li>Should not have<br/>spaces or be empty.</li> <li>Should have the<br/>flexibility for the<br/>manager to override<br/>the characters once<br/>generated</li> </ul> |
|  | Clocking PIN                                                                                           | Yes (in external clock-in page)                                                                             | <ul> <li>Should be a minimum<br/>of 4 digits and<br/>maximum of 6 digits<br/>when auto generated.</li> <li>Must be at least 4<br/>digits.</li> </ul>                                                                                                    |
|  | <ul> <li>There is a "C should not b screen.</li> <li>There is a "A where once details so th</li> </ul> | Cancel" button whe<br>be saved and be re<br>Add Employee" but<br>clicked I should be<br>at I can save the d | ere once clicked any details<br>turned back to the previous<br>tton next to this button,<br>e able to add the employee<br>letails and be redirected to                                                                                                    |

|                    | the previous screen.                                           |
|--------------------|----------------------------------------------------------------|
|                    | • Then I should be able to successfully add employees and save |
|                    | these by submitting to the system.                             |
|                    |                                                                |
|                    | Unit Tests Passed                                              |
|                    | Acceptance Criteria Met                                        |
| Definition of Done | Code Reviewed                                                  |
|                    | Functional Tests Passed                                        |
|                    | Non-Functional Requirements Met                                |

| User story name | Leave Management                                                                                                    | User story ID | EBOS_012 |
|-----------------|----------------------------------------------------------------------------------------------------|---------------|----------|
| Priority        | High<br>Medium<br>Low                                                                                                    |               |          |
| Estimate        | Estimated effort to build this user story.                                                                                                    |               |          |
| User story      | <ul> <li>As a store manager,</li> <li>I want to be able to view my employee's leave summary, &amp; leave requests</li> <li>So that I can check the taken leaves in total along with other leave summaries and approve or reject submitted leave requests.</li> </ul> |               |          |

|                     | Acceptance Criteria01:                                                                                                    |
|---------------------|----------------------------------------------------------------------------------------------------|
| Acceptance criteria | <ul> <li>Acceptance Criteria01:</li> <li>Given that I am logged into my system,</li> <li>When I navigate to the 'Leave Management' section,</li> <li>I should be redirected to the "Leave Summary" screen, with three clickable tabs on the top as "Leave Summary", "Leave Requests" &amp; "New Requests"</li> <li>Once the "Leave Summary" tab is clicked, I should be able to view the heading at the top as "Leave Summary".</li> <li>A drop-down list containing the first names of all employees, including my own, is available for filtering information.</li> <li>Next to this drop down list, there is a drop down list to select the year from &amp; filter the details.</li> <li>Year is available from the start year of the company to the recent/ current year.</li> <li>There is a section to view the overall leave type information in 2 columns with varying rows.</li> <li>First column has the name of the leave type as "Holiday Entitlements" divided into 1 row x 3 grid as follows:</li> <li>Display the value of "Total Leaves" - states the total number of allocated leaves for this leave type</li> </ul> |
|                     | <ul> <li>Display the value of "Taken Leaves" - states the<br/>total number of already used leaves for this leave<br/>type by me.</li> </ul>                                                                                                    |

| <ul> <li>Display the value of "Available Leaves" - states the</li> </ul> |
|--------------------------------------------------------------------------|
| total number of available leaves / pending for this                      |
| leave type.                                                              |
| Second column has the name of the leave type as "Sick                    |
| Leave" divided into 1 row x 3 grid as follows:                           |
| <ul> <li>Display the value of "Total Leaves" - states the</li> </ul>     |
| total number of allocated leaves for this leave type                     |
| <ul> <li>Display the value of "Taken Leaves" - states the</li> </ul>     |
| total number of already used leaves for this leave                       |
| type by me.                                                              |
| <ul> <li>If the taken leaves have exceeded the</li> </ul>                |
| allocated total leaves then the number                                   |
| should appear in red.                                                    |
| <ul> <li>Display the value of "Available Leaves" - states the</li> </ul> |
| total number of available leaves / pending for this                      |
| leave type.                                                              |
| If there is another type of leave then that information will             |
| be displayed in the second row first column and continue                 |
| likewise.                                                                |
| Next, the leave summary for the selected year will be                    |
| displayed as follows for the selected employee name (first               |
| name) in 9 columns. (I can filter this table by selecting my             |
| own name from the drop down list.)                                       |
| First column as "Staff Name" - displays the full name of                 |
| the employee as "First name + Last name"                                 |
| Second column as "Leave Type" - displays the type of                     |
|                                                                          |

| leave requested by the corresponding employee, for              |
|-----------------------------------------------------------------|
| example, Sick Leave, Holiday Leave, Maternity Leave, or         |
| Career Leave.                                                   |
| Third column as "Leave Start Date" - displays the start         |
| date in DD/MM/YYYY format as acquired by the user.              |
| Fourth column as "Leave End Date" - displays the end            |
| date in DD/MM/YYYY format as acquired by the user.              |
| Fifth column as "Total Leave Days" - displays the               |
| difference in the number of days from start date to end         |
| date.                                                           |
| Sixth column as "Staff Comments" - displays any remarks         |
| that were submitted by me when the request was made.            |
| Seventh column as "Manager Name" - displays the full            |
| name of the approver as "First name + Last name"                |
| Eighth column as "Status" - displays the status of the          |
| leave request as either:                                        |
| <ul> <li>Approved,</li> </ul>                                   |
| <ul> <li>Rejected, or</li> </ul>                                |
| <ul> <li>In Progress.</li> </ul>                                |
| Final column as "Approver Comments" - displays any              |
| comments made by the approver while approving or                |
| rejecting the request.                                          |
| • Then I can view my leave history and the status of my current |
| leave requests.                                                 |
|                                                                 |

| Acceptance Criteria02:                                                   |
|--------------------------------------------------------------------------|
|                                                                          |
| Given that I want to apply for leave requests,                           |
| When I navigate to the "Leave Request" screen from either the            |
| tab or left menu navigation bar,                                         |
| Upon selection, you will be directed to the "Leave Request"              |
| screen. Here, you can submit leave requests and view a                   |
| detailed pie chart presenting information about your                     |
| selected leave type, including used leaves, pending leaves,              |
| and remaining balance leaves.                                            |
| Below on the left side, there is a 2 X 2 grid to fill the                |
| following fields:                                                        |
| <ul> <li>Year - A drop down list to select the year I want to</li> </ul> |
| apply for. In default the current year will already be                   |
| selected.                                                                |
| <ul> <li>Leave Type - Able to select from a drop down list</li> </ul>    |
| of the allocated and available leave types such as                       |
| Holiday Leave                                                            |
| Sick Leave                                                               |
| Maternity Leave                                                          |
| Career Leave                                                             |
| Note: Here, once a leave type is calested the pic                        |
| Note. Here, once a leave type is selected the ple                        |
| chart will dynamically change to represent the                           |
| comprehensive information about the leave type.                          |
| <ul> <li>Start Date - A calendar option to select the start</li> </ul>   |

| date                                           | e and display in the form   | nat of DD/MM/YYYY.                               |
|------------------------------------------------|-----------------------------|--------------------------------------------------|
| End Date - A calendar option to select the end |                             |                                                  |
| date and display in the format of DD/MM/YYYY.  |                             |                                                  |
| <ul> <li>Then I will b</li> </ul>              | e able to submit any co     | mments or remarks                                |
| inside the co                                  | omment block to state w     | hy I request this leave                          |
| on this partie                                 | cular day/ days.            |                                                  |
|                                                |                             |                                                  |
| Fields                                         | Mandatory                   | Validations                                      |
| Comments                                       | No                          | Minimum 0 and<br>Maximum 600<br>characteristics. |
| <ul> <li>Right next to</li> </ul>              | o this section there is a p | bie chart representing                           |
| the below de                                   | etails as:                  |                                                  |
| ➤ The dynar                                    | nic pie chart adjusts bas   | ed on the selected                               |
| leave type                                     | . In the center, it shows   | the total allocated                              |
| leaves for                                     | that specific type. The c   | hart is color-coded:                             |
| green repr                                     | esents the balance/tota     | available leaves, gray                           |
| represents                                     | s used leaves, and orang    | ge indicates pending                             |
| leaves.                                        |                             |                                                  |
| ∎ Bel                                          | ow this chart, there is ar  | e three color coded                              |
| box                                            | es representing:            |                                                  |
|                                                | Gray - Numeric num          | ber of the total "Used"                          |
|                                                | leaves for the select       | ed leave type                                    |
|                                                | Orange - Numeric nu         | umber of the total                               |
|                                                | "Pending" leaves for        | the selected leave type                          |
|                                                |                             |                                                  |

| <ul> <li>Green - Numeric number of the total</li> </ul>        |
|----------------------------------------------------------------|
| "Balance" leaves meaning available leaves                      |
| for the selected leave type                                    |
| There is a "Cancel" button where once clicked any              |
| amended details should not be saved and be returned            |
| back to the previous screen which is the leave summary         |
| screen.                                                        |
| There is a "Request Leave" button next to this button,         |
| where once clicked I should be able to send the request        |
| details to the relevant approver while saving my submitted     |
| details.                                                       |
| Once I submit a leave request, real-time notifications         |
| should be enabled to alert store managers promptly about       |
| the leave request made by the particular employee and          |
| must appear under the "New Requests" tab/ screen for the       |
| manager to approve / deny. These notifications should be       |
| visible within the app under the notification bell and sent as |
| push notifications.                                            |
| • Then I can successfully submit leave requests and get them   |
| approved or rejected.                                          |
| Accontance Criteria03:                                         |
|                                                                |
| • Given that I want to access the new leave requests submitted |
| from staff members,                                            |
| • When I navigate to the "New Request" screen from either the  |

| tab or left menu navigation bar,                                          |
|---------------------------------------------------------------------------|
| I should be redirected to the page where I can view the                   |
| heading at the top as "New Leave Request.                                 |
| A submitted leave request from a particular employee will                 |
| appear at the "New Requests" tab/ screen for the manager                  |
| to approve / deny. These notifications should be visible                  |
| within the app under the notification bell and sent as push               |
| notifications.                                                            |
| Under the heading, a section is available for accessing                   |
| submitted leave requests, presented as a clickable card as                |
| follows:                                                                  |
| <ul> <li>Profile picture with the type of leave as the</li> </ul>         |
| heading, for example: Sick Leave, or Holiday                              |
| Leave                                                                     |
| <ul> <li>Then displays the remarks of the comments in</li> </ul>          |
| one/ two lines.                                                           |
| <ul> <li>Finally, displays the date range in "Start date - End</li> </ul> |
| date" in the format of DD/MM/YYYY, for example,                           |
| 02/07/2024 - 02/14/2024.                                                  |
| Newly submitted leave requests will appear at the top of                  |
| the section, causing the remaining unchecked leave                        |
| requests to be pushed downward.                                           |
| This list will be scrollable according to the available                   |
| requests that need to be accepted.                                        |
| $\succ$ Once a request is approved or denied from the manager,            |
| it will be removed from this section                                      |
|                                                                           |

| *                                                                 | Once a car                                   | d is clicked, on the left ha | and side, the                |
|-------------------------------------------------------------------|----------------------------------------------|------------------------------|------------------------------|
|                                                                   | comprehen                                    | sive information should a    | appear in the same           |
|                                                                   | format as w                                  | hen trying to submit a le    | ave request in a 2 X 2       |
|                                                                   | grid to:                                     |                              |                              |
|                                                                   | ∎ Ye                                         | ar - the year the request    | is applied on, ideally       |
|                                                                   | mu                                           | ist be the current year.     |                              |
|                                                                   | ∎ Lea                                        | ave Type - the specific le   | ave type requested by        |
|                                                                   | this                                         | s user such as:              |                              |
|                                                                   |                                              | Holiday Leave                |                              |
|                                                                   |                                              | Sick Leave                   |                              |
|                                                                   |                                              | Maternity Leave              |                              |
|                                                                   |                                              | Career Leave                 |                              |
|                                                                   | ∎ Sta                                        | art Date - the start date d  | isplayed in the format       |
|                                                                   | of                                           | DD/MM/YYYY.                  |                              |
|                                                                   | ∎ En                                         | d Date - the end date dis    | played in the format of      |
|                                                                   | DE                                           | )/MM/YYYY.                   |                              |
| Then below I will be able to view & read any                      |                                              |                              |                              |
| comments or remarks left by the user.                             |                                              |                              |                              |
| <ul> <li>Lastly, I will have the capability to include</li> </ul> |                                              |                              |                              |
|                                                                   | comments within the designated comment block |                              |                              |
|                                                                   | reg                                          | parding the leave or any     | requirement for              |
|                                                                   | ad                                           | ditional proof.              |                              |
|                                                                   |                                              | 1                            |                              |
| Fields                                                            |                                              | Mandatory                    | Validations                  |
| Comment                                                           | ts                                           | No                           | Minimum 0 and<br>Maximum 600 |
|                                                                   |                                              | 1                            |                              |

|                    | characteristics.                                                                                                    |
|--------------------|----------------------------------------------------------------------------------------------------|
|                    | <ul> <li>There is a "Decline" button where once clicked the leave request will be denied and a real-time notification will be sent through the system to the relevant employee as "Your &lt;<particular leave="" type="">&gt; was declined!"</particular></li> <li>There is a "Approve Leave" button next to this button, where once clicked the leave request will be accepted and a real-time notification will be sent to the relevant employee regarding the status within the system as "Your &lt;<particular leave="" type="">&gt; was approved!"</particular></li> <li>Once a request is accepted/ declined by the manager, it will disappear from the left side section and an immediate in-app notification will inform the respective employee about the status of their leave request.</li> <li>Then I should be able to successfully either approve or reject the submitted leave requests.</li> </ul> |
| Definition of Done | <ul> <li>Unit Tests Passed</li> <li>Acceptance Criteria Met</li> <li>Code Reviewed</li> <li>Functional Tests Passed</li> <li>Non-Functional Requirements Met</li> </ul>                                                                                                    |

| User story name     | Form                                                                                                    | User story<br>ID | EBOS_020 |
|---------------------|----------------------------------------------------------------------------------------------------|------------------|----------|
| Priority            | High<br>Medium<br>Low                                                                                                    |                  |          |
| Estimate            | Estimated effort to build                                                                                                    | this user story. |          |
| User story          | <ul> <li>As a store manager</li> <li>I want to efficiently have a template form to create a declaration for the relevant fields in the system</li> <li>So that I can easily manage the necessary expenses of the system.</li> </ul>                                                                                                    |                  |          |
| Acceptance criteria | <ul> <li>Acceptance Criteria01:</li> <li>Given that I am logged into the system and need to access the forms to create declarations</li> <li>When I click on form I should be able to see an easy access point to create necessary forms         <ul> <li>I can view list forms to create categories by stock, sales, compliance, suppliers &amp; expenses.</li> <li>Able to search existing forms</li> <li>Able to create forms successfully by clicking the create button.</li> </ul> </li> </ul> |                  |          |

|                    | • <b>Then</b> I can create the forms for the necessary aspects.                               |
|--------------------|-----------------------------------------------------------------------------------------------|
| Definition of Done | <ul> <li>Unit Tests Passed</li> <li>Acceptance Criteria Met</li> <li>Code Reviewed</li> </ul> |
|                    | <ul> <li>Functional Tests Passed</li> <li>Non-Functional Requirements Met</li> </ul>          |

Software Requirements Specification

#### EBOS

# 3.2.3 User Story: Staff Portal

| User story name     | Account Setup/ Signup                                                                                                    | ser story ID   | EBOS_001 |  |
|---------------------|----------------------------------------------------------------------------------------------------|----------------|----------|--|
| Priority            | High<br>Medium<br>Low                                                                                                    |                |          |  |
| Estimate            | Estimated effort to build th                                                                                                    | is user story. |          |  |
| User story          | <ul> <li>As a staff member,</li> <li>I want to to verify my identify as a valid staff member to the Ebos application after the store manager onboards me,</li> <li>So that I can confirm my verification and receive my login credentials.</li> </ul>                                                                                                    |                |          |  |
| Acceptance Criteria | <ul> <li>Acceptance Criteria01:</li> <li>Given that the store manager onboards me to the app,</li> <li>When I (as a first time user) should be able to receive an email asking me to validate myself,</li> <li>The email is sent from the platform, ensuring trust and legitimacy.</li> <li>The email generated should have a subject as "Welcome to &lt;<relevant name="" store="">&gt;! &gt;&gt;&gt;! Verify Your Account!"</relevant></li> <li>The email should contain the title as follows: "Welcome to Ebos!</li> <li>Et's Activate &lt;<relevant name="" store="">&gt; Staff Account!</relevant></li> <li>"</li> <li>The email should contain a brief and friendly message welcoming the user and explaining the purpose of this email</li> </ul> |                |          |  |

|      | as follows after greeting the user: "Dear < <relevant staff<="" th=""></relevant> |
|------|-----------------------------------------------------------------------------------|
|      | name>>, Your store manager has created your staff account                         |
|      | for Ebos."                                                                        |
|      | ✤ As a concluding sentence the email should present the link                      |
|      | that redirects to the web browser interface option to enter the                   |
|      | relevant details as follows: "Please verify your account by                       |
|      | clicking the link below: <u>CLICK LINK".</u>                                      |
|      | ✤ I should be able to see the expiration period of this link as                   |
|      | follows: "This link is only valid for 24 hours."                                  |
|      | The user is able to securely click the link and be redirected to                  |
|      | the verify account details page in the web browser in mobile                      |
|      | view or tablet view.                                                              |
|      | The email includes visual cues, such as logo and branding to                      |
|      | reinforce its authenticity.                                                       |
|      | The footer of the email should contain the following:                             |
|      | - "AUTOMATED EMAIL. DO NOT REPLY"                                                 |
|      | - Ebos Logo                                                                       |
|      | - Social media links such as twitter, instagram, facebook &                       |
|      | linkedin.                                                                         |
|      | - Copyrights                                                                      |
| •    | Then I can click the link and it should be directed to the verifying              |
|      | details page.                                                                     |
|      |                                                                                   |
| Acce | eptance Criteria02:                                                               |
| •    | Given that I want to verify my details,                                           |
| •    | When I click on the link, I should be                                             |

| Redirected                                                   | to the screen/ pag                                                                                                    | e within the web browser in                                                                                                    |
|--------------------------------------------------------------|----------------------------------------------------------------------------------------------------|----------------------------------------------------------------------------------------------------|
| mobile view                                                  | or tablet view to ent                                                                                                    | er my relevant details to verify                                                                                                    |
| that I am a v                                                | valid staff member tr                                                                                                    | ying to verify their account as                                                                                                    |
| a first time u                                               | ser to the system.                                                                                                    |                                                                                                    |
| Initially there                                              | should be a pop-up                                                                                                    | with the profile icon within the                                                                                                    |
| top of the po                                                | p-up screen.                                                                                                    |                                                                                                    |
| Under the e                                                  | mail icon, inside the                                                                                                    | middle of the pop-up screen,                                                                                                    |
| there is a se                                                | ntence in bold as "E                                                                                                    | nter Your Details".                                                                                                    |
| Under this, it                                               | t should say "Let's Ve                                                                                                    | erify your account."                                                                                                    |
| Under this s                                                 | entence, there shoul                                                                                                    | d be a field for me to enter my                                                                                                    |
| "First Name"                                                 | , "Last Name" and "I                                                                                                    | Date of Birth"                                                                                                    |
| - Thes                                                       | e three fields sh                                                                                                    | ould match the information                                                                                                    |
| provided by the staff to the store manager during the        |                                                                                                    |                                                                                                    |
| onboarding process. Hence should match the fields            |                                                                                                    |                                                                                                    |
| saved in the system and if incorrect data was entered        |                                                                                                    |                                                                                                    |
| the system must be able to allow users to re-enter           |                                                                                                    |                                                                                                    |
| again within the 24 hours period of receiving the email.     |                                                                                                    |                                                                                                    |
| There should be a "submit" button to save the details and be |                                                                                                    |                                                                                                    |
| able verify my account details as a first time user.         |                                                                                                    |                                                                                                    |
|                                                              |                                                                                                    |                                                                                                    |
| elds                                                         | Mandatory                                                                                                    | Validations                                                                                                    |
| ;                                                            | Yes                                                                                                    | <ul> <li>Minimum 0 to<br/>maximum 50<br/>characteristics</li> <li>Cannot be left empty</li> </ul>                                                                                                    |
|                                                              | Redirected<br>mobile view<br>that I am a v<br>a first time u<br>Initially there<br>top of the po<br>Under the e<br>there is a se<br>Under this, if<br>Under this, if<br>Under this s<br>"First Name"<br>- Thes<br>provi<br>onbo<br>save<br>the s<br>again<br>There shoul<br>able verify m | Redirected to the screen/ page<br>mobile view or tablet view to ent<br>that I am a valid staff member tr<br>a first time user to the system.Initially there should be a pop-up<br>top of the pop-up screen.Under the email icon, inside the<br>there is a sentence in bold as "En<br>Under this, it should say "Let's Va<br>Under this sentence, there shoul<br>"First Name", "Last Name" and "D<br>onboarding process. He<br>saved in the system and<br>the system must be ab<br>again within the 24 hoursThere should be a "submit" butt<br>able verify my account details aseldsMandatory |

Confidential – ©2024 Documentation Consultants (www.codelantic.com)

| Last Name                                                                                                    | Yes                                                                                                    | <ul> <li>Minimum 0 to<br/>maximum 50<br/>characteristics</li> <li>Cannot be left empty</li> </ul>                                                                                                    |
|----------------------------------------------------------------------------------------------------|----------------------------------------------------------------------------------------------------|----------------------------------------------------------------------------------------------------|
| Date of birth                                                                                                    | Yes                                                                                                    | <ul> <li>In the format of<br/>dd/mm/yy.</li> <li>Allows for only digits</li> </ul>                                                                                                    |
| <ul> <li>Validation of<br/>system's alre-<br/>the user b<br/>incorrectly, t<br/>staff won't<br/>contact the r</li> <li>If the user e<br/>system will<br/>been submit</li> <li>If incorrect of<br/>required crit<br/>submit butto<br/>"The entere<br/>again." allow<br/>- The<br/>atte<br/>dis<br/>out<br/>blo</li> </ul> | ccurs by comparing t<br>eady saved ones. Or<br>e confirmed as va<br>he system aborts the<br>receive the second<br>manager independen<br>ntered the valid data<br>generate a toast me<br>ted successfully!" for<br>data was entered for<br>erias as mentioned a<br>on, the system must<br>d data is invalid. P<br>v the user to enter the<br>e system permits<br>empts. Upon the fou<br>plays: "Your verificat<br>to your manager."<br>cked by the system f | he entered details against the<br>hly if all three fields match will<br>alid. If any field is entered<br>e verification process, and the<br>email then they must then<br>thy.<br>to all the three fields then the<br>essage as "Your request has<br>confirmation.<br>the three fields in the proper<br>above and the user clicks the<br>display a toast message as<br>lease enter the valid details<br>e fields again from scratch.<br>a maximum of three valid<br>rth attempt, a toast message<br>tion has failed. Please reach<br>Further entry attempts are<br>or this particular user. |

|                    | Users may only proceed with verification if                                                                                                    |  |  |  |
|--------------------|----------------------------------------------------------------------------------------------------|--|--|--|
|                    | the manager resends the verification                                                                                                    |  |  |  |
|                    | email containing the account verification                                                                                                    |  |  |  |
|                    | <ul> <li>link again and continues the process.</li> <li>Upon clicking the submit button, if attempting to verify details with an expired link, the system will prompt: "Your verification</li> </ul> |  |  |  |
|                    |                                                                                                    |  |  |  |
|                    |                                                                                                    |  |  |  |
|                    | link has expired. Please contact your manager."                                                                                                    |  |  |  |
|                    | - Then the users can only proceed with verification if                                                                                                    |  |  |  |
|                    | the manager resends the verification email containing                                                                                                    |  |  |  |
|                    | the account verification link again and continues the                                                                                                    |  |  |  |
|                    | process as mentioned above.                                                                                                    |  |  |  |
|                    | With the submit button to save the details, upon submission,                                                                                                    |  |  |  |
|                    | the system will validate the information and send the login                                                                                                    |  |  |  |
|                    | credentials as a second email to the business email provided                                                                                                    |  |  |  |
|                    | during the staff onboard process.<br>■ This email may be either the assigned company                                                                                                    |  |  |  |
|                    |                                                                                                    |  |  |  |
|                    | domain email or the user's personal email, depending                                                                                                    |  |  |  |
|                    | on the store's policies.                                                                                                    |  |  |  |
|                    | • Then I can click the "submit" button, upon successful validation as a                                                                                                    |  |  |  |
|                    | valid staff member, I will receive an email containing my unique login                                                                                                    |  |  |  |
|                    | credentials.                                                                                                    |  |  |  |
|                    | Unit Tests Passed                                                                                                    |  |  |  |
| Definition of Done | Acceptance Criteria Met                                                                                                    |  |  |  |
| Demnition of Done  | Code Reviewed                                                                                                    |  |  |  |
|                    | Functional Tests Passed                                                                                                    |  |  |  |
|                    |                                                                                                    |  |  |  |

|  | Non-Functional Requirements Met |
|--|---------------------------------|
|--|---------------------------------|

| User story name        | Login                                                                                                    | User story ID | EBOS_002 |
|------------------------|----------------------------------------------------------------------------------------------------|---------------|----------|
| Priority               | High<br>Medium<br>Low                                                                                                    |               |          |
| Estimate               | Estimated effort to build this user story.                                                                                                    |               |          |
| User story             | <ul> <li>As a staff member,</li> <li>I want to log in to the Ebos application with the relevant credentials after I verify my details,</li> <li>So that I can access my portal and manage my assigned store activities successfully.</li> </ul>                                                                                                    |               |          |
| Acceptance<br>Criteria | <ul> <li>Acceptance Criteria01:</li> <li>Given that to receive the relevant login credentials along with the clocking in/out details</li> <li>When I after verifying my email ID &amp; password as a first time user,</li> <li>The system should be able to generate another email with the following mentioned context:</li> <li>The email is sent from the store manager's platform, ensuring trust and legitimacy.</li> <li>The email generated should have a subject as "Your Account is now Verified! Login Details Inside! Image: 2007.</li> </ul> |               |          |

| The email contains a heading/ title as follows "Congratulations!                  |
|-----------------------------------------------------------------------------------|
| 🎉 Your < <relevant name="" store="">&gt; Ebos Account has been</relevant>         |
| successfully verified! 🔐"                                                         |
| The email should greet the relevant staff member as follows:                      |
| "Dear < <relevant name="" staff="">&gt;, "</relevant>                             |
| The email should contain a brief and friendly message                             |
| welcoming the user and explaining the purpose of this email as                    |
| follows: "Thank you for verifying your email account! To Login                    |
| into your < <relevant name="" store="">&gt; Staff Account, please find</relevant> |
| your credentials below:"                                                          |
| The following details are promptly displayed to be easily found                   |
| and used.                                                                         |
| <ul> <li>User ID: [Unique User ID/Code]</li> </ul>                                |
| <ul> <li>Password: [Unique Password, Sent Securely]</li> </ul>                    |
| <ul> <li>Store ID: [Unique Code according to branch]</li> </ul>                   |
| <ul> <li>Clocking in/out PIN: [Unique PIN Number]</li> </ul>                      |
| Under the credentials, there is a message in brackets to ensure                   |
| why we need the clocking in/out PIN code as follows: "(You must                   |
| use the provided PIN Number when clocking in/out.)"                               |
| The User ID is securely set by the store manager and can be                       |
| any amount of length that the manager wishes to declare it on.                    |
| - For example, store managers can set the user ID                                 |
| as the name (letters only), or email address                                      |
| (characters + digits) or a 4 digit code (digits only),                            |
| depending on the manager.                                                         |
| - The User ID cannot be altered by the staff at all                  |
|----------------------------------------------------------------------|
| times only the store manager can & must be                           |
| accurately entered to successfully login to the Ebos                 |
| App.                                                                 |
| ullet The password is set to be auto generated by the system         |
| securely from the store manager's side and is of an appropriate      |
| length for enhanced security as it should be 4-12 characteristics.   |
| - Remember that the store manager has the flexibility to             |
| auto generate the password and override these                        |
| characters before sending to the relevant staff member.              |
| - The password must be entered along with the accurate               |
| User ID for a successful login each time.                            |
| The Store ID is set from the store managers portal and must be       |
| unique for the different store branches/ locations.                  |
| - This Store ID can vary from different industries & can be          |
| set according to the manager.                                        |
| - Then a particular store ID will be assigned according to           |
| the specific branch the staff is working at.                         |
| - Remember this is only needed for the staff when trying             |
| to perform external clocking without having to login.                |
| - When initially "clocking in," the staff can input the valid        |
| Store ID, which the system will thereafter retain as a               |
| predefined field for subsequent entries.                             |
| lacktriangle The Clocking in/out PIN is auto generated by the system |
| securely from the store manager's side and is an appropriate         |

| The users must be able to find the button to be redirected to the      |
|------------------------------------------------------------------------|
| Ebos app's staff login interface by a click of a link as follows: "To  |
| access the Staff Portal, simply click the following link to log in:    |
| Login to your account"                                                 |
| The email must next display the help section as follows: "If you       |
| have any questions or concerns regarding your account, please          |
| feel free to contact your manager."                                    |
| Under this, I should be able to access the help section from           |
| super admins of the Ebos application as follows: "If you have          |
| any general inquiries regarding your Ebos application, please          |
| <u>contact us</u> ."                                                   |
| - Once this link is clicked, I should be redirected to the             |
| support section in the Ebos Application/ corporate                     |
| website to request help from the super admins.                         |
| ullet The email concludes with "Thank you for joining us on this       |
| journey! We look forward to working together."                         |
| igstarrow The email includes visual cues, such as logo and branding to |
| reinforce its authenticity.                                            |
| The footer of the email should contain the following:                  |
| - "AUTOMATED EMAIL. DO NOT REPLY"                                      |
| - Ebos Logo                                                            |
| - Social media links such as twitter, instagram, facebook &            |
| linkedin.                                                              |
| - Copyrights                                                           |

| Then I should be able to click the link and be redirected to the login     |
|----------------------------------------------------------------------------|
| interface to enter the valid credentials or redirected to the splash       |
| screen.                                                                    |
|                                                                            |
| Acceptance Criteriau2:                                                     |
| Given that I downloaded the Ebos application                               |
| • When I (as a first time user) opens the app right after its installed, I |
| should land on the splash screen / landing page,                           |
| I should have landed on an intuitive user-friendly and easily              |
| navigable splash screen design.                                            |
| On the Top Left side of the screen, the Ebos logo should be                |
| displayed promptly and within the logo, there's a quote as                 |
| "Streamline Business Operations". This should be repeated in               |
| each and every screen further on.                                          |
| There is a statement in the middle of the screen as "One App to            |
| Manage All Your Business Operations" in bold.                              |
| Under this, there is a small descriptive sentence as follows:              |
| "Streamline your operations effortlessly with our comprehensive            |
| all-in-one solution, simplifying tasks, finance, inventory                 |
| management and boosting productivity".                                     |
| Under this descriptive sentence and the image, there is a button           |
| called "Get Started".                                                      |
| An image of a dashboard is available in the middle under the               |
| "Get Started" button.                                                      |
| • Then I can click the "Get Started" button and it should be directed to   |
| the login page.                                                            |
|                                                                            |

٦

| Acceptanc | Acceptance Criteria03:                                             |  |  |
|-----------|--------------------------------------------------------------------|--|--|
| • Give    | en that I want to log into the app,                                |  |  |
| • Whe     | • When I get redirected to the login page,                         |  |  |
| *         | Each time I open the Ebos application I should be redirected to    |  |  |
|           | the login page. And remember that the user will be automatically   |  |  |
|           | logged out after 3-4 minutes of inactivity.                        |  |  |
| *         | There should be a pop-up screen for me to enter my login           |  |  |
|           | details.                                                           |  |  |
| *         | Inside the middle of the pop-up screen, there is a circular        |  |  |
|           | clickable button stated as "Clock in" with a clock icon inside it, |  |  |
|           | which is a faster way of clocking in, acquiring breaks, resuming   |  |  |
|           | work or clocking out.                                              |  |  |
|           | - Once this icon is tapped, I should be redirected to the          |  |  |
|           | external clocking interface to simply start my real time           |  |  |
|           | tracking without having to login to access this                    |  |  |
|           | functionality.                                                     |  |  |
| *         | Inside the middle of the pop-up screen, there is a sentence in     |  |  |
|           | bold as "Enter your login details".                                |  |  |
| *         | Under this, it should say "Welcome!"                               |  |  |
| *         | Under this sentence, there should be a field for me to enter my    |  |  |
|           | "User ID" and "Password" and the screen should provide me          |  |  |
|           | with the normal keyboard when trying to enter details for the      |  |  |
|           | fields.                                                            |  |  |
|           | - The User ID is the ID that was sent to my business email         |  |  |
|           | address during my account setup process with the email             |  |  |
|           |                                                                    |  |  |

Т

| subje                          | subject of "Your Account is now Verified! Login Details |                                                                                                    |  |
|--------------------------------|---------------------------------------------------------|----------------------------------------------------------------------------------------------------|--|
| Insid                          | Inside!" The Password should be inside this same email. |                                                                                                    |  |
| - This                         | - This User ID & Password should be used at all times   |                                                                                                    |  |
| durin                          | g every login.                                          |                                                                                                    |  |
| - Alon                         | g with these two                                        | o credentials, the store ID & Clocking                                                                                                    |  |
| in/ou                          | t PIN are also a                                        | vailable to be used by the users when                                                                                                    |  |
| they                           | tap the clock in                                        | button at the top and try to time their                                                                                                    |  |
| arriva                         | als, breaks, and                                        | departures easily.                                                                                                    |  |
| <ul> <li>The User</li> </ul>   | ID should be                                            | visible when entering however the                                                                                                    |  |
| Password                       | should be encry                                         | pted and should not be visible to me                                                                                                    |  |
| while enter                    | ing.                                                    |                                                                                                    |  |
| <ul> <li>The system</li> </ul> | n will be able to                                       | validate the staff's login credentials by                                                                                                    |  |
| considering                    | g the User ID &                                         | corresponding Password for this user                                                                                                    |  |
| ID.                            | ID.                                                     |                                                                                                    |  |
| Fields                         | Mandatory                                               | Validation                                                                                                    |  |
| User ID                        | Yes                                                     | <ul> <li>Can be set as any amount of characters or digits only by the manager.</li> <li>Should not be empty or contain any spaces or contain any spaces.</li> </ul>                                                |  |
| Password                       | Yes                                                     | <ul> <li>Should be a minimum of 4<br/>characters and maximum of<br/>12 characters.</li> <li>Must be at least 4 digits</li> <li>Should not contain any<br/>special characters or spaces<br/>or be empty.</li> </ul> |  |

| Clocking in/out PIN             | No                    | <ul> <li>Should be a minimum of 4<br/>digits and maximum of 6<br/>digits.</li> <li>Must be at least 4 digits.</li> </ul> |
|---------------------------------|-----------------------|----------------------------------------------------------------------------------------------------|
| <ul> <li>If the user</li> </ul> | ID entered is inc     | correct from the user ID sent via email,                                                                                 |
| the syster                      | n should displa       | y an appropriate error message as                                                                                        |
| "Invalid Us                     | er ID. Please e       | ensure you enter the correct User ID                                                                                     |
| sent to you                     | <u>ır@mail.com</u> ." |                                                                                                    |
| <ul> <li>If the pass</li> </ul> | word entered is       | incorrect from the password sent via                                                                                     |
| email, the                      | system should         | display an appropriate error message                                                                                     |
| as "Invalid                     | Password. Ple         | ase ensure you enter the correct Pin                                                                                     |
| sent to you                     | <u>ır@mail.com</u> ." |                                                                                                    |
| $\star$ Remember that           | this email sho        | ould be the relevant staff members                                                                                       |
| business email                  | address that t        | he second email was sent with the                                                                                        |
| subject "Your                   | Account is no         | ow Verified! Login Details Inside!                                                                                       |
| ))                              |                       |                                                                                                    |
| <ul> <li>Under the</li> </ul>   | password field        | there should be a "Forgot Password"                                                                                      |
| link where                      | once clicked sl       | hould be redirected to the process of                                                                                    |
| resetting th                    | ne password.          |                                                                                                    |
| <ul> <li>There shows</li> </ul> | ould be a "Sig        | n In" button under these fields to                                                                                       |
| successful                      | ly login to the sy    | stem if user credentials are valid.                                                                                      |
| <ul> <li>There sho</li> </ul>   | uld be a "Don't l     | have an Account? Sign up" link under                                                                                     |
| this for use                    | ers to sign up wit    | h Ebos successfully.                                                                                                    |
| - Whe                           | en users click c      | on the sign up button they should be                                                                                     |
| redi                            | rected to the I       | Manager's/ Partner portal's sign up                                                                                      |
| prod                            | cess.                 |                                                                                                    |

| •    | Then I can click the "Sign In" button and I should be redirected to the                     |
|------|---------------------------------------------------------------------------------------------|
|      | dashboard page.                                                                             |
| 4000 | atanaa Critaria04.                                                                          |
| Acce | Stance Chiena04.                                                                            |
| •    | Given that I want to be able lo lock my account                                             |
| •    | When I enter my password/ User ID three consecutive times, my                               |
|      | account is automatically locked,                                                            |
|      | $\boldsymbol{\diamondsuit}$ Upon the third consecutive incorrect entry, the system displays |
|      | an error message:                                                                           |
|      | - "The Credentials you entered are invalid. Your account                                    |
|      | will be blocked due to three invalid login attempts, and                                    |
|      | you will not have access to the account again."                                             |
|      | <ul> <li>Upon the display of the error message, the system initiates the</li> </ul>         |
|      | account locking process.                                                                    |
|      | The account is locked immediately, preventing any further login                             |
|      | attempts by the user, until the manager from his side unlocks the                           |
|      | particular user.                                                                            |
|      | $\clubsuit$ To unlock the account, the user must contact their store                        |
|      | manager or a relevant administrator from their side physically.                             |
|      | They cannot reset the password at this stage until the manager                              |
|      | unlocks their account.                                                                      |
|      | igstarrow The manager or administrator verifies the user's identity and                     |
|      | reasons for the lockout.                                                                    |
|      | <ul> <li>Once verified, the manager initiates the unlocking process from</li> </ul>         |
|      | their side.                                                                                 |

|                       | After the manager unlocks the user's particular account only the |  |  |  |
|-----------------------|------------------------------------------------------------------|--|--|--|
|                       | staff is able to login again using the valid credentials.        |  |  |  |
|                       | • Then I should be able to get access to my account and login    |  |  |  |
|                       | successfully.                                                    |  |  |  |
| Definition of<br>Done | Unit Tests Passed                                                |  |  |  |
|                       | Acceptance Criteria Met                                          |  |  |  |
|                       | Code Reviewed                                                    |  |  |  |
|                       | Functional Tests Passed                                          |  |  |  |
|                       | Non-Functional Requirements Met                                  |  |  |  |

| User story name | Forgot Password                                                                                                    | User story ID | EBOS_003 |
|-----------------|----------------------------------------------------------------------------------------------------|---------------|----------|
| Priority        | High<br>Medium<br>Low                                                                                                    |               |          |
| Estimate        | Estimated effort to build this user story.                                                                                                    |               |          |
| User story      | <ul> <li>As a staff member,</li> <li>I want to be able to reset my password if I have forgotten the pin number during my login process,</li> <li>So that I can have secure access to my application even though I have forgotten my pin number.</li> </ul> |               |          |

|                     | Acceptance Criteria01:                                                                                                    |                         |                              |  |
|---------------------|----------------------------------------------------------------------------------------------------|-------------------------|------------------------------|--|
|                     | Given that I land of the second second | on the login page,      |                              |  |
|                     | • When I click the "F                                                                                                    | Forgot Password" link,  |                              |  |
|                     | I should be                                                                                                    | promptly redirected t   | o a pop-up screen with the   |  |
|                     | email icon v                                                                                                    | within the top of the s | screen to enter my business  |  |
|                     | email addres                                                                                                    | SS.                     |                              |  |
|                     | <ul> <li>Under the e</li> </ul>                                                                                                    | mail icon, inside the r | middle of the pop-up screen, |  |
|                     | there is a se                                                                                                    | ntence in bold as "Ent  | ter your email".             |  |
|                     | <ul> <li>Under this, i</li> </ul>                                                                                                    | t should say "Please    | provide your linked business |  |
|                     | email."                                                                                                    |                         |                              |  |
|                     | Under this sentence, there should be a field for me to enter my                                                                                                    |                         |                              |  |
| Acceptance Criteria | "Business Email".                                                                                                    |                         |                              |  |
|                     | - This Business email address should be the same                                                                                                    |                         |                              |  |
|                     | business email address the store manager used to                                                                                                    |                         |                              |  |
|                     | odno                                                                                                    | bard/ add the employe   | ee from the store manager's  |  |
|                     | SIDE.                                                                                                    |                         |                              |  |
|                     | ✤ There should be a Submit button to save my email address and get redirected to the payt page to enter the OTD                                                                                                    |                         |                              |  |
|                     | verification                                                                                                    |                         |                              |  |
|                     | The email address should be accurate and should contain the                                                                                                    |                         |                              |  |
|                     | relevant ema                                                                                                    | ail with the @ sign     |                              |  |
|                     |                                                                                                    |                         |                              |  |
|                     | Fields                                                                                                    | Mandatory               | Validations                  |  |
|                     | Business email                                                                                                    | Yes                     | Relevant email with<br>@sign |  |

٦

| If an incorrect address is entered without @sign or an email            |
|-------------------------------------------------------------------------|
| that's not the same business email address given to the                 |
| manager, I should be able to promptly view the error message            |
| as "Invalid email address, please enter the valid business              |
| email address" and be able to enter again.                              |
| • Then I can click the "submit" button to move on to the next screen to |
| enter my OTP verification                                               |
| chief my off verneation.                                                |
| Acceptance Criteria02:                                                  |
| • Given that I have successfully entered my valid business email        |
| address,                                                                |
| • When I have access to the email, I should be able to receive the      |
| OTP verification via my business email                                  |
| The email is sent from the platform, ensuring trust and                 |
| legitimacy.                                                             |
| The email generated should have a subject as "Reset                     |
| Password - OTP Verification for Your Ebos Account! 🔑"                   |
| 💠 The email contains a heading/ title as follows "Hello 👋               |
| < <relevant name="" staff="">&gt;! "</relevant>                         |
| The email should contain a brief and friendly message                   |
| explaining the purpose of this email as follows: "Here is your          |
| one time OTP Password to validate your email address!"                  |
| Next the email should present the user with the 4 digit OTP             |
| Password that can be found easily within the email body.                |
|                                                                         |

|  | - This OTP verification is auto generated by the                        |  |
|--|-------------------------------------------------------------------------|--|
|  | system and must be 4 digits.                                            |  |
|  | The email should state the minutes this OTP verification will be        |  |
|  | valid for the user as this is important as follows: "This               |  |
|  | Verification number is only valid for 5 minutes."                       |  |
|  | The email includes visual cues, such as logo and branding to            |  |
|  | reinforce its authenticity.                                             |  |
|  | The footer of the email should contain the following:                   |  |
|  | - "AUTOMATED EMAIL. DO NOT REPLY"                                       |  |
|  | - Ebos Logo                                                             |  |
|  | - Social media links such as twitter, instagram, facebook &             |  |
|  | linkedin.                                                               |  |
|  | - Copyrights                                                            |  |
|  | • Then I should be able to successfully receive the OTP verification to |  |
|  | validate my email address before resetting my password.                 |  |
|  |                                                                         |  |
|  | Acceptance Chterlaus.                                                   |  |
|  | • <b>Given that</b> I want to enter the OTP verification received,      |  |
|  | • When I access the application again or when I click the link in the   |  |
|  | email template,                                                         |  |
|  | There should be a pop-up screen with the email icon within the          |  |
|  | top.                                                                    |  |
|  | Inside the middle of the pop-up screen, there is a sentence in          |  |
|  | bold as "Verify Your Email".                                            |  |
|  | Under this, it should say "Please enter the 4-digit code we sent        |  |
|  | to <u>your@mail.com</u> . "                                             |  |

| *         | Under this sentence, there should be a field for me to enter my            |
|-----------|----------------------------------------------------------------------------|
|           | OTP verification code and the screen should only provide me                |
|           | with the digit keyboard along with an undo button.                         |
| *         | Then I should be able to see the real count down from 5                    |
|           | minutes until the timer runs out with the option to resend the             |
|           | code as follows: "Didn't get a code? <b>Resend Code in 2.57</b> "          |
| *         | There is a "submit" button at last to submit the OTP                       |
|           | verification.                                                              |
| • The     | ${f n}$ after I click the "Submit" button I should be able to successfully |
| be re     | edirected to the password change page.                                     |
|           |                                                                            |
| Acceptanc | e Criteria04:                                                              |
| • Give    | n that I have successfully entered the OTP verification code,              |
| • Whe     | <b>n I</b> land on the password change interface,                          |
| *         | There should be a pop-up screen with lock icon to enter the                |
|           | relevant details                                                           |
| *         | Inside the middle of the pop-up screen, there is a sentence in             |
|           | bold as "Change your password".                                            |
| *         | Under this, it should say "Please enter the new password".                 |
| *         | I should be able to view two fields to enter the following                 |
|           | details:                                                                   |
|           | - New Password : securely being able to enter the                          |
|           | new password                                                               |
|           | - Confirm Password: confirm the same password as                           |
|           | a confirmation requirement                                                 |
|           |                                                                            |
|           |                                                                            |

| Fields                                                                                                    | Validation                                                                                                    | Mandatory                                                                                                    |
|----------------------------------------------------------------------------------------------------|----------------------------------------------------------------------------------------------------|----------------------------------------------------------------------------------------------------|
| New Password                                                                                                    | <ul> <li>Should be a<br/>minimum of 4<br/>characters and<br/>maximum of 12<br/>characters.</li> <li>Must be at least 4<br/>digits</li> <li>Should not contain<br/>any spaces and<br/>should not be<br/>empty.</li> </ul>                                                           | Yes                                                                                                    |
| Confirm Password                                                                                                    | - This field should be<br>the same as the "New<br>Password" field                                                                                                    | Yes                                                                                                    |
| <ul> <li>The two field<br/>to me while device the new provided the second of the second of the secon</li></ul> | ds should be encrypted<br>entering.<br>password entered does<br>mentioned above, the<br>ppropriate error message<br>re to the specified criter<br>m password field, if I ent<br>as the previous passwo<br>nptly display an approp<br>sword, please enter the sa<br>assword field." | and should not be visible<br>not correspond with the<br>system should promptly<br>e as "Incorrect Password.<br>The new<br>er a password that is not<br>ord entered, the system<br>oriate error message as<br>ame password as entered |

| The unique User ID & New Password should be used at all                  |
|--------------------------------------------------------------------------|
| times during every login.                                                |
| There should be a "submit" button to save the new credentials            |
| associated with this user ID and be redirected to the login              |
| page.                                                                    |
| • Then after I click the "Submit" button I should be able to receive the |
| reset password confirmation email to my business email and be            |
| redirected to the login page.                                            |
| eptance Criteria05:                                                      |
| • Given that I have successfully changed my password,                    |
| • When I click the "submit" button, i should receive the confirmation    |
| email to my business email,                                              |
| ullet The email is sent from the platform, ensuring trust and            |
| legitimacy.                                                              |
| The email generated should have a subject as " 🔒 Your Ebos               |
| Account Password Changed Successfully 🔽"                                 |
| 🛠 The email contains a heading/ title as follows "Hi 😊                   |
| < <relevant member's="" name="" staff="">&gt; Password Change</relevant> |
| Confirmation! 🔐 "                                                        |
| The email should contain a brief and friendly message                    |
| explaining the purpose of this email as follows: "This is a              |
| confirmation email regarding the recent password change on               |
| your Staff Account."                                                     |
| Next the email should state "If you have successfully changed            |
| your password, you can disregard this message"                           |

| The email should contain a shortcut to redirect the users to the  |
|-------------------------------------------------------------------|
| login page with the click of the login button as follows: "Click  |
| the button below to log in to your account."                      |
| The email includes visual cues, such as logo and branding to      |
| reinforce its authenticity.                                       |
| The footer of the email should contain the following:             |
| - "AUTOMATED EMAIL. DO NOT REPLY"                                 |
| - Ebos Logo                                                       |
| - Social media links such as twitter, instagram, facebook &       |
| linkedin.                                                         |
| - Copyrights                                                      |
| • Then I should be able to confirm that my pin number was changed |
| successfully considering security purposes.                       |
| Unit Tests Passed                                                 |
| Acceptance Criteria Met                                           |
| Code Reviewed                                                     |
| Functional Tests Passed                                           |
| Non-Functional Requirements Met                                   |
|                                                                   |

Software Requirements Specification

## EBOS

| User story name | DashBoard                                                                                                    | User story ID | EBOS_03 |
|-----------------|----------------------------------------------------------------------------------------------------|---------------|---------|
| Priority        | High<br>Medium<br>Low                                                                                               |               |         |
| Estimate        | Estimated effort to build this user story.                                                                          |               |         |
| User story      | <ul> <li>As a staff member,</li> <li>I want to be directed to my personalized dashboard upon logging in,</li> </ul> |               |         |

|                     | <ul> <li>So that I can efficiently access an overview of my overall<br/>performance in visual representation, view team members<br/>activity, access tasks assigned with ability to manage and view<br/>notifications.</li> </ul>                                                                                                    |
|---------------------|----------------------------------------------------------------------------------------------------|
|                     |                                                                                                    |
|                     | Acceptance Criteria01:                                                                                                    |
| Acceptance criteria | <ul> <li>Given that logged to the system as a staff member,</li> <li>When I access the dashboard, I should be able to view the menu navigation bar on the left side of the screen,</li> <li>Firstly I can access the Dashboard tab.</li> <li>Then I can access the Time Clock tab, which consists of clock in &amp; employee timesheets.</li> <li>Shift tab composes the following drop down options:         <ul> <li>Workschedule: which consists of the work schedule calendar with shift based information for a particular calendar range.</li> </ul> </li> </ul> |
|                     | <ul> <li>Task: which consists of all tasks, daily tasks,<br/>assigned tasks that can be viewed like a jira board<br/>overview where tasks can be dragged and<br/>dropped under open, in progress and completed<br/>status.</li> <li>i. Task Calendar Overview: able to access the<br/>google calendar overview &amp; create tasks.</li> </ul>                                                                                                    |

| Human Resources tab: composes the following drop                           |
|----------------------------------------------------------------------------|
| down options:                                                              |
| - Team: composes a dashboard of employees that                             |
| are available during that day and employees who                            |
| are on day off.                                                            |
|                                                                            |
| i. Employees: able to add and view employees                               |
| ii. <b>Engage:</b> able to view the engagement of employees                |
| <ul> <li>Leave management: consists of drop-down option<br/>of:</li> </ul> |
| i. Leave Summary: able to view leave summary                               |
| ii. Leave Requests: submit a leave request and view leave summary.         |
| - Training & resources: consists of training                               |
| resources that can be accessed by each member.                             |
| - Payroll: consists of employee salary, and payroll                        |
| summary monthly or weekly.                                                 |
| Finance tab composes of the following drop down options:                   |
| - Sales: consists of:                                                      |
|                                                                            |
| I. Sales opening: to provide opening                                       |
| declarations                                                               |
| ii. Sales closing: to provide closing                                      |

Confidential – ©2024 Documentation Consultants (www.codelantic.com ) Docume

Document: Page 307

| declarations in day end or shift end                                                                                                    |
|----------------------------------------------------------------------------------------------------|
| - Purchase: which consists of payouts involved within                                                                                            |
| the system such as:                                                                                                    |
| i. Suppliers: able to view the suppliers hierarchy                                                                                               |
| ii. Expenses: able to view the expenses hierarchy                                                                                                |
| Inventory tab composes of the following drop down options:                                                                                       |
| - Scratch Card Management: consists of drop down options: the system such as:                                                                    |
| <ul><li>i. Stock management: Management of stock in<br/>&amp; stock out</li></ul>                                                                |
| ii. Sales Declarations: Management of sales                                                                                                    |
| declaration for opening & closing                                                                                                    |
| <ul> <li>Cash Management: Should be able to select from<br/>various cash safes / registers to enter the withdrawals<br/>and deposits.</li> </ul> |
| Compliance Logs tab: to enter relevant data with regards                                                                                         |
| to compliances, where the drop down options vary from                                                                                            |
| store to store,                                                                                                    |
| - Temperature logs, Visitor logs, Incident logs, IT                                                                                              |

| logs, Harassment logs, Cleaning logs, other                            |
|------------------------------------------------------------------------|
| logs depending on the store manager declarations                       |
| <ul> <li>Communication tab composes the following drop down</li> </ul> |
| options:                                                               |
| - Chat: consists of the following drop down such as                    |
| Group chats tab, and directed messages tab.                            |
| - Newsfeed: To view announcements or posts made                        |
| by store managers.                                                     |
| The dropdown options under each main tab should be                     |
| dynamic as managers can define the options that go under               |
| each section (for example, compliance logs can have the                |
| hierarchy of temperature logs, incident logs etc.)                     |
| Remember: This left navigation menu bar will be                        |
| repeated in every screen in the Ebos system once the                   |
| user successfully logins.                                              |
| Then I should be able to easily access the applications main           |
| components successfully with ease.                                     |
| Accortones Criterie02.                                                 |
|                                                                        |
| • <b>Given</b> that logged to the system as a staff member,            |
| When I gets redirected to the dashboard, I should be able to           |
| have access to the header,                                             |
| On the left top corner, I should be able to view the current           |
| date in the format of "[day number] [day name] [month]                 |
| [year]" as for example, "07 Friday AUG 2024", and                      |

| corresponding [week number] as "Week 12".                                      |
|--------------------------------------------------------------------------------|
| There should be a search bar with the magnifier icon,                          |
| where I should be able to search any terms associated                          |
| with the system and be redirected to that page directly.                       |
| I should be able to view the chat icon next to the search                      |
| bar, when accessed I can be redirected to the chat                             |
| screen/ feed.                                                                  |
| I should be able to see the announcement icon next to the                      |
| chat icon with the count icon on top, when clicked I should                    |
| be redirected to the notification popup that states the                        |
| notification message with the timestamp.                                       |
| - This count icon automatically decrements when                                |
| notifications are clicked in the pop-up marked as                              |
| read by the system.                                                            |
| - The count icon automatically increments when                                 |
| new notifications arrive.                                                      |
| I should be able to view the account icon(with my                              |
| uploaded image if there is any) with my name, and there                        |
| is a drop down option next to my name.                                         |
| I should be redirected to my account page when the                             |
| profile icon is clicked.                                                       |
| <ul> <li>Once this drop down option is clicked, I should be able to</li> </ul> |
| access the change pin number option, my details                                |
| information?                                                                   |
| Remember: The screen header will be repeated in                                |
| every screen in the Ebos system after the user                                 |
|                                                                                |

|                    | successfully logins.                                            |  |
|--------------------|-----------------------------------------------------------------|--|
|                    | • Then I should be able to have access to important information |  |
|                    | and be redirected to my account page if the profile icon is     |  |
|                    | clicked.                                                        |  |
|                    |                                                                 |  |
|                    | Unit Tests Passed                                               |  |
|                    | Acceptance Criteria Met                                         |  |
| Definition of Done | Code Reviewed                                                   |  |
|                    | Functional Tests Passed                                         |  |
|                    | Non-Functional Requirements Met                                 |  |

| User story name     | My Account                                                                                                    | User story ID                                                                                                    | EBOS_04                                                                                                    |
|---------------------|----------------------------------------------------------------------------------------------------|----------------------------------------------------------------------------------------------------|----------------------------------------------------------------------------------------------------|
| Priority            | High<br>Medium<br>Low                                                                                             |                                                                                                    |                                                                                                    |
| Estimate            | Estimated effort to b                                                                                             | ouild this user story.                                                                                                  |                                                                                                    |
| User story          | <ul> <li>As a staff me</li> <li>I want to be</li> <li>So that I can<br/>my password<br/>profile accord</li> </ul> | ember,<br>directed to my acco<br>have access to my<br>and make necess<br>ding to my needs.                              | ount page,<br>y details, being able to change<br>ary configurations regarding my                                                          |
|                     | Acceptance Criter                                                                                                 | ia01:                                                                                                    |                                                                                                    |
| Acceptance criteria | <ul> <li>Given that a</li> <li>When I acce<br/>to the my acc<br/>and provides</li> <li>Then I shoul</li> </ul>    | ccess to manage th<br>ss my profile icon, l<br>count page, which c<br>options to manage<br>d be able to succes<br>ia02: | ne account settings<br>should be able to be redirected<br>displays my personal information<br>e my account.<br>ssfully manage my account. |
|                     | • Given that I                                                                                                    | want to change my                                                                                                    | password from the predefined                                                                                                    |
|                     | <ul><li>password giv</li><li>When I click</li></ul>                                                               | en to me by my sto<br>on "Account Settin                                                                                | ore manager,<br>g", I am able to update my                                                                                                |

| password creden                                                                                                    | tials.                                                                                                    |                                                         |
|----------------------------------------------------------------------------------------------------|----------------------------------------------------------------------------------------------------|---------------------------------------------------------|
| I am able                                                                                                    | to view the following fields acros                                                                                                    | ss the                                                  |
| "password                                                                                                    | I change" section form                                                                                                    |                                                         |
| - Cur                                                                                                    | rrent password                                                                                                    |                                                         |
| - Nev                                                                                                    | w password                                                                                                    |                                                         |
| - Cor                                                                                                    | nfirm password                                                                                                    |                                                         |
| <ul> <li>All the pase</li> </ul>                                                                                                    | ssword fields should contain vie                                                                                                    | w icon                                                  |
| Fields                                                                                                    | Validation                                                                                                    | Mandatory                                               |
| Current password                                                                                                    | Should be the correct predefined password                                                                                                    | Yes                                                     |
| New password                                                                                                    | <ul> <li>Should be a minimum of<br/>4 characters and<br/>maximum of 12<br/>characters.</li> <li>Must be at least 4 digits</li> <li>Should not contain any<br/>spaces and should not be<br/>empty.</li> </ul> | Yes                                                     |
| Confirm password                                                                                                    | - The password should be the same as the new password                                                                                                    | Yes                                                     |
| <ul> <li>If I am not leave the point of the point of the point of the point of the point of the current point of the current point point of the current point point of the current point point of</li></ul> | changing the current password<br>password section empty.<br>I can change the password by ty<br>ssword, new password and con<br>correctly.<br>ent password is not correctly typ                               | , I am able to<br>yping the<br>firm that<br>ped out, an |

| appropriate error message should be displayed as               |
|----------------------------------------------------------------|
| "Incorrect password, please enter the valid current            |
| password"                                                      |
| If the new password does not meet the relevant criteria        |
| mentioned above, then the system should display an             |
| appropriate message as "Your password does not meet            |
| the requirements. It should be between 4 to 12                 |
| characters long and must not contain any spaces." and          |
| be able to enter again.                                        |
| If the confirmed password is not correctly typed out as        |
| the new password, then an appropriate error message            |
| should be displayed as "Invalid password, please enter         |
| the correct newly typed password"                              |
| Click the "Save changes" button to confirm the changes         |
| so that the system updates the password associated with        |
| the relevant user ID for the next login.                       |
| Then I should be able to successfully change my password       |
| accordingly and the system should allow me login using the new |
| password with the user ID.                                     |
|                                                                |
| Unit Tests Passed                                              |
| Acceptance Criteria Met                                        |
| Code Reviewed                                                  |
| Functional Tests Passed                                        |
| Non-Functional Requirements Met                                |
|                                                                |

Software Requirements Specification

## EBOS

https://www.twilio.com/en-us

https://www.planday.com/

| User story name | External Time Clock          | User story<br>ID | EBOS_005 |
|-----------------|------------------------------|------------------|----------|
|                 | High                         |                  |          |
| Priority        | Medium                       |                  |          |
|                 | Low                          |                  |          |
| Estimate        | Estimated effort to build th | nis user story.  |          |

Confidential – ©2024 Documentation Consultants (www.codelantic.com ) Docume

Document: Page 315

| User story          | <ul> <li>As a staff member,</li> <li>I want to be able to clock in without having to login,</li> <li>So that I can view shift information, take breaks, and end my shift easily.</li> </ul>                                                                                                    |
|---------------------|----------------------------------------------------------------------------------------------------|
| Acceptance Criteria | <ul> <li>Acceptance Criteria01:</li> <li>Given that after landing on the login page,</li> <li>When I click on the "Click in" clickable button on the top,</li> <li>I should be redirected to the external clock in page with number keypad and be able to enter the following details:</li> <li>➤ "Store ID": needs to be identified from the email with the subject as "Your Account is now Verified! Login Details Inside! E P"</li> <li>This only needs to be entered when performing external clocking for the first</li> </ul>                                                                                                    |
|                     | <ul> <li>time, once entered the system will remember it for subsequent entries by the same user, eliminating the need for re-entry.</li> <li>The store ID would be different from each branch for the store if multiple locations are available .</li> <li>➤ "Clocking in /out PIN": needs to be identified from the email with the subject as "Your Account is now Verified! Login Details Inside! ➤ Particular Particular Parti</li></ul> |

auto generated by the system securely from the store manager's side and is an appropriate length for enhanced security and uniqueness as it should be maximum of 4-6 digits.

| Fields              | Mandatory                          | Validation                                                                                                    |
|---------------------|------------------------------------|----------------------------------------------------------------------------------------------------|
| Store ID            | Yes (in external<br>clock-in page) | <ul> <li>Can be set as any amount of digits by the manager.</li> <li>Should not be empty, contain any spaces or contain any special characters.</li> </ul> |
| Clocking in/out PIN | Yes (in external<br>clock-in page) | <ul> <li>Should be a<br/>minimum of 4<br/>digits and<br/>maximum of 6<br/>digits.</li> <li>Must be at least 4<br/>digits.</li> </ul>                       |
| ✤ The number 1      | per keypad should be di            | splayed under the abov                                                                                                    |
| mentione            | d two fields where it will         | be digits pad along with                                                                                                    |
| - cle               | ar button on the left side         | e (to clear the whole                                                                                                    |
| fiel                | ld)                                |                                                                                                    |
| - ba                | ck button on the right sid         | de (to undo)                                                                                                    |
| - linl              | k to redirect to the login         | page at the below of th                                                                                                    |
| ke                  | ypad as "Back to Sign ir           | n" (if by mistake the use                                                                                                    |

|   | was redirect to the external clock in page)                 |
|---|-------------------------------------------------------------|
| * | If the entered Store ID is not correctly entered as the one |
|   | sent in the email, an appropriate error message should be   |
|   | displayed as "Incorrect Store ID, please enter the valid    |
|   | Store ID corresponding to the branch you're working at      |
|   | which is sent to your@mail.com with the email subject of    |
|   | "Your Account is now Verified! Login Details Inside!        |
|   | E 🔑 ". "                                                    |
|   | - Remember only when initially "clocking in", the           |
|   | staff can input the valid Store ID, which the system        |
|   | will thereafter retain as a predefined field for            |
|   | subsequent entries from that same user.                     |
| * | If the entered PIN code is not correctly entered as the one |
|   | sent in the email, an appropriate error message should be   |
|   | displayed as "Incorrect PIN code, please enter the valid    |
|   | Clocking in/out PIN sent to your@mail.com with the email    |
|   | subject of "Your Account is now Verified! Login Details     |
|   | Inside! 📧 🔑 "."                                             |
| * | Upon entering the valid store ID and PIN code, the screen   |
|   | automatically transitions to the today's shift information  |
|   | page. Here, users can access relevant details pertaining    |
|   | to their shift and commence the clock-in process.           |
| * | Remember each time a user taps the "clock in"               |
|   | button on the login page to perform an external             |
|   | clock-in, they will need to enter these details again       |
|   | when initiating clock in, breaks, resuming work, or         |
| 1 |                                                             |

| successfully ending their shift.                                      |
|-----------------------------------------------------------------------|
| • Then I should be able to quickly access the "clock in" option       |
| from the login page & start my timer.                                 |
| Acceptance Criteria02:                                                |
| • Given that after successfully entered the Store ID & Clocking       |
| in/out PIN code,                                                      |
| When I want to view if I have any shift information,                  |
| I should be able to transition to the next screen indicating          |
| "Today's Shift Information" or "Not scheduled" information            |
| based on my assigned shift.                                           |
| If no shift is assigned to me on that day then I should see           |
| the following details:                                                |
| An inactive warning icon encircled to indicate                        |
| deactivation.                                                         |
| Below I can see in bold a sentence as "Not                            |
| Scheduled" indicating that I currently don't have                     |
| any shift today.                                                      |
| A detailed sentence displayed as "You're not                          |
| scheduled to work today!"                                             |
| Finally, there is a link to redirect to the login page                |
| at the below of the sentence as "Back to Sign in" (if                 |
| by mistake the user was redirect to the external                      |
| clock in page)                                                        |
| • <b>Then</b> I should be able to view if no shift is assigned to me. |

| ce Criteria03:                                                    |
|-------------------------------------------------------------------|
| ven that after successfully entering the initial clock in details |
| hich are store ID & Clocking in/out Pin),                         |
| hen I get transitioned to the next screen,                        |
| Once the valid PIN code is entered by the staff, the              |
| screen changes to display the "Today's Shift Information"         |
| to display details as mentioned below:                            |
| $\succ$ In the first row, the first button displays the "Shift    |
| Start" time in 12-hour format (hh:mm:ss am/pm),                   |
| while the second button exhibits the "Shift End"                  |
| time in the same format.                                          |
| The next row should present the types of breaks                   |
| associated with this shift either:                                |
| <ul> <li>Unpaid break</li> </ul>                                  |
| Paid break                                                        |
| ★ Remember that this row will dynamically                         |
| change to two columns if both breaks are                          |
| assigned to the same shift. Hence, the system                     |
| should be able to identify this and display in                    |
| the first column the paid break in total minutes                  |
| and in the second column the unpaid break in                      |
| total minutes.                                                    |
| The last row represents the "Regular Hours" the                   |
| particular employee is expected to cover for the                  |
| assigned shift, considering break times as well, in               |
|                                                                   |

| 12 hour format.                                                   |
|-------------------------------------------------------------------|
| Below the "Today's Shift Information", I should be able to        |
| view a circular clickable button that reads "Clock in".           |
| Clicking this button will initiate the timer and a                |
| confirmation message will be promptly displayed as                |
| follows:                                                          |
| After successfully capturing the image, the user is               |
| prompted with a confirmation message with their                   |
| profile picture on top displaying "Welcome                        |
| < <relevant name="" staff="">&gt;!" along with an "Ok"</relevant> |
| button to confirm the message at the bottom.                      |
| Then I should be directly redirected to the camera to open        |
| & capture an image of the user successfully.                      |
| As a first time user trying to clock in, upon clicking            |
| the "Clock in" button for the first time, a prompt                |
| should appear requesting access to the camera,                    |
| stating "Permission required to access the camera                 |
| feature." Users will then have the option to select               |
| "Yes" or "No" promptly.                                           |
| After the permission is set for the device to capture             |
| the image, I should be able to capture the image                  |
| easily by the click of the camera button.                         |
| The system must save the image as PNG/JPEG                        |
| and showcase them on the manager portal for user                  |
| verification.                                                     |
| $\succ$ Upon clicking the "End" button, the system will           |
|                                                                   |

| automatically capture another image to verify that             |
|----------------------------------------------------------------|
| the user ending the shift is indeed the same user              |
| who clocked in. This additional step ensures                   |
| accurate tracking of shift durations and personnel             |
| activities.                                                    |
| If the user wants to view the real-time information            |
| then they must login to the system using their valid           |
| login credentials and navigate to the Time Clock on            |
| the left navigation bar.                                       |
| <ul> <li>Here the timer has already started and the</li> </ul> |
| UI has changed dynamically to support the                      |
| number of rows,                                                |
| <ul> <li>In the middle of the top section where</li> </ul>     |
| it says "Work time on", I can observe                          |
| the live timer displayed in a 12-hour                          |
| format in hh:mm:ss.                                            |
| Then the first row, first column is                            |
| "shift start" & second column is "shift                        |
| end"                                                           |
| <ul> <li>In the second row, (if two types of</li> </ul>        |
| breaks are assigned), then the                                 |
| system dynamically assigns the first                           |
| column for "paid break" & second                               |
| column for "unpaid break". If only one                         |
| type of break is assigned then only                            |
| one column will be shown.                                      |
|                                                                |

| <ul> <li>In the case of one type of</li> </ul>                                                                                                    |
|----------------------------------------------------------------------------------------------------|
| break is assigned then the                                                                                                    |
| second row's second column                                                                                                    |
| becomes the "Regular hours"                                                                                                    |
| <ul> <li>If two breaks are assigned</li> </ul>                                                                                                    |
| then "Regular hours" should                                                                                                    |
| move to the third row.                                                                                                    |
| Then after capturing the image, I need to be transitioned                                                                                                    |
| to the next screen where a "Break" button & "End" button                                                                                                    |
| is available to end the shift along with the same "Today's                                                                                                    |
| Shift Information" layout where once the "End" button is                                                                                                    |
| clicked the system must automatically capture the image                                                                                                    |
| by opening the camera option and stop the timer.                                                                                                    |
|                                                                                                    |
| * The system must be able to recognise and display the                                                                                                    |
| appropriate buttons according to the user's input:                                                                                                    |
| <ul> <li>The system must be able to recognise and display the appropriate buttons according to the user's input:</li> <li>&gt; After "Clock In" then the same button should</li> </ul>                                                                                                    |
| <ul> <li>The system must be able to recognise and display the appropriate buttons according to the user's input:</li> <li>After "Clock In" then the same button should dynamically change to the "Break" button with</li> </ul>                                                                                                    |
| <ul> <li>The system must be able to recognise and display the appropriate buttons according to the user's input:</li> <li>After "Clock In" then the same button should dynamically change to the "Break" button with "End" button next to it.</li> </ul>                                                                                                    |
| <ul> <li>The system must be able to recognise and display the appropriate buttons according to the user's input:</li> <li>After "Clock In" then the same button should dynamically change to the "Break" button with "End" button next to it.</li> <li>After acquiring "Break", then the same button</li> </ul>                                                                                                    |
| <ul> <li>The system must be able to recognise and display the appropriate buttons according to the user's input:</li> <li>After "Clock In" then the same button should dynamically change to the "Break" button with "End" button next to it.</li> <li>After acquiring "Break", then the same button should dynamically change to the "Resume"</li> </ul>                                                                                                    |
| <ul> <li>The system must be able to recognise and display the appropriate buttons according to the user's input:</li> <li>After "Clock In" then the same button should dynamically change to the "Break" button with "End" button next to it.</li> <li>After acquiring "Break", then the same button should dynamically change to the "Resume"</li> <li>After resuming the work, then the same button</li> </ul>                                                                                                    |
| <ul> <li>The system must be able to recognise and display the appropriate buttons according to the user's input:</li> <li>After "Clock In" then the same button should dynamically change to the "Break" button with "End" button next to it.</li> <li>After acquiring "Break", then the same button should dynamically change to the "Resume"</li> <li>After resuming the work, then the same button should dynamically change to "Break".</li> </ul>                                                                                                    |
| <ul> <li>The system must be able to recognise and display the appropriate buttons according to the user's input:</li> <li>After "Clock In" then the same button should dynamically change to the "Break" button with "End" button next to it.</li> <li>After acquiring "Break", then the same button should dynamically change to the "Resume"</li> <li>After resuming the work, then the same button should dynamically change to "Break".</li> <li>After the end button is clicked, the camera is</li> </ul>                                                                                                    |
| <ul> <li>The system must be able to recognise and display the appropriate buttons according to the user's input:</li> <li>After "Clock In" then the same button should dynamically change to the "Break" button with "End" button next to it.</li> <li>After acquiring "Break", then the same button should dynamically change to the "Resume"</li> <li>After resuming the work, then the same button should dynamically change to "Break".</li> <li>After the end button is clicked, the camera is opened and the user needs to click the capture</li> </ul>                                                       |
| <ul> <li>The system must be able to recognise and display the appropriate buttons according to the user's input:</li> <li>After "Clock In" then the same button should dynamically change to the "Break" button with "End" button next to it.</li> <li>After acquiring "Break", then the same button should dynamically change to the "Resume"</li> <li>After resuming the work, then the same button should dynamically change to "Break".</li> <li>After the end button is clicked, the camera is opened and the user needs to click the capture button where automatically the picture will be</li> </ul>        |
| <ul> <li>The system must be able to recognise and display the appropriate buttons according to the user's input:</li> <li>After "Clock In" then the same button should dynamically change to the "Break" button with "End" button next to it.</li> <li>After acquiring "Break", then the same button should dynamically change to the "Resume"</li> <li>After resuming the work, then the same button should dynamically change to "Break".</li> <li>After the end button is clicked, the camera is opened and the user needs to click the capture button where automatically the picture will be saved.</li> </ul> |

| • Then I should be able to initiate the clocking in process directly     |
|--------------------------------------------------------------------------|
| without the need to login and be able to view today' shift               |
| information successfully.                                                |
| Then I should be prompted to the dynamically changed UI                  |
| following the same "Today's Shift Information" along with "Break"        |
| & "End" circular buttons.                                                |
| Accontance Criteria04:                                                   |
|                                                                          |
| • <b>Given that</b> after successfully clocking in,                      |
| • When I want to acquire a break via the external clock in option,       |
| Initially the user is prompted to the login page and once                |
| the user clicks the "Clock in" circular button at the top, the           |
| users are redirected to the external clock in page to enter              |
| their "Clocking in/out PIN" code.                                        |
| - The Store ID will be already pre-defined and I do                      |
| not have to enter it again (but if I want to I should                    |
| be able to by using the keypad at the bottom).                           |
| <ul> <li>If an incorrect store ID is entered I should be able</li> </ul> |
| to see an appropriate error message (toast                               |
| message) that displays as "Incorrect Store ID,                           |
| please enter the valid Store ID corresponding to                         |
| the branch you're working at which is sent to                            |
| your@mail.com with the email subject of "Your                            |
| Account is now Verified! Login Details Inside!                           |
| E 🔑 ". "                                                                 |
| - If the entered PIN code is not correctly entered as                    |
|                             | the one sent in the email, an appropriate error        |
|-----------------------------|--------------------------------------------------------|
|                             | message (toast message) should be displayed as         |
|                             | "Incorrect PIN code, please enter the valid            |
|                             | Clocking in/out PIN sent to your@mail.com with         |
|                             | the email subject of "Your Account is now Verified!    |
|                             | Login Details Inside! 📧 🔑"."                           |
| <ul> <li>After s</li> </ul> | successfully verifying the user for external clock in, |
| they a                      | re redirected to the "Today's Shift Information" page  |
| where                       | the layout will be different now as the user is        |
| comin                       | g back after clocking in as follows:                   |
| $\blacktriangleright$       | In the first row, the first button displays the "Shift |
|                             | Start" time in 12-hour format (hh:mm:ss am/pm),        |
|                             | while the second button exhibits the "Shift End"       |
|                             | time in the same format.                               |
| $\blacktriangleright$       | The next row should present the types of breaks        |
|                             | associated with this shift either:                     |
|                             | <ul> <li>Unpaid break</li> </ul>                       |
|                             | <ul> <li>Paid break</li> </ul>                         |
|                             | Remember that this row will dynamically                |
|                             | change to two columns if both breaks                   |
|                             | are assigned to the same shift. Hence,                 |
|                             | the system should be able to identify this             |
|                             | and display in the first column the paid               |
|                             | break in total minutes and in the second               |
|                             | column the unpaid break in total                       |
|                             | minutes.                                               |
|                             |                                                        |

| The last row represents the "Regular Hours" the            |
|------------------------------------------------------------|
| particular employee is expected to cover for the           |
| assigned shift in a 12 hour format.                        |
| Below the "Today's Shift Information", I should be able to |
| view two circular clickable buttons that read "Break" &    |
| "End".                                                     |
| Once the "Break" button is clicked, the user will be       |
| prompted with a pop-up message displaying "Would you       |
| like to take a break now?"                                 |
| In the pop-up message, I should be able to confirm my      |
| choice by clicking the "Yes, I Need A Break" button or     |
| decline the break by clicking the "Not Now, I'm Good"      |
| button.                                                    |
| If I choose the "Not Now, I'm Good" option, the pop-up     |
| message disappears and the timer should remain active,     |
| ensuring continuous real-time tracking without             |
| interruption.                                              |
| When I click the "Yes, I Need A Break" button, the timer   |
| will pause until I resume my work again.                   |
| - The pop-up message will disappear and the                |
| "Break" button will change as a "Resume" button,           |
| signaling the option to recommence work.                   |
| - The "End" button will remain the same next to the        |
| "Break" button.                                            |
| At the bottom of the circular buttons, a "Back to Sign in" |
| link is available for users to return to the login page in |

|              | cas                      | e they were inadvertently redirected to the external       |
|--------------|--------------------------|------------------------------------------------------------|
|              | cloc                     | ck-in page.                                                |
|              | 🛠 Ata                    | any given moment, users have the option to conclude        |
|              | thei                     | r shift by selecting the "End" button, which will then     |
|              | SUC                      | cessfully capture their image for verification.            |
| ٠            | Then I sho               | ould be able to click the circular "break" button and      |
|              | successful               | lly acquire a break.                                       |
| _            |                          |                                                            |
| <u>Accep</u> | otance Crite             | <u>ria05:</u>                                              |
| ٠            | Given that               | t after successfully acquiring the break,                  |
| •            | When I wa                | ant to resume my work via the external clock in option,    |
|              | <ul> <li>Firs</li> </ul> | tly, the user is prompted to the login page and once       |
|              | the                      | user clicks the "Clock in" circular button at the top, the |
|              | use                      | rs are redirected to the external clock in page to enter   |
|              | thei                     | r "Clocking in/out PIN" code.                              |
|              |                          | - The Store ID will be already pre-defined and I do        |
|              |                          | not have to enter it again (but if I want to I should      |
|              |                          | be able to by using the keypad at the bottom).             |
|              |                          | - If an incorrect store ID is entered I should be able     |
|              |                          | to see an appropriate error message (toast                 |
|              |                          | message) that displays as "Incorrect Store ID,             |
|              |                          | please enter the valid Store ID corresponding to           |
|              |                          | the branch you're working at which is sent to              |
|              |                          | your@mail.com with the email subject of "Your              |
|              |                          | Account is now Verified! Login Details Inside!             |
|              |                          | ) EK 🄑 ". "                                                |
|              |                          |                                                            |

| <ul> <li>If the entered PIN code is not correctly entered</li> </ul> |
|----------------------------------------------------------------------|
| as the one sent in the email, an appropriate error                   |
| message (toast message) should be displayed                          |
| as "Incorrect PIN code, please enter the valid                       |
| Clocking in/out PIN sent to your@mail.com with                       |
| the email subject of "Your Account is now                            |
| Verified! Login Details Inside! 📧 🔑"."                               |
| After successfully verifying the user for external clock in,         |
| they are redirected to the "Today's Shift Information" page          |
| where the layout will be different now as the user is                |
| coming back after clocking in as follows:                            |
| In the first row, the first button displays the "Shift               |
| Start" time in 12-hour format (hh:mm:ss am/pm),                      |
| while the second button exhibits the "Shift End"                     |
| time in the same format.                                             |
| The next row should present the types of breaks                      |
| associated with this shift either:                                   |
| <ul> <li>Unpaid break</li> </ul>                                     |
| <ul> <li>Paid break</li> </ul>                                       |
| Remember that this row will dynamically                              |
| change to two columns if both breaks                                 |
| are assigned to the same shift. Hence,                               |
| the system should be able to identify this                           |
| and display in the first column the paid                             |
| break in total minutes and in the second                             |
| column the unpaid break in total                                     |
|                                                                      |

| minutes.                                                         |
|------------------------------------------------------------------|
| The last row represents the "Regular Hours" the                  |
| particular employee is expected to cover for the                 |
| assigned shift in a 12 hour format.                              |
| Below the "Today's Shift Information ", I should be able to      |
| view two circular clickable buttons that read "Resume" & "End".  |
| Once I click the "Resume" button, I should be able to get        |
| a pop-up message displaying "Are you going to resume your work?" |
| In the pop-up message, I should be able to confirm my            |
| choice by clicking the "Yes, Let's Continue" button or           |
| decline the option by clicking the "Not Now, I'm Good"           |
| button.                                                          |
| When I click the "Yes, Let's Continue" button, the timer         |
| will continue again from the exact point it was paused at.       |
| - The pop-up message will disappear and the                      |
| "Resume" button will change back to as a "Break"                 |
| button.                                                          |
| If I choose the "Not Now, I'm Good" option, the pop-up           |
| message disappears while ensuring the timer remains              |
| paused, thereby preventing restarting of the timer until the     |
| "Yes, Let's Continue" button is clicked.                         |
| At the bottom of the circular buttons, a "Back to Sign in"       |
| link is available for users to return to the login page in       |
| case they were inadvertently redirected to the external          |

|      | cloc                      | k-in page.                                                 |
|------|---------------------------|------------------------------------------------------------|
|      | 🛠 Ata                     | ny given moment, users have the option to conclude         |
|      | their                     | shift by selecting the "End" button, which will then       |
|      | suco                      | essfully capture their image for verification.             |
| •    | Then I sho                | uld be able to click the circular "Resume" button and      |
|      | resume the                | timer from when it stopped.                                |
|      |                           |                                                            |
|      |                           |                                                            |
| Acce | otance Criter             | <u>ia06:</u>                                               |
| •    | Given that                | to end the shift,                                          |
| •    | When I clic               | k on the "End" button,                                     |
|      | <ul> <li>First</li> </ul> | ly, the user is prompted to the login page and once        |
|      | the                       | user clicks the "Clock in" circular button at the top, the |
|      | usei                      | s are redirected to the external clock in page to enter    |
|      | their                     | "Clocking in/out PIN" code.                                |
|      |                           | - The Store ID will be already pre-defined and I do        |
|      |                           | not have to enter it again (but if I want to I should      |
|      |                           | be able to by using the keypad at the bottom).             |
|      |                           | - If an incorrect store ID is entered I should be able     |
|      |                           | to see an appropriate error message (toast                 |
|      |                           | message) that displays as "Incorrect Store ID,             |
|      |                           | please enter the valid Store ID corresponding to           |
|      |                           | the branch you're working at which is sent to              |
|      |                           | your@mail.com with the email subject of "Your              |
|      |                           | Account is now Verified! Login Details Inside!             |
|      |                           | ) E / / ."                                                 |
|      |                           |                                                            |

| <ul> <li>If the entered PIN code is not correctly entered</li> </ul> |
|----------------------------------------------------------------------|
| as the one sent in the email, an appropriate error                   |
| message (toast message) should be displayed                          |
| as "Incorrect PIN code, please enter the valid                       |
| Clocking in/out PIN sent to your@mail.com with                       |
| the email subject of "Your Account is now                            |
| Verified! Login Details Inside! 📧 🔑"."                               |
| After successfully verifying the user for external clock in,         |
| they are redirected to the "Today's Shift Information" page          |
| where the layout will be different now as the user is                |
| coming back after clocking in as follows:                            |
| In the first row, the first button displays the "Shift               |
| Start" time in 12-hour format (hh:mm:ss am/pm),                      |
| while the second button exhibits the "Shift End"                     |
| time in the same format.                                             |
| The next row should present the types of breaks                      |
| associated with this shift either:                                   |
| <ul> <li>Unpaid break</li> </ul>                                     |
| <ul> <li>Paid break</li> </ul>                                       |
| <ul> <li>Remember that this row will dynamically</li> </ul>          |
| change to two columns if both breaks                                 |
| are assigned to the same shift. Hence,                               |
| the system should be able to identify this                           |
| and display in the first column the paid                             |
| break in total minutes and in the second                             |
| column the unpaid break in total                                     |
|                                                                      |

|                    | minutes.                                                      |  |  |
|--------------------|---------------------------------------------------------------|--|--|
|                    | The last row represents the "Regular Hours" the               |  |  |
|                    | particular employee is expected to cover for the              |  |  |
|                    | assigned shift in 12 hour format.                             |  |  |
|                    | I should be redirected to a pop-up message promptly           |  |  |
|                    | displaying "Are you ready to end your shift?"                 |  |  |
|                    | In the pop-up message, I should be able to confirm my         |  |  |
|                    | choice by clicking the "Yes, End Shift" button or decline     |  |  |
|                    | the option by clicking the "Not Yet, Continue Shift" button.  |  |  |
|                    | - When I click the "Yes, End Shift" button, then the          |  |  |
|                    | timer will stop from the exact point. And the                 |  |  |
|                    | camera option will open up for the user to capture            |  |  |
|                    | their image and automatically be saved.                       |  |  |
|                    | - The pop-up message will disappear and the user              |  |  |
|                    | will be automatically directed to the login page.             |  |  |
|                    | If I choose the "Not Yet, Continue Shift" option, the         |  |  |
|                    | pop-up message disappears with the timer persisting to        |  |  |
|                    | run until the user confirms their decision by clicking the    |  |  |
|                    | "Yes, End Shift" button.                                      |  |  |
|                    | • Then the user can successfully end the shift or decline the |  |  |
|                    | option to continue / stop the timer.                          |  |  |
|                    |                                                               |  |  |
|                    | Unit Tests Passed                                             |  |  |
| Definition of Done | Acceptance Criteria Met                                       |  |  |
| Deminition of Done | Code Reviewed                                                 |  |  |
|                    | Functional Tests Passed                                       |  |  |
|                    |                                                               |  |  |

| User story name     | Time Clock                                                                                                    | User story ID                                                                                               | EBOS_07                                                                                                    |  |
|---------------------|----------------------------------------------------------------------------------------------------|----------------------------------------------------------------------------------------------------|----------------------------------------------------------------------------------------------------|--|
| Priority            | High<br>Medium<br>Low                                                                                                  |                                                                                                    |                                                                                                    |  |
| Estimate            | Estimated effort to build this user story.                                                                             |                                                                                                    |                                                                                                    |  |
| User story          | <ul> <li>As a staff me</li> <li>I want to be resume, add</li> <li>So that my access neces tabular formation</li> </ul> | ember,<br>able to clock in, vie<br>comments, and en<br>working hours are a<br>ssary information w<br>at.    | w shift information, take breaks,<br>d my shift easily,<br>accurately recorded and I can<br>ith regards to clocked time in a             |  |
| Acceptance criteria | Acceptance Criteria<br>Given that c<br>When I land<br>able to view,<br>In the<br>there s                               | <u>01:</u><br>licking the time cloc<br>on the screen dedic<br>top of the screen, b<br>should be a text fiel | ck on the left side navigation bar,<br>cated to clock in, I should be<br>below the header of the website<br>ds that promptly displays as |  |

| first column the paid break in total                        |
|-------------------------------------------------------------|
| minutes and in the second column                            |
| the unpaid break in total minutes.                          |
| - The last row has a single button that represents          |
| the "Regular Hours" the particular employee must            |
| cover considering break times as well, in a 12 hour         |
| format.                                                     |
| Next to the shift information section, on the right side of |
| the screen there is a button called "Clock in" with a clock |
| icon.                                                       |
| Beneath the clocking feature, there's a "Timesheet"         |
| section for reviewing my clocked-in and clocked-out         |
| times within a specified calendar range. Adjacent to it,    |
| there's a "Date" text field, under which a dropdown         |
| calendar function enables filtering by either a specific    |
| date or a range of dates.                                   |
| There is a placeholder to display the "Total Worked"        |
| Hours" in the 12 hour format of hh:mm (seconds can be       |
| neglected) next to the calendar feature. This will be       |
| calculated only if a range of dates are selected by the     |
| user, if not it remains 0.                                  |
| The timesheet is demonstrated in a tabular format with 8    |
| columns in total from left to right as:                     |
| > Date                                                      |
| ≻ Start                                                     |
| ≻ End                                                       |
|                                                             |

|      | > Comments                                                    |  |  |
|------|---------------------------------------------------------------|--|--|
|      | > Location                                                    |  |  |
|      | ➤ Total Break Time                                            |  |  |
|      | ➤ Total Hours                                                 |  |  |
|      | ➤ Regular Hours                                               |  |  |
|      | Remember in all instances where times are                     |  |  |
|      | displayed or calculations are performed within                |  |  |
|      | the sheet, seconds will be consistently                       |  |  |
|      | disregarded.                                                  |  |  |
| •    | Then I should be able to successfully access my shift         |  |  |
|      | information for the day, and access my timesheets from a      |  |  |
|      | calendar dropdown.                                            |  |  |
|      |                                                               |  |  |
| Acce | ptance Criteria02:                                            |  |  |
| •    | Given that I land on the Timeclock page,                      |  |  |
| •    | When I click on the "Clock In" button before commencing on my |  |  |
|      | shift,                                                        |  |  |
|      | Clicking this button will initiate the timer and prompt the   |  |  |
|      | camera to open to capture an image of the user                |  |  |
|      | successfully.                                                 |  |  |
|      | As a first time user using this device, trying to             |  |  |
|      | clock in, upon clicking the "Clock in" button for the         |  |  |
|      | first time, a prompt should appear requesting                 |  |  |
|      | access to the camera, stating "Permission                     |  |  |
|      | required to access the camera feature." Users will            |  |  |
|      | then have the option to select "Yes" or "No"                  |  |  |
|      | · .                                                           |  |  |

| promptly.                                                          |
|--------------------------------------------------------------------|
| When the "clock in" button is clicked, automatically GPS           |
| must be turned on to track the user's location where this          |
| needs to be stored so that the manager can track their             |
| location.                                                          |
| The timer starts running in the "Today's shift information"        |
| section/ box on the left corner:                                   |
| <ul> <li>In the middle of the top section where it says</li> </ul> |
| "Work time on", I can observe the live timer                       |
| displayed in a 12-hour format in hh:mm:ss.                         |
| - The next section is organized into a dynamically                 |
| changed grid. The top row consists of two                          |
| columns: the first column indicates the "Start time"               |
| of the shift, while the second column denotes the                  |
| "End time" of that shift.                                          |
| - The bottom row also contains two columns that                    |
| will be changed dynamically if two types of breaks                 |
| are specified by the manager: the first column in                  |
| paid break in total minutes and in the second                      |
| column the unpaid break in total minutes.                          |
| - Then the last row represents the "Regular Hours"                 |
| the particular employee is expected to cover for                   |
| the assigned shift, considering break times, in 12                 |
| hour format.                                                       |
| Adjacent to this box, the clock in button dynamically              |
| disappears while the "comments" rectangle box                      |
|                                                                    |

| dynamically appears, displaying real-time comments                                 |                                                                                                    |                                                                                                    |  |
|------------------------------------------------------------------------------------|----------------------------------------------------------------------------------------------------|----------------------------------------------------------------------------------------------------|--|
| m                                                                                  | ade by the user along wit                                                                                                | h timestamps, enabling                                                                                                    |  |
| consecutive addition of multiple comments.                                         |                                                                                                    |                                                                                                    |  |
| <b>♦</b> Be                                                                        | low the comment box, th                                                                                                  | ere's an input field for users to                                                                                            |  |
| wi                                                                                 | ite comments (up to 600                                                                                                  | characters) and a "submit"                                                                                                   |  |
| bu                                                                                 | tton to add the comment                                                                                                  | , which will be displayed in                                                                                                 |  |
| re                                                                                 | al-time at the top section                                                                                               | , allowing users to input and                                                                                                |  |
| vie                                                                                | ew comments regarding t                                                                                                  | heir shift.                                                                                                    |  |
| Fields                                                                             | Mandatory                                                                                                    | Validations                                                                                                    |  |
| Comments                                                                           | No                                                                                                    | Minimum 0 and<br>Maximum 600<br>characteristics.                                                                             |  |
| <ul> <li>♦ Ui</li> <li>wi</li> <li>ot</li> <li>• Then I sl<br/>and view</li> </ul> | nder this comment box, th<br>th hold icon and "End" w<br>ner.<br>nould be able to successf<br>relevant shift details sub | here are two buttons: "Break"<br>with clock icon next to each<br>fully start my timer for clock in<br>mitted by the manager. |  |
| Acceptance Crit                                                                    | eria03:                                                                                                    |                                                                                                    |  |
| Given th                                                                           | at I am working and wan                                                                                                  | t to take a break for the day/                                                                                               |  |
| shift,                                                                             |                                                                                                    |                                                                                                    |  |
| When I d                                                                           | lick on the "Break" buttor                                                                                               | ۱,                                                                                                    |  |
| 🖌 🕹 🕹                                                                              | hould be redirected to a                                                                                                 | pop-up message promptly                                                                                                    |  |
| displaying "Would you like to take a break now?"                                   |                                                                                                    |                                                                                                    |  |
| 🕴 😽 In                                                                             | the pop-up message, I s                                                                                                  | hould be able to confirm my                                                                                                  |  |

|      | choice by clicking the "Yes, I Need A Break" button or          |
|------|-----------------------------------------------------------------|
|      | decline the break by clicking the "Not Now, I'm Good"           |
|      | button.                                                         |
|      | When I click the "Yes, I Need A Break" button, the timer        |
|      | will pause until I resume my work again.                        |
|      | - The pop-up message will disappear and the                     |
|      | "Break" button will change as a "Resume" button                 |
|      | with a play icon, signaling the option to                       |
|      | recommence work.                                                |
|      | If I choose the "Not Now, I'm Good" option, the pop-up          |
|      | message disappears and the timer should remain active,          |
|      | ensuring continuous real-time tracking without                  |
|      | interruption.                                                   |
|      | The system must be able to track the time when the              |
|      | confirmation button is clicked as "Break Start" time and        |
|      | when the resume confirmation button is clicked as "Break        |
|      | End" time.                                                      |
| •    | Then I should be able to stop my timer for my associated break  |
|      | given by the manager if I click "Yes, I Need A Break" or prefer |
|      | not to if I click "Not Now, I'm Good".                          |
| Acce | otance Criteria04:                                              |
| •    | Given that after my break, I want to resume work again          |
| •    | When I click on the "Resume" button,                            |
|      | I should be redirected to a pop-up message promptly             |
|      | displaying "Are you going to resume your work?"                 |
|      |                                                                 |

| In the pop-up message, I should be able to confirm my            |
|------------------------------------------------------------------|
| choice by clicking the "Yes, Let's Continue" button or           |
| decline the option by clicking the "Not Now, I'm Good"           |
| button.                                                          |
| When I click the "Yes, Let's Continue" button, the timer         |
| will continue again from the exact point it was paused at.       |
| - The pop-up message will disappear and the                      |
| "Resume" button will change back to as a "Break"                 |
| button with a hold icon.                                         |
| If I choose the "Not Now, I'm Good" option, the pop-up           |
| message disappears while ensuring the timer remains              |
| paused, thereby preventing restarting of the timer until         |
| the "Yes, Let's Continue" button is clicked.                     |
| • Then I should be able to continue my work from the exact point |
| where I paused the timer by clicking "Yes, Let's Continue" or    |
| decline the resume option by clicking the "Not Now, I'm Good"    |
| button.                                                          |
| Acceptance Criteria05:                                           |
| • Given that my shift is finished,                               |
| When I click on the "End" button,                                |
| Prior to Ending the shift, if I want to I should be able to      |
| comment anything regarding my shift, (for example,               |
| requesting the manager that "I neglected to record my            |
| starting time and instead clocked in one hour later,             |
| although my actual start time was 8 a.m. Please change           |

| this attend                                                                                                    | lance correction".                                                                                                    |                                                                                                    |
|----------------------------------------------------------------------------------------------------|----------------------------------------------------------------------------------------------------|----------------------------------------------------------------------------------------------------|
| Fields                                                                                                    | Mandatory                                                                                                    | Validations                                                                                                    |
| Comments                                                                                                    | No                                                                                                    | Minimum 0 and<br>Maximum 600<br>characteristics.                                                                                                    |
| <ul> <li>I should b displaying</li> <li>In the pop choice by the option button.</li> <li>Wh tim I cl in a "08 hou mir</li> </ul> | e redirected to a pop-up<br>"Are you ready to end y<br>-up message, I should b<br>clicking the "Yes, End S<br>by clicking the " Not Yes<br>hen I click the "Yes, End<br>er will stop from the exa<br>ick the "End" button at 4<br>at 8:00am, then the time<br>:00:00", meaning 8 hour<br>urs worked with a 90 mir<br>nutes) break in between. | characteristics.<br>message promptly<br>your shift?"<br>be able to confirm my<br>hift" button or decline<br>t, Continue Shift"<br>Shift" button, then the<br>ct point, for example, if<br>:00pm but was clocked<br>r will be displayed as.<br>rs & 30 minutes of total<br>hute (1 hour & 30 |
| - The<br>will<br>ma                                                                                                    | e pop-up message will d<br>be automatically directe<br>intaining the previous la                                                                                                    | isappear and the user<br>ed to the clock-in page,<br>yout. Here, the                                                                                                    |
| pre<br>pro<br>to i                                                                                                    | vious "Today's Shift Info<br>minently displayed, with<br>t as mentioned in Accep                                                                                                    | rmation" box will be<br>a "clock in" button next<br>tance Criteria01.                                                                                                    |

|      | If I choose the "Not Yet, Continue Shift" option, the        |
|------|--------------------------------------------------------------|
|      | pop-up message disappears with the timer persisting to       |
|      | run until the user confirms their decision by clicking the   |
|      | "Yes, End Shift" button.                                     |
| ٠    | Then the user can successfully end the shift or decline the  |
|      | option and continue the timer.                               |
| Acce | ptance Criteria06:                                           |
| ٠    | Given that I want to access the timesheet regarding my clock |
|      | in/ clock out times,                                         |
| ٠    | When I select on the calendar option next to the "Timesheet" |
|      | option,                                                      |
|      | The system must be able to keep track of each user's         |
|      | clock in time, break time, resume time, & clock out time     |
|      | for each shift/ day to be used for employee engagement       |
|      | performance & payroll calculation.                           |
|      | I should be given a drop down option of the calendar to      |
|      | choose a date,                                               |
|      | Initial click on the calendar sets it as the start date      |
|      | and if no range is selected or if consecutively the          |
|      | same date is selected then the same date will                |
|      | appear as the end date.                                      |
|      | Promptly when the user clicks for the second time            |
|      | on a different date, that's counted as the End date.         |
|      | - The date will be displayed in "DD/MM"                      |
|      | wise. (for example, start date "To" end                      |
|      |                                                              |

| date, 13/02 To 14/02)                                         |
|---------------------------------------------------------------|
| To select a date range, first the start date is selected from |
| the calendar dropdown option by the initial click then on     |
| the second click the end date is selected consecutively to    |
| appear as for example, 02/13 To 03/13.                        |
| The particular details are able to be viewed in the tabular   |
| format with 8 columns in total from left to right as:         |
| Date - start date in the format of "DD/MM/YYYY"               |
| Start - refers to the time when "clock in" button             |
| was clicked in 12 hour format as "hh:mm AM/PM"                |
| End Time - refers to the time when "End" button               |
| was clicked in 12 hour format as "hh:mm AM/PM"                |
| Notes - refers to any comments that were left after           |
| clicking the "End" or "Break" button.                         |
| Location - displays the city that the GPS tracks              |
| Total Break Time - refers to the total break time             |
| (can be the addition of single break or consecutive           |
| breaks) taken by the particular user during that              |
| shift in 12 hour format as "hh:mm"                            |
| Total Hours - refer to the actual total work hours            |
| completed by the user in 12 hour format as                    |
| "hh:mm"                                                       |
| Regular Hours - refer to the expected total hours             |
| that need to be covered for the particular shift in           |
| 12 hour format as "hh:mm".                                    |
| If a start date is chosen, values will populate each          |

| column, expanding progressively until the end date is                      |
|----------------------------------------------------------------------------|
| selected. The breakdowns will persist upon clicking the                    |
| "Break" button, "Resume" button and continue until the                     |
| "End" button is clicked.                                                   |
| The system must be able to keep track of each user's                       |
| clock in time, break time, resumed time, & clock out time                  |
| for each shift/ day to be used for employee engagement                     |
| performance & payroll calculation.                                         |
| For the calculation of Total Break Time, we take the                       |
| breakdown of all individual break starts & resume time for                 |
| this calculation.                                                          |
| Remember that when calculating "Total Hours", the                          |
| system considers the specific type of break associated                     |
| with the shift.                                                            |
| - If the break type is designated as "Paid break" the                      |
| system will incorporate the allocated break time in                        |
| the calculation to determine the total hours                               |
| - If a user takes an unassigned break or "Unnaid                           |
| break" then the system excludes the allocated                              |
| break time from the total actual hours                                     |
| Bomomber: that broak types may yary from                                   |
| - Remember. that break types may vary nom                                  |
| individual stars managers when configuring                                 |
| Individual store managers when configuring                                 |
|                                                                            |
| <ul> <li>I ne "Regular Hours" will remain the same as stated in</li> </ul> |
| "Ioday's Shift Information" in every breakdown under the                   |

| +                                                          | ablo                                                                          |                                                                                                    |                        |                                                                         |  |
|------------------------------------------------------------|-------------------------------------------------------------------------------|----------------------------------------------------------------------------------------------------|------------------------|-------------------------------------------------------------------------|--|
| l                                                          |                                                                               |                                                                                                    |                        |                                                                         |  |
| Next to the calendar option, the placeholder inside "lotal |                                                                               |                                                                                                    |                        |                                                                         |  |
| Worked Hours" will be calculated and appear inside         |                                                                               |                                                                                                    |                        | ppear inside the                                                        |  |
| k                                                          | DOX.                                                                          |                                                                                                    |                        |                                                                         |  |
|                                                            | ≻ We us                                                                       | se the addition                                                                                    | of "Total hou          | urs" for the                                                            |  |
|                                                            | select                                                                        | ed range and                                                                                       | their breakdo          | owns to aet the                                                         |  |
|                                                            | "Total                                                                        |                                                                                                    | e"                     | <u> </u>                                                                |  |
| <u>ب</u>                                                   | The fellowing                                                                 |                                                                                                    | the exemple            | of how to                                                               |  |
| **                                                         |                                                                               |                                                                                                    |                        |                                                                         |  |
| C                                                          | calculate the                                                                 | breakdown w                                                                                        | nen a single           | date is selected                                                        |  |
| â                                                          | as "01/02 To                                                                  | 01/02".                                                                                            |                        |                                                                         |  |
|                                                            |                                                                               |                                                                                                    |                        |                                                                         |  |
| Date                                                       | Start                                                                         | End                                                                                                | Total<br>Break<br>Time | Total Hours                                                             |  |
| 01/02/2024                                                 | 07:36 AM<br>(Indicates<br>the time<br>"clock in"<br>button<br>was<br>clicked) | - AM                                                                                               | -                      | -                                                                       |  |
| 01/02/2024                                                 | 07:36 AM<br>(Indicates<br>the time<br>"clock in"<br>button<br>was<br>clicked) | 09:44 AM<br>(Indicates<br>the time in<br>which the<br>"Break" /<br>"End"<br>button was<br>clicked) | -                      | 02:07 (The<br>difference of<br>Start & End<br>times)<br>(07:36 - 09:43) |  |
| 01/02/2024                                                 | 10:12 AM                                                                      | - AM                                                                                               | 00:30                  | 02:07 (The                                                              |  |

Confidential – ©2024 Documentation Consultants (www.codelantic.com )

Document:

Page 345

Software Requirements Specification

### EBOS

|            | (Indicates<br>the time<br>in which<br>the<br>"Resume"<br>/ "Start"<br>button<br>was<br>clicked) |                                                                                                    | (The<br>difference<br>between<br>last end<br>time and<br>current<br>start time<br>i.e. 09:44<br>- 10:12 )                                                                     | previous total<br>hours, here we<br>are assuming<br>that the break<br>type is not paid<br>break hence we<br>don't include 30<br>minutes into our<br>calculation)                                       |
|------------|-------------------------------------------------------------------------------------------------|----------------------------------------------------------------------------------------------------|----------------------------------------------------------------------------------------------------|----------------------------------------------------------------------------------------------------|
| 01/02/2024 | 10:12 AM<br>(Indicates<br>the<br>previous<br>start time)                                        | 12:50 PM<br>(Indicates<br>the time in<br>which the<br>"Break" /<br>"End"<br>button was<br>clicked) | 00:30<br>(Indicates<br>the<br>previous<br>total break<br>time)                                                                                                    | 04:45 (The<br>difference<br>between current<br>start time &<br>current end time,<br>added with<br>previous total<br>hours i.e. [12:50<br>- 10:12] + 02:07<br>$\rightarrow$ [02:38] +<br>02:07 = 04:45) |
| 01/02/2024 | 1:45 PM                                                                                         | - PM                                                                                               | 01:25<br>(Indicates<br>the<br>difference<br>between<br>previous<br>end time<br>& start<br>time<br>added<br>with<br>previous<br>total break<br>time i.e.<br>([12:50 -<br>1:45] | 04:45 (Indicates<br>the previous total<br>hours as the end<br>time is not<br>available here)                                                                                                    |

Confidential – ©2024 Documentation Consultants (www.codelantic.com ) Docume

Document: Page 346

|                    |                                         | + 00:30 →<br>[00:55 +<br>00:30] =<br>00:85 →<br>01:25)                           |  |  |
|--------------------|-----------------------------------------|----------------------------------------------------------------------------------|--|--|
|                    | The next table Hours" using t 01/02".   | e shows how to calculate the "Total Worked<br>he same example above as "01/02 To |  |  |
|                    | Total Hours                             | Total Worked Hours                                                               |  |  |
|                    | _                                       |                                                                                  |  |  |
|                    | 02:07                                   |                                                                                  |  |  |
|                    | 02:07                                   |                                                                                  |  |  |
|                    | 04:45                                   |                                                                                  |  |  |
|                    | 04:45                                   | Placeholder holds<br>" <b>04:45</b> "                                            |  |  |
|                    |                                         | Which is the final/ last row of the "Total Hours"                                |  |  |
|                    | • Then I should be abl                  | e to successfully access my timesheets &                                         |  |  |
|                    | corresponding Total \                   | Norked Hours for a particular date or                                            |  |  |
|                    | range.                                  |                                                                                  |  |  |
|                    | Unit Tests Passed                       |                                                                                  |  |  |
|                    | Acceptance Criteria                     | n Met                                                                            |  |  |
| Definition of Done | Code Reviewed                           |                                                                                  |  |  |
|                    | <ul> <li>Functional Tests Pa</li> </ul> | issed                                                                            |  |  |
|                    | Non-Functional Rec                      | quirements Met                                                                   |  |  |

Confidential – ©2024 Documentation Consultants (www.codelantic.com ) Document:

ument: Page 347

| User story name     | Work Schedule                                                                                                    | User story<br>ID | EBOS_003 |  |  |
|---------------------|----------------------------------------------------------------------------------------------------|------------------|----------|--|--|
| Priority            | High<br>Medium<br>Low                                                                                                    |                  |          |  |  |
| Estimate            | Estimated effort to build this user story.                                                                                                    |                  |          |  |  |
| User story          | <ul> <li>As a staff member,</li> <li>I want the ability to access my work schedule in a calendar overview conveniently through the app,</li> <li>So that I can easily view shift details, including start/end times, break schedules, and days off, and stay informed about any changes or adjustments communicated through the app.</li> </ul> |                  |          |  |  |
| Acceptance criteria | Acceptance Criteria01:                                                                                                    |                  |          |  |  |
|                     | Given that I want to view the calendar overview                                                                                                    |                  |          |  |  |

Confidential – ©2024 Documentation Consultants (www.codelantic.com ) Document: Page 348

Г

|                    | When I navigate to the "Work Schedule" section,               |  |
|--------------------|---------------------------------------------------------------|--|
|                    | The app displays my upcoming work schedule, including         |  |
|                    | shift details such as start and end times, break schedules,   |  |
|                    | and days off.                                                 |  |
|                    | I have the option to view my schedule for different weeks or  |  |
|                    | months, allowing for a comprehensive overview.                |  |
|                    | The app notifies me of any changes to my schedule, such as    |  |
|                    | shift swaps or adjustments, through push notifications or     |  |
|                    | in-app alerts.                                                |  |
|                    | I can view detailed information about the changes, including  |  |
|                    | the modified shift details and the staff member involved in   |  |
|                    | the swap or adjustment.                                       |  |
|                    | If there are any discrepancies or concerns regarding the      |  |
|                    | schedule, I can initiate communication with the relevant team |  |
|                    | members or management directly through the app.               |  |
|                    | The schedule information is securely stored and accessible    |  |
|                    | only to authorized staff members, ensuring privacy and        |  |
|                    | compliance with company policies.                             |  |
|                    | • Then only I can manage the tasks that are assigned to me in |  |
|                    | the work schedule function.                                   |  |
|                    |                                                               |  |
|                    | Unit Tests Passed                                             |  |
|                    | Acceptance Criteria Met                                       |  |
| Definition of Done | Code Reviewed                                                 |  |
|                    | Functional Tests Passed                                       |  |
|                    | <ul> <li>Non-Functional Requirements Met</li> </ul>           |  |
|                    |                                                               |  |

| User story name        | Task                                                                                                    | User story ID | EBOS_007 |  |
|------------------------|----------------------------------------------------------------------------------------------------|---------------|----------|--|
| Priority               | High<br>Medium<br>Low                                                                                                    |               |          |  |
| Estimate               | Estimated effort to build this user story.                                                                                                    |               |          |  |
| User story             | <ul> <li>As a staff member,</li> <li>I want to efficiently manage my assigned tasks using the app,</li> <li>So that I can easily streamline the tasks assigned to me along with the daily tasks to be completed within that day by the team.</li> </ul>                                                                                                    |               |          |  |
| Acceptance<br>criteria | <ul> <li>Acceptance Criteria 01</li> <li>Given that I have landed on the "Tasks" screen</li> <li>When I arrive at screen, I should be able to have a comprehensive overview of tasks assigned to me/ by me (as a store manager POV),</li> <li>There should be three tabs as follows</li> <li>All Tasks - includes an overview of assigned tasks &amp;</li> </ul> |               |          |  |

| daily tasks                                                      |
|------------------------------------------------------------------|
| Assigned Tasks - includes an overview of only the                |
| assigned tasks for that user                                     |
| Daily Tasks - which is an overview of other tasks                |
| available within the team that needs to be completed             |
| for that day (if store manager haven't assigned anyone           |
| for this kind of tasks, the system automatically assign          |
| all employees to this task and displays this under daily         |
| tasks)                                                           |
| Once I click on the left navigation bar's "Task" option under    |
| "Shift" tab, I should land on the "All Tasks" tab and be able to |
| clearly see an organized list of all tasks assigned to me        |
| categorized based on their status—whether they are:              |
| ≻ Open                                                           |
| > In progress, or                                                |
| ➤ Completed.                                                     |
| Users can conveniently drag and drop tasks into one of three     |
| categories, and upon manual adjustment of the status via a       |
| dropdown menu—offering options "Open," "In progress," or         |
| "Completed"—tasks will automatically transition to the           |
| corresponding categorization                                     |
| - The numerical count displayed alongside each status            |
| will dynamically update, incrementing or decrementing            |
| as tasks are shifted / altered between statuses.                 |
| <ul> <li>Fach task card displays:</li> </ul>                     |
|                                                                  |
|                                                                  |

| > Description                                                   |
|-----------------------------------------------------------------|
| Start Date - End Date & End Time                                |
| Priority level (highest, high, middle, low, or lowest) at       |
| the top right corner                                            |
| Subtask count - shows a numerical value of total                |
| subtasks available for that main task                           |
| Chat icon - this will appear with a green dot on the top        |
| indicating that there are comments under this task              |
| Account profile - shows the assigned multiple staff             |
| profiles in the below right corner                              |
| I should possess the capability to click on individual task     |
| cards to access a detailed pop-up screen, where I can peruse    |
| additional information along with the existing details such as: |
| ≻ Title                                                         |
| ≻ Date                                                          |
| ≻ Time                                                          |
| > Assigned To                                                   |
| > Priority                                                      |
| > Department                                                    |
| ➤ Task Type                                                     |
| Recurrence types                                                |
| Task description                                                |
| > Activity                                                      |
| > Comments                                                      |
| ➤ Subtasks                                                      |
| ➤ Custom fields                                                 |
|                                                                 |

| Alter the status of the main task seamlessly within that          |
|-------------------------------------------------------------------|
| interface                                                         |
| These tasks will remain if they are still in-progress states in   |
| the board; however, if they are completed they will disappear     |
| from the board at the end of the day.                             |
| Then I can have a comprehensive idea of my assigned & daily tasks |
| while also being able to update the status of each task.          |
|                                                                   |
| Acceptance Criteria 02:                                           |
| Given that I want to access more additional information,          |
| When I click on an individual task card,                          |
| Once an individual task card is clicked, I will be redirected to  |
| the task detailed pop-up screen for more additional               |
| information.                                                      |
| The pop-up shows the overall "status" as open, in progress or     |
| completed with a cancel button on the top right corner.           |
| <ul> <li>After clicking the cancel button, users are</li> </ul>   |
| redirected to the task overview page, ensuring                    |
| that any modifications made are saved and                         |
| reflected in the current state of the task.                       |
| <ul> <li>The overall status adapts based on the status</li> </ul> |
| selected within the pop-up screen or the                          |
| category under which the status falls.                            |
| On the left side of the pop-up, we can see the following          |
| details:                                                          |
| • Title                                                           |
|                                                                   |

Confidential – ©2024 Documentation Consultants (www.codelantic.com ) Document:

ocument: Page 353

| <ul> <li>2 by 3 grid that is displayed as rectangles:</li> </ul> |
|------------------------------------------------------------------|
| <ul> <li>○ First Row:</li> </ul>                                 |
| Date - within this, I can see the start date &                   |
| end date in the format of dd/mm/yy                               |
| $\succ$ Time - within this, I can see the start time &           |
| end time in the format of hh:mm am/pm                            |
| Assigned To - shows the multiple staff profiles                  |
| the task is assigned to                                          |
| <ul> <li>Second Row:</li> </ul>                                  |
| Priority - shows the priority in either Highest,                 |
| High, Middle, Lowest, Low                                        |
| Department - shows the particular department                     |
| where this would vary from store to store for                    |
| example in retail business such as Cashier,                      |
| Cleaner, Customer Service, or Security                           |
| Task Type - shows the particular task type                       |
| where this would vary from store to store for                    |
| example in retail business such as Inventory                     |
| Management, Till Area, etc.                                      |
|                                                                  |
| Remember: that the store manager will be given                   |
| the option to customize these.                                   |
| <ul> <li>Recurrence type - Able to view my selected</li> </ul>   |
| recurrence days for this task in "Mon".                          |
| "Tue"."Wed"."Thur"."Fri"."Sat"."Sun".                            |
|                                                                  |

| • | Descr  | iption - refers | s to the description of the particular    |
|---|--------|-----------------|-------------------------------------------|
|   | task   |                 |                                           |
| • | Two ta | abs,            |                                           |
|   | 0      | Custom Fie      | lds - able to view the list of custom     |
|   |        | fields / chec   | k lists provided by the store             |
|   |        | manager wi      | thin that store to be completed by        |
|   |        | the staff       |                                           |
|   |        |                 | I am able to view the <b>title</b> of the |
|   |        |                 | main custom field and under this I        |
|   |        |                 | am able to view the list of               |
|   |        |                 | assigned tasks to be completed            |
|   |        |                 | for this custom field.                    |
|   |        | •               | The actions to complete these             |
|   |        |                 | custom fields would differ from           |
|   |        |                 | what the store manager has set            |
|   |        |                 | (For example, "Declare Petty              |
|   |        |                 | Cash" with a tick box option).            |
|   |        |                 | These options can vary from               |
|   |        |                 | Dropdown, Short Text,                     |
|   |        |                 | Description, Number, Image                |
|   |        |                 | upload, Audio Recording, Rating,          |
|   |        |                 | Signature, File upload, Currency,         |
|   |        |                 | Measurements, Temperature.                |
|   | 0      | Sub Tasks v     | with total number of sub task count -     |
|   |        | -               | I am able to access a list of sub         |
|   |        |                 | tasks for this main task and mark         |
|   |        |                 |                                           |

| the checkboxes next to each item                                            |
|-----------------------------------------------------------------------------|
| to confirm their completion.                                                |
| <ul> <li>Until these checkboxes are</li> </ul>                              |
| completed the status of that main                                           |
| task should be "In Progress".                                               |
| <ul> <li>Once a subtask is clicked from the</li> </ul>                      |
| list I should be redirected to the                                          |
| same task template pop-up screen                                            |
| to view detailed information about                                          |
| the relevant subtask.                                                       |
| <ul> <li>Status button (this is used to change the status of the</li> </ul> |
| overall main task) - Able to change the status by                           |
| clicking the arrow icon inside the button where                             |
| current status will be changed to next available                            |
| status, the users can also update the status using                          |
| the drop down list of                                                       |
| <ul> <li>Open - initial status</li> </ul>                                   |
| <ul> <li>○ InProgress</li> </ul>                                            |
| <ul> <li>Completed</li> </ul>                                               |
| $\circ$ Note that the user can only modify the                              |
| status of the main task itself wherever the                                 |
| status button is located.                                                   |
| <ul> <li>Upon changing the status here,</li> </ul>                          |
| the primary status at the top                                               |
| should adjust correspondingly.                                              |
| On the right side of the pop-up, we can see the Activity (this              |

| Fields                                                              | Mandatory                 | Validations                      |
|---------------------------------------------------------------------|---------------------------|----------------------------------|
|                                                                     |                           | ·                                |
| these comments within the activity section                          |                           | tivity section.                  |
| application should appropriately timestamp and display              |                           |                                  |
| with colleagues assigned to the same task. The                      |                           |                                  |
| facilitating seamless communication and collaboration               |                           |                                  |
| tasks and submit them via the "submit" button.                      |                           |                                  |
| $\rightarrow$ I would like the ability to append comments to main   |                           |                                  |
| through this section using the comments section.                    |                           |                                  |
| > They are able to tag each other and communicate                   |                           |                                  |
|                                                                     | comments between the      | e assigned users.                |
| -                                                                   | Should be scrollable to   | view all the available           |
|                                                                     | 10:30 am."                | 100tamp mai 2, 202 i             |
|                                                                     | right corner with the tim | nestamp "Mar 2, 2024             |
|                                                                     | "previous status" to "cu  | rrent status" " and on the       |
|                                                                     | " "@tagged account" cl    | hanged status from               |
|                                                                     | made the change guot      | te and timestamp as              |
| -                                                                   | should be visible in the  | activity section as who          |
| uni,p                                                               | Any changes made to t     | the status of the task           |
| am/om " example, "Mar 2, 2024 10:20 am")                            |                           | $24 \ 10.30 \ \text{am}^{\circ}$ |
| right corner (in the format of "Month Day Year hh:mm                |                           | Month Day, Year hhimm            |
| involved in this task along with the timestamps at the              |                           |                                  |
| <ul> <li>Which shows the past comments made by the users</li> </ul> |                           |                                  |
| and collaborate).                                                   |                           |                                  |
| section is w                                                        | here the assigned emplo   | vees can tag each other          |

| Comments                                                                                                    | Yes                                                                                                    | <ul> <li>Minimum 0 and<br/>Maximum 600<br/>characteristics.</li> <li>Should be able to<br/>tag each other<br/>and collaborate</li> </ul>                                                                                                    |
|----------------------------------------------------------------------------------------------------|----------------------------------------------------------------------------------------------------|----------------------------------------------------------------------------------------------------|
| <ul> <li>Real-time managers updated from notification notification notification</li> <li>Once the set on the series overview law on the series overview law on the series overview law on the status redirected goes under</li> <li>Then I will be all individual task e fields, and mark automatically save</li> </ul> | notifications should be ena<br>promptly about tasks com<br>om current status to "Com<br>as should be visible within<br>as.<br>status, or custom fields, or<br>utomatically saved and the<br>een or cancel button and r<br>ayout.<br>Is is changed for the task,<br>to the task overview scree<br>or the specific category.<br>De to view comprehensive<br>nabling me to adjust their<br>allocated subtasks as co<br>res the changes. | abled to alert store<br>pletion when the status is<br>pleted". These<br>the app and sent as push<br>subtasks are altered<br>e user can click anywhere<br>eturn to the task<br>once the user gets<br>en that particular task<br>e information about each<br>r statuses, fill out custom<br>mplete where the system |
| Acceptance Criteria 03                                                                                                    | <u>):</u>                                                                                                    |                                                                                                    |
| Given that I war                                                                                                    | t to access the detailed in                                                                                                    | nformation with regards to                                                                                                    |

| sub tasks,                                                                |
|---------------------------------------------------------------------------|
| • When I click on a sub task from the list, I should be redirected to the |
| detailed pop-up screen                                                    |
| This pop-up screen is the same as the previous detailed task              |
| pop-up screen in which I am able to view the following details:           |
| The top right corner shows the overall "status" as open, in               |
| progress or completed with a cancel button.                               |
| <ul> <li>After clicking the cancel button, users are</li> </ul>           |
| redirected to the task-detailed pop-up screen,                            |
| ensuring that any modifications made are saved                            |
| and reflected in the current state of the task.                           |
| <ul> <li>The overall status adapts based on the status</li> </ul>         |
| selected within the pop-up screen or the                                  |
| category under which the status falls.                                    |
| On the left side of the pop-up, we can see the following                  |
| details:                                                                  |
| Title                                                                     |
| <ul> <li>2 by 3 grid that is displayed as rectangles:</li> </ul>          |
| <ul> <li>○ First Row:</li> </ul>                                          |
| $\succ$ Date - within this, I can see the start date &                    |
| end date in the format of dd/mm/yy                                        |
| $\succ$ Time - within this, I can see the start time &                    |
| end time in the format of hh:mm am/pm                                     |
| Assigned To - shows the multiple staff profiles                           |
| the task is assigned to                                                   |
| <ul> <li>Second Row:</li> </ul>                                           |

| <ul><li>Priority - shows the priority in either Highest,</li></ul>                                |
|---------------------------------------------------------------------------------------------------|
| High, Middle, Lowest, Low                                                                         |
| Department - shows the particular department                                                      |
| where this would vary from store to store for                                                     |
| example in retail business such as Cashier,                                                       |
| Cleaner, Customer Service, or Security                                                            |
| Task Type - shows the particular task type                                                        |
| where this would vary from store to store for                                                     |
| example in retail business such as Inventory                                                      |
| Management, Till Area, etc.                                                                       |
|                                                                                                   |
| Remember: that the store manager will be given                                                    |
| the option to customize these.                                                                    |
| <ul> <li>Recurrence type - Able to view my selected</li> </ul>                                    |
| recurrence days for this sub-task in "Mon",                                                       |
| "Tue", "Wed", "Thur", "Fri", "Sat", "Sun".                                                        |
| <ul> <li>Description - refers to the description of the particular</li> </ul>                     |
| task                                                                                              |
| One tab as,                                                                                       |
| <ul> <li>Custom Fields - able to view the list of custom</li> </ul>                               |
| fields / check lists provided by the store                                                        |
| manager within that sub task to be completed                                                      |
|                                                                                                   |
| by the staff                                                                                      |
| by the staff<br>■ I am able to view the <b>title</b> of the                                       |
| by the staff<br>■ I am able to view the <b>title</b> of the<br>main custom field and under this I |
am able to view the list of assigned tasks to be completed for this custom field.

- The actions to complete these custom fields would differ from what the store manager has set (For example, "Declare Petty Cash" with a tick box option).
   These options can vary from Dropdown, Short Text, Description, Number, Image upload, Audio Recording, Rating, Signature, File upload, Currency, Measurements, Temperature.
- Status button (this is used to change the status of the main task as well as the status at the top of the pop-up screen) - Able to change the status by clicking the arrow icon inside the button where current status will be changed to next available status, the users can also update the status using the drop down list of
  - Open initial status
  - InProgress
  - Completed
  - Note that the user can only modify the status of the main task when the status button is changed from here.

| <ul> <li>Subsequently, the main task's</li> </ul>                  |
|--------------------------------------------------------------------|
| status should seamlessly update                                    |
| to reflect the newly modified status                               |
| initiated from this point.                                         |
| <ul> <li>Upon changing the status here,</li> </ul>                 |
| the primary status at the top                                      |
| should adjust correspondingly.                                     |
| On the right side of the pop-up, we can see the Activity (this     |
| section is where the assigned employees can tag each other         |
| and collaborate),                                                  |
| The actions taken here are mirrored in the main task's             |
| activity section, ensuring that any updates or                     |
| comments made are synchronized across both                         |
| interfaces.                                                        |
| Which shows the past comments made by the users                    |
| involved in this task along with the timestamps at the             |
| right corner (in the format of "Month Day, Year hh:mm              |
| am/pm " example, "Mar 2, 2024 10:30 am").                          |
| <ul> <li>Any changes made to the status of the task</li> </ul>     |
| should be visible in the activity section as who                   |
| made the change, quote and timestamp as                            |
| " "@tagged account" changed status from                            |
| "previous status" to "current status" " and on the                 |
| right corner with the timestamp "Mar 2, 2024                       |
| 10:30 am."                                                         |
| <ul> <li>Should be scrollable to view all the available</li> </ul> |

|                                                                                            | comments betwe                                                                                                    | en the assigned users.                                                                                                    |
|--------------------------------------------------------------------------------------------|----------------------------------------------------------------------------------------------------|----------------------------------------------------------------------------------------------------|
|                                                                                            | They are able to tag eac                                                                                                    | ch other and communicate                                                                                                    |
|                                                                                            | through this section usir                                                                                                    | ng the comments section.                                                                                                    |
| $\succ$                                                                                    | I would like the ability to                                                                                                    | append comments to main                                                                                                    |
|                                                                                            | tasks and submit them v                                                                                                    | via the "submit" button,                                                                                                    |
|                                                                                            | facilitating seamless cor                                                                                                    | mmunication and collaboration                                                                                                    |
|                                                                                            | with colleagues assigne                                                                                                    | d to the same task. The                                                                                                    |
|                                                                                            | application should appro                                                                                                    | opriately timestamp and display                                                                                                    |
|                                                                                            | these comments within t                                                                                                    | the activity section.                                                                                                    |
|                                                                                            |                                                                                                    |                                                                                                    |
|                                                                                            | i                                                                                                    |                                                                                                    |
| Fields                                                                                     | Mandatory                                                                                                    | Validations                                                                                                    |
| Comments                                                                                   | Yes                                                                                                    | <ul> <li>Minimum 0 and<br/>Maximum 600<br/>characteristics.</li> <li>Should be able to<br/>tag each other<br/>and collaborate</li> </ul>                     |
|                                                                                            |                                                                                                    |                                                                                                    |
| ♦ Once                                                                                     | the status, or custom fiel                                                                                                    | ds, are altered they get                                                                                                    |
| <ul> <li>Once autor</li> </ul>                                                             | the status, or custom fiel<br>natically saved and if the                                                                                                    | ds, are altered they get<br>user clicks anywhere on the                                                                                                    |
| <ul> <li>Once<br/>autor</li> <li>scree</li> </ul>                                          | the status, or custom fiel<br>natically saved and if the<br>on or the cancel button and                                                                                                    | ds, are altered they get<br>user clicks anywhere on the<br>d returns to the main task                                                                        |
| <ul> <li>Once<br/>autor</li> <li>scree</li> <li>pop-i</li> </ul>                           | the status, or custom fiel<br>natically saved and if the<br>on or the cancel button and<br>up screen.                                                                                        | ds, are altered they get<br>user clicks anywhere on the<br>d returns to the main task                                                                        |
| <ul> <li>Once<br/>autor</li> <li>scree</li> <li>pop-u</li> <li>Then I will</li> </ul>      | the status, or custom fiel<br>natically saved and if the<br>on or the cancel button and<br>up screen.                                                                                        | ds, are altered they get<br>user clicks anywhere on the<br>d returns to the main task                                                                        |
| <ul> <li>Once autor scree pop-t</li> <li>Then I will I task enabling</li> </ul>            | the status, or custom fiel<br>natically saved and if the<br>on or the cancel button and<br>up screen.<br>be able to view comprehe                                                            | ds, are altered they get<br>user clicks anywhere on the<br>d returns to the main task<br>nsive information about the sub                                     |
| <ul> <li>Once autor scree pop-t</li> <li>Then I will I task enablin fields some</li> </ul> | the status, or custom fiel<br>natically saved and if the<br>on or the cancel button and<br>up screen.<br>be able to view comprehe<br>ng me to adjust the main<br>ponts & activity postions : | ds, are altered they get<br>user clicks anywhere on the<br>d returns to the main task<br>nsive information about the sub<br>n task's status, fill out custom |

Page 364

# EBOS

|                    | saves the changes.              |
|--------------------|---------------------------------|
| Definition of Done | Unit Tests Passed               |
|                    | Acceptance Criteria Met         |
|                    | Code Reviewed                   |
|                    | Functional Tests Passed         |
|                    | Non-Functional Requirements Met |

| User story name        | Sales                                                                                                    | User story<br>ID | EBOS_004 |
|------------------------|----------------------------------------------------------------------------------------------------|------------------|----------|
| Priority               | High<br>Medium<br>Low                                                                                                    |                  |          |
| Estimate               | Estimated effort to build this user story.                                                                                                    |                  |          |
| User story             | <ul> <li>As a cashier,</li> <li>I want to efficiently manage and declare the necessary information at the beginning and end of my shift,</li> <li>So that the sales records are accurate and the store's financial transactions are transparent.</li> </ul> |                  |          |
| Acceptance<br>criteria | <ul> <li>Acceptance Criteria 01:</li> <li>Given that I want to manage the sales opening</li> <li>When I access the "Sales" section from the left navigation menu bar,</li> <li>Two tabs should be accessible, with the first tab labeled</li> </ul>         |                  |          |

| "Sales Opening" for inputting sales records upon                            |
|-----------------------------------------------------------------------------|
| commencing the shift, and the second tab named "Sales                       |
| Closing" for recording sales prior to concluding the shift.                 |
| There is a heading titled "Opening Declaration".                            |
| Under this, I should be able to input & view the following                  |
| details when starting the shift:                                            |
| <ul> <li>Shift - select my shift for the day which is set up the</li> </ul> |
| particular store manager from the drop down list of:                        |
| <ul> <li>Morning Shift, Evening shift (the drop down</li> </ul>             |
| list is varied from store to store as this list                             |
| will depend on how the owner has declared                                   |
| shifts)                                                                     |
| <ul><li>Tills - select my till that I am starting the day with</li></ul>    |
| from a drop down list of:                                                   |
| • Till 1, Till 2, Till 3, Till 4 (the number of tills/                      |
| POS available will depend on the particular                                 |
| store but the recommended number of tills to                                |
| be used with Ebos is 4).                                                    |
| <ul> <li>Able to view the following details:</li> </ul>                     |
| <ul> <li>Coins Safe - states the previously closed</li> </ul>               |
| declaration's coins safe value i.e.                                         |
| yesterday's closing declaration.                                            |
| <ul> <li>Petty Cash - states the previously closed</li> </ul>               |
| declaration's petty cash value i.e.                                         |
| yesterday's closing declaration.                                            |
| <ul> <li>Previously float End - states the previously</li> </ul>            |

| closed declaration's float end value i.e.                                   |
|-----------------------------------------------------------------------------|
| yesterday's closing declaration (float end &                                |
| float start is basically the value stated in the                            |
| POS report).                                                                |
| There is a subheading as "POS Declaration" in which I                       |
| have to state the:                                                          |
| <ul> <li>Float Start: the value in the POS report. (Ideally this</li> </ul> |
| value needs to be the same as the previous float                            |
| end value indicating that no errors or theft has                            |
| occurred during the shifts)                                                 |
| There is a subheading as "Scratch Card Declaration" in                      |
| which I have to state the:                                                  |
| <ul> <li>Scratch Card: indicates a "Click Here" option which</li> </ul>     |
| will redirect to the "Scratch Card Opening                                  |
| Declaration" pop-up screen (To be able to enter the                         |
| starting card number in the available dispensers of                         |
| the scratch card).                                                          |
| There is a subheading as "Safe Declaration" in which I                      |
| have to state the:                                                          |
| <ul> <li>Coin Safe: needs to record the total count of coins</li> </ul>     |
| in the particular safe which is the opening balance.                        |
| <ul> <li>This is set as a mandatory field so the user</li> </ul>            |
| cannot process to submit if this value is not                               |
| stated.                                                                     |
| <ul> <li>Stating if a field is mandatory or not depends</li> </ul>          |
| on the store manager for different stores. If it                            |
|                                                                             |

|                                                                         | is stated as mand                                                                    | latory then with the "Coin                                                                               |  |
|-------------------------------------------------------------------------|--------------------------------------------------------------------------------------|----------------------------------------------------------------------------------------------------|--|
|                                                                         | Safe" field I shoul                                                                  | d see the asterisk symbol                                                                                |  |
| next to it.                                                             |                                                                                      |                                                                                                    |  |
| <ul> <li>Petty Cash: needs to record the total count of cash</li> </ul> |                                                                                      |                                                                                                    |  |
| in the particular safe which is the opening balance.                    |                                                                                      |                                                                                                    |  |
| Remember that these different types of safes will differ                |                                                                                      |                                                                                                    |  |
| from store                                                              | to store depending of                                                                | on how the store manager                                                                                 |  |
| has declar                                                              | red them.                                                                            |                                                                                                    |  |
|                                                                         |                                                                                      |                                                                                                    |  |
| Fields                                                                  | Mandatory<br>(depends<br>whether the<br>store manager<br>has set em as<br>mandatory) | Validations                                                                                              |  |
| Float Start                                                             | Yes                                                                                  | <ul> <li>Must be only in digits</li> <li>Should not contain any special characters or spaces.</li> </ul> |  |
| Coin Safe                                                               | Yes                                                                                  | <ul> <li>Must be only in digits</li> <li>Should not contain any special characters or spaces.</li> </ul> |  |
| Petty Cash                                                              | No                                                                                   | <ul> <li>Must be only in digits</li> <li>Should not contain any special</li> </ul>                       |  |

Confidential – ©2024 Documentation Consultants (www.codelantic.com )

Page 367

|                                                                                                    |                                                                                                    | characters or spaces.                                                                                                    |
|----------------------------------------------------------------------------------------------------|----------------------------------------------------------------------------------------------------|----------------------------------------------------------------------------------------------------|
| <ul> <li>If the enter<br/>follow indic<br/>appropriat<br/>please try</li> <li>I should be<br/>section pri</li> </ul>                                        | red values for the abov<br>cated validations, then<br>e toast / error message<br>again! "<br>e able to "Add Commer<br>or to submitting the op                                                                                                    | e mentioned fields do not<br>I should receive an<br>as "Incorrect value,<br>nts" in the comment block<br>ening declaration.                                                                                               |
| Fields                                                                                                    | Mandatory                                                                                                    | Validations                                                                                                    |
| Comments                                                                                                    | Yes                                                                                                    | - Minimum 0 and<br>Maximum 600<br>characteristics.                                                                                                    |
| <ul> <li>To ensure selecting t entered da knowledge information</li> <li>I should be submit my manager's</li> <li>There sho my declara dashboard</li> </ul> | accuracy, I should be a<br>he checkbox labeled "I<br>ata is accurate and corr<br>e. I understand that once<br>n, it cannot be undone<br>e able to click the "Sub<br>details to be shown at<br>portal.<br>uld be a "Cancel" butto<br>ation at any one point a<br>I page. | able to verify my input by<br>hereby confirm that all<br>rect to the best of my<br>ce I submit this<br>or modified."<br>mit" button to save &<br>the relevant store<br>n to cancel submitting<br>and be redirected to the |

| *    | Remember upon the transition between shifts, when the initial                                           |
|------|----------------------------------------------------------------------------------------------------|
|      | morning shift employee declares the scratch cards, the system                                           |
|      | will prevent any subsequent employee with overlapping morning                                           |
|      | shifts from performing another opening declaration. In this                                             |
|      | manner, the system disables the opening declaration function for                                        |
|      | the second employee upon selection of a conflicting shift.                                              |
|      | <b>Then</b> I can successfully declare the opening declaration for the                                  |
|      | sales after starting my shift                                                                           |
|      |                                                                                                    |
| Acce | ptance Criteria 02:                                                                                     |
|      |                                                                                                    |
| •    | Given that I want to declare the opening sales of scratch cards,                                        |
| •    | When I click the "Click Here" option next to Scratch Card                                               |
|      | Declaration                                                                                             |
|      | There should be a pop-up screen with the name of                                                        |
|      | "Scratch Card Opening Declaration", where under this I                                                  |
|      | should be able to manage the opening numbers of the                                                     |
|      | available games in the dispenser.                                                                       |
|      | <ul> <li>This will be declared by the store manager</li> </ul>                                          |
|      | according to the store.                                                                                 |
|      | The "shift" is set as the same shift that was set in the                                                |
|      | previous screen i.e. either "Morning Shift" or "Evening                                                 |
|      | Shiff"                                                                                                  |
|      | - The user can be able to change this by clicking the                                                   |
|      | The user can be able to change this by clicking the drop down monut option of only point under "a biff" |
|      | arop down menu option at any point under "Shift".                                                       |
|      | Next part of the screen displays the below mentioned                                                    |

| Fields |       | Mandatory                                                                     | Validations              |
|--------|-------|-------------------------------------------------------------------------------|--------------------------|
|        |       |                                                                               |                          |
|        | supp  | ported is 10.                                                                 |                          |
|        | head  | ding row. Hence, the ma                                                       | aximum number of row     |
|        | Eacl  | h section can have only                                                       | 6 rows including the     |
|        | num   | bers.                                                                         | -                        |
|        | shov  | wcasing additional avail                                                      | able box/game            |
|        | the s | screen will feature a cor                                                     | ntinuation of the table, |
|        | be ir | nsufficient, the subsequ                                                      | ent section / next half  |
|        | asso  | ciated with each box. S                                                       | Should the initial space |
|        | price | es, and the previous clo                                                      | sing card number         |
|        | disp  | enser), relevant images                                                       | for each box number      |
|        | num   | bers (corresponding a                                                         | mes in the scratch ca    |
| _      | The   | table is nonulated with                                                       | details such as hov      |
|        | •     | declaration for the ne                                                        | articular box no         |
|        | _     |                                                                               |                          |
|        | •     | Closing Card No - Pr     declaration for the pr                               | evious closing           |
|        |       |                                                                               | aru ior this box / game  |
|        |       | <ul> <li>Image - The uploade</li> <li>Drice Drice of the optimized</li> </ul> | a image of the card.     |
|        |       | games are available                                                           | within the dispenser.    |
|        |       | Box No - Indicate the                                                         | e box number where the   |
|        | First | row displays the head                                                         | ngs of:                  |
| 6 DY 5 | gria  | tor each section:                                                             |                          |
|        |       | Contraction of the second second                                              |                          |

Software Requirements Specification

EBOS

| Starting Card No                                                                                                    | Yes                                                                                                    | <ul> <li>Can only be a digit</li> <li>Can be either</li> <li>O or any number</li> <li>between the card per</li> <li>bundle</li> </ul>                                                                                                    |
|----------------------------------------------------------------------------------------------------|----------------------------------------------------------------------------------------------------|----------------------------------------------------------------------------------------------------|
| <ul> <li>If a</li> <li>abc</li> <li>then</li> <li>then</li> <li>then</li> <li>correr</li> <li>To ensure</li> <li>selecting the</li> <li>entered date</li> <li>knowledge</li> <li>information</li> <li>I should be</li> <li>submit the</li> <li>"Sales Op</li> <li>There show</li> <li>my declarate</li> <li>Sales ope</li> </ul> | character is entered or a<br>ove validation mentioned<br>m and display an error m<br>table as "Incorrect forma<br>rect card number."<br>accuracy, I should be at<br>he checkbox labeled "I h<br>ata is accurate and corre<br>e. I understand that once<br>n, it cannot be undone o<br>e able to click the "Subm<br>e scratch card details and<br>ening" screen to fill in the<br>e user must be able to cli<br>ain and be redirected to t<br>ening Declaration" pop-u<br>uld be a "Cancel" button<br>ation at any one point an<br>ning page. | anything other than the<br>, the system must reject<br>nessage in red below<br>at, please enter the<br>ole to verify my input by<br>nereby confirm that all<br>ect to the best of my<br>a I submit this<br>r modified."<br>hit" button to save &<br>d be redirected to the<br>e rest of the details.<br>ick on "Click Here"<br>he "Scratch Card<br>up screen.<br>to cancel submitting<br>ad be redirected to the |

|   | • Then I will be able to declare the starting numbers for the            |
|---|--------------------------------------------------------------------------|
|   | games/ boxes available in the dispenser.                                 |
|   |                                                                          |
| A | Acceptance Criteria 03:                                                  |
|   | Given that I want to manage the sales closing                            |
|   | When I access the "Sales Closing" tab in the sales page,                 |
|   | There is a heading titled "Closing Declaration".                         |
|   | In this screen, there are two types of closing declarations              |
|   | (as two buttons) which are:                                              |
|   | <ul> <li>"Day End" button - the day end sales before closing</li> </ul>  |
|   | the store i.e. the start time to end time of the                         |
|   | particular shop. This can be acquired depending on                       |
|   | different stores:                                                        |
|   | <ul> <li>Certain stores integrate a mechanism within</li> </ul>          |
|   | their Point of Sale (POS) systems to                                     |
|   | generate a Z report, consolidating all                                   |
|   | individual POS reports into a comprehensive                              |
|   | end-of-day summary.                                                      |
|   | The staff members are required to obtain the                             |
|   | report from each POS system and manually                                 |
|   | compute the total sales, utilizing these                                 |
|   | calculated values to populate the fields                                 |
|   | across subsequent screens.                                               |
|   | <ul><li>"Shift End" button - the staff is able to record sales</li></ul> |
|   | closing based on their shift wise.                                       |

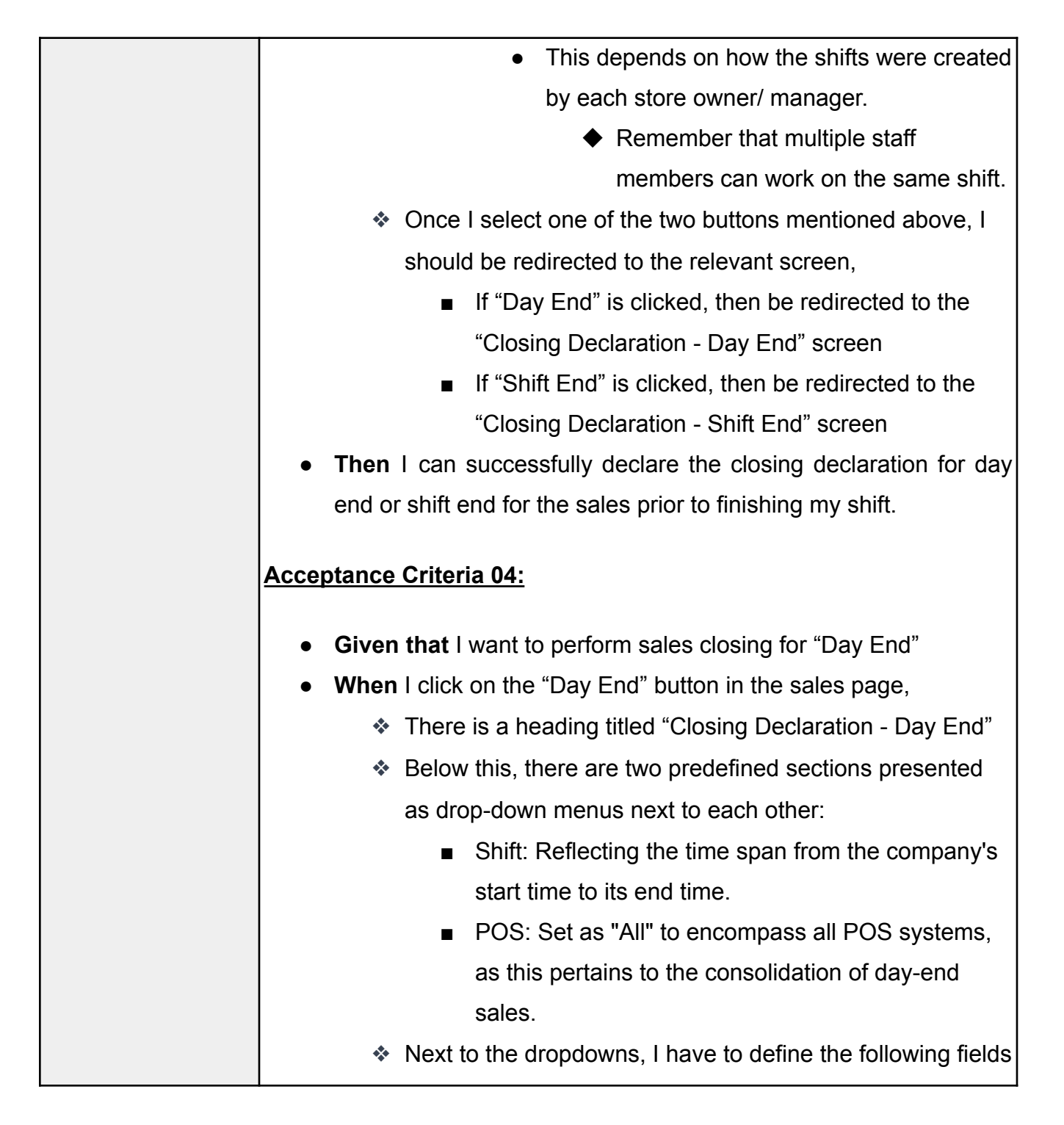

| which are in a 2x2 grid:                                                 |
|--------------------------------------------------------------------------|
| <ul> <li>Float Start: which displays the previous float start</li> </ul> |
| value which was entered to the system by an                              |
| employee. (Ideally should be the same with float                         |
| end value)                                                               |
| <ul> <li>The Coins Safe section is organized into a 1x2 grid,</li> </ul> |
| presenting:                                                              |
| Previous Coin Safe Value: Enclosed within a                              |
| dotted outline, this represents the amount                               |
| inputted into the system by an employee.                                 |
| <ul> <li>Present Coin Safe Value: This showcases</li> </ul>              |
| the current closing balance, indicating the                              |
| available amount.                                                        |
| <ul> <li>Float End: Displays the float end value in the</li> </ul>       |
| combined POS report                                                      |
| <ul> <li>In the Petty Cash section, arranged within a 1x2</li> </ul>     |
| grid:                                                                    |
| <ul> <li>Previous Petty Cash Value: Shown within a</li> </ul>            |
| dotted outline, indicating the amount                                    |
| previously entered into the system by an                                 |
| employee.                                                                |
| <ul> <li>Present Petty Cash Value: Reflects the</li> </ul>               |
| current closing balance, displaying the                                  |
| available amount.                                                        |
| In the below section, there are two distinct components                  |
| divided into each half:                                                  |
|                                                                          |

| <ul><li>"Money In" which presents the sales made by the</li></ul>         |
|---------------------------------------------------------------------------|
| particular store.                                                         |
| <ul> <li>"Money Out" which presents the payouts made</li> </ul>           |
| from the store.                                                           |
| 1. "Money In" section contains the following fields to be                 |
| declared depending on what the store manager has                          |
| declared:                                                                 |
| Note: Users have the flexibility to populate these fields                 |
| either by manually entering the values or by utilizing the                |
| camera button to capture an image, or alternatively, by                   |
| uploading an image via the plus button.                                   |
| $\succ$ Note: some fields require data from the POS report &              |
| terminal report if any for comparison and accuracy & the                  |
| scratch card requires the closing declaration.                            |
| <ul> <li>Total shop sales - from the POS report</li> </ul>                |
| <ul> <li>Pay Point - from the POS report &amp; terminal report</li> </ul> |
| <ul> <li>Lottery - from the POS report &amp; terminal report</li> </ul>   |
| <ul> <li>Scratch card - from POS report &amp; option to be</li> </ul>     |
| redirected to the "scratch card closing declaration"                      |
| page to declare the closing number.                                       |
| 2. "Money Out" section contains the following fields to be                |
| declared depending on what the store manager has                          |
| declared:                                                                 |
| Note: Users have the flexibility to populate these fields                 |
| either by manually entering the values or by utilizing the                |
| camera button to capture an image, or alternatively, by                   |
|                                                                           |

| uploading an image via the plus button.                                    |
|----------------------------------------------------------------------------|
| Note: the following fields require data from the POS report                |
| & terminal report if any.                                                  |
| <ul> <li>Lottery Pay- from the POS report &amp; terminal report</li> </ul> |
| <ul> <li>S/Card Pay- from the POS report &amp; terminal report</li> </ul>  |
| <ul> <li>PayPoint Pay- from the POS report &amp; terminal</li> </ul>       |
| report                                                                     |
| <ul> <li>Payzone Pay - from POS report &amp; terminal report</li> </ul>    |
| Towards the bottom of the page lies the "Safe Declaration"                 |
| section in a 3x3 grid designated for declaring more items                  |
| used within the store such as:                                             |
| Note: Users have the flexibility to populate these fields                  |
| either by manually entering the values or by utilizing the                 |
| camera button to capture an image, or alternatively, by                    |
| uploading an image via the plus button.                                    |
| Note: the following fields require data from the POS                       |
| report.                                                                    |
| $\succ$ In the first row,                                                  |
| <ul> <li>Total safe drop</li> </ul>                                        |
| Total card payments                                                        |
| ■ Other 1                                                                  |
| $\succ$ In the second row,                                                 |
| <ul> <li>Total credits amount</li> </ul>                                   |
| Total vouchers                                                             |
| <ul> <li>Other 2</li> </ul>                                                |
|                                                                            |

| I should be able to "Add Comments" in the comment block section prior to submitting the opening declaration. |                                                        |                                                                        |
|----------------------------------------------------------------------------------------------------|--------------------------------------------------------|------------------------------------------------------------------------|
| Fields                                                                                                    | Mandatory                                              | Validations                                                            |
| Comments                                                                                                    | Yes                                                    | <ul> <li>Minimum 0 and<br/>Maximum 600<br/>characteristics.</li> </ul> |
| <ul> <li>To ensure<br/>selecting t</li> </ul>                                                                | accuracy, I should be at<br>he checkbox labeled "I h   | ble to verify my input by<br>hereby confirm that all                   |
| entered da<br>knowledge                                                                                      | ata is accurate and corre<br>e. I understand that once | ect to the best of my<br>I submit this                                 |
| information                                                                                                  | n, it cannot be undone o                               | r modified."                                                           |
| I should be                                                                                                  | e able to click the "Subm                              | it" button to save &                                                   |
| submit my<br>manager's                                                                                       | details to be shown at t<br>portal.                    | he relevant store                                                      |
| <ul> <li>There sho</li> </ul>                                                                                | uld be a "Cancel" button                               | to cancel submitting                                                   |
| my declara<br>dashboard                                                                                      | ation at any one point ar<br>I page.                   | d be redirected to the                                                 |
| ★ Remember upon                                                                                              | the transition between s                               | hifts, when the initial                                                |
| morning shift em                                                                                             | oloyee declares the scra                               | tch cards, the system                                                  |
| will prevent any s                                                                                           | ubsequent employee wi                                  | th overlapping morning                                                 |
| shifts from perfor                                                                                           | ming another opening d                                 | eclaration. In this                                                    |
| manner, the syste                                                                                            | em disables the opening                                | declaration function for                                               |
| the second emplo                                                                                             | byee upon selection of a                               | conflicting shift.                                                     |
| • Then I can com                                                                                             | plete all the sales & pa                               | ayouts made within that                                                |

day.

# Acceptance Criteria 05:

- Given that I want to perform sales closing for "Day End"
- When I click on the "Shift End" button in the sales page,
  - There is a heading titled "Closing Declaration Shift End"
  - Below this, there are two predefined sections presented as drop-down menus next to each other:
    - Shift: gives a drop down list of the different shifts available which is added by the store owner, example, I should be able to select my associated shift:
      - Shift 1: 6:00AM 2:00PM
      - Shift 2: 9:00AM 5:00PM
      - Shift 3: 2:00PM- 10:00PM
      - Shift 4: 5:00PM- 10:00PM
    - POS: gives a drop down list of the available POS systems which is added by the store owner (ideally recommended to have 3-4 POS systems), example, I should be able to select the POS/ Tills I worked with during my shift (ideally an employee can work between 2 Tills):
      - All to encompass all POS systems
      - POS 1
      - POS 2

| • POS 3                                                                  |
|--------------------------------------------------------------------------|
| • POS 4                                                                  |
| On the right corner, I have to define the following fields               |
| which are in a 2x2 grid:                                                 |
| > In first row,                                                          |
| <ul> <li>Float Start: which displays the previous float start</li> </ul> |
| value that was entered to the system by an                               |
| employee. (Ideally should be the same with float                         |
| end value)                                                               |
| <ul> <li>The Coins Safe section is organized into a 1x2 grid,</li> </ul> |
| presenting:                                                              |
| <ul> <li>Previous Coin Safe Value: Enclosed within a</li> </ul>          |
| dotted outline, this represents the previous                             |
| amount inputted into the system by an                                    |
| employee.                                                                |
| <ul> <li>Present Coin Safe Value: I can showcase</li> </ul>              |
| the current closing balance, indicating the                              |
| available amount.                                                        |
| Float End: I can display the float end value shown                       |
| in the combined POS report                                               |
| In the Petty Cash section, arranged within a 1x2                         |
| grid:                                                                    |
| <ul> <li>Previous Petty Cash Value: Shown within a</li> </ul>            |
| dotted outline, indicating the amount                                    |
| previously entered into the system by an                                 |
| employee.                                                                |

Confidential – ©2024 Documentation Consultants (www.codelantic.com ) Docume

Document: Page 379

|                                                                                                    | <ul> <li>Present Petty Cash '</li> </ul>                                                                                                    | Value: Reflects the                                                                                                    |
|----------------------------------------------------------------------------------------------------|----------------------------------------------------------------------------------------------------|----------------------------------------------------------------------------------------------------|
|                                                                                                    | current closing balar                                                                                                    | ice, displaying the                                                                                                    |
|                                                                                                    | available amount.                                                                                                    |                                                                                                    |
|                                                                                                    |                                                                                                    |                                                                                                    |
| Field                                                                                                    | Mandatory                                                                                                    | Validations                                                                                                    |
| Coins Safe                                                                                                    | Yes                                                                                                    | Must be minimum 1 & maximum 50 digits                                                                                                    |
| Float End                                                                                                    | Yes                                                                                                    | Must be minimum 1 & maximum 50 digits                                                                                                    |
| Petty Cash                                                                                                    | Yes                                                                                                    | Must be minimum 1 & maximum 50 digits                                                                                                    |
| <ul> <li>In the below divided intended inten</li></ul> | ow section, there are two<br>o each half:<br>oney In" which presents<br>ticular store.<br>oney Out" which presen<br>n the store.<br>" section contains the fo<br>lepending on what the s<br>rs have the flexibility to p<br>nanually entering the va<br>utton to capture an image<br>an image via the plus bo<br>ne fields require data from | o distinct components<br>the sales made by the<br>ts the payouts made<br>llowing fields to be<br>tore manager has<br>oopulate these fields<br>lues or by utilizing the<br>e, or alternatively, by<br>utton.<br>m the POS report & |
|                                                                                                    |                                                                                                    |                                                                                                    |

| terminal report if any, for comparison and accuracy & the                      |
|--------------------------------------------------------------------------------|
| scratch card requires the closing declaration                                  |
| <ul> <li>Total shop sales - from the POS report</li> </ul>                     |
| <ul> <li>Pay Point - from the POS report &amp; terminal report</li> </ul>      |
| I attany from the DOS report & terminal report                                 |
| ■ Lottery - from the POS report & terminal report                              |
| Scratch card - from POS report & option to be                                  |
| redirected to the "scratch card closing declaration"                           |
| page to declare the closing number.                                            |
| 2. "Money Out" section contains the following fields to be                     |
| declared depending on what the store manager has                               |
| declared:                                                                      |
| Note: Users have the flexibility to populate these fields                      |
| either by manually entering the values or by utilizing the                     |
| camera button to capture an image, or alternatively, by                        |
| uploading an image via the plus button.                                        |
| Note: the following fields require data from the POS report                    |
| & terminal report if any.                                                      |
| Lottery Pay- from the POS report & terminal report                             |
| <ul> <li>S/Card Pay- from the POS report &amp; terminal report</li> </ul>      |
| PayPoint Pay- from the POS report & terminal                                   |
| report                                                                         |
| Payzone Pay - from POS report & terminal report                                |
| <ul> <li>Towards the bottom of the page lies the "Safe Declaration"</li> </ul> |
| section in a 3x3 grid designated for declaring more                            |
| aspects used within the store such as:                                         |
| Aspects used within the store such as.                                         |
| Note: Users have the flexibility to populate these fields                      |

| either by n                                                                                | nanually entering the val                                                                                          | ues or by utilizing the                                                                         |
|--------------------------------------------------------------------------------------------|----------------------------------------------------------------------------------------------------|-------------------------------------------------------------------------------------------------|
| camera bu                                                                                  | itton to capture an image                                                                                          | e, or alternatively, by                                                                         |
| uploading                                                                                  | an image via the plus bu                                                                                           | utton.                                                                                          |
| ➢ Note: the f                                                                              | ollowing fields require d                                                                                          | ata from the POS                                                                                |
| report.                                                                                    |                                                                                                    |                                                                                                 |
| $\succ$ In the first                                                                       | row,                                                                                                    |                                                                                                 |
| ■ Tota                                                                                     | al safe drop                                                                                                    |                                                                                                 |
| ∎ Tota                                                                                     | al card payments                                                                                                   |                                                                                                 |
| ■ Oth                                                                                      | er 1                                                                                                    |                                                                                                 |
| $\succ$ In the seco                                                                        | ond row,                                                                                                    |                                                                                                 |
| ∎ Tota                                                                                     | al credits amount                                                                                                  |                                                                                                 |
| ∎ Tota                                                                                     | al vouchers                                                                                                    |                                                                                                 |
| ■ Oth                                                                                      | er 2                                                                                                    |                                                                                                 |
| <ul> <li>I should be</li> </ul>                                                            | e able to "Add Comment                                                                                             | s" in the comment block                                                                         |
| section pri                                                                                | or to submitting the oper                                                                                          | ning declaration.                                                                               |
|                                                                                            |                                                                                                    |                                                                                                 |
| Fields                                                                                     | Mandatory                                                                                                    | Validations                                                                                     |
| Comments                                                                                   | Yes                                                                                                    | <ul> <li>Minimum 0 and<br/>Maximum 600<br/>characteristics.</li> </ul>                          |
| <ul> <li>There sho</li> <li>the next pa</li> <li>with a "Ca</li> <li>Once the "</li> </ul> | uld be a "Next" button to<br>age to enter the other sh<br>ncel" button to cancel th<br>'Next" button is clicked, l | save & be redirected to<br>hared POS data along<br>e submission.<br>I will be redirected to the |
| next page                                                                                  | to enter the other share                                                                                           | u pus data.                                                                                     |

| $\succ$ There is a heading at the top as "Next POS", indicating    |
|--------------------------------------------------------------------|
| the next POS data to be entered.                                   |
| Below this, there are two predefined sections presented            |
| as drop-down menus next to each other:                             |
| <ul> <li>Shift: gives a drop down list of the different</li> </ul> |
| shifts available which is added by the store                       |
| owner, example, I should be able to select                         |
| my associated shift:                                               |
| Shift 1: 6:00AM - 2:00PM                                           |
| Shift 2: 9:00AM - 5:00PM                                           |
| Shift 3: 2:00PM- 10:00PM                                           |
| Shift 4: 5:00PM- 10:00PM                                           |
| <ul> <li>POS: gives a drop down list of the available</li> </ul>   |
| POS systems which is added by the store                            |
| owner (ideally recommended to have 3-4                             |
| POS systems), example, I should be able to                         |
| select the POS/ Tills I worked with during my                      |
| shift (ideally an employee can work between                        |
| 2 Tills):                                                          |
| <ul> <li>All to encompass all POS systems</li> </ul>               |
| ♦ POS 1                                                            |
| ◆ POS 2                                                            |
| ♦ POS 3                                                            |
| ♦ POS 4                                                            |
| $\succ$ In the below section, there are two distinct components    |
| divided into each half:                                            |

| <ul> <li>"Money In" which presents the sales made</li> </ul>           |
|------------------------------------------------------------------------|
| by the particular store.                                               |
| <ul> <li>"Money Out" which presents the payouts</li> </ul>             |
| made from the store.                                                   |
| 1. "Money In" section contains the following fields to be              |
| declared depending on what the store manager has                       |
| declared:                                                              |
| <ul> <li>Note: Users have the flexibility to populate these</li> </ul> |
| fields either by manually entering the values or by                    |
| uploading an image via the plus button.                                |
| <ul> <li>Note: These fields require data only from the POS</li> </ul>  |
| report as this till is shared during that particular shift             |
| with another employee:                                                 |
| <ul> <li>Pay Point - from the POS report</li> </ul>                    |
| <ul> <li>Lottery - from the POS report</li> </ul>                      |
| <ul> <li>Scratch card - from POS report</li> </ul>                     |
| 2. "Money Out" section contains the following fields to be             |
| declared depending on what the store manager has                       |
| declared:                                                              |
| <ul> <li>Note: Users have the flexibility to populate these</li> </ul> |
| fields either by manually entering the values or by                    |
| uploading an image via the plus button.                                |
| <ul> <li>Note: These fields require data only from the POS</li> </ul>  |
| report as this till is shared during that particular shift             |
| with another employee:                                                 |
| <ul> <li>Lottery Pay- from the POS report</li> </ul>                   |
|                                                                        |

|                    |                                                                                                    | <ul> <li>S/Card Pay- from the</li> </ul>                                          | e POS report                                                           |
|--------------------|----------------------------------------------------------------------------------------------------|-----------------------------------------------------------------------------------|------------------------------------------------------------------------|
|                    |                                                                                                    | PayPoint Pay- from                                                                | the POS report                                                         |
|                    |                                                                                                    | Payzone Pay - from                                                                | POS report                                                             |
|                    | > I should be                                                                                                    | e able to "Add Comment                                                            | s" in the comment block                                                |
|                    | section pri                                                                                                    | or to submitting the oper                                                         | ning declaration.                                                      |
|                    |                                                                                                    |                                                                                   |                                                                        |
|                    | Fields                                                                                                    | Mandatory                                                                         | Validations                                                            |
|                    | Comments                                                                                                    | Yes                                                                               | <ul> <li>Minimum 0 and<br/>Maximum 600<br/>characteristics.</li> </ul> |
|                    | To ensure selecting the selecting the selecting the selecting the selecting the selecting the selecting the selecting the selection of the selection of the | accuracy, I should be at<br>he checkbox labeled "I h<br>ata is accurate and corre | ble to verify my input by<br>hereby confirm that all                   |
|                    | knowledge                                                                                                    | Lunderstand that once                                                             | a I submit this                                                        |
|                    | information                                                                                                    | n it cannot be undone o                                                           | r modified "                                                           |
|                    | > I should be                                                                                                    | e able to click the "Subm                                                         | uit" button to save &                                                  |
|                    | submit mv                                                                                                    | details to be shown at t                                                          | he relevant store                                                      |
|                    | manager's                                                                                                    | portal.                                                                           |                                                                        |
|                    | ➤ There sho                                                                                                    | uld be a "Go Back" butto                                                          | on to go back to the                                                   |
|                    | previous p                                                                                                    | age at any one point.                                                             | -                                                                      |
|                    | • Then I can com                                                                                                    | plete all the sales & pa                                                          | ayouts made within that                                                |
|                    | day.                                                                                                    |                                                                                   |                                                                        |
| Definition of Done | <ul><li>Unit Tests Passe</li><li>Acceptance Crit</li></ul>                                                                                                    | ed<br>eria Met                                                                    |                                                                        |

| Code Reviewed                   |
|---------------------------------|
| Functional Tests Passed         |
| Non-Functional Requirements Met |

| User story name | Cash Management                            | User story<br>ID | EBOS_005 |
|-----------------|--------------------------------------------|------------------|----------|
| Priority        | High<br>Medium                             |                  |          |
|                 | Low                                        |                  |          |
| Estimate        | Estimated effort to build this user story. |                  |          |

Confidential – ©2024 Documentation Consultants (www.codelantic.com ) Document

Document: Page 386

Page 387

# EBOS

| User story             | <ul> <li>As a staff member responsible for managing deposits and withdrawals of money from various safes</li> <li>I want a streamlined process to efficiently conduct these transactions,</li> <li>So that the cash stock is accurately maintained and complie with relevant policies.</li> </ul>                                                                                                    |  |  |  |  |
|------------------------|----------------------------------------------------------------------------------------------------|--|--|--|--|
| Acceptance<br>criteria | <ul> <li>Acceptance Criteria 01:</li> <li>Given that to manage cash flows</li> <li>When I click on "cash" on the left menu navigation bar,</li> <li>I should be redirected to a screen where I am able to access two tabs as "Cash" &amp; "Scratch Card", where initially I will arrive at the Cash tab.</li> <li>There is a heading called "Cash Management", where I am able to view the available safe management.</li> <li>I can access a grid layout, arranged in a 3x3 format, showcasing the various types of safes utilized by the store. These safe types encompass:</li> <li>Remember this will depend on the store manager according to different stores.</li> <li>Main safe,</li> <li>Cash machine,</li> <li>Cash Drop Safe</li> <li>Coin safe,</li> </ul> |  |  |  |  |

| → Petty cash safe.                                                                  |  |
|-------------------------------------------------------------------------------------|--|
| <ul> <li>I can choose the transaction type, opting for either</li> </ul>            |  |
| "Cash In" when depositing money into the safe or "Cash                              |  |
| Out" when withdrawing money from it.                                                |  |
| <ul> <li>Once a safe type is clicked, I should be redirected to</li> </ul>          |  |
| that specific page to enter the relevant details.                                   |  |
| Then I should be able to view the cash/ safe type of                                |  |
| transactions available within the store.                                            |  |
|                                                                                     |  |
| Acceptance Criteria 02:                                                             |  |
| Given that to manage cash flows                                                     |  |
| When I click on one of the safe types,                                              |  |
| <ul> <li>Upon selection, I'll be directed to a dedicated page, with the</li> </ul>  |  |
| pertinent heading corresponding to the specific type of safe.                       |  |
| For instance: "Main Safe," "Mini Safe," "Cash Machine,"                             |  |
| "Cash Drop Safe," "Coin Safe," or "Petty Cash Safe" nested                          |  |
| under the overarching category labeled "Cash                                        |  |
| Management."                                                                        |  |
| I should be prompted to select whether "cash in" or "cash                           |  |
| out" from a drop down list.                                                         |  |
| <ul> <li>In the next field, I should be able to select the reason from a</li> </ul> |  |
| drop down list to state why this withdrawal or deposit                              |  |
| happened. This will change according to the previous                                |  |
| selection.                                                                          |  |
| ➢ For "Cash In" option (these will differ from how the store                        |  |

| <ul> <li>manager has declared the drop downs):</li> <li>Compliance regulations</li> <li>Convenience</li> <li>Tills full</li> </ul> |
|----------------------------------------------------------------------------------------------------|
| <ul> <li>Compliance regulations</li> <li>Convenience</li> <li>Tills full</li> </ul>                                                |
| <ul><li>Convenience</li><li>Tills full</li></ul>                                                                                   |
| <ul> <li>Tills full</li> </ul>                                                                                                    |
|                                                                                                    |
| ■ Cross-Selling                                                                                                    |
| End of Shift                                                                                                    |
| $\succ$ For "Cash Out" option (these will differ from how the                                                                      |
| store manager has declared the drop downs):                                                                                        |
| Emergency Cash Needs                                                                                                    |
| <ul> <li>Meeting Regulatory Requirements</li> </ul>                                                                                |
| <ul> <li>Cash not enough in Tills</li> </ul>                                                                                       |
| <ul> <li>Supplier / Expenses payouts</li> </ul>                                                                                    |
| ■ Refunds                                                                                                    |
| There should be a field to add a detailed "Description"                                                                            |
| allowing me to provide additional context or information                                                                           |
| related to the transaction.                                                                                                    |
| The system should prompt me to enter the exact cash                                                                                |
| "Amount" involved in the transaction.                                                                                              |
| These fields can be mandatory depending on how the                                                                                 |
| manager has set them up.                                                                                                    |
|                                                                                                    |
| Fields Mandatory Validations                                                                                                    |
| Description Yes - Minimum 0 and<br>Maximum 600<br>characteristics.                                                                 |

Confidential – ©2024 Documentation Consultants (www.codelantic.com ) Document:

Page 389

|                    | Amount                                                                                                    | Yes                                                                                                    | - Minimum 0 and<br>Maximum 50<br>digits.                                                                                                    |
|--------------------|----------------------------------------------------------------------------------------------------|----------------------------------------------------------------------------------------------------|----------------------------------------------------------------------------------------------------|
|                    | <ul> <li>To ensure a selecting the entered dat knowledge. it cannot be</li> <li>I should be submit my manager's p</li> <li>There shoul declaration dashboard p</li> <li>Then I will be a keep on track al cash out from button.</li> </ul> | ccuracy, I should be at<br>e checkbox labeled "I<br>a is accurate and cor<br>I understand that once I<br>undone or modified."<br>e able to click the "Sul<br>details to be shown<br>oortal.<br>d be a "Cancel" button<br>at any one point and<br>oage.<br>able to enter the releva<br>bout any transactions m<br>the available safes by | ble to verify my input by<br>hereby confirm that all<br>rect to the best of my<br>submit this information,<br>bmit" button to save &<br>at the relevant store<br>to cancel submitting my<br>I be redirected to the<br>ant details accurately to<br>hade between cash in &<br>y clicking the "Submit" |
| Definition of Done | <ul> <li>Unit Tests Pass</li> <li>Acceptance Cri</li> <li>Code Reviewed</li> <li>Functional Test</li> <li>Non-Functional</li> </ul>                                                                                                    | ed<br>teria Met<br>s Passed<br>Requirements Met                                                                                                    |                                                                                                    |

Software Requirements Specification

# EBOS

| User story name | Scratch Card<br>Management                                                                                                    | User story<br>ID | EBOS_006 |
|-----------------|----------------------------------------------------------------------------------------------------|------------------|----------|
| Priority        | High<br>Medium<br>Low                                                                                                    |                  |          |
| Estimate        | Estimated effort to build this user story.                                                                                                    |                  |          |
| User story      | <ul> <li>As a staff member responsible for managing scratch cards</li> <li>I want a streamlined process to enter opening scratch card declaration, closing declaration, and manage scratch card stock,</li> </ul> |                  |          |

|                        | • So that accurate records are maintained, and stock movements                                                                                                    |
|------------------------|----------------------------------------------------------------------------------------------------|
|                        | are transparent.                                                                                                    |
|                        | <ul> <li>Acceptance Criteria 01:</li> <li>Given that to declare open scratch card</li> <li>When I click on scratch card</li> </ul>                                                                                                    |
|                        | Open Scratch Card declaration,                                                                                                    |
| Acceptance<br>criteria | <ul> <li>After I access the Scratch Card module in the POS system.</li> <li>I select "Opening Scratch Card Declaration" to declare the opening scratch card numbers at the beginning of the shift or when turning on the POS.</li> <li>I manually enter each scratch card number in the designated field.</li> <li>The system crosschecks this entry with the previous shift/day's scratch card closing declaration.</li> <li>Then I submit the Opening Scratch Card Declaration.</li> </ul> |
|                        | Acceptance Criteria 02:                                                                                                    |
|                        | <ul> <li>Given that to declare the Scratch Card module in the POS system.</li> <li>When I select "Closing Scratch Card Declaration" to declare closing scratch card numbers at the end of the shift or when</li> </ul>                                                                                                    |

| turning off the POS.                                             |
|------------------------------------------------------------------|
| I manually enter each scratch card number in the designated      |
| field.                                                           |
| This entry is used to calculate the total sold scratch cards and |
| sales.                                                           |
| Then I submit the Closing Scratch Card Declaration.              |
|                                                                  |
| Acceptance Criteria03:                                           |
| Scratch Card Stock Management                                    |
| Scratch Card Stock Management.                                   |
| Given that to navigate to the Scratch Card module in the POS     |
| system.                                                          |
| When I select "Stock Management" to manage scratch card          |
| stock.                                                           |
|                                                                  |
| I choose between "Stock IN" or "Stock Out."                      |
|                                                                  |
| STOCK IN:                                                        |
| Once in the Stock In page. I enter the following information:    |
| Stock in type (From Delivery, From Display, or other)            |
| Scan barcode (For new barcodes, manually input details)          |
| in the fields below. If the system identifies the barcode.       |
| then autofill relevant fields and allow adding quantity.)        |
| ➤ Game Name                                                      |
| ➤ Game Number                                                    |
|                                                                  |

| ➤ Game To                                                 | p Price                   |                          |  |
|-----------------------------------------------------------|---------------------------|--------------------------|--|
| ➤ Card Price                                              |                           |                          |  |
| Stock Quantity                                            |                           |                          |  |
| ➤ Cards Pe                                                | er Bundle                 |                          |  |
| ≻ Add Ima                                                 | ge                        |                          |  |
| Fields                                                    | Mandatory                 | Validations              |  |
| Game Name                                                 | Yes                       | 20 Characteristics       |  |
| Game Number                                               | Yes                       | 20 Characteristics       |  |
| Game Top Price                                            | Yes                       | 20 Characteristics       |  |
| Card Price                                                | Yes                       | 20 Characteristics       |  |
| Stock Quantity                                            | Yes                       | 20 Characteristics       |  |
| Cards Per Bundle                                          | Yes                       | 20 Characteristcs        |  |
| Stock Out<br>Once on the Store                            | ock Out page, I enter the | e following information: |  |
| Stock out type (To Display, To Dispose, or other)         |                           |                          |  |
| Scan barcode (Manually input details in the fields below  |                           |                          |  |
| for new barcodes. If the system identifies the barcode,   |                           |                          |  |
| then autofill relevant fields and allow adding quantity.) |                           |                          |  |
|                                                           |                           |                          |  |
| N Come Ni                                                 | umbor                     |                          |  |

|                    | ➤ Game Top Price                                                                                    |                         |                     |  |
|--------------------|----------------------------------------------------------------------------------------------------|-------------------------|---------------------|--|
|                    | ➤ Card Price                                                                                        |                         |                     |  |
|                    | Stock Quantity to be removed                                                                        |                         |                     |  |
|                    | ➤ Cards Per                                                                                         | Bundle                  |                     |  |
|                    | ≻ Add Image                                                                                         | e                       |                     |  |
|                    |                                                                                                    | ſ                       |                     |  |
|                    | Fields                                                                                              | Mandatory               | Validations         |  |
|                    | Game Name                                                                                           | Yes                     | 20 Characteristics  |  |
|                    | Game Number                                                                                         | Yes                     | 20 Characteristics  |  |
|                    | Game Top Price                                                                                      | Yes                     | 20 Characteristics  |  |
|                    | Card Price                                                                                          | Yes                     | 20 Characteristics  |  |
|                    | Cards Per Bundle                                                                                    | Yes                     | 20 Characcteristics |  |
|                    | • Then I submit the                                                                                 | e Stock In and Stock Oເ | ut information.     |  |
|                    | Unit Tests Passed                                                                                   |                         |                     |  |
|                    | <ul> <li>Acceptance Criteria Met</li> <li>Code Reviewed</li> <li>Functional Tests Passed</li> </ul> |                         |                     |  |
| Definition of Done |                                                                                                    |                         |                     |  |
|                    |                                                                                                    |                         |                     |  |
|                    | Non-Functional Requirements Met                                                                     |                         |                     |  |

| User story name     | Supplier and Payout                                                                                                    | User story<br>ID | EBOS_007 |
|---------------------|----------------------------------------------------------------------------------------------------|------------------|----------|
| Priority            | High<br>Medium<br>Low                                                                                                    |                  |          |
| Estimate            | Estimated effort to build this user story.                                                                                                    |                  |          |
| User story          | <ul> <li>As a staff member responsible for managing supplier-related information,</li> <li>I want a simplified process to enter details about supplier visits, payouts, and payments,</li> <li>So that accurate records are maintained</li> </ul>                                                   |                  |          |
| Acceptance criteria | <ul> <li>Acceptance Criteria 01:</li> <li>Given that to access the Supplier module in the system.</li> <li>When I select the specific supplier for whom I want to enter information.</li> <li>The system displays the required fields that need to be filled, as determined by the user.</li> </ul> |                  |          |
|   | I fill in the new line has a second second secon | ecessary information ba                                                     | sed on the user's                        |
|---|----------------------------------------------------------------------------------------------------|-----------------------------------------------------------------------------|------------------------------------------|
|   | checklist for                                                                                                    | supplier-related entries                                                    | during the particular                    |
|   | shift.                                                                                                    |                                                                             |                                          |
|   | <ul> <li>The information</li> </ul>                                                                                                    | tion includes details suc                                                   | ch as:                                   |
|   | ➤ Supplier vi                                                                                                    | isits                                                                       |                                          |
|   | ➤ Payouts                                                                                                    |                                                                             |                                          |
|   | > Payments                                                                                                    |                                                                             |                                          |
| - |                                                                                                    |                                                                             |                                          |
|   | Fields                                                                                                    | Mandatory                                                                   | Validations                              |
|   | Supplier Visits                                                                                                    | Yes                                                                         | 20 Characteristics                       |
|   | Payouts                                                                                                    | Yes                                                                         | 20 Characteristics                       |
|   | Payments                                                                                                    | Yes                                                                         | 20 Characteristics                       |
|   | <ul> <li>The system ensuring tra</li> <li>Then I submit the</li> </ul>                                                                                                    | allows the staff membe<br>nsparency and docume<br>e supplier-related inform | r to attach proof,<br>ntation.<br>ation. |
|   | Accentance Criteria 02                                                                                                    | ).                                                                          |                                          |
|   |                                                                                                    | <u></u>                                                                     |                                          |
|   | • Given that to ac                                                                                                    | cess the Expenses mod                                                       | lule in the system.                      |
|   | • When I select the information.                                                                                                    | e specific expense for w                                                    | hom I want to enter                      |

|                    | The system displays the required fields that need to be     |  |  |
|--------------------|-------------------------------------------------------------|--|--|
|                    | filled, as determined by the user.                          |  |  |
|                    | I fill in the necessary information based on the user's     |  |  |
|                    | checklist for expense-related entries during the particular |  |  |
|                    | shift.                                                      |  |  |
|                    |                                                             |  |  |
|                    |                                                             |  |  |
|                    | The information includes details such as:                   |  |  |
|                    | ➤ Expense visits                                            |  |  |
|                    | ➤ Payouts                                                   |  |  |
|                    | ➤ Payments                                                  |  |  |
|                    |                                                             |  |  |
|                    | Unit Tests Passed                                           |  |  |
|                    | Acceptance Criteria Met                                     |  |  |
| Definition of Done | Code Reviewed                                               |  |  |
|                    | Functional Tests Passed                                     |  |  |
|                    | <ul> <li>Non-Functional Requirements Met</li> </ul>         |  |  |
|                    |                                                             |  |  |

| User story name     | Compliance Logs                                                                                                    | User story<br>ID                                                                        | EBOS_008                                                                                        |
|---------------------|----------------------------------------------------------------------------------------------------|-----------------------------------------------------------------------------------------|-------------------------------------------------------------------------------------------------|
| Priority            | High<br>Medium<br>Low                                                                                                    |                                                                                         |                                                                                                 |
| Estimate            | Estimated effort to build                                                                                                    | this user story.                                                                        |                                                                                                 |
| User story          | As a staff member,<br>I want to access the Compliance Log module in the POS<br>system.<br>So that I can select the specific type of compliance I want to<br>log, such as Temperature Logs, Incident Logs, or Cleaning<br>Logs. |                                                                                         |                                                                                                 |
| Acceptance criteria | <ul> <li>Acceptance Criteria 01</li> <li>Given that clickin</li> <li>When I select the</li> <li>The system of filled, as determined</li> </ul>                                                                                 | g the Complian<br>specific type o<br>displays the re<br>ermined by the<br>and completen | nce Log<br>of compliance log<br>quired fields that need to be<br>Store Admin, ensuring<br>less. |

|                    | <ul> <li>I fill in the necessary information based on the store</li> </ul> |                             |                       |
|--------------------|----------------------------------------------------------------------------|-----------------------------|-----------------------|
|                    | Admin's che                                                                | ecklist for the selected ty | pe of compliance log. |
|                    | <ul> <li>The information</li> </ul>                                        | ition entered may includ    | e details such as:    |
|                    | > Temperatu                                                                | ure readings                |                       |
|                    | > Incident de                                                              | escriptions                 |                       |
|                    | ➤ Cleaning a                                                               | activities                  |                       |
|                    |                                                                            |                             |                       |
|                    |                                                                            |                             |                       |
|                    | Fielde                                                                     | Mandatan                    | Validationa           |
|                    | Fleias                                                                     | Mandatory                   | Validations           |
|                    | Temprature Readings                                                        | Yes                         | 20 characteristics    |
|                    | Incident Descriptions                                                      | Yes                         | 20 Characteristics    |
|                    | Cleaning Activities                                                        | Yes                         | 20 Characteristics    |
|                    |                                                                            |                             |                       |
|                    |                                                                            |                             |                       |
|                    | • Then I submit the                                                        | e compliance log informa    | ation.                |
|                    |                                                                            |                             |                       |
|                    | Unit Tests Pass                                                            | ed                          |                       |
|                    | Acceptance Crit                                                            | teria Met                   |                       |
| Definition of Done | Code Reviewed                                                              |                             |                       |
|                    | Functional Tests                                                           | s Passed                    |                       |
|                    | Non-Functional                                                             | Requirements Met            |                       |
|                    |                                                                            |                             |                       |

| User story name     | Team                                                                                                    | User story ID                                                                                                    | EBOS_009                                                                                                    |
|---------------------|----------------------------------------------------------------------------------------------------|----------------------------------------------------------------------------------------------------|----------------------------------------------------------------------------------------------------|
| Priority            | High<br>Medium<br>Low                                                                                                    |                                                                                                    |                                                                                                    |
| Estimate            | Estimated effort to bu                                                                                                    | uild this user story.                                                                                                    |                                                                                                    |
| User story          | <ul> <li>As a user,</li> <li>I want to view add my employ all locations, definally access the So that I can a and provide bo performance er</li> </ul> | the available mem<br>rees initially, overly<br>epartments, roles,<br>he employee enga<br>ccess the informa<br>nus or incentives<br>ngagement. | nbers working on today's shift,<br>y view all my members across<br>employee types, & statuses and<br>agement performance.<br>tion about other team members,<br>to certain employees by viewing |
| Acceptance criteria | Acceptance Criteria <ul> <li>Given that to</li> <li>When I click o should be redi</li> </ul>                                                           | <b>01:</b><br>communicate with<br>n "Team" on the I<br>rected to the over                                                                     | n my team,<br>eft navigation menu option, I<br>view team page                                                                                                    |

| There is a heading as "Team" which demonstrates easy                    |
|-------------------------------------------------------------------------|
| access to other team members available in the list.                     |
| The system displays a list of other team members currently              |
| scheduled to work during my shift in 4 columns. The rows                |
| will be dependent on the number of available members.                   |
| Hence, initially, I can see a section labeled "Today's Shift"           |
| with an indication of the total count of available members              |
| for my shift. This count dynamically updates based on the               |
| actual number of available team members listed under this               |
| section.                                                                |
| The team members are represented using a team card,                     |
| where an individual card displays the following:                        |
| <ul> <li>Profile picture (if user as uploaded one from their</li> </ul> |
| side), (if an image is not uploaded, then displays                      |
| the profile/ account icon)                                              |
| ■ First Name                                                            |
| Next row follows:                                                       |
| <ul> <li>Phone icon - once clicked redirected to the</li> </ul>         |
| phone dial screen with the phone number                                 |
| already displayed. In the web browser, the                              |
| user must be able to cancel this option.                                |
| <ul> <li>Email icon - once clicked redirected to the</li> </ul>         |
| relevant email in either outlook, google                                |
| email or depending on what email they                                   |
| have selected.                                                          |
| <ul> <li>The availability status of each team member is</li> </ul>      |

| clearly indicated, specifying whether they are                           |
|--------------------------------------------------------------------------|
| "Clocked In", or "On Break,".                                            |
| The system displays a list of team members currently that's              |
| not scheduled to work during my shift in 4 columns. The                  |
| rows will be dependent on the number of unavailable                      |
| members. Hence, initially, I can see a section labeled "Day              |
| Off" with an indication of the total count of available                  |
| members for my shift.                                                    |
| The team members are represented using a team card,                      |
| where an individual card displays the following:                         |
| <ul> <li>Profile picture (if user has uploaded one from their</li> </ul> |
| side), (if an image is not uploaded, then displays                       |
| the profile/ account icon).                                              |
| <ul> <li>First Name</li> </ul>                                           |
| Next row follows:                                                        |
| <ul> <li>Phone icon - once clicked redirected to the</li> </ul>          |
| phone dial screen with the phone number                                  |
| already displayed. In the web browser, the                               |
| user must be able to cancel this option.                                 |
| <ul> <li>Email icon - once clicked redirected to the</li> </ul>          |
| relevant email in either outlook, google                                 |
| email or depending on what email they                                    |
| have selected.                                                           |
| The system updates the availability status in real-time,                 |
| reflecting changes as team members start or end their                    |
| shifts or take breaks according to the time clocked.                     |
|                                                                          |

| I can easily initiate communication with other team                |
|--------------------------------------------------------------------|
| members directly through the system, utilizing features like       |
| phone & email redirection.                                         |
| • Then I can access the members working on my shift, members       |
| that are on day off, & communicate with them through email, or     |
| direct phone.                                                      |
|                                                                    |
| Acceptance Criteria 02:                                            |
| • <b>Given that</b> to view the engagement between my assigned     |
| • Given that to view the engagement between my assigned            |
| Mhen I slick on "Encare" tob on the left novinction monu           |
| • when I click on Engage tab on the left havigation menu           |
| option under "Team",                                               |
| I should be redirected to the "Engage" page, where the             |
| system updates the availability status in real-time,               |
| reflecting on performance.                                         |
| There is a heading as "Engage" and under this the                  |
| following functionality is visible.                                |
| The following fields can be filtered to affect the relevant        |
| performance metrics shown within this screen.                      |
| I should be able to select two consecutive dates from a            |
| calendar drop down option which will be displayed as               |
| MM/DD, "start date" arrow icon "end date", for example:            |
| "02/19 → "02/23".                                                  |
| $\succ$ I should be able to select from my multiple locations in a |
| drop down list of the "location" to view the available             |
|                                                                    |

| locations.                                                            |
|-----------------------------------------------------------------------|
| $\succ$ I should be able to select from the available employees       |
| from a drop down list of names to filter the information              |
| per employee or select "All" to get the overall                       |
| performance affecting every member.                                   |
| <ul> <li>If one employee is selected, then information</li> </ul>     |
| relevant to that employee will be displayed.                          |
| In the first section, I should be able to view the following          |
| key metrics:                                                          |
| <ul> <li>Most Reliable - display the employee's first name</li> </ul> |
| that satisfy the below criterias:                                     |
| <ul> <li>Highest accurately "clocked in" time</li> </ul>              |
| compared with allocated shift "start time".                           |
| These two values must be almost equal                                 |
| (cannot be a difference of more than 10                               |
| minutes) within the selected date range.                              |
| <ul> <li>Least amount of "total break times" within</li> </ul>        |
| the selected date range. Must not exceed                              |
| 12 hours in total for that date range.                                |
| <ul> <li>Identify the latest "clocked out" time</li> </ul>            |
| recorded, which exceeds the allocated shift                           |
| "end time" by 10 minutes or more.                                     |
| <ul> <li>Most Eager - display the employee's first name</li> </ul>    |
| that satisfy the below criterias:                                     |
| <ul> <li>Identify the individual who consistently</li> </ul>          |
| covers shifts for five or more consecutive                            |

| shifts within the selected date range                                  |
|------------------------------------------------------------------------|
| <ul> <li>Least amount of "total break times" within</li> </ul>         |
| the selected date range. Must not exceed                               |
| 12 hours in total for that date range.                                 |
| <ul> <li>Least amount of leave requests submitted.</li> </ul>          |
| Must not exceed more than half of what is                              |
| allocated for each specific leave type.                                |
| <ul> <li>Anyone who covers more shifts than</li> </ul>                 |
| allocated.                                                             |
| <ul> <li>Most Sick Days - display the employee's first</li> </ul>      |
| name that satisfy the below criterias:                                 |
| <ul> <li>Most amount of leave requests submitted</li> </ul>            |
| within the selected date range. Must                                   |
| exceed the allocated leaves for sick leave                             |
| type.                                                                  |
| <ul> <li>Most Often Late - display the employee's first</li> </ul>     |
| name that satisfy the below criterias:                                 |
| <ul> <li>"Clocked in" time being the highest</li> </ul>                |
| compared to the allocated shift "start time".                          |
| (if clocked in time exceeds more than 6                                |
| minutes)                                                               |
| <ul> <li>Most Dropped shifts - display the employee's first</li> </ul> |
| name that satisfy the below criterias:                                 |
| Highest occurrence of not covering their                               |
| shifts by not clocking in using the time clock                         |
| functionality.                                                         |

Confidential – ©2024 Documentation Consultants (www.codelantic.com ) Document

Document: Page 406

| Next section is divided into 3 columns as follows:                   |
|----------------------------------------------------------------------|
| First section/ column represents the "Avg. Shift Score" :            |
| <ul> <li>Calculated by using the formula of = total shift</li> </ul> |
| scored by employees within the selected range                        |
| divided by no. of employees that covered for the                     |
| shifts.                                                              |
| <ul> <li>If the score is within 4.0 - then use smiley</li> </ul>     |
| face emoji to represent it.                                          |
| <ul> <li>If the score is below 4.0 - then use sad face</li> </ul>    |
| emoji to represent it.                                               |
| <ul> <li>Represents the previous score as "0.0 Previous"</li> </ul>  |
| Under the Average Shift Score, there is a section for "Avg           |
| Tenure"                                                              |
| <ul> <li>To calculate tenure, subtract an employee's</li> </ul>      |
| (employment) start date from the current date or                     |
| termination date when the employee has departed                      |
| and calculate the average for all employees within                   |
| the selected date range.                                             |
| In the 2nd column displays the "Most Engage", which                  |
| shows the:                                                           |
| <ul> <li>Profile pictures with names ranged first from</li> </ul>    |
| "Highly Engage" to "Neutral".                                        |
| <ul> <li>Most engage is calculated by considering the</li> </ul>     |
| following criterias:                                                 |
| <ul> <li>Highest accurately "clocked in" time</li> </ul>             |
| compared with allocated shift "start time".                          |
|                                                                      |

| These two values must be almost equal                               |
|---------------------------------------------------------------------|
| (cannot be a difference of more than 10                             |
| minutes) within the selected date range.                            |
| <ul> <li>Least amount of "total break times" within</li> </ul>      |
| the selected date range. Must not exceed                            |
| 12 hours in total for that date range.                              |
| $\succ$ In the last column / 3rd column displays the "Least         |
| Engage", which shows the:                                           |
| <ul> <li>Profile pictures with names ranged first from</li> </ul>   |
| "Least Engage" to "Neutral".                                        |
| <ul> <li>Least accurately "clocked in" time</li> </ul>              |
| compared with allocated shift "start time".                         |
| These two values are not equal (must be a                           |
| difference of more than 10 minutes) within                          |
| the selected date range.                                            |
| <ul> <li>Most amount of "total break times" within</li> </ul>       |
| the selected date range. Must exceed 12                             |
| hours in total for that date range.                                 |
| In the final below section represents information about the         |
| location as "Location Stats" in 5 columns:                          |
| <ul> <li>Shows the overall "Lates" in numeric value with</li> </ul> |
| the previous value for the selected range.                          |
| <ul> <li>If selected "All" under location drop down</li> </ul>      |
| list, then calculated for across all locations.                     |
| If only selected one location, then                                 |
| calculated for that location's information                          |
|                                                                     |

| only.                                                                  |
|------------------------------------------------------------------------|
| <ul> <li>Calculated using "Clocked in" time being</li> </ul>           |
| the highest compared to the allocated shift                            |
| "start time". (if clocked in time exceeds                              |
| more than 6 minutes).                                                  |
| <ul> <li>Shows the overall "No Shows" in numeric value</li> </ul>      |
| with the previous value for the selected range.                        |
| <ul> <li>If selected "All" under location drop down</li> </ul>         |
| list, then calculated for across all locations.                        |
| If only selected one location, then                                    |
| calculated for that location's information                             |
| only.                                                                  |
| <ul> <li>Total number of uncovered shifts by the</li> </ul>            |
| employees working in the respective                                    |
| locations or across all locations depending                            |
| on what is selected.                                                   |
| <ul> <li>Shows the overall "Sick" in numeric value with the</li> </ul> |
| previous value for the selected range.                                 |
| <ul> <li>If selected "All" under location drop down</li> </ul>         |
| list, then calculated for across all locations.                        |
| If only selected one location, then                                    |
| calculated for that location's information                             |
| only.                                                                  |
| <ul> <li>Total number of sick leaves requested by</li> </ul>           |
| the employees working in the respective                                |
| locations or across all locations depending                            |
|                                                                        |

| on what is selected.                                                |
|---------------------------------------------------------------------|
| <ul> <li>Shows the overall "Shift Bids" in numeric value</li> </ul> |
| with the previous value for the selected range.                     |
| <ul> <li>If selected "All" under location drop down</li> </ul>      |
| list, then calculated for across all locations.                     |
| If only selected one location, then                                 |
| calculated for that location's information                          |
| only.                                                               |
| <ul> <li>Total shift bids requested by the employees</li> </ul>     |
| working in the respective locations or                              |
| across all locations depending on what is                           |
| selected.                                                           |
| <ul> <li>Shows the overall "Dropped Shifts" in numeric</li> </ul>   |
| value with the previous value for the selected                      |
| range.                                                              |
| <ul> <li>If selected "All" under location drop down</li> </ul>      |
| list, then calculated for across all locations.                     |
| If only selected one location, then                                 |
| calculated for that location's information                          |
| only.                                                               |
| <ul> <li>Total number of dropped shifts by the</li> </ul>           |
| employees in the respective locations or                            |
| across all locations depending on what is                           |
| selected.                                                           |
| • Then I should be able to view the overall engagement metrics      |
|                                                                     |

| successfully.                                                                                                    |  |  |  |  |
|----------------------------------------------------------------------------------------------------|--|--|--|--|
| Acceptance Criteria 03:                                                                                                    |  |  |  |  |
| <ul> <li>Given that to view the available employee information,</li> <li>When I click on "Employees" tab on the left navigation menu option under "Team",</li> <li>I should be redirected to the "Employees" page, where the system showcases the available/ added employees information.</li> <li>There is a heading as "View Employees" and under this the following functionality is visible.</li> <li>To the right top corner I can access the "Add Employee" button and be able to add an employee to the list/ table.</li> <li>The following fields can be filtered to affect the relevant employee information shown within this screen.</li> <li>I should be able to select from my multiple locations in a drop down list of the "location" to view the available locations along with "All Locations" being default.</li> <li>I should be able to select from the allocated roles for my business from the drop down list along with "All Roles" being the default selection.</li> </ul> |  |  |  |  |
|                                                                                                    |  |  |  |  |

| "Active", "Inactive" of employees from the drop down list        |
|------------------------------------------------------------------|
| along with "All Statuses" being the default selection.           |
| According to these filtration, the below table will be filtered  |
| and displays the employee information in varying rows but        |
| fixed 5 columns:                                                 |
| $\succ$ First column shows the employee profile picture with the |
| name as "Employee"                                               |
| Second column displays the corresponding employee's              |
| job role as "Job Role" that can vary depending on what           |
| job roles the manager has on boarded the employees               |
| with, for example:                                               |
| ■ Cashier,                                                       |
| ■ Manager,                                                       |
| <ul> <li>Marketing Manager,</li> </ul>                           |
| <ul> <li>Sales Assistant</li> </ul>                              |
| Third column displays the corresponding employee's               |
| allocated department as "Department" that can vary               |
| depending on what departments the manager has on                 |
| boarded the employees with, for example:                         |
| ■ Sales                                                          |
| ■ Finance                                                        |
| ■ HR                                                             |
| Fourth column displays the corresponding employee's              |
| allocated location as "Location" that can vary depending         |
| on what location the manager has on boarded the                  |
|                                                                  |

| employees with, for example:                                                    |
|---------------------------------------------------------------------------------|
| ■ London                                                                        |
| <ul> <li>Bristol</li> </ul>                                                     |
| ■ York                                                                          |
| Fifth column displays the corresponding employee's                              |
| status as "Status" that can vary depending on the                               |
| employee's availability as either "Active" or "Inactive"                        |
| member.                                                                         |
| <ul> <li>Active member: The employee is considered an</li> </ul>                |
| active member if they are still employed by the                                 |
| company.                                                                        |
| <ul> <li>Inactive member: The employee is categorized as</li> </ul>             |
| an inactive member if they have been terminated                                 |
| or if their period of work has expired.                                         |
| Along with each row has the three dotted settings icon                          |
| where once clicked, I am able to see a delete option in red                     |
| and edit option.                                                                |
| When I click on the delete option I should receive                              |
| a toast message to confirm my selection by                                      |
| allowing me to click "Yes" or "No". The message is                              |
| as follows: "Would you like to remove this                                      |
| employee's information from the system?"                                        |
| <ul> <li>If I click the edit option I should be redirected to</li> </ul>        |
| the "View Employee" pop-up screen to edit details.                              |
| <ul> <li>If one of the rows is clicked I should be redirected to the</li> </ul> |
| "View Employee" pop-up screen                                                   |
|                                                                                 |

| • Then I can easily access my employees' information and be |                                                                      |  |  |  |  |
|-------------------------------------------------------------|----------------------------------------------------------------------|--|--|--|--|
| able to add employees to the list as well.                  |                                                                      |  |  |  |  |
|                                                             |                                                                      |  |  |  |  |
| Acceptance Criteria 04:                                     |                                                                      |  |  |  |  |
|                                                             | Given that to adit an axisting amplayee information                  |  |  |  |  |
| • Given that to edit an existing employee information,      |                                                                      |  |  |  |  |
| • When I click on one of the rows in the table,             |                                                                      |  |  |  |  |
|                                                             | I should be redirected to the "View Employee" pop-up                 |  |  |  |  |
|                                                             | screen with a cancel button at the right top corner, where I         |  |  |  |  |
|                                                             | am able to view the comprehensive information about each             |  |  |  |  |
|                                                             | employee and amend certain details.                                  |  |  |  |  |
|                                                             | Following fields can be amended/ viewed:                             |  |  |  |  |
| ➢ Relevant Employee's,                                      |                                                                      |  |  |  |  |
| ■ First Name                                                |                                                                      |  |  |  |  |
|                                                             | ■ Last Name                                                          |  |  |  |  |
|                                                             | ■ Email                                                              |  |  |  |  |
|                                                             | Mobile Number                                                        |  |  |  |  |
|                                                             | <ul> <li>Employee Type - being a drop down list of "Full</li> </ul>  |  |  |  |  |
|                                                             | Time", "Part Time"                                                   |  |  |  |  |
|                                                             | <ul> <li>Location - being a drop down list of multiple</li> </ul>    |  |  |  |  |
|                                                             | locations in the business, if only a single location                 |  |  |  |  |
|                                                             | is available then only that relevant city should be                  |  |  |  |  |
|                                                             | listed.                                                              |  |  |  |  |
|                                                             | <ul> <li>Department - being a drop down list of available</li> </ul> |  |  |  |  |
|                                                             | departments in the business.                                         |  |  |  |  |
|                                                             | Role - being a drop down list of available roles in                  |  |  |  |  |
|                                                             | <b>.</b> .                                                           |  |  |  |  |

| <ul> <li>the business.</li> <li>Wage Type - being a drop down list of a wage types in the business, such as "H "Monthly", or "Weekly".</li> <li>Wage - the amount paid according to the</li> </ul>                                                                                                    |  |  |  |
|----------------------------------------------------------------------------------------------------|--|--|--|
| <ul> <li>Wage Type - being a drop down list of available wage types in the business, such as "Hourly", "Monthly", or "Weekly".</li> <li>Wage - the amount paid according to the wage type in digits.</li> <li>User ID - can be altered by the store manager/owner but must inform the employee via email or in person as this will be used to login into the system</li> <li>Password - can be auto generated by the system again once clicked on the field and can amend within.</li> <li>Clocking PIN - can be auto generated again by the system once clicked on the field.</li> </ul> |  |  |  |
| Fields Mandatory Validatio                                                                                                    |  |  |  |
| First Name Yes - Minimum 0 f<br>maximum 50<br>characteristic<br>- Cannot be le                                                                                                    |  |  |  |
| Last Name Yes - Minimum 0 f<br>maximum 50<br>characteristic<br>- Cannot be le                                                                                                    |  |  |  |
| Email Voc Polovant omail w                                                                                                    |  |  |  |

Confidential – ©2024 Documentation Consultants (www.codelantic.com )

Page 415

| Mobile Number | Yes                             | <ul> <li>Maximum number of digits differs from the county code.</li> <li>Cannot be left empty.</li> </ul>                                                                                                    |
|---------------|---------------------------------|----------------------------------------------------------------------------------------------------|
| Wage          | Yes                             | <ul> <li>Minimum 0 digits &amp;<br/>Maximum of 50 digits.</li> <li>Cannot be left empty.</li> </ul>                                                                                                    |
| User ID       | Yes (in login<br>screen)        | <ul> <li>Can be set as any amount of characters or digits only by the manager.</li> <li>Should not be empty or contain any spaces or contain any special characters.</li> </ul>                                                                                                    |
| Password      | Yes (in login<br>screen)        | <ul> <li>Should be a minimum<br/>of 4 characters and<br/>maximum of 12<br/>characters when auto<br/>generated.</li> <li>Must be at least 4<br/>digits</li> <li>Should not have<br/>spaces or be empty.</li> <li>Should have the<br/>flexibility for the<br/>manager to override<br/>the characters once<br/>generated</li> </ul> |
| Clocking PIN  | Yes (in external clock-in page) | <ul> <li>Should be a minimum<br/>of 4 digits and<br/>maximum of 6 digits<br/>when auto generated.</li> <li>Must be at least 4<br/>digits.</li> </ul>                                                                                                    |

Confidential – ©2024 Documentation Consultants (www.codelantic.com )

Page 416

| •    | <ul> <li>There is a "Cancel" button where once clicked any amended details should not be saved and be returned back to the previous screen.</li> <li>There is a "Edit Details" button next to this button, where once clicked I should be able to amend details and this button should dynamically change to "Save" button so that I can save the details and be redirected to the previous screen.</li> <li>Then I should be able to successfully edit details and save these by submitting to the system</li> </ul> |  |  |  |
|------|----------------------------------------------------------------------------------------------------|--|--|--|
|      | these by submitting to the system.                                                                                                    |  |  |  |
| Acce | ptance Criteria 05:                                                                                                    |  |  |  |
| •    | Given that to add employee information,                                                                                                    |  |  |  |
| •    | When I click on "Add Employee" button on the top of the view                                                                                                    |  |  |  |
|      | employee screen.                                                                                                    |  |  |  |
|      | I should be redirected to the "Add Employee" pop-up                                                                                                    |  |  |  |
|      | screen with a cancel button at the right top corner, where I                                                                                                    |  |  |  |
|      | am able to add the comprehensive information about each                                                                                                    |  |  |  |
|      | employee.                                                                                                    |  |  |  |
|      | <ul> <li>Following fields can be added:</li> </ul>                                                                                                    |  |  |  |
|      | ➢ Relevant Employee's,                                                                                                    |  |  |  |
|      | ■ First Name                                                                                                    |  |  |  |
|      | ■ Last Name                                                                                                    |  |  |  |
|      | E Fmail                                                                                                    |  |  |  |
|      |                                                                                                    |  |  |  |

| - | Mobile Number                                         |
|---|-------------------------------------------------------|
| • | Employee Type - being a drop down list of "Full       |
|   | Time", "Part Time"                                    |
| - | Location - being a drop down list of multiple         |
|   | locations in the business, if only a single location  |
|   | is available then only that relevant city should be   |
|   | listed.                                               |
| - | Department - being a drop down list of available      |
|   | departments in the business.                          |
| - | Role - being a drop down list of available roles in   |
|   | the business.                                         |
| - | Wage Type - being a drop down list of available       |
|   | wage types in the business, such as "Hourly",         |
|   | "Monthly", or "Weekly".                               |
| - | Wage - the amount paid according to the wage          |
|   | type in digits.                                       |
| - | User ID - can be altered by the store                 |
|   | manager/owner but must inform the employee via        |
|   | email or in person as this will be used to login into |
|   | the system                                            |
| - | Password - can be auto generated by the system        |
|   | again once clicked on the field and can amend         |
|   | within.                                               |
| - | Clocking PIN - can be auto generated again by the     |
|   | system once clicked on the field.                     |
|   |                                                       |

Software Requirements Specification

EBOS

| Fields        | Mandatory                | Validations                                                                                                    |
|---------------|--------------------------|----------------------------------------------------------------------------------------------------|
| First Name    | Yes                      | <ul> <li>Minimum 0 to<br/>maximum 50<br/>characteristics</li> <li>Cannot be left empty</li> </ul>                                                                               |
| Last Name     | Yes                      | <ul> <li>Minimum 0 to<br/>maximum 50<br/>characteristics</li> <li>Cannot be left empty</li> </ul>                                                                               |
| Email         | Yes                      | Relevant email with @sign                                                                                                    |
| Mobile Number | Yes                      | <ul> <li>Maximum number of<br/>digits differs from the<br/>county code.</li> <li>Cannot be left empty.</li> </ul>                                                               |
| Wage          | Yes                      | <ul> <li>Minimum 0 digits &amp;<br/>Maximum of 50 digits.</li> <li>Cannot be left empty.</li> </ul>                                                                             |
| User ID       | Yes (in login<br>screen) | <ul> <li>Can be set as any amount of characters or digits only by the manager.</li> <li>Should not be empty or contain any spaces or contain any special characters.</li> </ul> |
| Password      | Yes (in login<br>screen) | <ul> <li>Should be a minimum<br/>of 4 characters and<br/>maximum of 12<br/>characters when auto<br/>generated.</li> <li>Must be at least 4<br/>digits</li> </ul>                |

Confidential – ©2024 Documentation Consultants (www.codelantic.com )

Page 419

Software Requirements Specification

### EBOS

|                    | Clocking PIN                                                                                                    | Yes (in external                              | <ul> <li>Should not have<br/>spaces or be empty.</li> <li>Should have the<br/>flexibility for the<br/>manager to override<br/>the characters once<br/>generated</li> <li>Should be a minimum</li> </ul> |  |  |
|--------------------|----------------------------------------------------------------------------------------------------|-----------------------------------------------|----------------------------------------------------------------------------------------------------|--|--|
|                    |                                                                                                    | clock-in page)                                | of 4 digits and<br>maximum of 6 digits<br>when auto generated.<br>- Must be at least 4<br>digits.                                                                                                    |  |  |
|                    | There is a "Cancel" button where once clicked any details<br>should not be saved and be returned back to the previous<br>screen.                                                                        |                                               |                                                                                                    |  |  |
|                    | There is a "Add Employee" button next to this button,<br>where once clicked I should be able to add the employee<br>details so that I can save the details and be redirected to<br>the previous screen. |                                               |                                                                                                    |  |  |
|                    | <ul> <li>Then I should be<br/>these by submitti</li> </ul>                                                                                                    | able to successful ng to the system.          | lly add employees and save                                                                                                    |  |  |
| Definition of Done | <ul> <li>Unit Tests Passe</li> <li>Acceptance Crit</li> <li>Code Reviewed</li> <li>Functional Tests</li> <li>Non-Functional</li> </ul>                                                                  | ed<br>eria Met<br>s Passed<br>Requirements Me | ət                                                                                                    |  |  |

Software Requirements Specification

# EBOS

| User story name | Work Schedule | User story<br>ID | EBOS_009 |
|-----------------|---------------|------------------|----------|
|                 | High          |                  |          |
| Priority        | Medium        |                  |          |
|                 | Low           |                  |          |

| Estimate            | Estimated effort to build this user story.                                                                                                    |  |
|---------------------|----------------------------------------------------------------------------------------------------|--|
| User story          | <ul> <li>As a staff member,</li> <li>I want the ability to access my work schedule conveniently through the app,</li> <li>So that I can easily view shift details, including start/end times, break schedules, and days off, and stay informed about any changes or adjustments communicated through the app.</li> </ul>                                                                                                    |  |
| Acceptance criteria | <ul> <li>Acceptance Criteria01:</li> <li>Given that after I log into the app</li> <li>When I navigate to the "Work Schedule" section within the ap</li> <li>The app displays my upcoming work schedule, including shift details such as start and end times, break schedules, and days off.</li> <li>I have the option to view my schedule for different weeks of months, allowing for a comprehensive overview.</li> <li>The app notifies me of any changes to my schedule, such shift swaps or adjustments, through push notifications or in-app alerts.</li> <li>I can view detailed information about the changes, includir the modified shift details and the staff member involved in the swap or adjustment.</li> <li>I there are any discrepancies or concerns regarding the</li> </ul> |  |

|                    | schedule, I can initiate communication with the relevant team                  |  |  |
|--------------------|--------------------------------------------------------------------------------|--|--|
|                    | members or management directly through the app.                                |  |  |
|                    | <ul> <li>The schedule information is securely stored and accessible</li> </ul> |  |  |
|                    | only to authorized staff members, ensuring privacy and                         |  |  |
|                    | compliance with company policies.                                              |  |  |
|                    | • Then only I can manage the tasks that are assigned to me in                  |  |  |
|                    | work schedule function.                                                        |  |  |
|                    |                                                                                |  |  |
|                    | Unit Tests Passed                                                              |  |  |
|                    | Acceptance Criteria Met                                                        |  |  |
| Definition of Done | Code Reviewed                                                                  |  |  |
|                    | Functional Tests Passed                                                        |  |  |
|                    | Non-Functional Requirements Met                                                |  |  |
|                    |                                                                                |  |  |

| User story name | Communication  | User story<br>ID | EBOS_010 |
|-----------------|----------------|------------------|----------|
| Priority        | High<br>Medium |                  |          |

|                     | Low                                                                                                    |  |
|---------------------|----------------------------------------------------------------------------------------------------|--|
| Estimate            | Estimated effort to build this user story.                                                                                                    |  |
| User story          | <ul> <li>As a staff member ,</li> <li>I want a communication feature within the app to facilitate seamless interaction with managers and staff,</li> <li>So that I can efficiently convey information, seek clarification, and stay informed about important updates.</li> </ul>                                                                                                    |  |
| Acceptance criteria | <ul> <li>Acceptance Criteria01:</li> <li>Given that after logging into the app using my credentials.</li> <li>When I click on "Communication" section on the app prominently displays,</li> <li>I can view a list of managers or relevant team members available for communication.</li> <li>I have the option to initiate a new conversation with a specific manager or team member by selecting their profile from the list.</li> <li>The app supports both text and multimedia communication, allowing for the exchange of messages, images, and other relevant files.</li> <li>I receive real-time notifications for new messages, ensuring that I am promptly informed about any updates or responses.</li> <li>The app maintains a history of communication threads, allowing me to refer back to previous conversations for context and</li> </ul> |  |

|                    | <ul> <li>record-keeping.</li> <li>I can use the app to seek clarification on tasks, report issues, or request information from managers.</li> <li>The communication feature is secure, protecting sensitive information and adhering to privacy policies.</li> <li>Then only I can manage proper communication through the app.</li> </ul> |
|--------------------|----------------------------------------------------------------------------------------------------|
| Definition of Done | <ul> <li>Unit Tests Passed</li> <li>Acceptance Criteria Met</li> <li>Code Reviewed</li> <li>Functional Tests Passed</li> <li>Non-Functional Requirements Met</li> </ul>                                                                                                    |

| User story name     | News and Feed                                                                                                    | User story<br>ID | EBOS_011 |
|---------------------|----------------------------------------------------------------------------------------------------|------------------|----------|
| Priority            | High<br>Medium<br>Low                                                                                                    |                  |          |
| Estimate            | Estimated effort to build t                                                                                                    | this user story. |          |
| User story          | <ul> <li>As a staff member</li> <li>I want the ability to access updates and news through the app, and to interact with content by liking, commenting, and sharing posts</li> <li>So that I can stay informed about important information, engage with updates, and foster a sense of community within the workplace.</li> </ul> |                  |          |
| Acceptance criteria | <ul> <li>Acceptance Criteria01:</li> <li>Given that to check news and feed</li> <li>When I click on news and feed</li> <li>The app features a dedicated section, such as "News and Updates," within the main navigation.</li> </ul>                                                                                              |                  |          |

|                    | The app displays a feed of relevant updates and news                         |  |  |
|--------------------|------------------------------------------------------------------------------|--|--|
|                    | posts from the store management.                                             |  |  |
|                    | Each post includes details such as the author, date of                       |  |  |
|                    | publication, and the content of the update or news.                          |  |  |
|                    | I can engage with posts by liking them to express                            |  |  |
|                    | approval or acknowledgment.                                                  |  |  |
|                    | I have the option to comment on posts, allowing me to                        |  |  |
|                    | provide feedback, ask questions, or contribute to                            |  |  |
|                    | discussions.                                                                 |  |  |
|                    | <ul> <li>The app supports sharing posts with other staff members,</li> </ul> |  |  |
|                    | fostering communication and collaboration.                                   |  |  |
|                    | The platform notifies me in real-time about new posts,                       |  |  |
|                    | comments, or interactions within the News and Updates                        |  |  |
|                    | section.                                                                     |  |  |
|                    | I can filter or sort posts based on different categories or                  |  |  |
|                    | topics for easier navigation.                                                |  |  |
|                    | <ul> <li>The app maintains a history of posts and interactions,</li> </ul>   |  |  |
|                    | allowing me to review past updates and discussions.                          |  |  |
|                    | Then I can successfully check the news and feeds that are                    |  |  |
|                    | published.                                                                   |  |  |
|                    |                                                                              |  |  |
|                    | Unit Tests Passed                                                            |  |  |
|                    | <ul><li>Acceptance Criteria Met</li><li>Code Reviewed</li></ul>              |  |  |
| Definition of Done |                                                                              |  |  |
|                    | Functional Tests Passed                                                      |  |  |
|                    | <ul> <li>Non-Functional Requirements Met</li> </ul>                          |  |  |
|                    |                                                                              |  |  |

Confidential – ©2024 Documentation Consultants (www.codelantic.com ) Document:

Page 427

| User story name     | Leave Management                                                                                                    | User story ID | EBOS_012 |
|---------------------|----------------------------------------------------------------------------------------------------|---------------|----------|
| Priority            | High<br>Medium<br>Low                                                                                                    |               |          |
| Estimate            | Estimated effort to build this user story.                                                                                                    |               |          |
| User story          | <ul> <li>As a staff member,</li> <li>I want to be able to manage my leaves effectively,</li> <li>So that I can check available holidays, request leaves, and view leave summaries.</li> </ul>                                                                                                    |               |          |
| Acceptance criteria | <ul> <li>Acceptance Criteria01:</li> <li>Given that I am logged into my system,</li> <li>When I navigate to the 'Leave Management' section,</li> <li>I should be redirected to the "Leave Summary" screen, with two clickable tabs on the top as "Leave Summary" &amp; "Leave Requests"</li> </ul> |               |          |

| Once the "Leave Summary" tab is clicked, I should be able                |
|--------------------------------------------------------------------------|
| to view the heading at the top as "Leave Summary".                       |
| There is a drop down list of my first name to select and                 |
| filter the information with.                                             |
| Remember that you can only select your first name from                   |
| the drop-down list, as it is the only name listed.                       |
| Next to this drop down list there is a drop down list to                 |
| select the year from & filter the details.                               |
| <ul> <li>Year is available from the start year of the</li> </ul>         |
| company to the recent/ current year.                                     |
| There is a section to view the overall leave type information            |
| in 2 columns with varying rows.                                          |
| First column has the name of the leave type as "Holiday                  |
| Entitlements" divided into 1 row x 3 grid as follows:                    |
| <ul> <li>Display the value of "Total Leaves" - states the</li> </ul>     |
| total number of allocated leaves for this leave type                     |
| <ul> <li>Display the value of "Taken Leaves" - states the</li> </ul>     |
| total number of already used leaves for this leave                       |
| type by me.                                                              |
| <ul> <li>Display the value of "Available Leaves" - states the</li> </ul> |
| total number of available leaves / pending for this                      |
| leave type.                                                              |
| Second column has the name of the leave type as "Sick                    |
| Leave" divided into 1 row x 3 grid as follows:                           |
| <ul> <li>Display the value of "Total Leaves" - states the</li> </ul>     |
| total number of allocated leaves for this leave type                     |

| <ul> <li>Display the value of "Taken Leaves" - states the</li> </ul>     |
|--------------------------------------------------------------------------|
| total number of already used leaves for this leave                       |
| type by me.                                                              |
| <ul> <li>If the taken leaves have exceeded the</li> </ul>                |
| allocated total leaves then the number                                   |
| should appear in red.                                                    |
| <ul> <li>Display the value of "Available Leaves" - states the</li> </ul> |
| total number of available leaves / pending for this                      |
| leave type.                                                              |
| If there is another type of leave then that information will             |
| be displayed in the second row first column and continue                 |
| likewise.                                                                |
| Next, the leave summary for the selected year will be                    |
| displayed as follows for the selected employee name (only                |
| my name is available from the drop down menu) in 9                       |
| columns.                                                                 |
| First column as "Staff Name" - displays the full name of                 |
| the employee as "First name + Last name"                                 |
| Second column as "Leave Type" - displays the type of                     |
| leave requested by the corresponding employee, for                       |
| example, Sick Leave, Holiday Leave, Maternity Leave, or                  |
| Career Leave.                                                            |
| Third column as "Leave Start Date" - displays the start                  |
| date in DD/MM/YYYY format as acquired by the user.                       |
| Fourth column as "Leave End Date" - displays the end                     |
| date in DD/MM/YYYY format as acquired by the user.                       |
|                                                                          |

|     | Fifth column as "Total Leave Days" - displays the             |
|-----|---------------------------------------------------------------|
|     | difference in the number of days from start date to end       |
|     | date.                                                         |
|     | Sixth column as "Staff Comments" - displays any remarks       |
|     | that were submitted by me when the request was made.          |
|     | Seventh column as "Manager Name" - displays the full          |
|     | name of the approver as "First name + Last name"              |
|     | Eighth column as "Status" - displays the status of the        |
|     | leave request as either:                                      |
|     | <ul> <li>Approved,</li> </ul>                                 |
|     | <ul> <li>Rejected, or</li> </ul>                              |
|     | <ul> <li>In Progress.</li> </ul>                              |
|     | Final column as "Approver Comments" - displays any            |
|     | comments made by the approver while approving or              |
|     | rejecting the request.                                        |
| •   | Then I can view my leave history and the status of my current |
|     | leave requests.                                               |
|     |                                                               |
| Acc | eptance Criteria02:                                           |
|     | Given that I want to apply for leave requests,                |
| •   | When I navigate to the "Leave Request" screen from either the |
|     | tab or left menu navigation bar,                              |
|     | Upon selection, you will be directed to the "Leave Request"   |
|     | screen. Here, you can submit leave requests and view a        |
|     | detailed pie chart presenting information about your          |
|     |                                                               |

| selected leave type, including used leaves, pending leaves,            |
|------------------------------------------------------------------------|
| and remaining balance leaves.                                          |
| Below on the left side, there is a 2 X 2 grid to fill the              |
| following fields:                                                      |
| Year - A drop down list to select the year I want to                   |
| apply for. In default the current year will already be                 |
| selected.                                                              |
| <ul> <li>Leave Type - Able to select from a drop down list</li> </ul>  |
| of the allocated and available leave types such as                     |
| Holiday Leave                                                          |
| Sick Leave                                                             |
| Maternity Leave                                                        |
| Career Leave                                                           |
| Note: Here, once a leave type is selected the pie                      |
| chart will dynamically change to represent the                         |
| comprehensive information about the leave type.                        |
| <ul> <li>Start Date - A calendar option to select the start</li> </ul> |
| date and display in the format of DD/MM/YYYY.                          |
| End Date - A calendar option to select the end                         |
| date and display in the format of DD/MM/YYYY.                          |
| Then I will be able to submit any comments or remarks                  |
| inside the comment block to state why I request this leave             |
| on this particular day/ days.                                          |
|                                                                        |
| Fields                                                               | Mandatory                                    | Validations                                      |
|----------------------------------------------------------------------|----------------------------------------------|--------------------------------------------------|
| Comments                                                             | No                                           | Minimum 0 and<br>Maximum 600<br>characteristics. |
| <ul> <li>Right next to</li> </ul>                                    | o this section there is a p                  | pie chart representing                           |
| the below de                                                         | etails as:                                   |                                                  |
| ➤ The dynar                                                          | nic pie chart adjusts bas                    | ed on the selected                               |
| leave type. In the center, it shows the total allocated              |                                              |                                                  |
| leaves for                                                           | that specific type. The c                    | hart is color-coded:                             |
| green repr                                                           | esents the balance/tota                      | l available leaves, gray                         |
| represents                                                           | s used leaves, and orang                     | ge indicates pending                             |
| leaves.                                                              |                                              |                                                  |
| <ul> <li>Below this chart, there is are three color coded</li> </ul> |                                              |                                                  |
| boxes representing:                                                  |                                              |                                                  |
| <ul> <li>Gray - Numeric number of the total "Used"</li> </ul>        |                                              |                                                  |
| leaves for the selected leave type                                   |                                              |                                                  |
| Orange - Numeric number of the total                                 |                                              |                                                  |
| "Pending" leaves for the selected leave type                         |                                              |                                                  |
|                                                                      | Green - Numeric nur     "Delense" lesures ma | nder of the total                                |
|                                                                      | Balance leaves me                            | aning available leaves                           |
| * Thora is a "(                                                      |                                              |                                                  |
|                                                                      |                                              | and he returned                                  |
| amended details should not be saved and be returned                  |                                              |                                                  |
|                                                                      |                                              | s the leave summary                              |
| SCIEEII.                                                             |                                              |                                                  |

|                    | There is a "Request Leave" button next to this button,                     |  |  |
|--------------------|----------------------------------------------------------------------------|--|--|
|                    | where once clicked I should be able to send the request                    |  |  |
|                    | details to the relevant approver while saving my submitted                 |  |  |
|                    | details.                                                                   |  |  |
|                    | <ul> <li>Once I submit a leave request, real-time notifications</li> </ul> |  |  |
|                    | should be enabled to alert store managers promptly about                   |  |  |
|                    | the leave request made by the particular employee and                      |  |  |
|                    | must appear under the "New Requests" tab/ screen for the                   |  |  |
|                    | manager to approve / deny. These notifications should be                   |  |  |
|                    | visible within the app under notification bell and sent as                 |  |  |
|                    | push notifications.                                                        |  |  |
|                    | • Then I can successfully submit leave requests and get them               |  |  |
|                    | approved or rejected.                                                      |  |  |
|                    |                                                                            |  |  |
|                    | Unit Tests Passed                                                          |  |  |
|                    | Acceptance Criteria Met                                                    |  |  |
| Definition of Done | Code Reviewed                                                              |  |  |
|                    | <ul> <li>Functional Tests Passed</li> </ul>                                |  |  |
|                    | <ul> <li>Non-Functional Requirements Met</li> </ul>                        |  |  |
|                    |                                                                            |  |  |

| User story name     | Training & Resources<br>Management                                                                                                    | User story<br>ID | EBOS_013 |
|---------------------|----------------------------------------------------------------------------------------------------|------------------|----------|
| Priority            | High<br>Medium<br>Low                                                                                                    |                  |          |
| Estimate            | Estimated effort to build this user story.                                                                                                    |                  |          |
| User story          | <ul> <li>As a staff member</li> <li>I want to efficiently manage my training and resources, engage with training plans assigned by managers.</li> <li>So that I can access to guidelines, videos, and training-related materials provided</li> </ul>                                |                  |          |
| Acceptance criteria | <ul> <li>Acceptance Criteria01:</li> <li>Given that I am logged into the staff portal and have access to the training and resources section.</li> <li>When I click on Training and Resources,</li> <li>I can view a list of training plans assigned to me by my manager.</li> </ul> |                  |          |

|                    | For each training plan, I can see details such as the              |  |  |
|--------------------|--------------------------------------------------------------------|--|--|
|                    | training program name, description, and due date.                  |  |  |
|                    | I have the ability to mark my progress on each training            |  |  |
|                    | program with status indicators like 'Done,' 'In Progress,'         |  |  |
|                    | or 'On Hold.'                                                      |  |  |
|                    | The system should provide a clear overview of my                   |  |  |
|                    | completed, ongoing, and pending training programs.                 |  |  |
|                    | I can access guidelines, videos, and additional resources          |  |  |
|                    | related to each training program provided by the store             |  |  |
|                    | admin.                                                             |  |  |
|                    | If needed, I can request support or clarification on any           |  |  |
|                    | training-related tasks.                                            |  |  |
|                    | • Then I can complete the task that are assigned to me in Training |  |  |
|                    | and Resources.                                                     |  |  |
|                    |                                                                    |  |  |
|                    | Unit Tests Passed                                                  |  |  |
|                    | Acceptance Criteria Met                                            |  |  |
| Definition of Done | Code Reviewed                                                      |  |  |
|                    | Functional Tests Passed                                            |  |  |
|                    | <ul> <li>Non-Functional Requirements Met</li> </ul>                |  |  |

# **3.3 Non-Functional Requirements**

#### 3.3.1 Performance

The Ebos application should offer a seamless user experience by ensuring fast loading times and minimal latency. It should efficiently handle a large influx of concurrent users without experiencing significant performance degradation. To optimize efficiency, database queries for inventory management, finance management, HR & skills management operations should be finely tuned for swift retrieval.

These performance-related non-functional requirements are crucial to maintaining a responsive and efficient system that can swiftly serve user requests, regardless of the user load. By prioritizing speed and scalability, the inventory web/ tablet can provide a smooth and uninterrupted experience, enhancing user satisfaction and productivity.

#### 3.3.2 Reliability

The Ebos application must maintain a high level of uptime and availability, ensuring minimal downtime and service interruptions. It should incorporate robust error handling and recovery mechanisms to gracefully handle unexpected errors or system failures, providing a seamless user experience.

Regular system backups should be performed to safeguard against data loss, ensuring the integrity and reliability of the inventory information. These measures contribute to the overall stability and dependability of the application, allowing administrators and staff to access and manage inventory, finance and operations without disruptions.

## 3.3.3 Availability

It ensures the system is accessible and operational for users. The application should be consistently available for managers and staff, allowing users to access it at any time without significant downtime. High availability is essential to prevent disruptions in inventory management and to ensure a smooth user experience.

The system should be designed with redundancy and failover mechanisms to minimize downtime in case of server failures or maintenance activities. Regular monitoring and proactive measures should be implemented to detect and resolve any performance issues promptly. A robust backup and disaster recovery strategy should be in place to safeguard against data loss and enable quick restoration in the event of a catastrophic failure.

#### 3.3.4 Security

To ensure the security of sensitive inventory information, the application must implement a login feature. This feature will restrict access to authorized users, preventing unauthorized access to critical data. Robust security measures, including encryption, should be employed to protect the integrity and confidentiality of inventory data, finance, sales & payouts data.

Regular data backups and disaster recovery plans should be in place to mitigate the risk of data loss and ensure data availability in case of unforeseen events. By implementing

these security measures, the application can maintain the trust of users and safeguard the sensitive information it handles.

## 3.3.5 Maintainability

The Ebos application should be designed with maintainability in mind, making it easy for developers to understand and modify the codebase. It should follow coding best practices, use a modular and well-structured architecture, and have clear documentation to support future maintenance tasks.

#### 3.3.6 Portability

The Ebos application should be portable, allowing it to be deployed across different environments and platforms without significant modifications. It should be built using technologies and frameworks that are platform-independent, ensuring compatibility with various operating systems, web servers, and databases.

#### 3.3.7 Scalability

The system should be designed to scale seamlessly, accommodating an increasing number of partners, and transactions without compromising performance. This is crucial for maintaining a smooth payment process between super admins, & during periods of increased performance in stores such as day / shift based operations in inventory, finance, HR, payment and compliance management.

## DELETE IN SUPPLIER

Delete icon - to delete an existing supplier where if the delete icon

is clicked I should receive a pop up message to confirm my action as "Are you sure you want to delete this?" with a "Delete" button to confirm the action and a "Cancel" button to prevent this action.

- Once the settings icon is clicked in the expense row, I should be redirected to the "Suppliers Settings" page which follows the below functionality:
  - Firstly there is a "Add New" button which is used to add a supplier category and create its associated checklist page.
  - Upon clicking this button, a dropdown box appears with a field to enter the expense name and an upload icon.
     Additionally, there are fields that can be toggled on or off to be included in the checklist for that specific supplier category.
  - There is a section with a heading as "Suppliers" which is demonstrated by a table to showcase the available/ existing supplier information
    - The table consists of:
      - The expense name which lists down the existing supplier names
      - Icon which lists down the corresponding icon that was uploaded
      - Actions that can be performed on each supplier which are,
        - Toggle button to enable or disable the whole category
        - Eye icon to view more details

associated with each category where once clicked should be redirected to the view more page

- Edit icon to edit the existing supplier information where once clicked should be redirected to the edit page
- Delete icon to delete an existing supplier where if the delete icon is clicked I should receive a pop up message to confirm my action as "Are you sure you want to delete this supplier?" with a "Delete" button to confirm the action and a "Cancel" button to prevent this action.
- Users can enable the checkbox to appear under the checklist to tick for as "I hereby confirm that all entered data is accurate and correct to the best of my knowledge. I understand that once I submit this information, it cannot be undone or modified."
- Towards the end of the form, there is a checkbox labeled "Make this primary checklist." When checked, the selected fields will serve as the default checklist for other supplier categories. However, users can further customize this accordingly when adding a new supplier.

| Bank Details | Should provide fields for:<br>• Bank Name - Minimum 0<br>and maximum of 24<br>characters<br>• Account Name -<br>Minimum 0 and maximum<br>of 32 characters<br>• Account Number -<br>Minimum 0 and maximum<br>of 8 digits<br>• Sort-Code - Minimum 0<br>and maximum of 6 digits<br>• IBAN - Minimum 0 and | Mandatory field if payment<br>is selected as "Paid" |
|--------------|----------------------------------------------------------------------------------------------------|-----------------------------------------------------|
|              | maximum of 22 characters                                                                                                    |                                                     |

SCRATCH CARD

## Acceptance Criteria 01:

- Given that to declare how the scratch cards will look like for the staff to enter the inputs
- When I click on "Scratch Card Settings", I should be able redirect to the screen where,
  - I can manually create the scratch card configuration for opening & closing for the scratch card where at the top of the page there is a heading as "Scratch Card Display Configuration" with a cancel icon.

Page 442

- After this, there is a section to configure the table format which is as below:
- Store a drop down list of the available stores
  - should list down all the available store locations/ names with the option of "All" to view all of the store's transactions.
  - By default it will be set to "All".
- Columns a drop down list of
  - **∎** 1
  - 2
  - **3**
  - 4
  - On the side it should show the range as "1-4" minimum value being 1 and maximum value being 4.
- ➤ Rows a drop down list of
  - **■** 1
  - ∎ 2
  - ∎ 3
  - **4**
  - 5
  - 6
  - ∎ 7
  - 8
  - 0
  - ∎ 9
  - 10
  - On the side it should show the range as "1-10" minimum value being 1 and maximum value being 10.
- ✤ Hence the table will be displayed in terms of rows \* columns.

- Hence in total there will be 40 grids for the maximum rows (10) and columns (4).
- There is a button called "Choose Track" where once clicked the table will be formatted according to the rows and columns inputted where the columns will be defined from left to right.
- With each column there is a space to define the associated column name
- Once the table is formatted the user can add the relevant fields for the table where in the next section this will be defined as:
- ➤ Game Name : is a drop down list of
  - List down all the game names available in the stock as of right now.
  - The game names will appear as how it was updated during stock management.
- Box Number : is a drop down list of
  - List down all the box numbers available in the stock as of right now.
  - The box numbers will appear as how it was updated during stock management.
- > Status : with a toggle
  - Be able to enable and disable this configuration for the particular row and column.
- There is a button called "Save Configuration" where once clicked the particular configuration will be saved in the corresponding columns.
- As mentioned above, the numbering of the table follows from left to right with a space in between each column to indicate the particular name. So when a configuration is made for example, game name as "Game 7" and box number as "10", then the particular grid 10 is where the box number will be represented and inside the empty column next to it will indicate the

game name as.

- Each grid is able to perform the following actions:
  - Minus icon can delete the grid and its corresponding column
  - Edit icon can edit the columns with the game name.
- **Then** I can save the configuration and have this be displayed in the staff portal accordingly.

## Acceptance Criteria 02:

- **Given that** to add attributes
- When I click on "Add icon",
  - Clicking the "Add" action icon in the table redirects you to the appropriate screen for the selected classification name. For instance, clicking the "Add" button next to "Sales Declaration" allows you to enable or disable subcategories using a toggle. Additionally, after each subcategory name, there is an "Add Attributes" button to create the necessary scratch card checklists.
  - When the "Add Attributes" button is clicked, you are redirected to a screen where the name dynamically updates based on the subcategory name. For example, if "Opening Declaration" was selected, the screen would display "Scratch Card Opening Declaration" with a cancel icon in the top right corner.
  - In this predefined form screen, I will be able to create the necessary fields for the categorization.

Page 445

• Then I activate the necessary fields for the associated categorization in scratch cards.

## Acceptance Criteria 03:

- Given that to create/activate the form fields for each categorization,
- When I click on the "Add attributes" button,
  - There should be a 1 x 4 grid option with a toggle button to be enabled or disabled,
    - "Shift" drop down
      - In default, the toggle will be enabled
      - When the dropdown menu is clicked, I will be able to select multiple options that I want to be available for the shift.
      - The drop down should contain,
        - ♦ Morning Shift
        - Evening Shift
      - And initially both should be selected.
    - "Till" drop down
      - In default, the toggle will be disabled
      - When the dropdown menu is clicked, I will be able to select multiple options that I want to be available for the tills.
      - The drop down should contain,
        - POS 1
        - POS 2
        - POS 3
        - POS 4
        - ♦ All POS
      - And initially all should be selected and the user can edit however they prefer.

Page 447

## EBOS

"Closing At" drop down In default, the toggle will be disabled • When the dropdown menu is clicked, I will be able to select multiple options that I want to be available for the closing options. The drop down should contain, Shift End Day End And initially all should be selected and the user can edit however they prefer. Search bar In default, the toggle will be disabled • When the search bar is enabled, the user can be able to search any keywords / substrings accordingly. Then I should be able to "Select Attributes for the Table" where this will be enabled as default.  $\succ$  In this section, you can choose the fields that should appear as columns in the table. Each field has an adjacent toggle button, allowing you to enable or disable it for the table. Following are the fields and each validation for the field, **Fields** Validation Mandatory Short text Box No At default the toggle option Minimum of 2 is enabled characters and maximum of 8

Confidential – ©2024 Documentation Consultants (www.codelantic.com ) Document:

characters

|           | <ul> <li>Cannot be left empty<br/>or contain any empty<br/>spaces</li> </ul>                                                                                              |                                          |
|-----------|----------------------------------------------------------------------------------------------------|------------------------------------------|
| Image     | Upload Image<br>- Allows the upload of<br>formats in *.jpeg, *.jpg,<br>*.png.                                                                                             | At default the toggle option is enabled  |
| Price     | <ul> <li>Short text</li> <li>Minimum of 2<br/>characters and<br/>maximum of 8<br/>characters</li> <li>Cannot be left empty<br/>or contain any empty<br/>spaces</li> </ul> | At default the toggle option is enabled  |
| Game Name | Description - Minimum of 12 characters and maximum of 32 characters - Cannot be left empty                                                                                | At default the toggle option is disabled |
| Stock     | Description - Minimum of 12 characters and maximum of 32 characters - Cannot be left empty                                                                                | At default the toggle option is disabled |
| Qty       | <ul> <li>Number</li> <li>Minimum of 1 digit and<br/>no maximum range</li> <li>Cannot be left empty<br/>or contain any empty<br/>spaces</li> </ul>                         | At default the toggle option is disabled |

Confidential – ©2024 Documentation Consultants (www.codelantic.com )

Document: Page 448

| Closing Card No | Should contain a dotted<br>placeholder<br><b>Number</b><br>- Minimum of 1 digit and<br>no maximum range<br>- Cannot be left empty<br>or contain any empty<br>spaces | At default the toggle option is enabled |
|-----------------|----------------------------------------------------------------------------------------------------|-----------------------------------------|
| Opening Card No | Should contain a dotted<br>placeholder<br><b>Number</b><br>- Minimum of 1 digit and<br>no maximum range<br>- Cannot be left empty<br>or contain any empty<br>spaces | At default the toggle option is enabled |

- After selecting the attributes for the table, the "Table Details" section below will display the columns and fields. If the toggle button next to "Table details" is enabled, the user can add rows, delete rows and edit the table details to be displayed, where initially 3 rows will be present.
- If the toggle is disabled then only the columns will appear and the table will be automatically filled by the system due to a search criteria.
- For example, as the columns will be as follows due to the effect of enabling the toggle buttons,
  - Box No
  - Image should be able to see the "upload icon" and once clicked I should be able to be open my local storage and upload an image in the format of \*.jpeg, \*.jpg, \*.png.
  - Price

Page 450

## EBOS

- Closing Card No Should contain a dotted placeholder for the system to automatically display the digit or for the staff to enter the value, depending on the declaration where in the opening declaration the system will automatically display the closing no.
- Opening Card No Should contain a dotted placeholder for the system to automatically display the digit or for the staff to enter the value where in the closing declaration the system will automatically display the opening no.
- Then, a "More Attributes" section will be available. At default the toggle will be disabled, but if the toggle option next to it is enabled, the user can select additional attributes to be displayed as fields for the declaration. These fields will not appear within a table but as normal fields for the user to enter.

Following are the fields and each field has an adjacent toggle button, allowing you to enable or disable it to be displayed for the user,

| Fields       | Validation                                                                                                    | Mandatory                               |
|--------------|----------------------------------------------------------------------------------------------------|-----------------------------------------|
| Scan Barcode | Represented with a scan<br>icon<br>Scan<br>- Should open up the<br>camera option once<br>the icon is clicked                                                         | At default the toggle option is enabled |
| Date & Time  | Represented by two fields,<br>the first featuring a date<br>field accompanied by a<br>calendar icon, and the<br>second presenting a time<br>field with a clock icon. | At default the toggle option is enabled |

|                | Calendar icon - Should open the calendar to choose a date Clock icon - Should open the clock to choose a time                                                             |                                            |
|----------------|----------------------------------------------------------------------------------------------------|--------------------------------------------|
| Game Name      | Description<br>- Minimum of 12<br>characters and<br>maximum of 32<br>characters<br>- Cannot be left empty                                                                 | At default the toggle option is enabled    |
| Game Number    | <ul> <li>Short text</li> <li>Minimum of 2<br/>characters and<br/>maximum of 8<br/>characters</li> <li>Cannot be left empty<br/>or contain any empty<br/>spaces</li> </ul> | At default the toggle option<br>is enabled |
| Game Top Price | <ul> <li>Short text</li> <li>Minimum of 2<br/>characters and<br/>maximum of 8<br/>characters</li> <li>Cannot be left empty<br/>or contain any empty<br/>spaces</li> </ul> | At default the toggle option<br>is enabled |
| Card Price     | Short text<br>- Minimum of 2<br>characters and<br>maximum of 8<br>characters                                                                                              | At default the toggle option is enabled    |

|                  | <ul> <li>Cannot be left empty<br/>or contain any empty<br/>spaces</li> </ul>                                                                      |                                         |
|------------------|----------------------------------------------------------------------------------------------------|-----------------------------------------|
| Stock Quantity   | <ul> <li>Number</li> <li>Minimum of 1 digit and<br/>no maximum range</li> <li>Cannot be left empty<br/>or contain any empty<br/>spaces</li> </ul> | At default the toggle option is enabled |
| Cards Per Bundle | <ul> <li>Number</li> <li>Minimum of 1 digit and<br/>no maximum range</li> <li>Cannot be left empty<br/>or contain any empty<br/>spaces</li> </ul> | At default the toggle option is enabled |
| Add Image        | Upload Image<br>- Allows the upload of<br>formats in *.jpeg, *.jpg,<br>*.png.                                                                     | At default the toggle option is enabled |

- Users can enable the checkbox to appear under the form to tick for "I hereby confirm that all entered data is accurate and correct to the best of my knowledge. I understand that once I submit this information, it cannot be undone or modified."
- Towards the end of the form, there is a checkbox labeled "Make this primary checklist." When checked, the selected fields will serve as the default checklist for other subcategories within the classification. However, users can further customize this by clicking the "Add Attributes" button next to each subcategory and adjust accordingly.
- \* At the end there is a "Confirm" button to save the changes and a "Cancel"

button to cancel the changes and return back to the previous screen.

- **Then** I can successfully activate the necessary fields for the form accordingly after clicking the "Confirm" button.
- Unit Tests Passed
- Acceptance Criteria Met
- Code Reviewed
- Functional Tests Passed
- Non-Functional Requirements Met